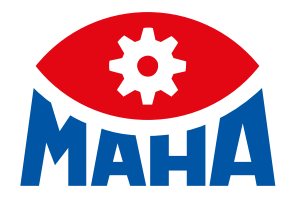

# **CONNECT SERIES**

Rollen-Bremsprüfstände für PKW, Transporter und LKW

Original-Betriebsanleitung

BA023001-de

Installation | Betrieb | Service

| C_MBT S 13.0 R100 MS<br>C_MBT S 13.0 R100 MU                                                                         |
|----------------------------------------------------------------------------------------------------|
| C_MBT S 15.0 R100 MS<br>C_MBT S 15.0 R100 MU                                                                         |
| C_MBT S 18.0 R115 MS<br>C_MBT S 18.0 R115 MU<br>C_MBT S 18.0 R115 MI<br>C_MBT S 18.0 R160 MS<br>C_MBT S 18.0 R160 MU |
| C_MBT M 18.0 W301<br>C_MBT T 18.0 W360                                                                               |
| C_MBT S 20.0 R115 MU<br>C_MBT S 20.0 R115 MI<br>C_MBT S 20.0 R160 MU                                                 |

| C_MBT<br>C_MBT<br>C_MBT | C 3.5 W220<br>C 3.5 W250<br>S 3.5 W220 |
|-------------------------|----------------------------------------|
| C_MBT                   | S 3.5 W250                             |
| C_MBT                   | C 4.0 W220                             |
| C_MBT                   | C 4.0 W250                             |
| C_MBT                   | S 4.0 W220                             |
| C_MB1                   | S 4.0 W250                             |
| C_MBT                   | C 5.0 W280                             |
| C_MBT                   | S 5.0 W280                             |

C\_MBT C 13.0 W280

BA023001-de 2025-06-13

© MAHA Maschinenbau Haldenwang GmbH & Co. KG

Weitergabe sowie Vervielfältigung dieses Dokuments, Verwertung und Mitteilung seines Inhalts sind verboten, soweit nicht ausdrücklich gestattet. Zuwiderhandlungen verpflichten zu Schadenersatz. Alle Rechte für den Fall der Patent-, Gebrauchsmuster- oder Geschmacksmustereintragung vorbehalten. Der Inhalt wurde sorgfältig auf Richtigkeit geprüft, trotzdem können Fehler nicht vollständig ausgeschlossen werden. Abbildungen sind beispielhaft und können vom Originalprodukt abweichen. Technische Änderungen ohne Vorankündigung jederzeit vorbehalten.

#### Hersteller

MAHA Maschinenbau Haldenwang GmbH & Co. KG Hoyen 20 87490 Haldenwang Germany Phone: +49 8374 585-0

Fax: +49 8374 585-590 Mail: maha@maha.de Web: www.maha.de

#### Kundendienst

MAHA SERVICE CENTER Maybachstraße 8 87437 Kempten Germany Phone: +49 8374 585-100 Fax: +49 8374 585-491 Mail: service@maha.de Web: www.mahaservicecenter.de

Sehr geehrte Kundin, sehr geehrter Kunde,

MAHA ist einer der weltweit führenden Hersteller von Prüf- und Hebetechnik und legt vor allem Wert auf Qualität und Leistungskraft. Das Unternehmenskonzept umfasst Entwicklung, Herstellung und Vertrieb von Produkten für den Einsatz in Kfz-Werkstätten, bei Fahrzeugherstellern und Prüforganisationen.

Der Anspruch von MAHA ist es, auch in den Bereichen Zuverlässigkeit, Sicherheit und Nachhaltigkeit führend zu sein – dies lässt sich an vielen Details erkennen, die aus diesen Gesichtspunkten heraus entwickelt wurden.

Wir sind überzeugt davon, dass Sie mit der Qualität und Leistung unserer Produkte über lange Jahre mehr als zufrieden sein werden. Mit dem Erwerb unserer Produkte erhalten Sie auch professionelle Hilfe im Fall von Service- und Reparaturbedarf.

Denken Sie bitte daran, diese Betriebsanleitung sicher aufzubewahren. Die genaue Befolgung ihres Inhalts verlängert die Lebensdauer Ihres Produkts erheblich und erhöht zudem seinen Wiederverkaufswert. Sollten Sie Ihr Produkt verkaufen, geben Sie bitte auch die Betriebsanleitung weiter.

MAHA arbeitet ständig an der Weiterentwicklung aller Produkte und behält sich daher das Recht auf Änderungen, z. B. von Form und Aussehen, ohne vorherige Ankündigung vor.

Für unsere Produkte sind umfangreiches Zubehör, nützliches Montagematerial und Hilfsstoffe erhältlich. Weitere Informationen erhalten Sie jederzeit von Ihrem Händler oder Ihrem Ansprechpartner bei MAHA.

Vielen Dank, dass Sie sich für ein MAHA-Produkt entschieden haben!

#### Inhalt

| 1 A | Allger | neine Sicherheitshinweise                                 | 11 |
|-----|--------|-----------------------------------------------------------|----|
| 1.1 | Ein    | führung                                                   | 11 |
| 1.2 | Syr    | nbole und Signalwörter                                    | 11 |
| 1.2 | 2.1    | Personenschäden                                           | 11 |
| 1.2 | 2.2    | Produkt-, Maschinen-, Anlagenschäden                      | 11 |
| 1.3 | Ve     | rhalten im Störfall                                       | 12 |
| 1.4 | Ve     | rhalten bei Unfällen                                      | 12 |
| 1.5 | An     | forderungen an das Bedienungs- und Servicepersonal        | 12 |
| 1.6 | Pro    | oduktspezifische Sicherheitshinweise                      | 13 |
| 2 E | Besch  | nreibung des Prüfstands                                   | 13 |
| 2.1 | Let    | pensdauer                                                 | 13 |
| 2.2 | All    | gemeine Maschinenbeschreibung                             | 14 |
| 2.2 | 2.1    | Aufbauschema und Legende C_MBT "C" (Compact)              | 14 |
| 2.2 | 2.2    | Aufbauschema und Legende C_MBT "S" (Split)                | 15 |
| 2.2 | 2.3    | Allgemeine Beschreibung der Prüfstände                    | 18 |
| 2.2 | 2.4    | Funktion eines Rollen-Bremsprüfstands                     | 18 |
| 2.2 | 2.5    | Bestimmungsgemäßer Gebrauch                               | 19 |
| 2.2 | 2.6    | Bremsprüfung von Fahrzeugen mit einer angetriebenen Achse | 19 |
| 2.2 | 2.7    | Bremsprüfung von Allrad-Fahrzeugen                        | 20 |
| 2.2 | 2.8    | Bremsprüfung von Nutzfahrzeugen über 3,5 t zGG            | 21 |
| 2.2 | 2.9    | Gesamtübersicht C_MBT "C" mit Komponenten                 | 23 |
| 2.2 | 2.10   | Gesamtübersicht C_MBT "S" mit Komponenten                 | 23 |
| 2.3 | Ge     | fahrenbereich                                             | 24 |
| 2.3 | 3.1    | Für Fahrzeuge bis 3,5 t zGG                               | 24 |
| 2.3 | 3.2    | Für Fahrzeuge über 3,5 t zGG                              | 26 |
| 2.4 | Au     | fstellschema                                              | 28 |
| 2.4 | 4.1    | Aufstellschema PKW-Prüfstand                              | 28 |
| 2.5 | Ste    | euerungsbeschreibung                                      | 29 |
| 2.5 | 5.1    | Verdrahtungsschema                                        | 31 |
| 2.5 | 5.2    | Nummernkreis der Referenzkennzeichen                      | 32 |
| 2.5 | 5.3    | Schaltschrankaufbau Grundvariante C_MBT PKW               | 33 |
| 2.5 | 5.4    | Schaltschrankaufbau Vollausstattung C_MBT PKW             | 34 |
| 2.5 | 5.5    | Schaltschrankaufbau C_MBT LLKW                            | 35 |
| 2.5 | 5.6    | Schaltschrankaufbau C_MBT LKW                             | 36 |
| 2.5 | 5.7    | Anschluss und Terminierung des Zentralmoduls (ZM)         | 39 |
| 2.5 | 5.8    | Codierung ZM-OM                                           | 40 |
| 2.5 | 5.9    | Codierung ZM-IFM                                          | 43 |
| 2.5 | 5.10   | Bedientaster (kleiner Schaltschrank)                      | 48 |
| 2.5 | o.11   | Bedientaster (großer Schaltschrank)                       | 49 |
| 2.5 | 5.12   | Meldeleuchte am Schaltschrank im Fehlerfall               | 49 |
| 2.6 | Te     | chnische Daten                                            | 50 |
| 2.6 | b.1    | Iechnische Daten PKW-/Transporter-Prüfstand               | 50 |
| 2.6 | 5.2    | Technische Daten LKW-Prüfstand                            | 53 |

| 2.6 | .3 Lärmemission                                  | 57  |
|-----|--------------------------------------------------|-----|
| 3 B | Beschreibung der Software-Bedienoberfläche       | 58  |
| 3.1 | Messbildschirm im PKW-Modus                      | 58  |
| 3.2 | Messbildschirm im LKW-Modus                      | 60  |
| 3.3 | Messbildschirm im Motorrad-Modus                 | 61  |
| 3.4 | Messbildschirm im Dreirad-Modus                  | 61  |
| 3.5 | Messbildschirm im Quad-Modus                     | 62  |
| 3.6 | Funktionen im Burger-Menü                        | 62  |
| 3.6 | 5.1 Funktionen Bremsprüfstand                    | 62  |
| 3.6 | 5.2 Funktionen Achsdämpfungsprüfstand (optional) | 64  |
| 3.6 | 5.3 Funktionen Radlauftester (optional)          | 64  |
| 3.7 | Ergebnisanzeige                                  | 64  |
| 3.7 | 7.1 Aktuelle Messung                             | 65  |
| 3.7 | 7.2 Messungsarchiv                               | 67  |
| 3.7 | 7.3 Fahrzeugauswahl (optional)                   | 68  |
| 3.8 | Optionale Anzeige-Bildschirme                    | 70  |
| 3.8 | 8.1 Waage-Bildschirm (optional)                  | 70  |
| 3.8 | 8.2 Anzeige Funk-Teilnehmer (optional)           | 71  |
| 3.9 | Einstellungen                                    | 72  |
| 3.9 | 0.1 Beschreibung der Untermenüs                  | 72  |
| 3.9 | 0.2 Allgemein/Netzwerk                           | 74  |
| 3.9 | 0.3 Login Monteur-Menü                           | 78  |
| 4 T | ransport, Handhabung und Lagerung                | 79  |
| 4.1 | Sicherheitshinweise                              | 79  |
| 4.2 | Lieferumfang                                     | 80  |
| 4.3 | Angaben zur Verpackung                           | 80  |
| 4.4 | Transport und Handhabung                         |     |
| 4.5 | Lagerung                                         |     |
| 5 N | Nontage                                          | 85  |
| 5.1 | Sicherheitshinweise                              | 85  |
| 5.2 | Installationspläne                               |     |
| 5.3 | Schaltschrank montieren                          | 87  |
| 5.3 | 8.1 Mechanische Installation                     | 87  |
| 5.3 | 8.2 Elektrische Installation                     |     |
| 5.4 | Rollensatz montieren                             | 91  |
| 5.4 | 1.1 Mechanische Installation                     | 91  |
| 5.4 | I.2 Elektrische Installation                     | 96  |
| 5.5 | Funktionsprüfung                                 | 108 |
| 6 K | Calibrierung/Justierung                          | 109 |
| 6.1 | Bremskraft justieren                             | 109 |
| 6.1 | .1 Grundeinstellungen                            | 109 |
| 6.1 | .2 Nullpunkt abgleichen                          | 109 |
| 6.1 | .3 Bremskräfte justieren mit Justiervorrichtung  | 109 |
| 6.1 | .4 Datei importieren                             | 110 |
| 6.1 | .5 Bremskräfte justieren mit MJV II              | 110 |

| 6.2  | Wie   | egeeinrichtung justieren                                                           | 110 |
|------|-------|------------------------------------------------------------------------------------|-----|
| 6.2  | 2.1   | Nullpunkt abgleichen                                                               | 111 |
| 6.2  | 2.2   | Wiegeeinrichtung justieren                                                         | 111 |
| 6.2  | 2.3   | Datei importieren                                                                  | 111 |
| 6.3  | Ac    | nsdämpfungsprüfstand justieren                                                     | 112 |
| 6.3  | 8.1   | Option aktivieren                                                                  | 112 |
| 6.3  | 8.2   | Kalibrieren                                                                        | 112 |
| 6.3  | 8.3   | Justieren                                                                          | 112 |
| 7 E  | Bedie | nung                                                                               | 121 |
| 7.1  | Sic   | herheitshinweise                                                                   | 121 |
| 7.2  | Sic   | herheitseinrichtungen                                                              | 122 |
| 7.3  | Vo    | rbereitungen                                                                       | 124 |
| 7.3  | 8.1   | Prüfstand einschalten                                                              | 124 |
| 7.3  | 8.2   | Variante 1: Netzwerkkabel-Verbindung herstellen                                    | 124 |
| 7.3  | 8.3   | Variante 2: WLAN-Verbindung herstellen                                             | 124 |
| 7.3  | 8.4   | Variante 3: Einbindung des Prüfstands in eigenes Firmen-Netzwerk                   | 126 |
| 7.4  | Pri   | ifablauf                                                                           | 126 |
| 7.4  | l.1   | Prüfstand befahren                                                                 | 126 |
| 7.4  | .2    | Bremsprüfung mit Automatikablauf durchführen                                       | 127 |
| 7.4  | .3    | Bremsprüfung mit Semi-Automatikablauf durchführen                                  | 128 |
| 7.4  | l.4   | Allrad-Bremsprüfung mit SmartDevice/PC im Automatikablauf durchführen              | 129 |
| 7.4  | .5    | Allrad-Bremsprüfung mit SmartDevice/PC im Gegenlauf manuell durchführen            | 130 |
| 7.4  | .6    | Allrad-Bremsprüfung im Gegenlauf mittels Tastschalter am Schaltschrank durchführen | 132 |
| 7.4  | l.7   | Einzelrad-Bremsprüfung mit SmartDevice/PC manuell durchführen                      | 133 |
| 7.4  | .8    | Einzelrad-Bremsprüfung mittels Tastschalter am Schaltschrank durchführen           | 134 |
| 7.4  | .9    | Prüfablauf LKW Achszuweisung (Automatikablauf vorgewählt)                          | 136 |
| 7.4  | 1.10  | Prüfstand verlassen                                                                | 137 |
| 7.5  | Ab    | bremsungs-Tabelle                                                                  | 138 |
| 8 F  | Prüfu | ng und Instandhaltung                                                              | 139 |
| 8.1  | Sic   | herheitshinweise                                                                   | 139 |
| 8.2  | Pfl   | egehinweise                                                                        | 140 |
| 8.3  | Pri   | if- und Instandhaltungsplan                                                        | 140 |
| 8.4  | Ins   | tandhaltung der Ketten                                                             | 140 |
| 8.4  | l.1   | Ketten reinigen                                                                    | 141 |
| 8.4  | .2    | Kettenverschleiß prüfen                                                            | 141 |
| 8.4  | 1.3   | Ketten nachspannen / Prüfrollen austauschen                                        | 142 |
| 8.4  | l.4   | Ketten schmieren                                                                   | 144 |
| 8.4  | .5    | Tastrollenscharniere schmieren                                                     | 145 |
| 9 F  | ehle  | rsuche und –beseitigung                                                            | 146 |
| 9.1  | Sic   | herheitshinweise                                                                   | 146 |
| 9.2  | Feł   | nlercodes                                                                          | 147 |
| 10 F | Repai | atur                                                                               | 155 |
| 10.1 | Sic   | herheitshinweise                                                                   | 155 |
| 10.2 | Ste   | uerung konfigurieren                                                               | 155 |
| 10.3 | Sei   | nsorfunktion prüfen                                                                | 158 |

| 10.4 S | chaltabstand der Sensoren einstellen                | 159 |
|--------|-----------------------------------------------------|-----|
| 10.5 N | lotoren mit mechanischer Bremse lösen               | 159 |
| 10.6 P | rüfrollen über Monteurtaster ansteuern              | 162 |
| 11 Auß | erbetriebnahme, Demontage und Entsorgung            |     |
| 12 Zub | ehör                                                | 163 |
| 12.1 C | _MSA (MAHA-Universal-Analoganzeige)                 | 163 |
| 12.1.1 | Beschreibung                                        | 163 |
| 12.1.2 | Lieferumfang                                        | 165 |
| 12.1.3 | Technische Daten                                    | 165 |
| 12.1.4 | Montage                                             | 166 |
| 12.1.5 | 5 Status-LEDs                                       | 169 |
| 12.1.6 | Einrichtung                                         | 170 |
| 12.1.7 | 'Software-Update                                    | 176 |
| 12.1.8 | Sonstiges                                           | 176 |
| 12.2 C | _BOX                                                | 177 |
| 12.2.1 | Beschreibung                                        | 177 |
| 12.2.2 | Lieferumfang                                        | 178 |
| 12.2.3 | Technische Daten                                    | 178 |
| 12.2.4 | Anforderungen an Anzeigen                           | 179 |
| 12.2.5 | i Installation                                      | 179 |
| 12.2.6 | C_BOX mit Bremsprüfstand verbinden                  |     |
| 12.2.7 | ' Kopplung (Pairing) mit Zentralmodul               |     |
| 12.2.8 | Fehlerbehandlung                                    |     |
| 12.2.9 | Software-Update                                     |     |
| 12.3 K | onfiguration WLAN-Router                            |     |
| 12.3.1 | Voraussetzungen                                     |     |
| 12.3.2 | Ziel                                                |     |
| 12.3.3 | Durchführung der Konfiguration                      |     |
| 12.4 F | unkfernbedienung RECO S                             |     |
| 12.4.1 | Beschreibung                                        | 193 |
| 12.4.2 | Kopplung mit dem Empfänger (Pairing)                | 193 |
| 12.4.3 | Bedienung mit RECO S                                | 195 |
| 12.5 F | unkfernbedienung MRC 1100                           | 198 |
| 12.5.1 | Beschreibung                                        | 198 |
| 12.5.2 | Sender                                              | 198 |
| 12.5.3 | Funkempfänger                                       | 199 |
| 12.5.4 | Sender einlernen                                    | 199 |
| 12.5.5 | Einstellung am Optionsmodul im Schaltschrank        | 199 |
| 12.6 F | unkdruckumsetzer RCD 50                             | 200 |
| 12.6.1 | Beschreibung                                        | 200 |
| 12.6.2 | Kopplung mit dem Empfänger (Pairing)                | 200 |
| 12.6.3 | Signal-LEDs                                         | 201 |
| 12.6.4 | Offset-Error                                        | 201 |
| 12.7 R | ollenabdeckung C_MBT C/S 3.5/4.0/5.0 W220/W250/W280 | 202 |
| 12.7.1 | Technische Daten                                    |     |

| 12.7.2    | Lieferumfang                                                  | 202 |
|-----------|---------------------------------------------------------------|-----|
| 12.7.3    | Montage steckbare Rollenabdeckung                             | 202 |
| 12.7.4    | Montage klappbare Rollenabdeckung C(ompact)                   | 203 |
| 12.7.5    | Montage klappbare Rollenabdeckung S(plit)                     | 204 |
| 12.8 Üb   | erfahr- und Senkschwelle C_MBT C/S 3.5/4.0/5.0 W220/W250/W280 | 204 |
| 12.8.1    | Technische Daten                                              | 205 |
| 12.8.2    | Lichtschranke der Senkschwelle                                | 205 |
| 12.8.3    | Einstellungen an der Lichtschranke im Rollensatz              | 206 |
| 12.8.4    | Einstellung am Optionsmodul im Schaltschrank                  | 206 |
| 12.8.5    | Einstellungen im CONNECT-Monteurmenü                          | 207 |
| 12.8.6    | Diagnose im CONNECT-Monteurmenü                               | 207 |
| 12.9 Wi   | egeeinrichtung statisch/dynamisch für C_MBT C (Compact)       | 208 |
| 12.9.1    | Beschreibung                                                  | 208 |
| 12.9.2    | Lieferumfang                                                  | 208 |
| 12.9.3    | Technische Daten                                              | 208 |
| 12.9.4    | Montage                                                       | 209 |
| 12.10 Wi  | egeeinrichtung statisch/dynamisch für C_MBT S (Split)         | 211 |
| 12.10.1   | Beschreibung                                                  | 211 |
| 12.10.2   | Lieferumfang                                                  | 212 |
| 12.10.3   | Technische Daten                                              | 212 |
| 12.10.4   | Montage                                                       | 212 |
| 12.11 Zw  | ei Prüfgeschwindigkeiten                                      | 217 |
| 12.11.1   | Beschreibung                                                  | 217 |
| 12.11.2   | Einstellung                                                   | 218 |
| 12.11.3   | Anzeige                                                       | 218 |
| 12.11.4   | Ablauf                                                        | 218 |
| 12.11.5   | Funktionstest                                                 | 218 |
| 12.11.6   | Störungsbeschreibung                                          | 219 |
| 12.11.7   | Störungsabhilfe                                               | 219 |
| 12.11.8   | Störung zurücksetzen                                          | 219 |
| 12.11.9   | Starthäufigkeit                                               | 220 |
| 12.11.1   | 0 Zwei Prüfgeschwindigkeiten LLKW                             | 220 |
| 12.12 Sig | nalanzeige für Funkdruckumsetzer                              | 221 |
| 12.12.1   | Beschreibung                                                  | 221 |
| 12.12.2   | Ablauf                                                        | 221 |
| 12.12.3   | Bedeutung der Signale                                         | 221 |
| 12.12.4   | Funktionstest                                                 | 221 |
| 12.13 Ge  | wichtssimulatoren                                             | 222 |
| 12.13.1   | Niederziehvorrichtung                                         | 222 |
| 12.13.2   | Rollensatzanhebung                                            | 222 |
| 12.13.3   | Steuerung für Lastsimulatoren                                 | 222 |
| 12.13.4   | Multifunktionssteuerung                                       | 222 |
| 12.14 Gru | Ibensicherung C_GSQ                                           | 223 |
| 12.14.1   | Beschreibung                                                  | 223 |
| 12.14.2   | Quittierung                                                   | 224 |

| 12.14.3 Elektrischer Anschlussplan                        |  |
|-----------------------------------------------------------|--|
| 12.14.4 Montage                                           |  |
| 12.14.5 Inbetriebnahme / Konfiguration der GSQ-Sensoren   |  |
| 12.14.6 Kurzanleitung Inbetriebnahme                      |  |
| 12.14.7 Fehlercodeliste                                   |  |
| 12.15 Grubensicherung C_GSL                               |  |
| 12.15.1 Beschreibung                                      |  |
| 12.15.2 Gesamtansicht                                     |  |
| 12.15.3 Voraussetzungen                                   |  |
| 12.15.4 Anwendungsbeispiele                               |  |
| 12.15.5 Quittierung                                       |  |
| 12.15.6 Elektrischer Anschlussplan                        |  |
| 12.15.8 Montage                                           |  |
| 12.15.9 Fehlererkennung und -behebung                     |  |
| 12.16 Kabelbaumverlängerung                               |  |
| 12.17 Ausfahrhilfe, statische Bremse (mech. Motorbremse)  |  |
| 12.17.1 Beschreibung                                      |  |
| 12.17.2 Aufbau Motorgegenlager Compact-Prüfstände         |  |
| 12.17.3 Aufbau Motorgegenlager Split-Prüfstände           |  |
| 12.18 Ausfahrhilfe, statische Bremse (DC-Bremse)          |  |
| 12.18.1 Beschreibung                                      |  |
| 12.18.2 Einstellung                                       |  |
| 12.19 Motorrad-Modus C_MBT C/S 3.5/4.0/5.0 W220/W250/W280 |  |
| 12.19.1 Beschreibung                                      |  |
| 12.19.2 Lieferumfang                                      |  |
| 12.19.3 Technische Daten                                  |  |
| 12.19.4 Montage / Inbetriebnahme                          |  |
| 12.20 Kabelfernbedienung für Motorrad-Modus               |  |
| 12.21 Rollenheizung                                       |  |
| 12.21.1 Beschreibung                                      |  |
| 12.22 Auffahrrampensatz für Überflurbetrieb               |  |
| 12.22.1 Beschreibung                                      |  |
| 12.22.2 Technische Daten                                  |  |
| 12.22.3 Montage                                           |  |
| 12.23 Überfahrrampensatz                                  |  |
| 12.23.1 Beschreibung                                      |  |
| 12.23.2 Technische Daten                                  |  |
| 12.23.3 Montage                                           |  |
| 12.24 Universalkonsole C_MCD                              |  |
| 12.25 Auffahrhilfe C_MBT S 13.0/15.0 R100 MU              |  |
| 12.25.1 Beschreibung                                      |  |
| 12.25.2 Lieferumfang                                      |  |
| 12.25.3 Technische Daten                                  |  |
| 12.26 Rollensatzabdeckung C_MBT S 13.0/15.0/18.0/20.0     |  |
| 12.26.1 Beschreibung                                      |  |

| -  | 12.26.2 Lieferumfang     | .267 |
|----|--------------------------|------|
|    | 12.26.3 Technische Daten | .267 |
| 13 | Konformitätserklärung    | .268 |

[Leere Seite]

# **1** Allgemeine Sicherheitshinweise

# 1.1 Einführung

- Diese Betriebsanleitung muss vor Arbeitsaufnahme aufmerksam gelesen und verstanden werden.
- Die speziellen Sicherheitshinweise vor den jeweiligen Abschnitten der Betriebsanleitung beachten.
- Die aufgeführten Abläufe, Reihenfolgen und die entsprechenden Sicherheitshinweise sind unbedingt einzuhalten.
- Ein gedrucktes Exemplar der Betriebsanleitung ist ständig verfügbar am Gerät aufzubewahren.
- Die einschlägigen Vorschriften zu Unfallverhütung und Gesundheitsschutz sind zu befolgen.

# 1.2 Symbole und Signalwörter

#### 1.2.1 Personenschäden

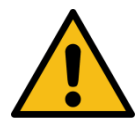

# GEFAHR

bezeichnet eine unmittelbar drohende Gefahr. Wenn sie nicht gemieden wird, sind Tod oder schwerste Verletzungen die Folge.

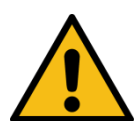

# WARNUNG

bezeichnet eine möglicherweise drohende Gefahr. Wenn sie nicht gemieden wird, können Tod oder schwerste Verletzungen die Folge sein.

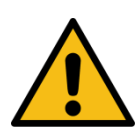

# VORSICHT

bezeichnet eine möglicherweise drohende Gefahr. Wenn sie nicht gemieden wird, können leichte oder geringfügige Verletzungen die Folge sein.

## 1.2.2 Produkt-, Maschinen-, Anlagenschäden

# HINWEIS

bezeichnet eine möglicherweise schädliche Situation. Wenn sie nicht gemieden wird, kann das Produkt oder etwas in seiner Umgebung beschädigt werden.

# 1.3 Verhalten im Störfall

Sollte die Störung nicht anhand der beschriebenen Vorgehensweisen in Kapitel "Fehlersuche und -beseitigung" beseitigt werden können, folgendermaßen vorgehen:

- Hauptschalter ausschalten und gegen Wiedereinschalten (unbefugte Benutzung) sichern.
- Service kontaktieren.

## 1.4 Verhalten bei Unfällen

- Ersthelfer, Rettungsdienst und/oder Notarzt verständigen:
  - Wo ist der Unfall passiert (Adresse, Halle, ...)?
  - Was ist passiert?
  - Wie viele Verletzte gibt es?
  - Welche Verletzungen liegen vor?
  - Wer meldet den Unfall?
- Ruhe bewahren und Rückfragen beantworten.

#### 1.5 Anforderungen an das Bedienungs- und Servicepersonal

Als Servicepersonal dürfen nur zur Prüfung befähigte Personen nach TRBS 1203 eingesetzt werden.

Alle Personen, die mit dem Betrieb, der Instandhaltung, Montage, Demontage und Entsorgung der Anlage beschäftigt sind, müssen

- das 18. Lebensjahr vollendet haben,
- dazu geistig und körperlich in der Lage sein,
- nachweislich geschult und unterwiesen sein,
- die Betriebsanleitung, insbesondere die Anweisungen zum Verhalten im Störfall und zur bestimmungsgemäßen Verwendung gelesen und verstanden haben,
- die örtlich gültigen Vorschriften zum Arbeitsschutz beachten,
- Erfahrung und Wissen im Umgang mit der Anlage und den von ihr ausgehenden Gefahren vorweisen können.

# **1.6 Produktspezifische Sicherheitshinweise**

- Es gilt ein Aufenthaltsverbot im Gefahrenbereich während des Ein-, Aus- und Überfahrens sowie der Fahrzeugprüfung.
- Die Zugänglichkeit von Not-Aus-Schalter und Not-Halt-Schlagtaster muss gewährleistet sein.
- Bei allen Arbeiten am Prüfstand ist persönliche Schutzausrüstung (Sicherheitsschuhe, Handschuhe) zu tragen.
- Die Servicearbeiten dürfen nur durch speziell hierfür autorisiertes und ausgebildetes Fachpersonal erfolgen. Zum Fachpersonal gehören autorisierte, geschulte Fachkräfte des Herstellers, der Vertragshändler und der jeweiligen Service-Partner
- Der Betrieb ist nur mit betriebsbereiten Sicherheits- und Schutzeinrichtungen erlaubt.
- Die Anlage einschließlich Arbeitsbereich muss sauber gehalten werden.
- Es ist ausreichende Beleuchtung des Arbeitsbereiches vorzusehen.
- Alle Elektroarbeiten dürfen nur von Elektrofachkräften nach den örtlich gültigen Vorschriften, Richtlinien und Normen ausgeführt werden.
- Bei allen Arbeiten am Prüfstand muss sichergestellt sein, dass der Hauptschalter ausgeschaltet und gegen Wiedereinschalten gesichert ist.
- Beim Bewegen schwerer Bauteile (> 25 kg) sind geeignete Hebezeuge zu verwenden.

# 2 Beschreibung des Prüfstands

# 2.1 Lebensdauer

Der Prüfstand ist für eine Lebensdauer von ca. 10 Jahren ausgelegt. Dies ist u. a. abhängig von den vorhandenen Einsatzbedingungen. Nach dieser Zeit ist der Prüfstand gegen ein neues Produkt auszutauschen oder einer Generalüberholung zu unterziehen.

Eine Generalüberholung darf nur vom Hersteller oder durch von ihm Bevollmächtigte durchgeführt werden. Dabei sind u. a. die Sicherheitsstrukturen zu begutachten und ggf. weitere Teile nach Herstellervorgabe zu tauschen.

# 2.2 Allgemeine Maschinenbeschreibung

# 2.2.1 Aufbauschema und Legende C\_MBT "C" (Compact)

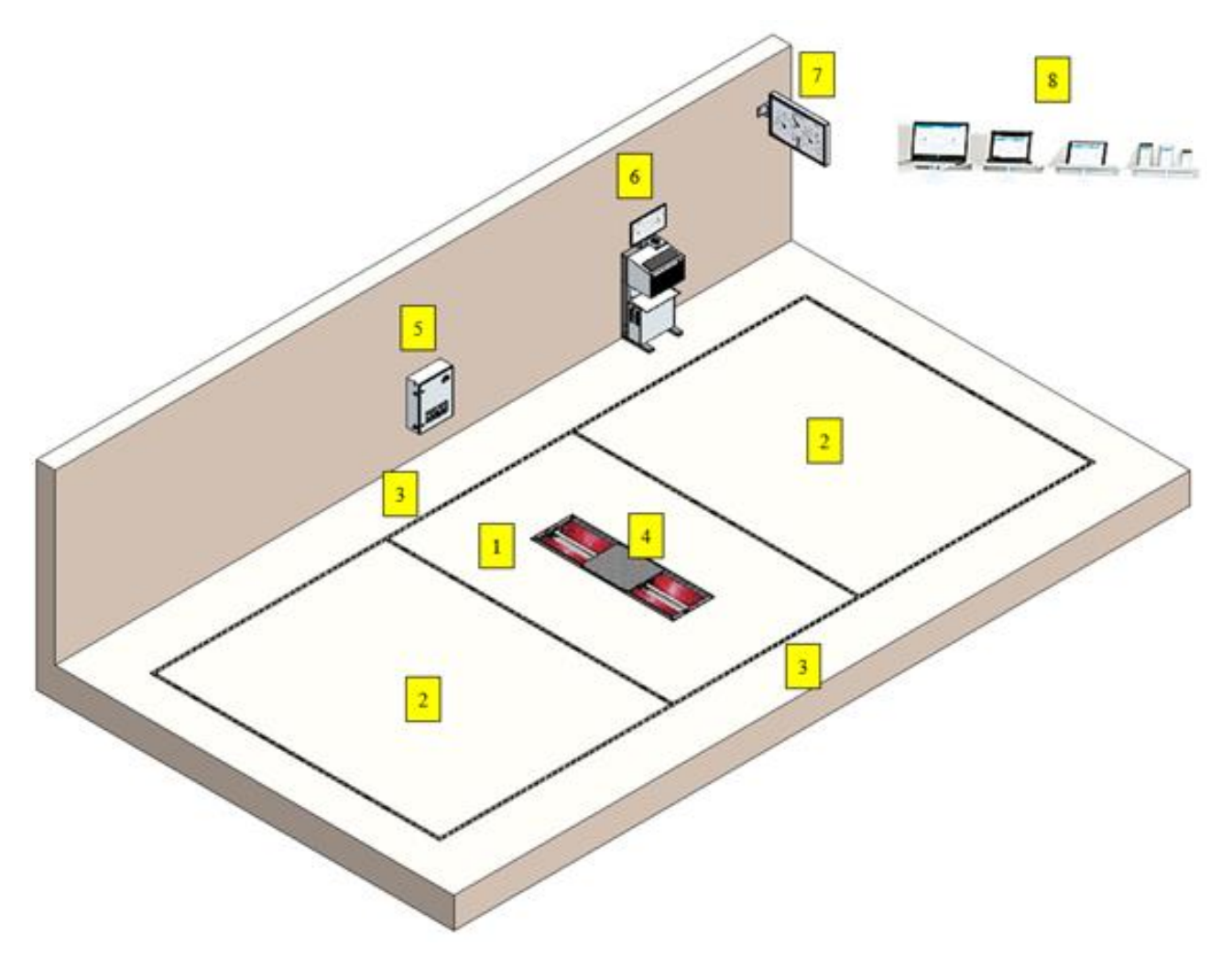

Aufbau eines C\_MBT C 3.5/4.0 W220 (ungeteilter Rollensatz)

- 1 Unmittelbarer Gefahrenbereich um den Prüfstand (innerhalb der inneren gelb/schwarzen Markierungen)
- 2 Bereich der Fahrzeugaufstellfläche vor und nach dem Prüfstand
- 3 Seitenbereich links und rechts neben dem Prüfstand
- 4 Bremsprüfstand
- 5 Schaltschrank
- 6 Universalkonsole
- 7 Simultananzeige Analog / TV-Bildschirm
- 8 Mobile Endgeräte (browserfähig) mit Touchscreen / WLAN-Router

#### 2.2.2 Aufbauschema und Legende C\_MBT "S" (Split)

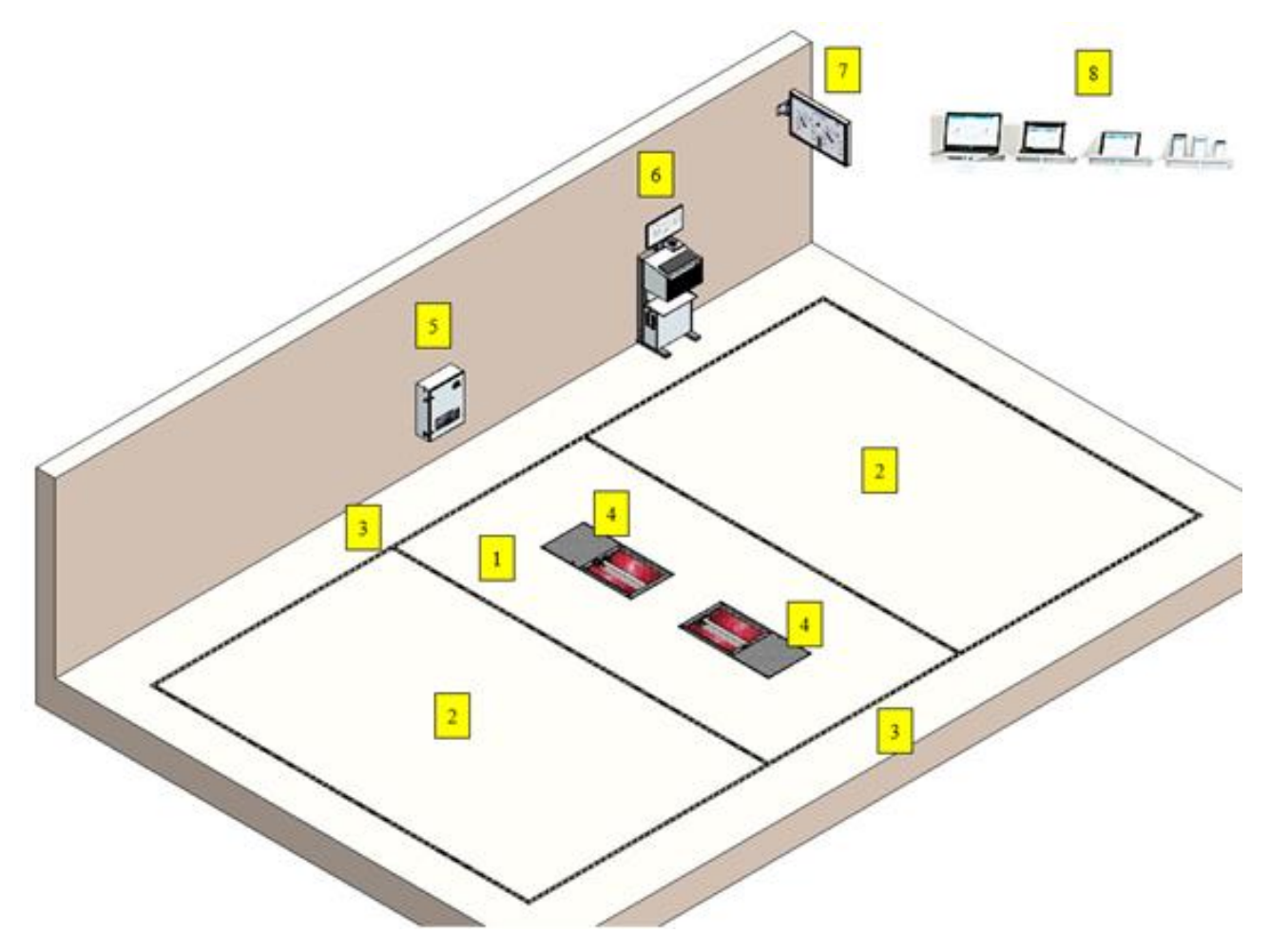

Aufbau eines C\_MBT S 3.5/4.0 W220 (geteilter Rollensatz)

- 1 Unmittelbarer Gefahrenbereich um den Prüfstand (innerhalb der inneren gelb/schwarzen Markierungen)
- 2 Bereich der Fahrzeugaufstellfläche vor und nach dem Prüfstand
- 3 Seitenbereich links und rechts neben dem Prüfstand
- 4 Bremsprüfstand
- 5 Schaltschrank
- 6 Universalkonsole
- 7 Simultananzeige Analog / TV-Bildschirm
- 8 Mobile Endgeräte (browserfähig) mit Touchscreen / WLAN-Router

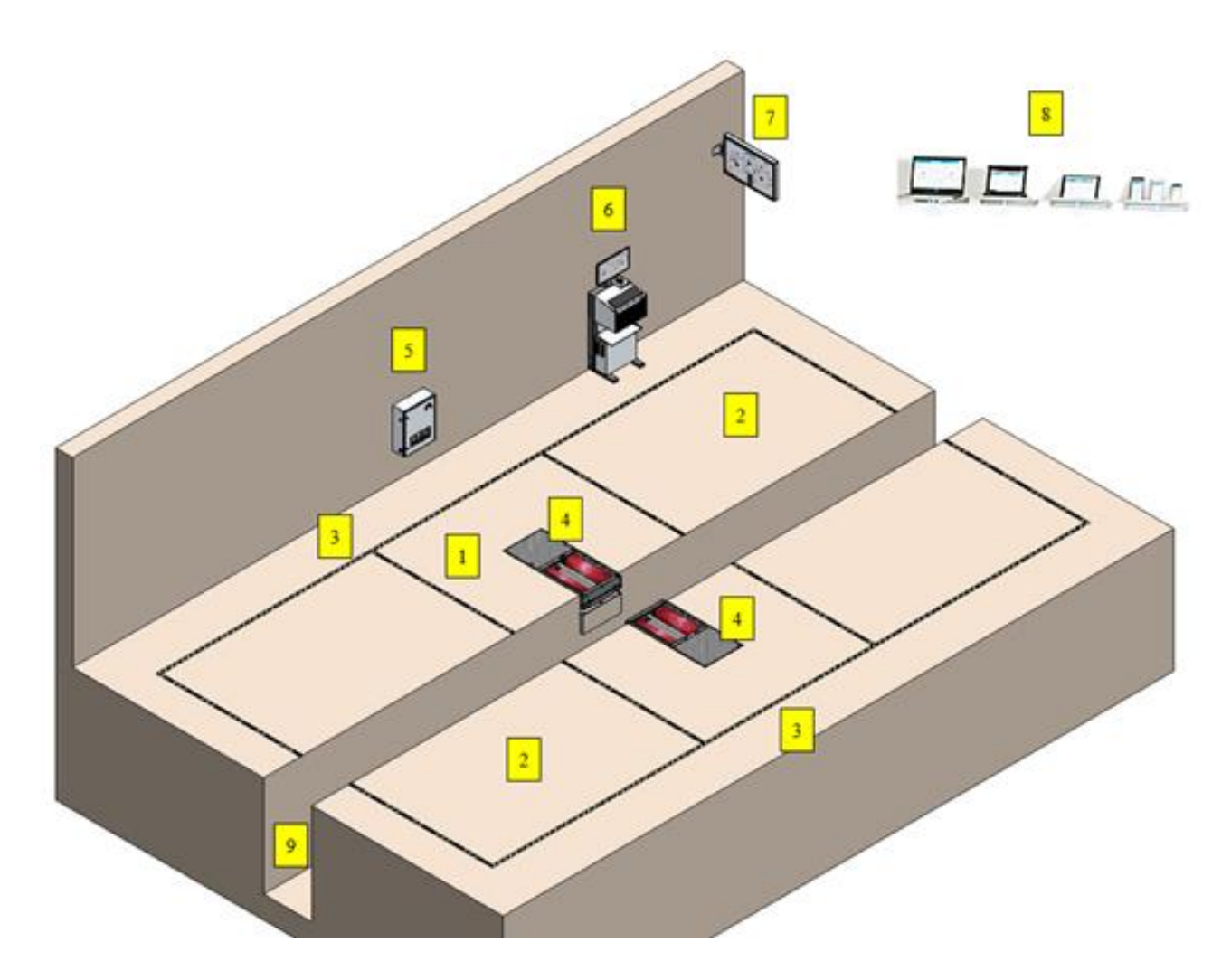

Aufbau eines C\_MBT S 3.5/4.0 W220 (geteilter Rollensatz mit Arbeitsgrube)

- 1 Unmittelbarer Gefahrenbereich um den Prüfstand (innerhalb der inneren gelb/schwarzen Markierungen)
- 2 Bereich der Fahrzeugaufstellfläche vor und nach dem Prüfstand
- 3 Seitenbereich links und rechts neben dem Prüfstand
- 4 Bremsprüfstand
- 5 Schaltschrank
- 6 Universalkonsole
- 7 Simultananzeige Analog / TV-Bildschirm
- 8 Mobile Endgeräte (browserfähig) mit Touchscreen / WLAN-Router
- 9 Arbeitsgrube zwischen den Rollensatzhälften

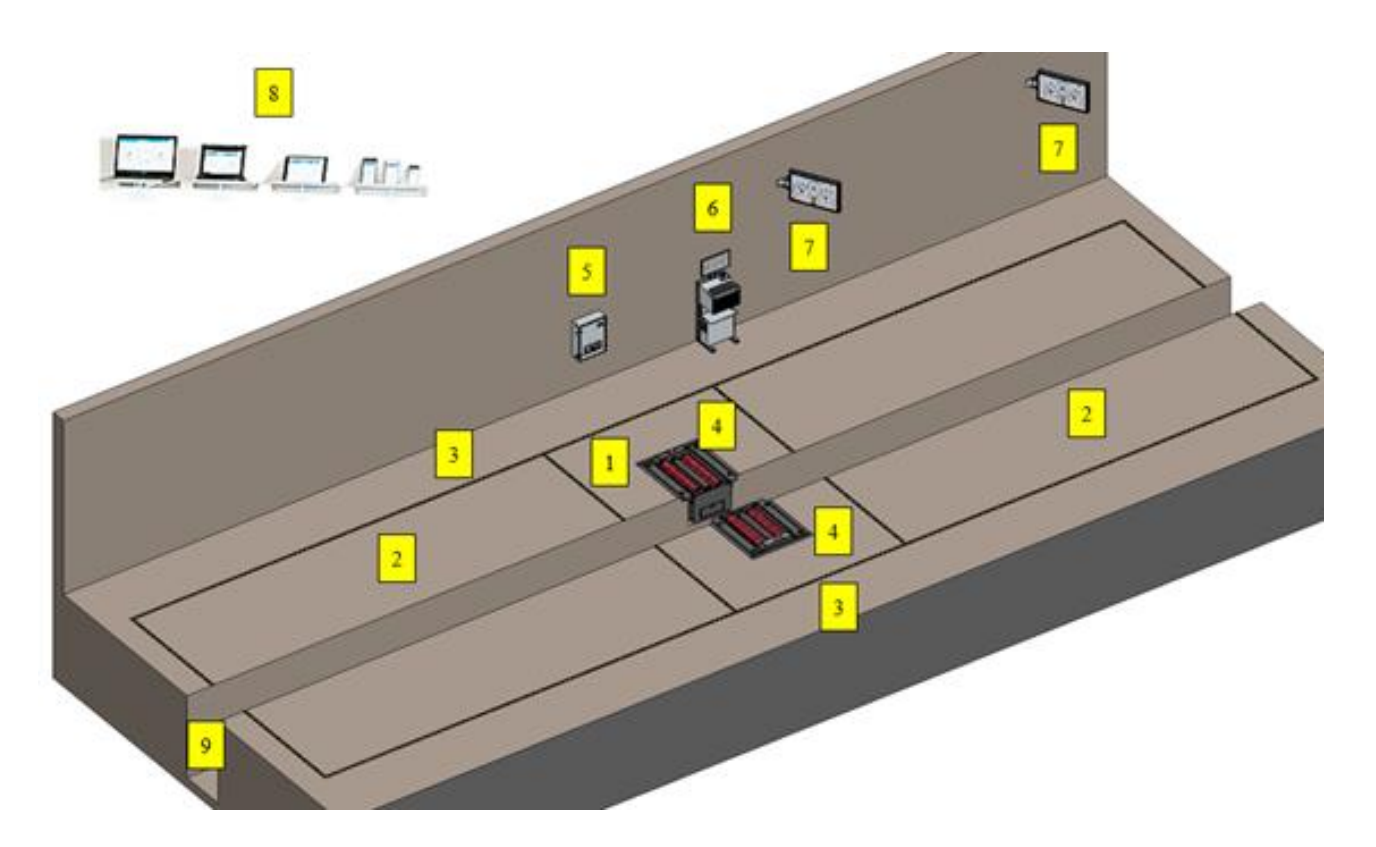

Aufbau eines C\_MBT S 13.0/15.0 R100 MU (geteilter Rollensatz mit Arbeitsgrube)

- 1 Unmittelbarer Gefahrenbereich um den Prüfstand (innerhalb der inneren gelb/schwarzen Markierungen)
- 2 Bereich der Fahrzeugaufstellfläche vor und nach dem Prüfstand
- 3 Seitenbereich links und rechts neben dem Prüfstand
- 4 Bremsprüfstand
- 5 Schaltschrank
- 6 Universalkonsole
- 7 Simultananzeige Analog / TV-Bildschirm
- 8 Mobile Endgeräte (browserfähig) mit Touchscreen / WLAN-Router
- 9 Arbeitsgrube zwischen den Rollensatzhälften

#### 2.2.3 Allgemeine Beschreibung der Prüfstände

Um gefährliche Situationen im Straßenverkehr zu verhindern, die auf eine mangelhafte Bremsanlage eines Fahrzeugs zurückzuführen sind, sollten Kraftfahrzeuge in regelmäßigen Intervallen und z. B. nach Reparaturen einer Bremswirkungsprüfung unterzogen werden. Dies geschieht im Allgemeinen auf einem Bremsprüfstand.

Die vorliegenden **Rollen-Bremsprüfstände** erlauben rad- und achsweise dynamische Abbremsungen und bestehen im Wesentlichen aus einer **Bodengruppe** (kompakt oder geteilt über einer Grube), einer **Steuereinheit** und einer **Anzeigeeinheit**.

In den **Bodengruppen** sind Bauteile zum Antrieb der Rollen und zum Aufnehmen der Bremskräfte verbaut: Prüfrolle(n), Tastrolle(n), Antriebsmotoren, DMS-Biegebalken zur Messung der Bremskraft und diverse Sensoren. Diese Sensoren werden an einem Schnittstellenmodul in der jeweiligen Bodengruppe angesteckt (je Rollensatz/-hälfte ein Schnittstellenmodul), welches über Kabel mit der Steuereinheit verbunden ist.

Die **Steuereinheit** besteht aus einem Schaltkasten mit elektrischen und elektronischen Komponenten und einer zentralen Steuerplatine (Zentralmodul) mit Firmware und den zur sicheren Bedienung notwendigen Bedienelementen.

Die **Anzeigeeinheit** ist im einfachsten Fall ein Monitor eines vorhandenen PCs oder ein Notebook in unmittelbarer Nähe des Prüfstandes und ist über LAN-Kabel oder kabellos per WLAN mit der Steuereinheit verbunden.

Des Weiteren kann als Simultananzeige ein handelsüblicher TV-Monitor (zusammen mit einer MAHA-C\_BOX) oder die MAHA-Universal-Analoganzeige eingesetzt werden.

Ist WLAN vorhanden, dient auch ein browserfähiges Smart Device (Mobiltelefon, Tablet-PC, o. ä.) als Anzeige- und Bedieneinheit.

Die Anzeige dient einerseits zur Statusanzeige der Anlage, der Benutzerführung und der Visualisierung der Messwerte, andererseits können mit dem entsprechenden Eingabegerät Bedienoptionen angewählt oder Daten gespeichert werden.

#### 2.2.4 Funktion eines Rollen-Bremsprüfstands

Zum Messen der Bremskräfte eines Kfz wird der Prüfstand mit einer Fahrzeugachse befahren. Das Rad/die Räder des Kfz wird/werden durch motorgetriebene Rollen auf eine vorgebbare Drehzahl gebracht. Sobald die eingestellte Motordrehzahl erreicht ist, wird der Bediener aufgefordert, die Betriebs- bzw. Feststellbremse zu betätigen und die Bremskraft dabei langsam zu erhöhen.

Der drehbar gelagerte Antriebsmotor würde sich im Betrieb frei mitdrehen. Dies wird vom Biegebalken (Messfeder) verhindert. Dieser verbindet das Gehäuse des Antriebsmotors mit dem Prüfstandrahmen und bildet dadurch eine Drehmomentstütze.

Die Messfeder verbiegt sich nun entsprechend dem vom Motor erzeugten Drehmoment. Ein aufgebrachter Dehnmessstreifen (DMS) wandelt die mechanische Verformung der Messfeder in elektrische Signale, welche in der Steuerung in ein Bremsmoment umgerechnet und über eine Anzeigeeinheit visualisiert werden können.

Mit der Tastrolle wird direkt die Raddrehzahl gemessen. Aus dem Vergleich der Antriebs- mit der Tastrollendrehzahl – beide Werte über Sensoren ermittelt – kann die Größe des Schlupfes bestimmt werden. Um unnötigen Reifenverschleiß zu vermeiden, schalten MAHA-Prüfstände bei Erreichen des (gesetzlich) vorgegebenen Maximalschlupfes automatisch ab.

#### 2.2.5 Bestimmungsgemäßer Gebrauch

- Dieser Prüfstand dient ausschließlich zur Bremswirkungsprüfung an Kraftfahrzeugen. Die zulässige Achslast ist zu beachten.
- Der Prüfstand darf ohne ausdrückliche, schriftliche Genehmigung des Herstellers nicht verändert werden. Bei Zuwiderhandlung verliert die Konformitätserklärung ihre Gültigkeit.
- Der Betreiber hat für den Prüfstand inkl. der vorhandenen Optionen eine Arbeitsplatz-Gefährdungsbeurteilung durchzuführen.
- Der Prüfstand darf nicht in explosions- und feuergefährdeten Betriebsstätten und in feuchten Räumen (z. B. Waschhallen) aufgestellt werden.
- Der Prüfstand ist für den Temperaturbereich 5...40 °C, für eine maximale Luftfeuchtigkeit von 50 % (bei 40 °C) und für eine Höhenlage bis 1000 m über dem mittleren Meeresspiegel ausgelegt. Für den Einsatz bei abweichenden Umgebungsbedingungen bitte Hersteller kontaktieren.
- Ausstattungsabhängig kann der Prüfstand auch im Außenbereich aufgestellt werden. Bitte Hersteller kontaktieren.
- Für einen störungsfreien Betrieb wird dringend ein geschlossener, trockener und überdachter Aufstellort empfohlen.

## 2.2.6 Bremsprüfung von Fahrzeugen mit einer angetriebenen Achse

Das Fahrzeug wird mit der zu prüfenden Radachse in den Rollensatz gefahren. Dabei werden die beiden Tastrollen, welche auch die Raddrehzahlen messen, niedergedrückt. Es wird eine Warnmeldung ausgegeben und nach Ablauf von ca. 3 Sekunden die beiden Antriebsmotoren des Rollensatzes gestartet, so dass beide Fahrzeugräder in Vorwärtsrichtung drehen.

Sobald die Nenndrehzahl erreicht ist, leuchtet die "Bremsbereit"-LED auf bzw. erfolgt der entsprechende Benutzerhinweis auf der jeweiligen Anzeigeeinheit. Diese signalisiert, dass der Prüfer mit dem Bremsvorgang beginnen kann. Zur Bremsprüfung wird zügig, aber nicht ruckartig, die Kraft auf das Bremspedal bzw. den Hebel der Feststellbremse erhöht. In Verbindung mit einer elektronischen Feststellbremse (Parkbremse) ist diese nach Herstellervorgabe zu prüfen, i.d.R. ist hierfür das mehrfache Betätigen des Bedienknopfes für die elektronische Feststellbremse in kurzer Abfolge erforderlich.

Es sollte nur bis zum Erreichen der für das Fahrzeug geforderten Abbremsung gebremst werden, das Bremsen bis zur Schlupfabschaltung ist nicht zwingend erforderlich. So kann unnötiger Reifenverschleiß vermieden werden. Während des Bremsvorgangs wird ständig die Drehzahl von Antriebsrolle und Tastrolle verglichen. Wird so stark abgebremst, dass mindestens eine Tastrolle den maximal erlaubten Schlupf (z.B. 27 % Schlupf) überschreitet, werden die Antriebsmotoren automatisch abgeschaltet. Dies dient sowohl zum Schutz der Antriebsmotoren vor Überlastung als auch zum Schutz der Bereifung vor zu starkem Profilabrieb. Bei leichten Fahrzeugen kann schon ein geringer Schlupf zu Reifenschäden führen.

#### 2.2.7 Bremsprüfung von Allrad-Fahrzeugen

# **HINWEIS**

Zur Vermeidung von Verspannungen im Antriebsstrang und daraus resultierende Schäden ist bei Allrad-Fahrzeugen darauf zu achten, dass

– die Herstellervorgaben vollständig beachtet werden.

 am Bremsprüfstand ein passender Prüfmodus je nach Fahrzeugmarke und modell ausgewählt ist.

Allrad-Fahrzeuge nur bei stehenden Rollen aus dem Prüfstand fahren!

# Modus 1: Standard-Bremsprüfstand (1-Achs), Drehrichtung beide Räder vorwärts

Dieser Modus ist nur bedingt zur Prüfung von allradgetriebenen Fahrzeugen geeignet.

Bei Fahrzeugen, bei denen durch Ausschalten der Zündung das Allradsystem deaktiviert werden kann, ist zu beachten, dass nach erfolgter Bremswirkungsprüfung der Rollensatz nicht wieder automatisch gestartet werden darf. Ein Ausfahren ist somit nur bei stehenden Rollen möglich. Die Zündung des Fahrzeugs darf auf keinen Fall bei rotierenden Prüfstandrollen eingeschaltet werden, da ansonsten durch den schlagartigen Kraftschluss das Differenzial mechanisch belastet wird.

Fahrzeuge, bei denen durch Entfernen von Sicherungen das Allradsystem deaktiviert wurde, verhalten sich wie ein konventioneller Zweiradantrieb, der Prüfstand kann also bei rotierenden Rollen verlassen werden. Die Sicherung darf erst nach Beendigung der Bremswirkungsprüfung und endgültigem Verlassen des Prüfstands wieder eingesetzt werden.

#### Modus 2: Gegenlaufbetrieb in Haupt- und Gegenfahrtrichtung zur Allradprüfung achsweise links vorwärts / rechts rückwärts drehend bzw. umgekehrt

Wird vor dem Befahren des Prüfstands der Gegenlaufbetrieb ausgewählt, starten die Prüfrollen gegenläufig, und es findet keine Kraftübertragung über den Antriebsstrang statt.

Bei der Bremswirkungsprüfung wird nur das vorwärts drehende Rad gemessen. Somit müssen für die Prüfung einer Achse zwei Messvorgänge stattfinden, zwischen denen die Drehrichtung umgekehrt wird.

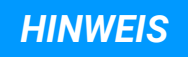

Bei Gegenlaufbetrieb ist es zweckmäßig, im Semi-Automatik-Modus zu prüfen, damit bei stehenden Rollen aus dem Prüfstand ausgefahren werden kann, ohne die oben erwähnten Verspannungen im Antriebsstrang zu erzeugen. Eine elektromechanische Motorbremse, die optional erhältlich ist, erleichtert das Ausfahren zusätzlich.

#### Modus 3: Automatische Allraderkennung

In diesem Modus wird der Anlaufwiderstand der Fahrzeugachse überwacht und ausgewertet. Dadurch wird eine nicht freilaufende Fahrzeugachse erkannt, und es findet eine automatische Umschaltung in den Gegenlaufbetrieb statt.

Bei der Bremswirkungsprüfung finden zwei Messvorgänge statt, zwischen denen automatisch die Drehrichtung umgekehrt wird. Die Bremskraft des jeweils vorwärts drehenden Rades wird gemessen.

Nach Abschluss der beiden Messungen bleiben die Prüfstandrollen stehen, bis das Fahrzeug den Prüfstand verlassen hat.

#### **HINWEIS**

Bei der automatischen Allraderkennung darf der Fahrzeugmotor nach Befahren des Prüfstands NICHT abgestellt werden, weil sonst keine korrekte Allraderkennung möglich ist.

Bei Gegenlaufbetrieb wird empfohlen, zur Ermittlung der tatsächlichen Bremskraft-Differenz einen Pedalkraftmesser als Messbezugsgröße einzusetzen.

Bei einigen Fahrzeugen wird die Kraftübertragung je nach Fahrsituation unterschiedlich geregelt. Dies kann dazu führen, dass sich das Fahrzeug auf dem Prüfstand beim Rollenstart nicht wie ein Allrad-Fahrzeug verhält, sondern wie ein Front- bzw. Heckantrieb. Somit kann durch die automatische Allraderkennung kein erhöhter Anlaufwiderstand des Allradantriebs festgestellt werden. In diesem Fall durch Betätigen der Bremse vor dem Start der Prüfrollen die automatische Allraderkennung sicherstellen.

#### 2.2.8 Bremsprüfung von Nutzfahrzeugen über 3,5 t zGG

Mittels Vorwahl der Fahrzeugart werden folgende Parameter im Bremsprüfstand angepasst:

- ggf. Rollenstart automatisch/manuell
- der Messbildschirm
- das Ablegen der Messwerte bei PKW automatisch und bei LKW manuell
- die Anlaufüberwachung
- die Schlupfabschaltung
- ggf. die Prüfgeschwindigkeit

Der Monteur kann im Rahmen der Inbetriebnahme oder Wartung die Fahrzeugart einstellen, die nach Einschalten des Hauptschalters standardmäßig vom Prüfstand geladen wird. Dies bietet die Möglichkeit, dass bei einer reinen LKW- Werkstatt nach "Hauptschalter EIN" die Fahrzeugart LKW vorgewählt ist. Hingegen kann es für eine Prüfstation, die im Mischbetrieb PKW und LKW-Prüfungen durchführt, von Vorteil sein, wenn der Prüfstand die PKW-Vorwahl aufweist. Das Umstellen der Fahrzeugart erfolgt für den Anwender im Burgermenü.

### Zwei Prüfgeschwindigkeiten

Verfügt der LKW-Bremsprüfstand über die Option "zwei Prüfgeschwindigkeiten" (VZ 935333/935334), wird die Prüfgeschwindigkeit der im Burgermenü vorgewählten Fahrzeugart (PKW = schnell / LKW = langsam) automatisch angepasst.

#### Lastsimulation

Für den LKW-Bremsprüfstand stehen optional eine Niederziehvorrichtung oder eine Rollensatzanhebung zur Lastsimulation zur Verfügung. Über den Bildschirm "Lastsimulation" kann das Gewicht der zu prüfenden Achse erhöht oder verringert werden. Der Bildschirm zeigt die aktuellen Radlasten für links/rechts und das Achsgewicht. Über die Tasten +/– im Bildschirm (Smartdevice-Monitor) oder auf der Fernbedienung RECO S kann das Gewicht der zu prüfenden Achse erhöht oder verringert werden.

#### Messwert speichern / Drucksensor- und Achszuweisung

Sind Messwerte vorhanden, können diese gespeichert werden. Durch Drücken des Speichersymbols gelangt man in den Achszuweisungsdialog. Hier ist es möglich, die Bremsart und den gültigen Drucksensor der Achsnummer zuzuweisen.

# 2.2.9 Gesamtübersicht C\_MBT "C" mit Komponenten

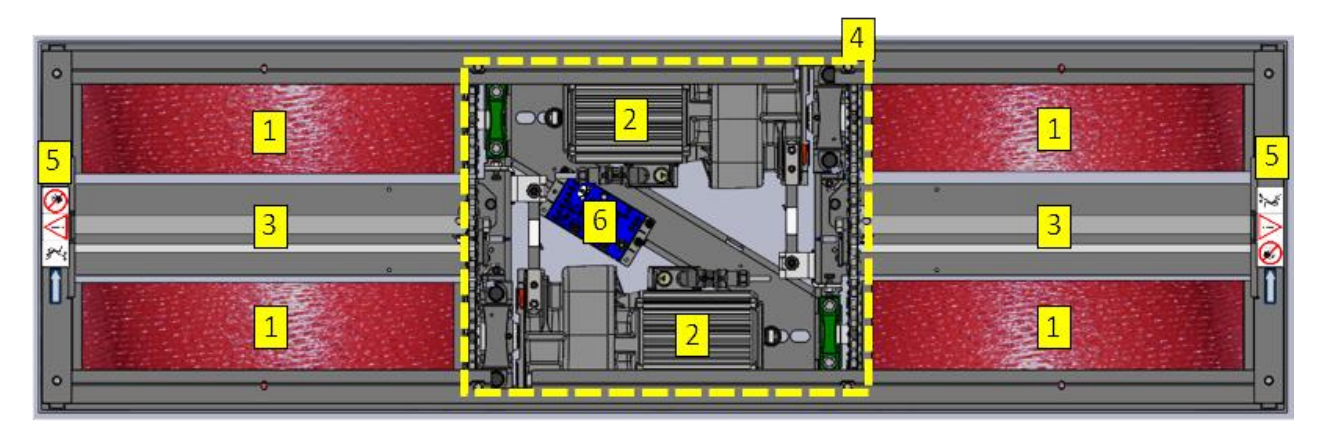

Gesamtübersicht C\_MBT C 3.5/4.0/5.0 mit Komponenten (geschlossener Rollensatz)

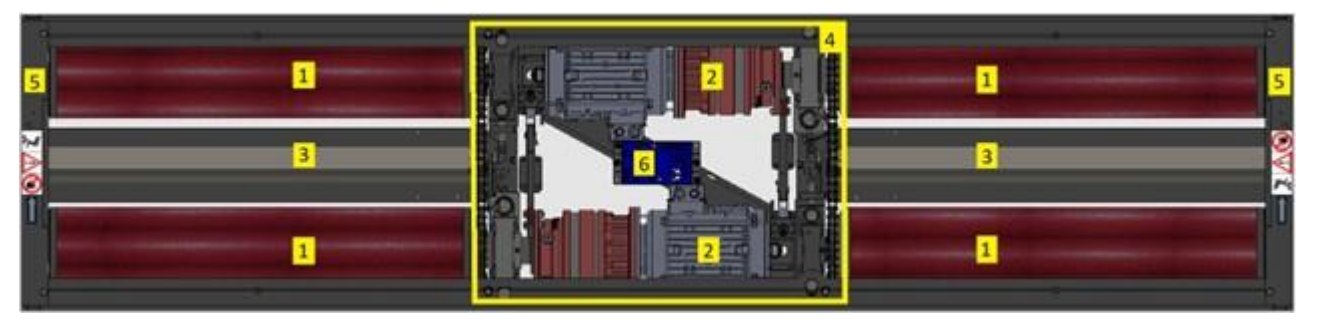

Gesamtübersicht C\_MBT C 13.0 W280 mit Komponenten (geschlossener Rollensatz)

- 1 Prüfstandrollen 2 Elektromotor
- 3 Tastrolle mit Schlupf- und Befahren-Sensor (Namur)
  - Mittelabdeckung (transparent dargestellt)
- 5 Lagerabdeckung 6 IFM (Interfacemodul)

## 2.2.10 Gesamtübersicht C\_MBT "S" mit Komponenten

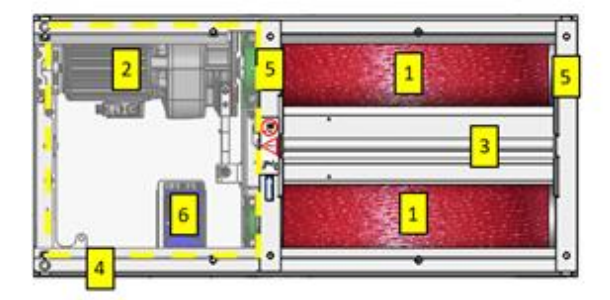

4

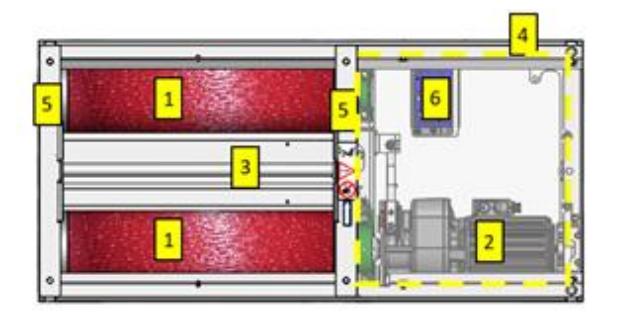

Gesamtübersicht C\_MBT S 3.5/4.0/5.0 mit Komponenten (geteilter Rollensatz)

- 1 Prüfstandrollen 2 Elektromotor
- 3 Tastrolle mit Schlupf- und Befahren-Sensor (Namur)
- 4 Mittelabdeckung (transparent dargestellt)
- 5 Lagerabdeckung 6 IFM (Interfacemodul)

# 2.3 Gefahrenbereich

## 2.3.1 Für Fahrzeuge bis 3,5 t zGG

Beim Betrieb des Prüfstands dürfen sich keine Personen oder Hindernisse im Gefahrenbereich befinden (Quetschgefahr!). Dieser ist durch eine gelb-schwarze Markierung um den Prüfstand zu kennzeichnen.

Für einen störungsfreien Betrieb wird dringend ein geschlossener, trockener und überdachter Aufstellort empfohlen.

Die Längen der Fahrzeugaufstellflächen müssen vom Betreiber je nach Länge der zu prüfenden Fahrzeuge festgelegt werden. Die Abgrenzung der Fahrzeugaufstellfläche sollte dabei mindestens 1,2 m länger sein als das längste zu prüfende Fahrzeug.

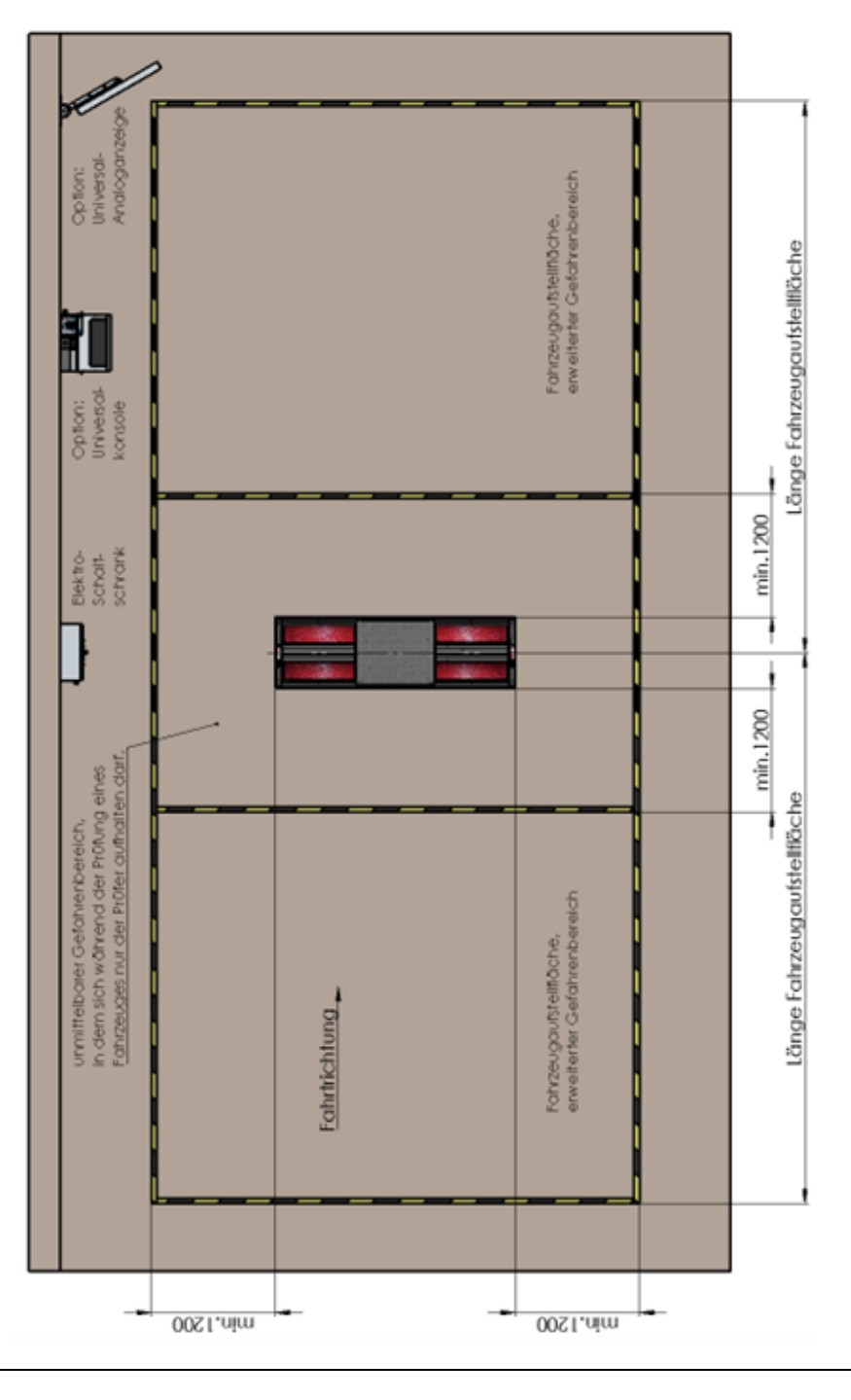

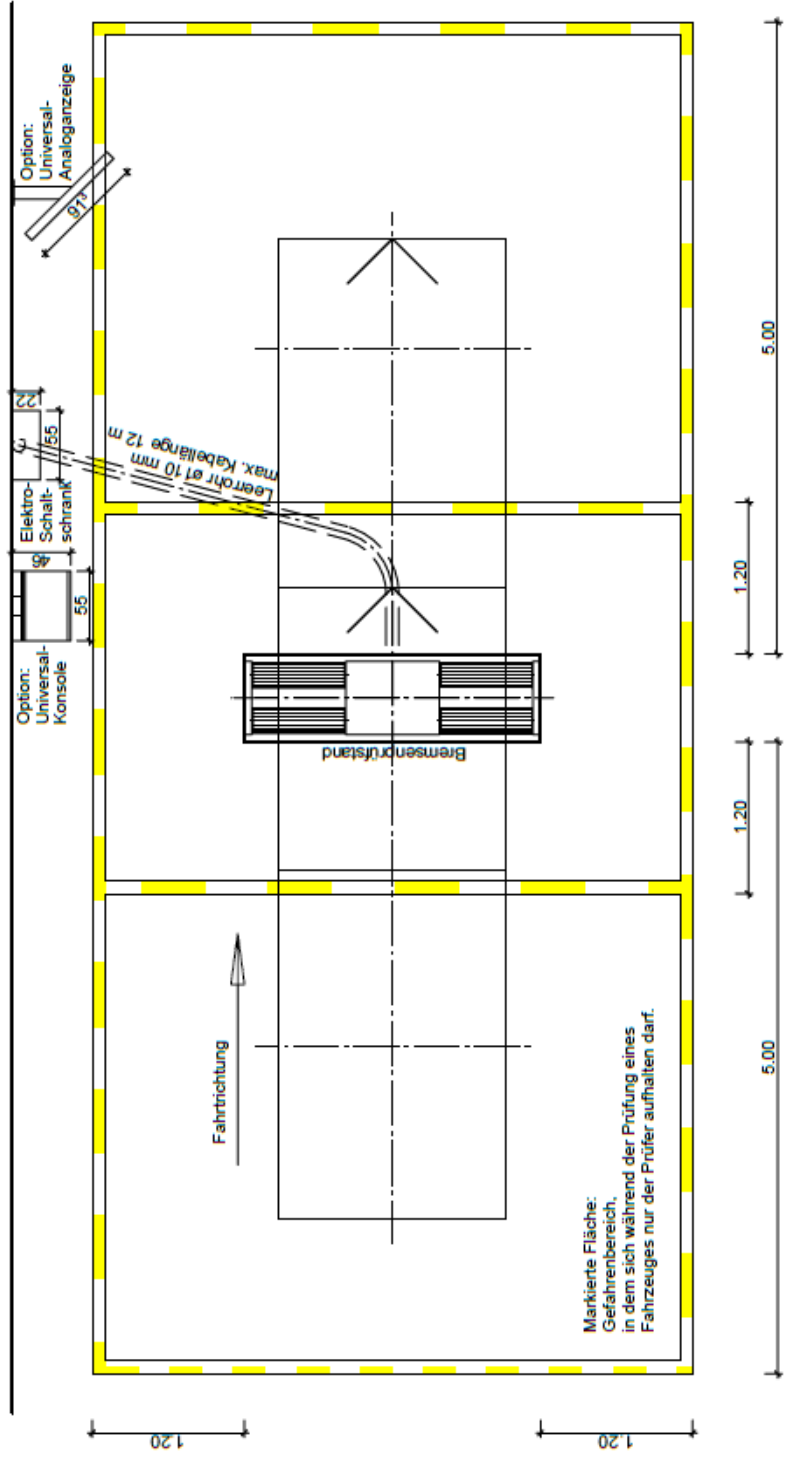

Gefahrenbereich

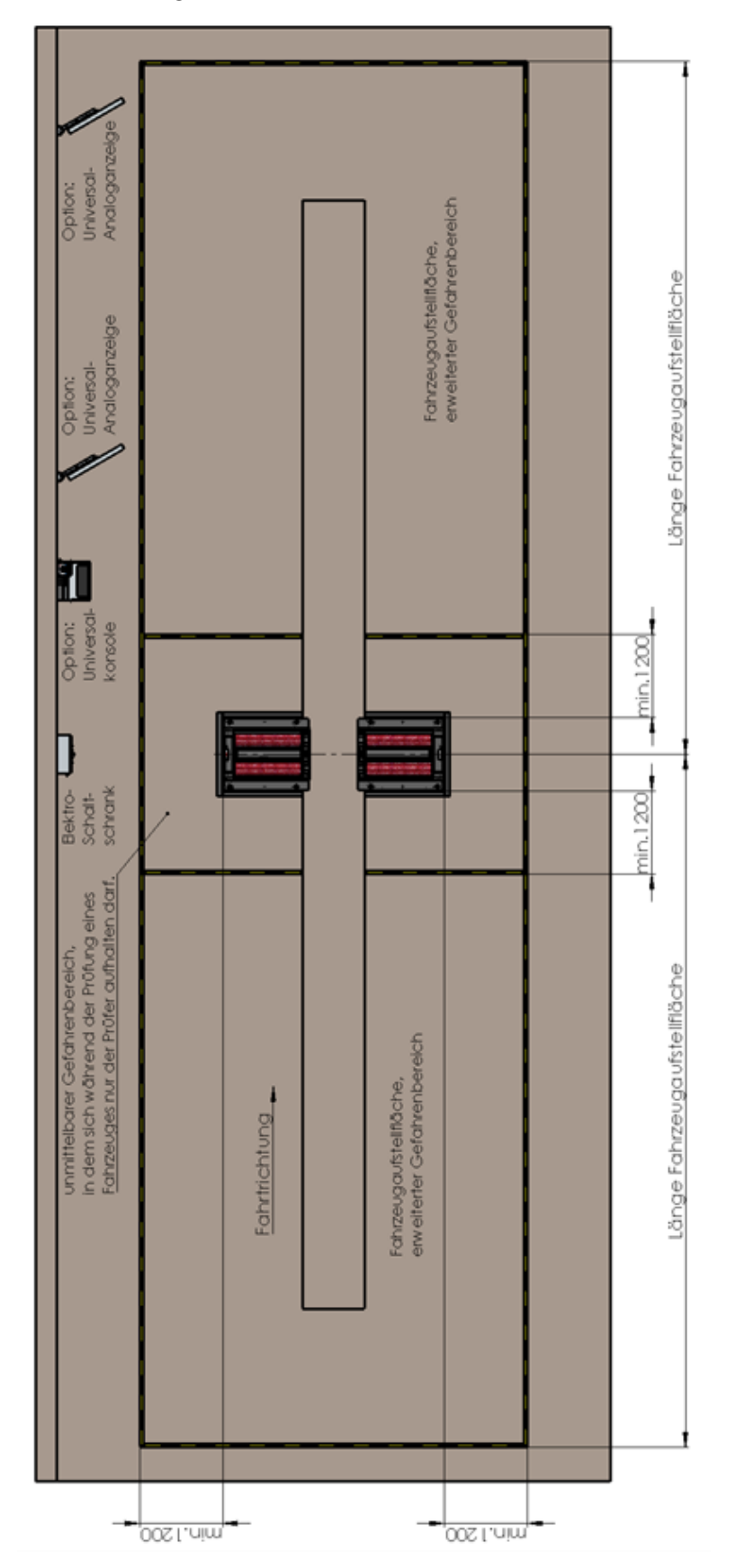

# 2.3.2 Für Fahrzeuge über 3,5 t zGG

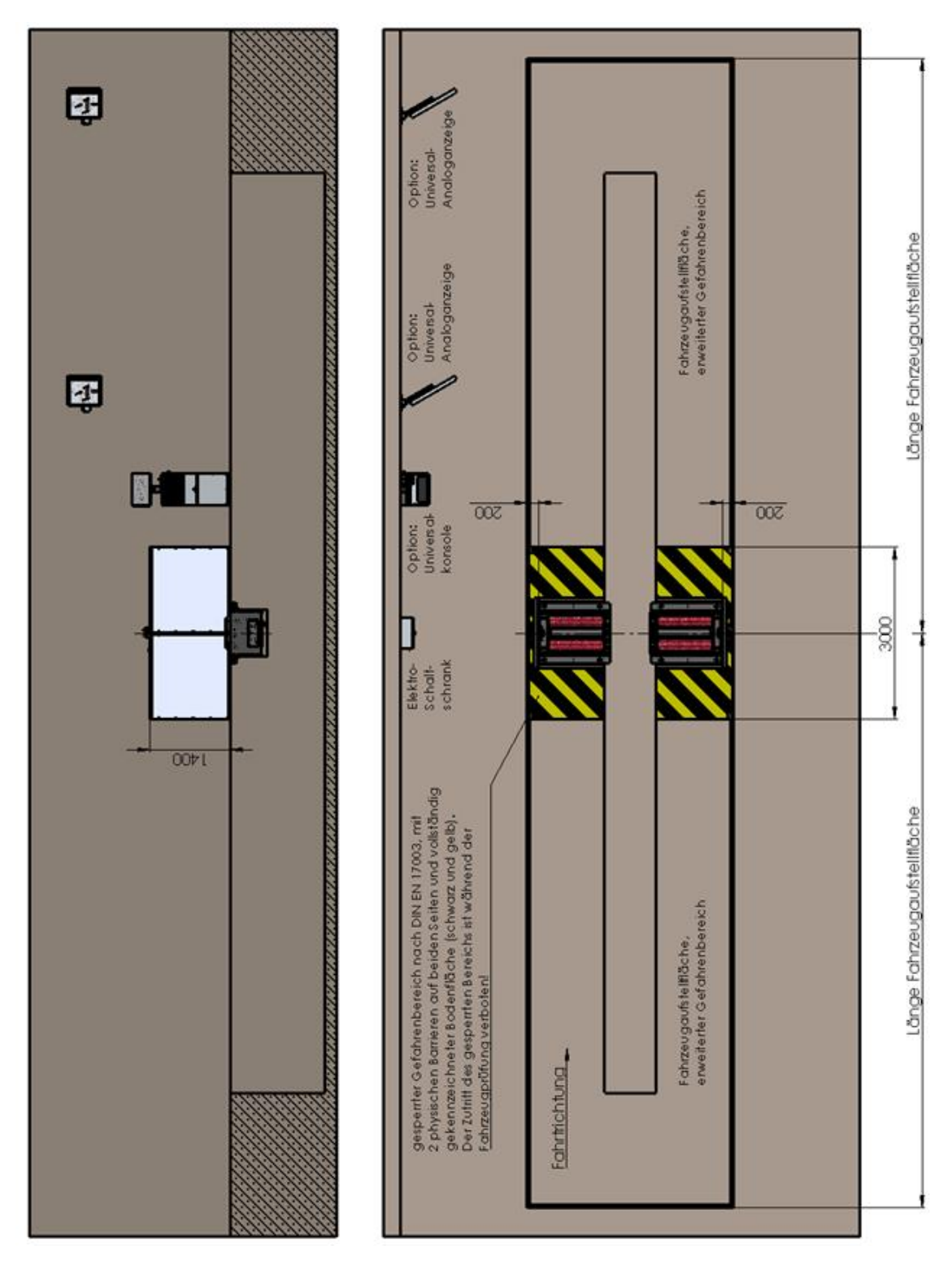

Gefahrenbereich nach DIN EN 17003

# 2.4 Aufstellschema

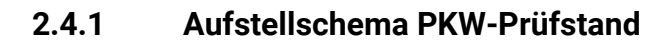

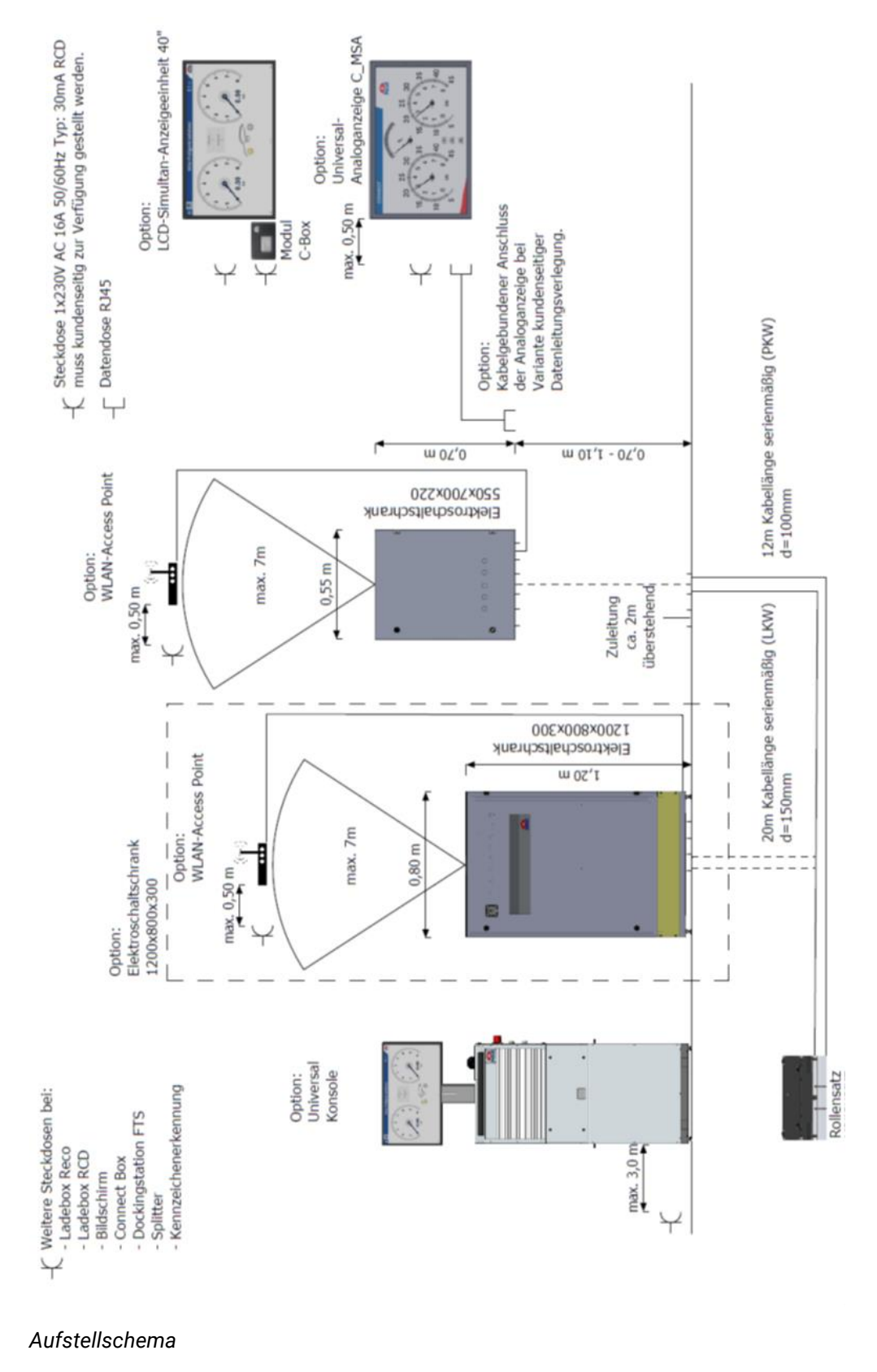

# 2.5 Steuerungsbeschreibung

Die Steuereinheit besteht aus einem Schaltkasten mit elektrischen und elektronischen Komponenten in Verbindung mit der entsprechenden Bedien-, Steuerungs- und Überwachungssoftware und den zur sicheren Bedienung notwendigen Bedienelementen.

Im Rollensatz befindet sich ein Großteil der Sensorik, die Motoren und ein Schnittstellenmodul.

# Schaltschrank 700x550x220 mm (PKW-Ausstattung & LKW mit reduzierter Ausstattung)

Die Tür enthält die meisten Bedienelemente und die Antenne. In der linken Seitenwand befindet sich ein weiteres Bedienelement, der Hauptschalter und die ASA-Schnittstelle. Kabel werden von unten über Kabelverschraubungen und über ein Schutzrohr zugeführt. Bei PKW-Prüfständen finden alle Optionen im Schaltschrank Platz, bei LKW-Prüfständen ist nur eine reduzierte Ausstattung möglich. Das bedeutet, dass nur eine festgelegte Auswahl an Optionen in diesem Schaltschrank Platz findet, für alle anderen Optionen ist der Schaltschrank 1000x800x300 mm notwendig.

Nachrüstungen sind ebenfalls nur mit Optionen aus dieser festgelegten Auswahl möglich. Für alle anderen Optionen müssen der komplette Schaltschrank und das komplette Montageblech ausgetauscht werden!

#### Schaltschrank 1200x800x300 mm (LKW-Ausstattung)

Die Tür enthält sämtliche Bedienelemente, die Antenne, den Hauptschalter und die ASA-Schnittstelle. Kabel werden von unten über den Sockel zugeführt. Bei LKW-Prüfständen finden alle Optionen im Schaltschrank Platz.

#### Steuereinheit

- ZM (Zentralmodul) mit 1 CPU-Modul und 2 Mikroprozessoren
- µC mit Logik zur Auswertung der Messwerte sowie Ansteuerung der Motoren
- CPU-Modul zur Visualisierung und Benutzer-Interaktion
- Safety-µC zur Überwachung und sicheren Schaltung der Ausgänge
- Optionsabhängig zusätzliche OM (Optionsmodule), z. B. Erweiterung der I/O um je 3 Ein- und Ausgänge, falls notwendig (zusätzliche Optionen des BPS); Adressschalter zur Einstellung von 32 Adressen (zur Unterstützung von verschiedenen Optionen, z. B. Rollensatzanhebung, Niederziehvorrichtung)
- Motorschütze:

– je nach Ausführung min. 1 Schütz pro Motor sowie 1 Motorschutzschalter
– optional weitere Schütze für zusätzliche Funktionen wie Multifunktionssteuerung, Stern-/Dreieckanlauf, 2 Prüfgeschwindigkeiten etc.

- Schaltnetzteil 24V DC
  - Versorgung der Steuerplatinen und Schütze
  - Absicherung über Leitungsschutzschalter
- Optionale Sanftanlaufmodule (SA)
   zur Reduzierung der Einschaltstromspitze

– unterstützt die Option "automatische Allraderkennung" (automatische Messung in Gegenlauf)

- Optionale DC-Bremse oder magnetische Bremse (abhängig von der Pr
  üfstandvariante)
- Optionale Leitungsschutzschalter für weitere Optionen (z. B. MSD)
- Empfänger-Modul für Funkteilnehmer: FFB, RCD, PFM (optional)
- Steuerung GSQ-Grubenabsicherung (optional)
- Steuerung MSE/Geländer (optional)
- Signalanzeige mit Blitzlicht und Signalhorn für RCD (optional)
- Hauptschalter f
  ür T
  üreinbau mit T
  ürverriegelung (abh
  ängig von der Pr
  üfstandvariante)
- Schaltschrankheizung (optional)
- Steuerung Allradregelung (optional)

#### Rollensatz

Abgesetzt von der Steuereinheit im Schaltschrank befindet sich ein Schnittstellenmodul in jeder Bodengruppe, das sogenannte Interfacemodul (IFM).

Dieses IFM gibt es in zwei Ausführungen: einer Basis-Version (IFM-BA) mit den minimal benötigten Anschlüssen und einer Comfort-Version (IFM-CT) mit allen Anschlüssen.

Das IFM dient zur Analog-Digitalwandlung der Signale aller angeschlossenen Sensoren (Namurschalter, Messfeder, Waagemessdosen etc.) und zur Weiterleitung der Daten über CAN-Bus zum ZM. Zudem werden Kalibrierwerte der Messfeder auf dem IFM gespeichert.

# 2.5.1 Verdrahtungsschema

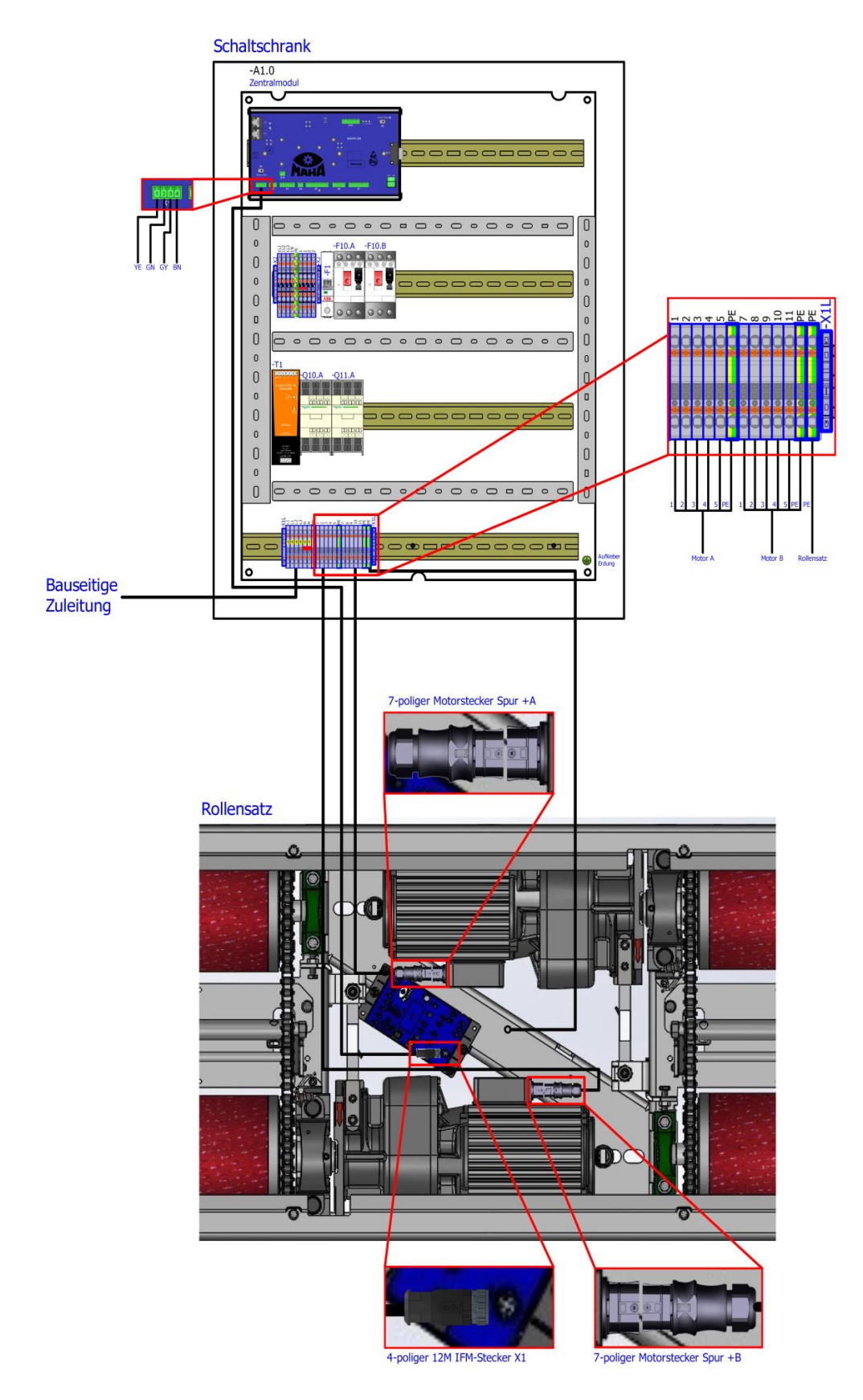

#### 2.5.2 Nummernkreis der Referenzkennzeichen

Die Referenzkennzeichen beziehen sich auf alle Bezeichnungen von elektrischen Bauteilen innerhalb und außerhalb des Schaltschranks. Dabei ist ein fester Nummernkreis immer einer eindeutigen Funktion zugeordnet. Ebenso findet eine Unterscheidung bei der Beschriftung von linker (+A) und rechter (+B) Rollensatzhälfte (Spur) statt. Bauteile, die eine linke Rollensatzhälfte (Spur +A) bezeichnen, enden mit dem Zusatz -xxx.A. Bauteile, die eine rechte Rollensatzhälfte (Spur +B) bezeichnen, enden mit dem Zusatz -xxx.B.

| Funktion                            | Nummernkreis |
|-------------------------------------|--------------|
| Grundausstattung                    | 119          |
| Waage                               | 2024         |
| MINC                                | 2529         |
| Senkschwelle                        | 4043         |
| RS-Anhebung integriert (PKW & LKW)  | 4449         |
| RS-Anhebung Winkeleisenrahmen (LKW) | 5054         |
| Niederziehen                        | 5559         |
| Heizung                             | 6064         |
| Multifunktionssteuerung über Taster | 6569         |
| DC-Bremse                           | 7074         |
| Deckenlichtschranke                 | 7579         |
| Motorrad-Modus                      | 8089         |
| Signalsäule für Funkdrucksensor     | 9094         |
| Kennzeichenerkennung                | 9599         |
| GSQ I /GSQ II                       | 100109       |
| Sicherheitsgeländer                 | 110120       |
| Externe Geräte                      | 121129       |
| MSD 3000                            | 130134       |
| Bremsprüfstand-Richtlinie 2011      | 140149       |
| Zeigeranzeige                       | 150159       |
| Steuerung MLS                       | 160164       |
| Freigabe Extern                     | 165169       |
| Fernsteuerung                       | 190199       |
| Not-Halt                            | 200209       |
| Universalkonsole                    | 300349       |

### 2.5.3 Schaltschrankaufbau Grundvariante C\_MBT PKW

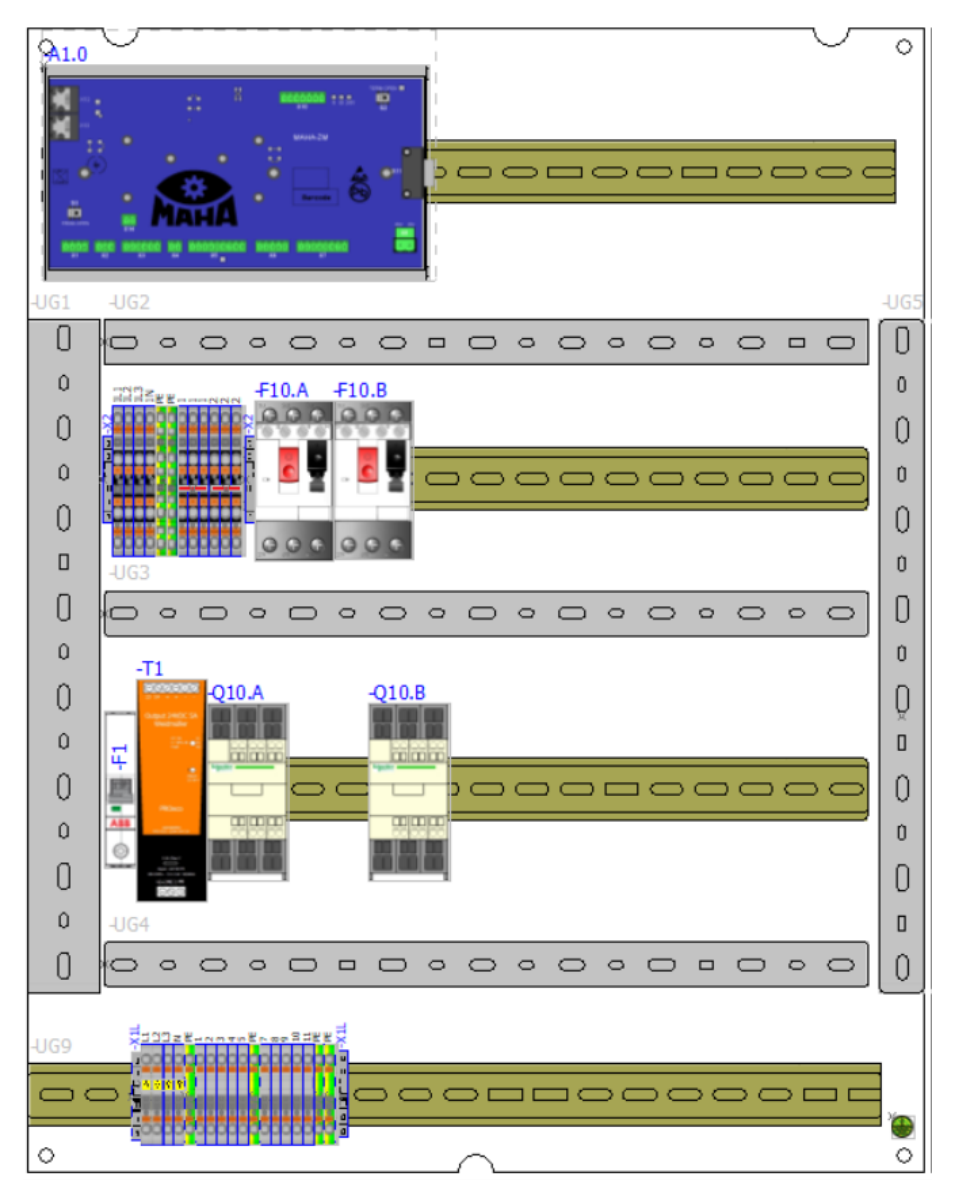

# 2.5.4 Schaltschrankaufbau Vollausstattung C\_MBT PKW

Schaltschrank 700x550x220 mm

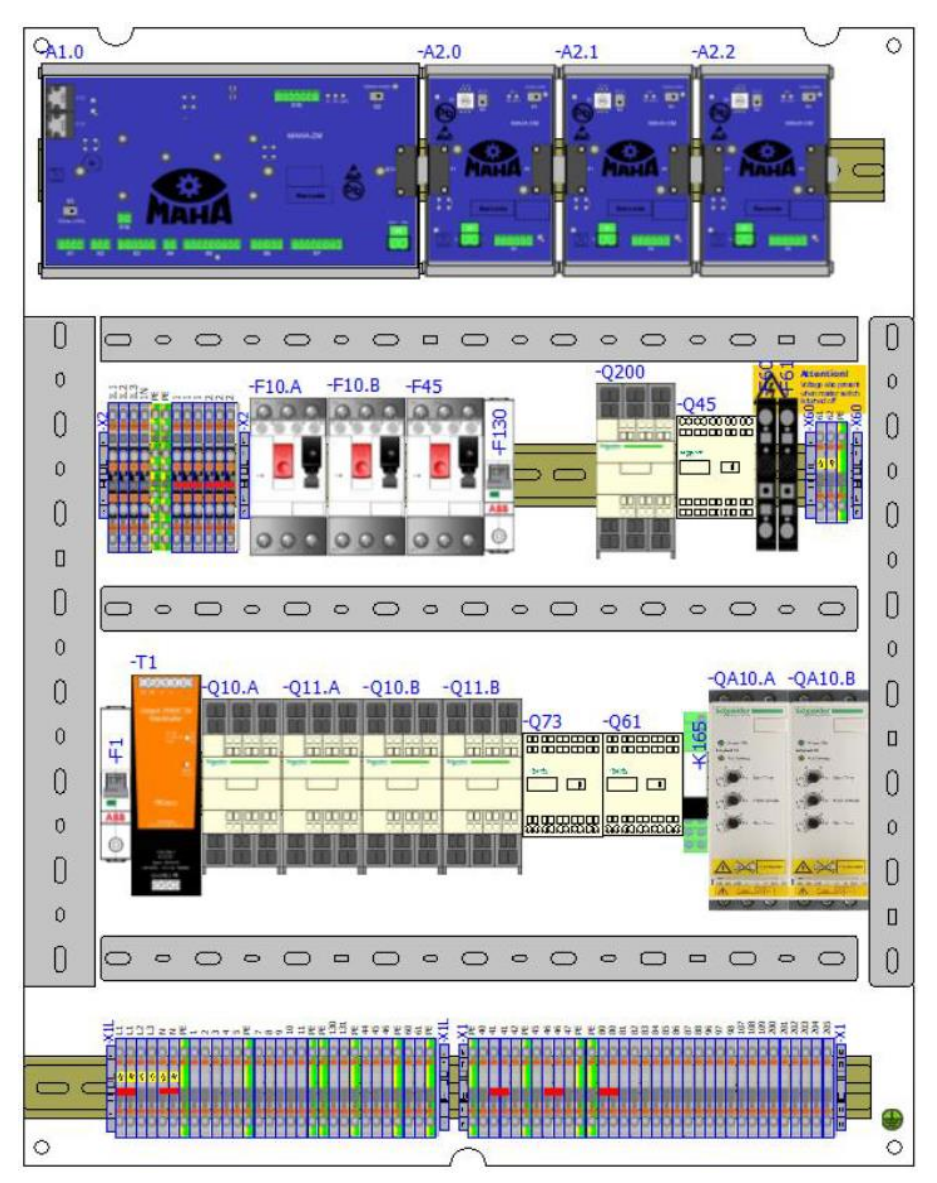

# Schaltschranktür

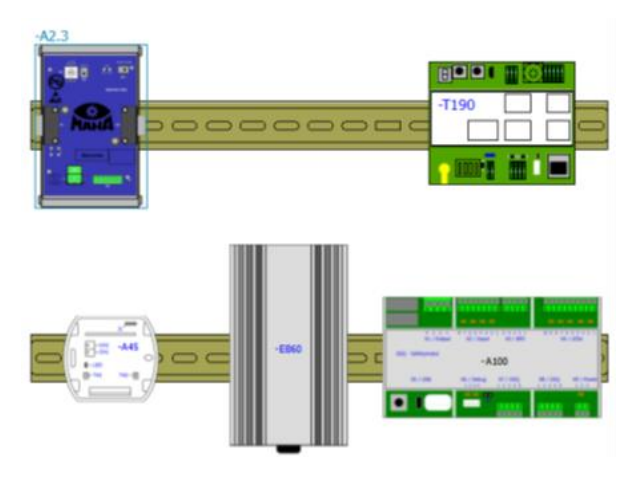

# 2.5.5 Schaltschrankaufbau C\_MBT LLKW

Schaltschrank 700x550x220 mm

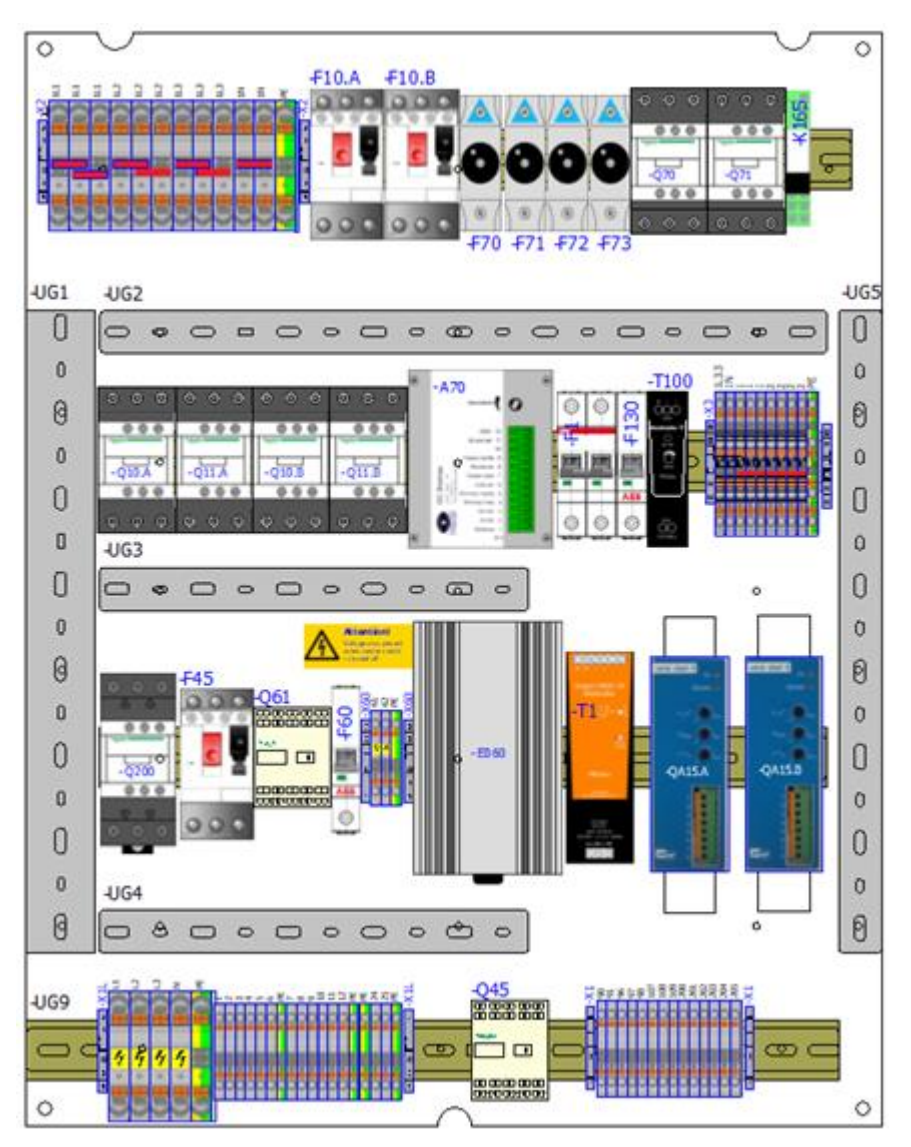

#### Schaltschranktür

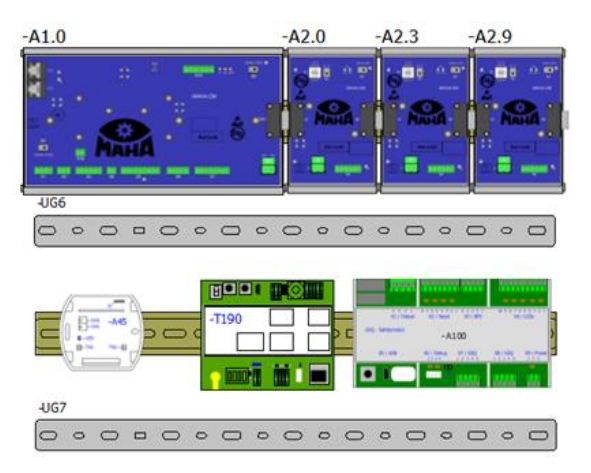

# 2.5.6 Schaltschrankaufbau C\_MBT LKW

Vollausstattung Schaltschrank 700x550x220 mm, Stern-Dreieck

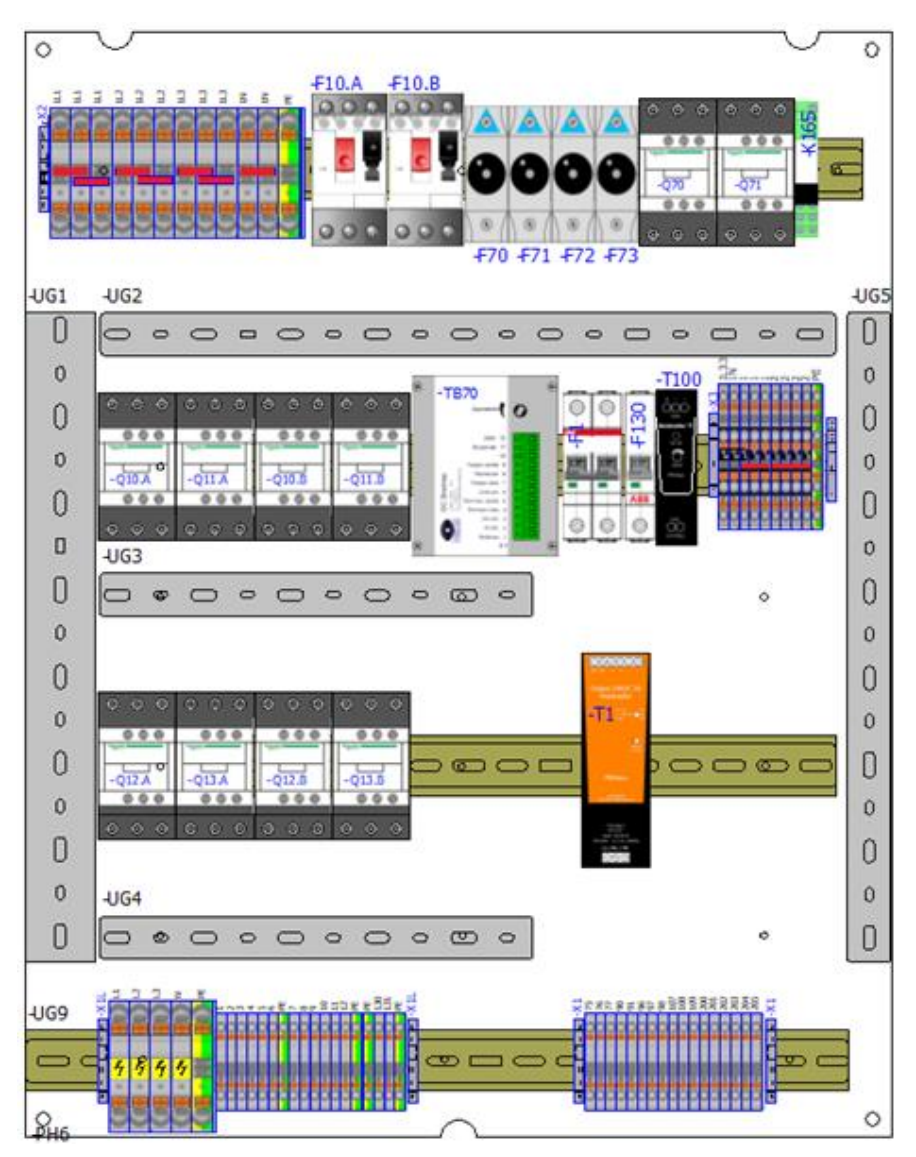

#### Schaltschranktür

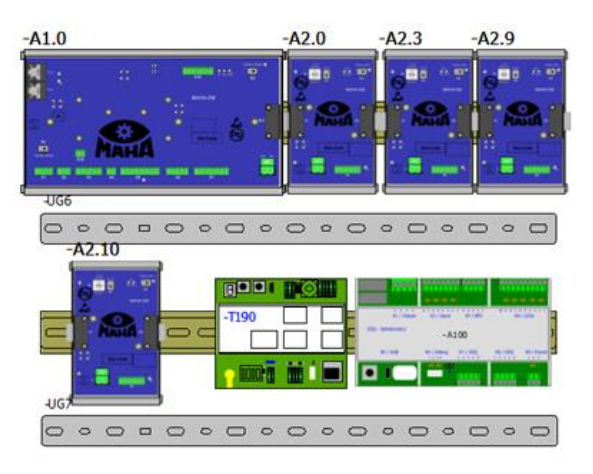
### Vollausstattung Schaltschrank 700x550x220 mm, zwei Prüfgeschwindigkeiten

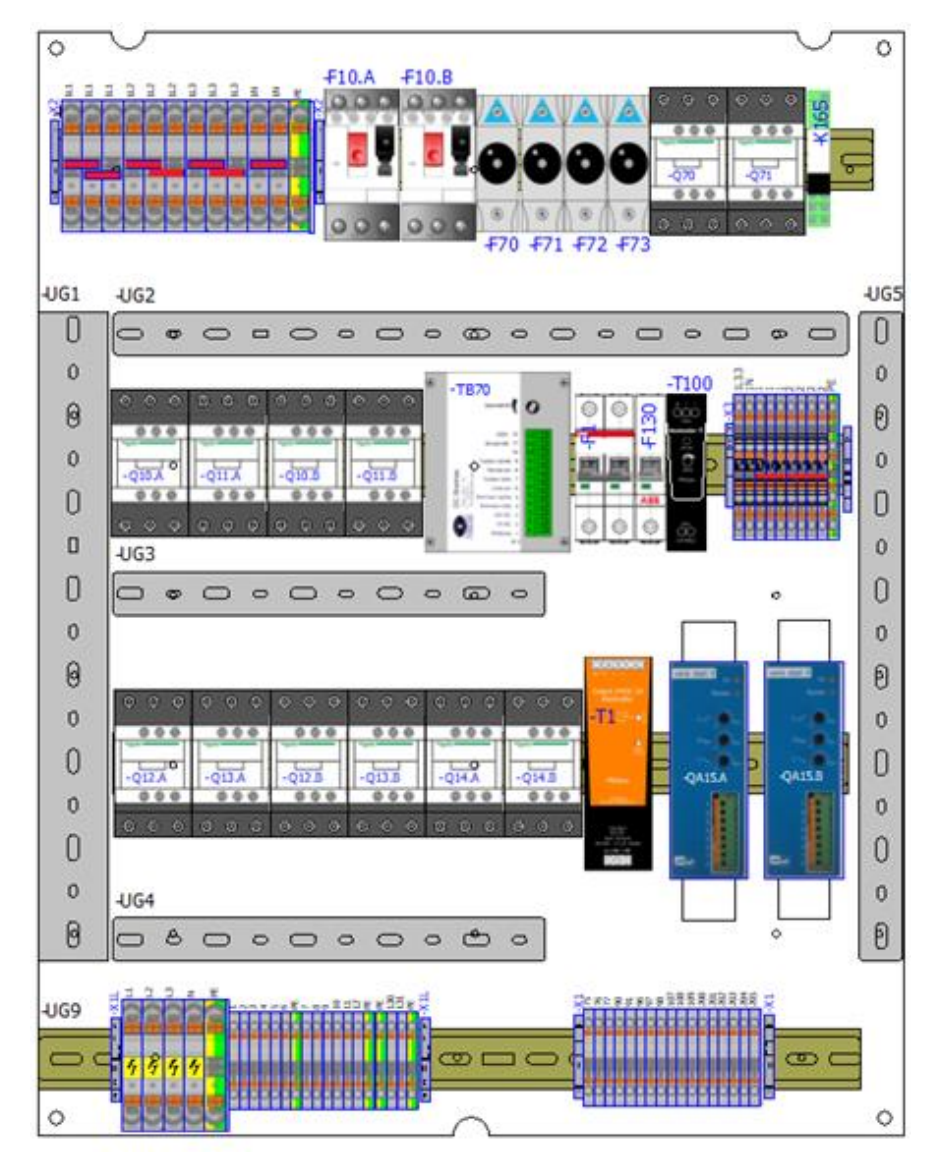

### Schaltschranktür

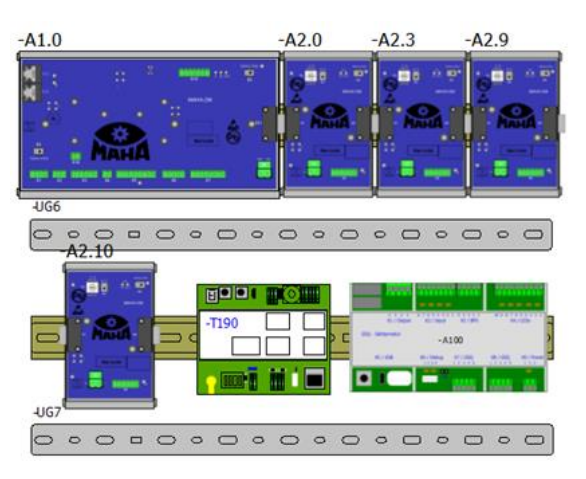

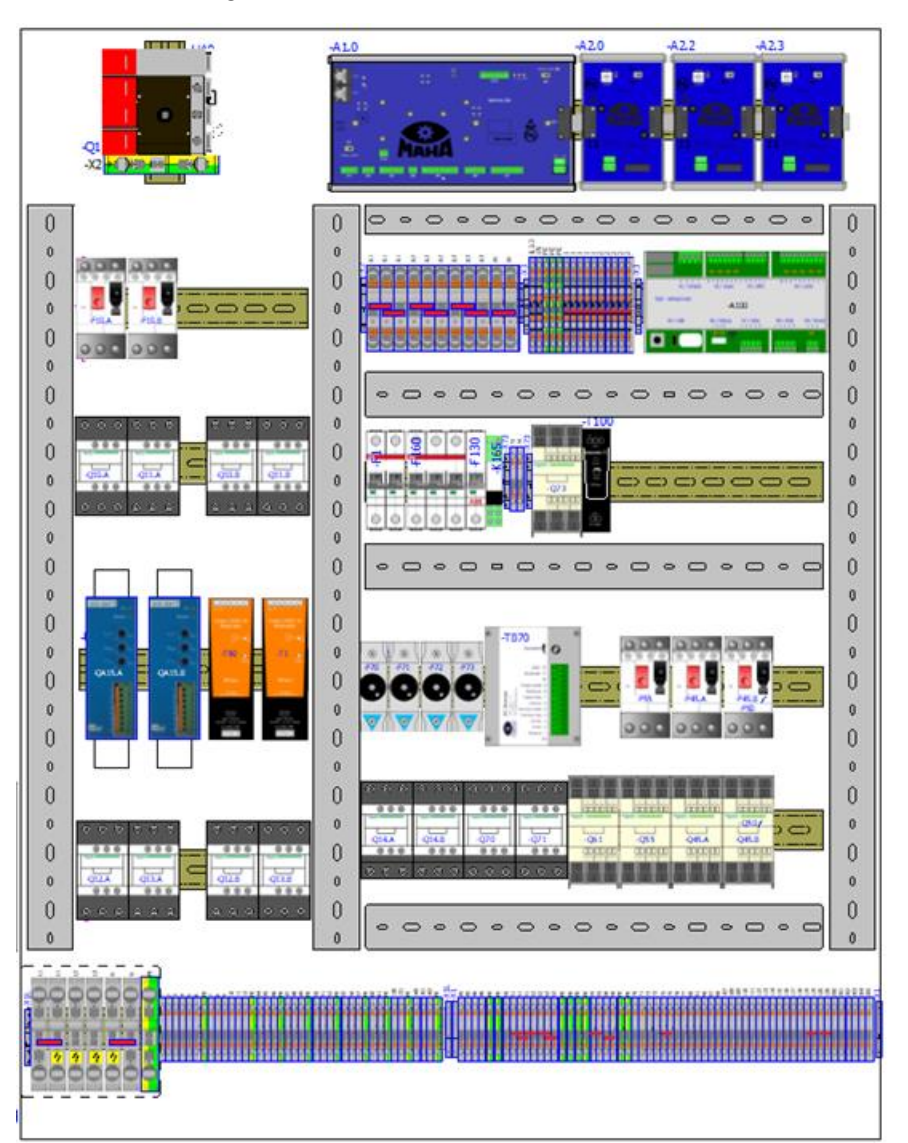

Vollausstattung Schaltschrank 1200x800x300 mm

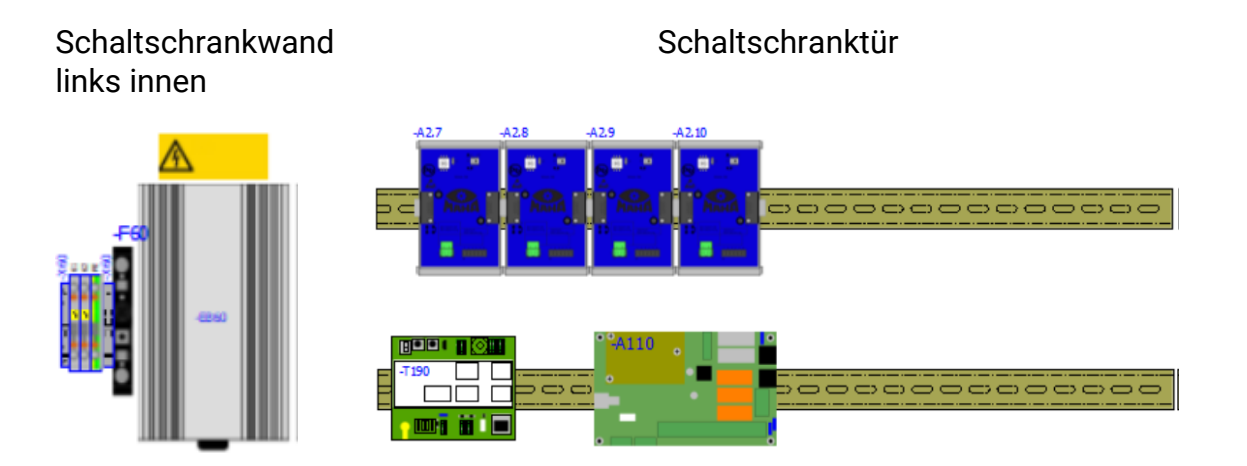

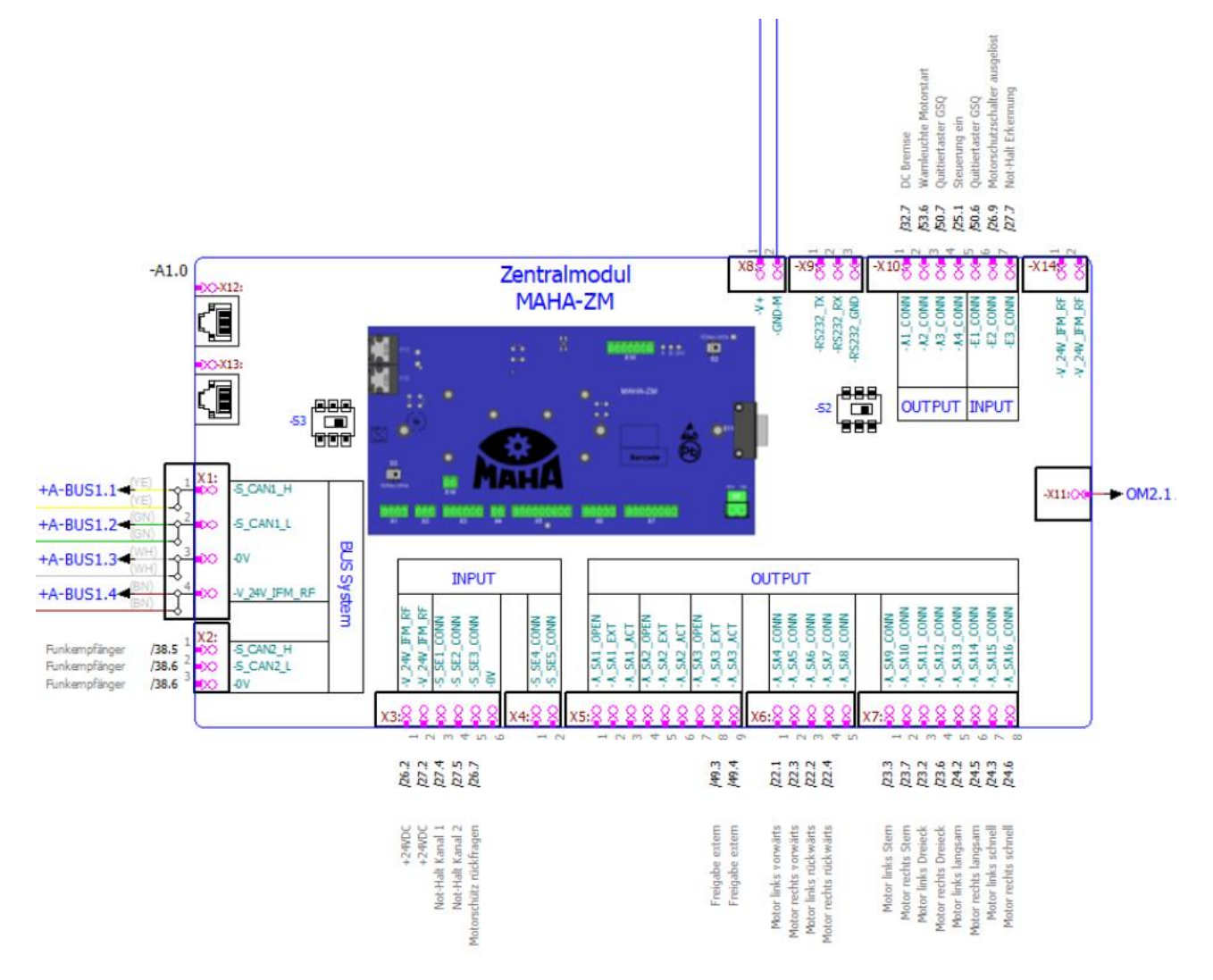

### 2.5.7 Anschluss und Terminierung des Zentralmoduls (ZM)

Anschluss des Zentralmoduls

| Terminierung ZM |      |                                |  |  |
|-----------------|------|--------------------------------|--|--|
| -S2             | Term | wenn kein OM vorhanden         |  |  |
| -S2             | Open | wenn OM vorhanden              |  |  |
| -S3             | Term | wenn IFM in Reihe (ZM-IFM-IFM) |  |  |
| -S3             | Open | wenn IFM parallel (IFM-ZM-IFM) |  |  |

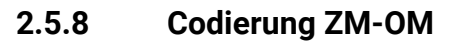

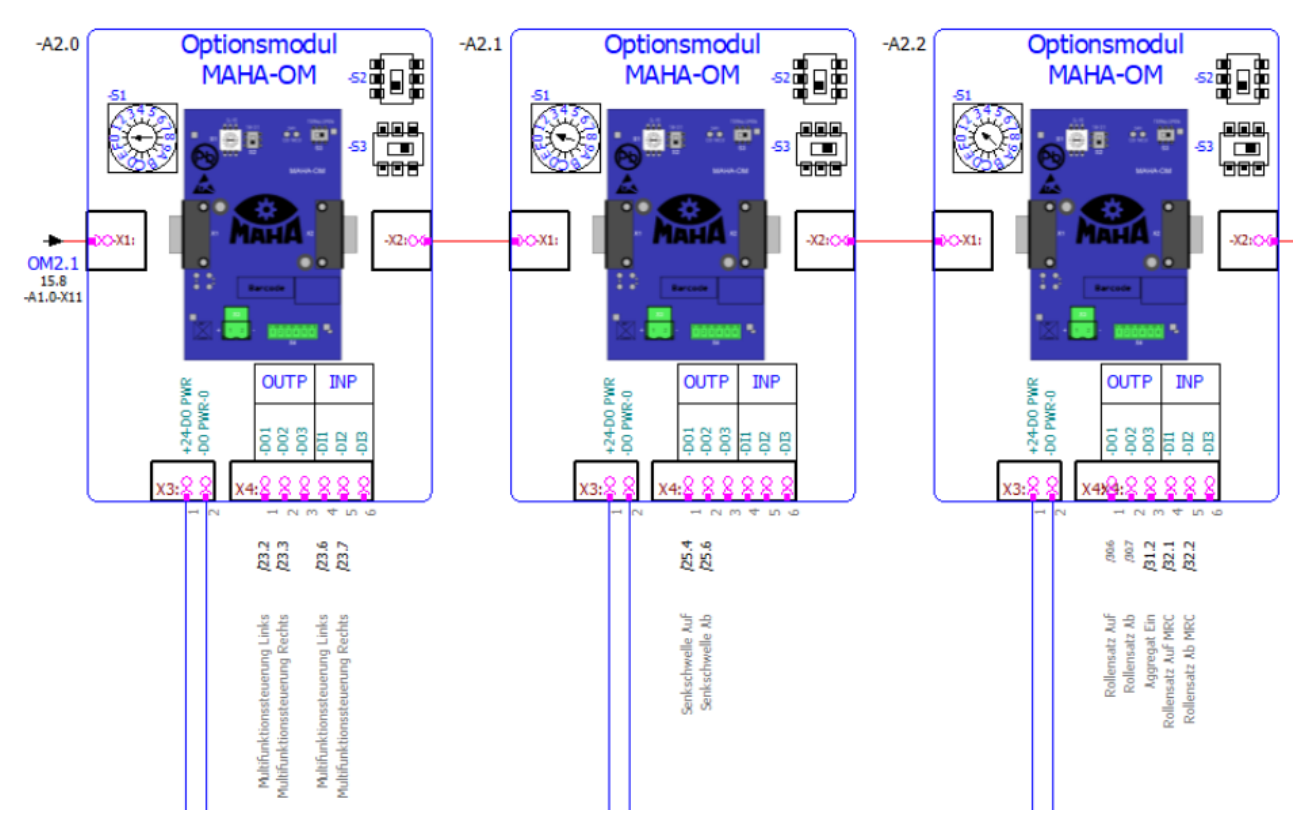

Anschluss der Optionsmodule

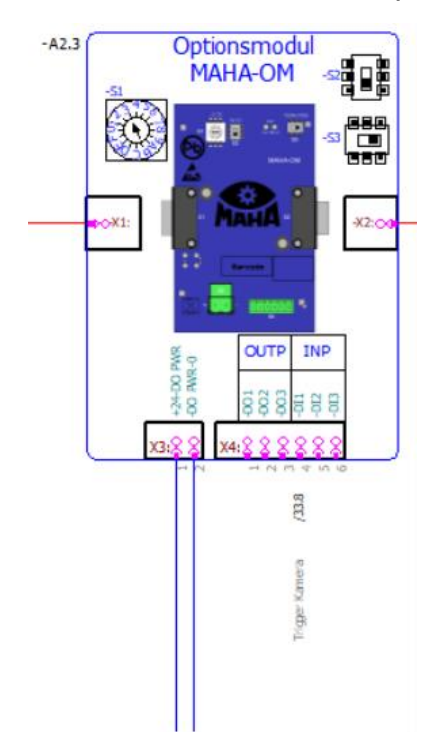

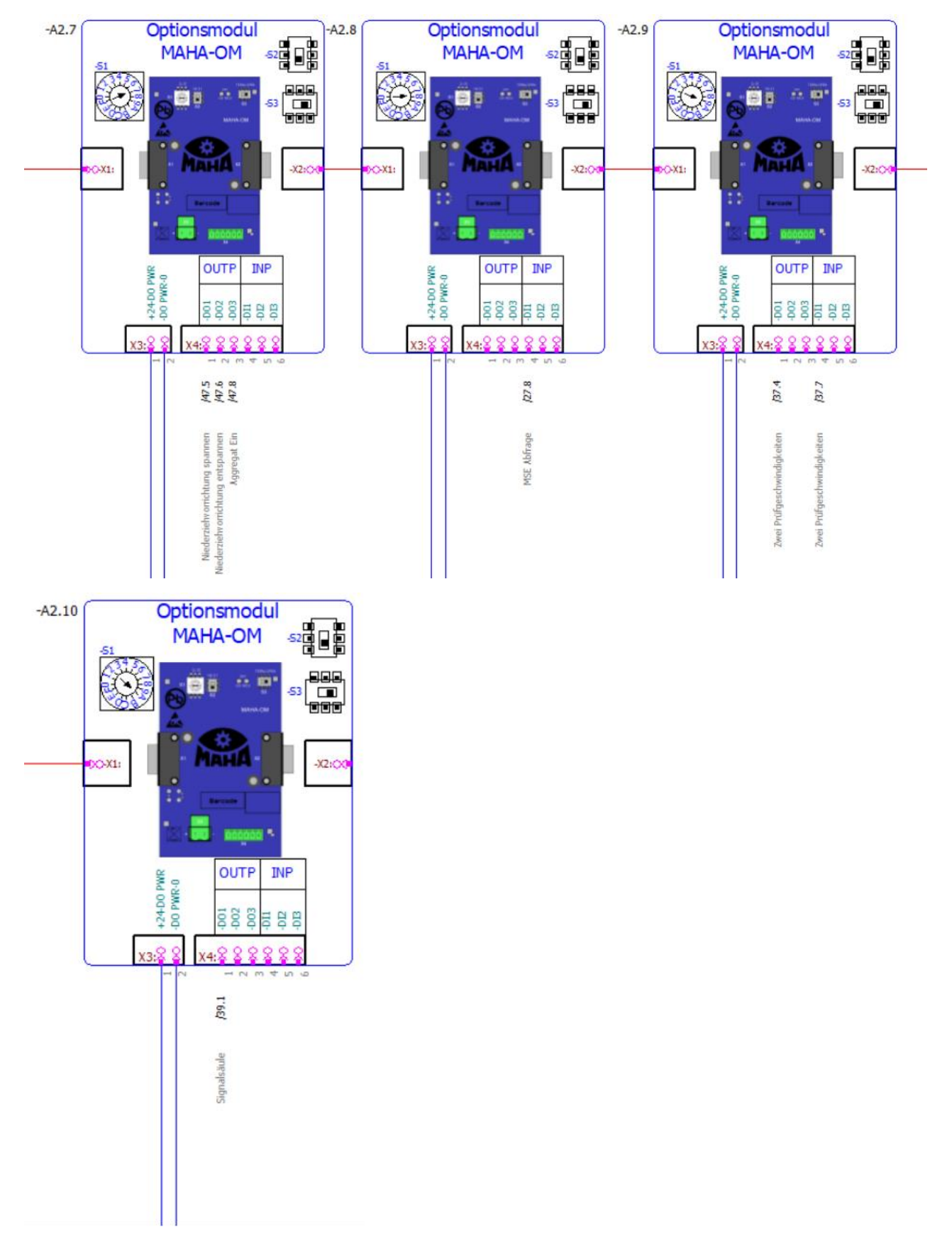

Anschluss der Optionsmodule

### ZM-OM

• Möglichkeit 1

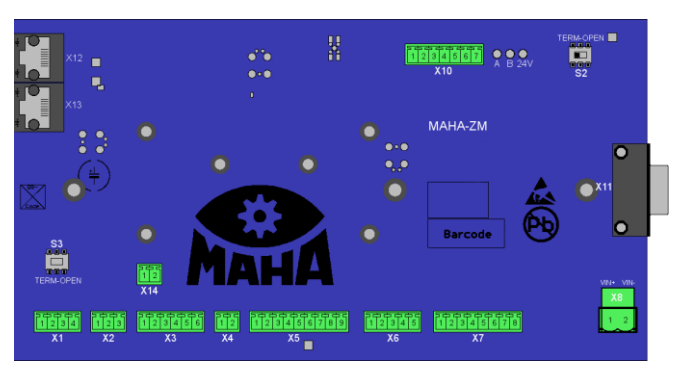

## (nur ZM)

Zentralmodul ZM: S2 (+S-A1.0-S2) - Term ON

• Möglichkeit 2

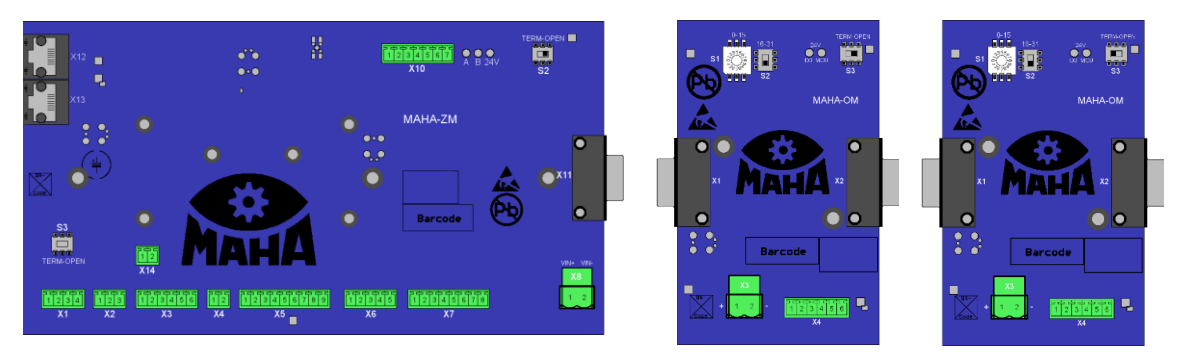

### (ZM und OM)

Zentralmodul ZM: S2 (+S-A1.0-S2) - Open (Term OFF)FM

Optionsmodul OM:

| +S-Option                            | -S1 | -S2  | -S3 (Open/Term OFF)  |
|--------------------------------------|-----|------|----------------------|
| -A2.0 Dreh-/Messrichtung über Taster | 0   | 0-15 |                      |
| -A2.1 Senkschwelle                   | 1   | 0-15 |                      |
| -A2.2 Rollensatzanhebung             | 2   | 0-15 |                      |
| -A2.3 Kennzeichenerkennung           | 3   | 0-15 | Term ON              |
| -A2.7 Niederziehvorrichtung          | 7   | 0-15 | nur am letzten Modul |
| -A2.8 MSE Abfrage                    | 8   | 0-15 |                      |
| -A2.9 Zwei Prüfgeschwindigkeiten     | 9   | 0-15 |                      |
| -A2.10 Signalsäule                   | Α   | 0-15 |                      |

#### 2.5.9 Codierung ZM-IFM

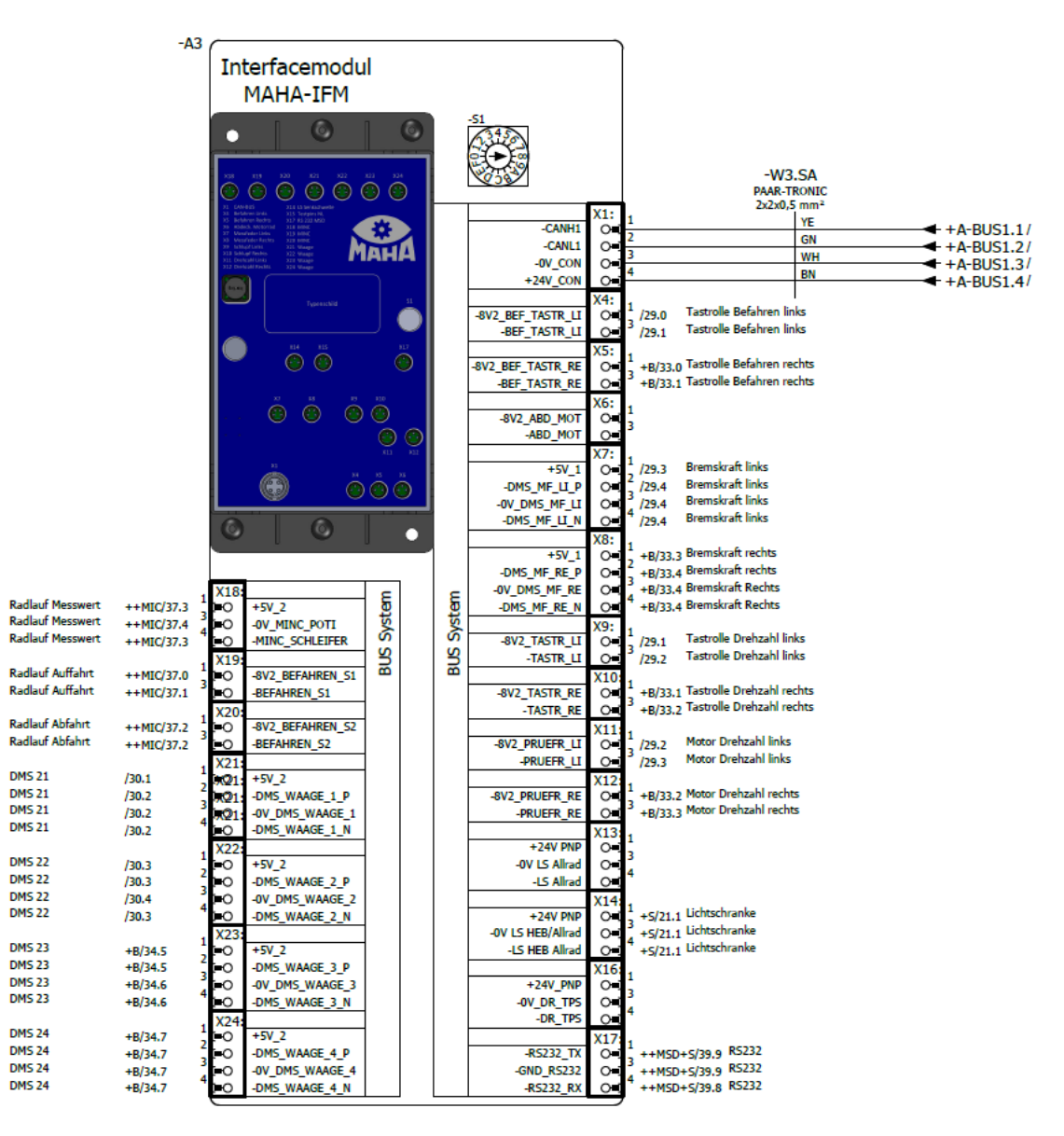

#### Anschluss des Interface-Moduls

#### ZM-IFM

| CAN-Adresse<br>IFM-CT | S1 – Terminierung OFF<br>Abschlusswiderstand AUS | S1 – Terminierung ON<br>Abschlusswiderstand EIN |
|-----------------------|--------------------------------------------------|-------------------------------------------------|
| "0"                   | 0                                                | 8 (IFM-BA*)                                     |
| "1"                   | 1                                                | 9                                               |
| "2"                   | 2                                                | А                                               |
| "3"                   | 3                                                | В                                               |
| "4"                   | 4                                                | С                                               |
| "5"                   | 5                                                | D                                               |
| "6"                   | 6                                                | E                                               |

| CAN-Adresse | S1 – Terminierung OFF   | S1 – Terminierung ON    |  |
|-------------|-------------------------|-------------------------|--|
| IFM-CT      | Abschlusswiderstand AUS | Abschlusswiderstand EIN |  |
| "7"         | 7                       | F                       |  |

\* Das Interfacemodul Basic (IFM-BA) ist immer mit Adresse "0" und Term "ON" voreingestellt. Es ist kein Adress-Drehschalter S1 vorhanden.

• Möglichkeit 1

Farben im Bild CAN BUS: YE/GN/WH/BN

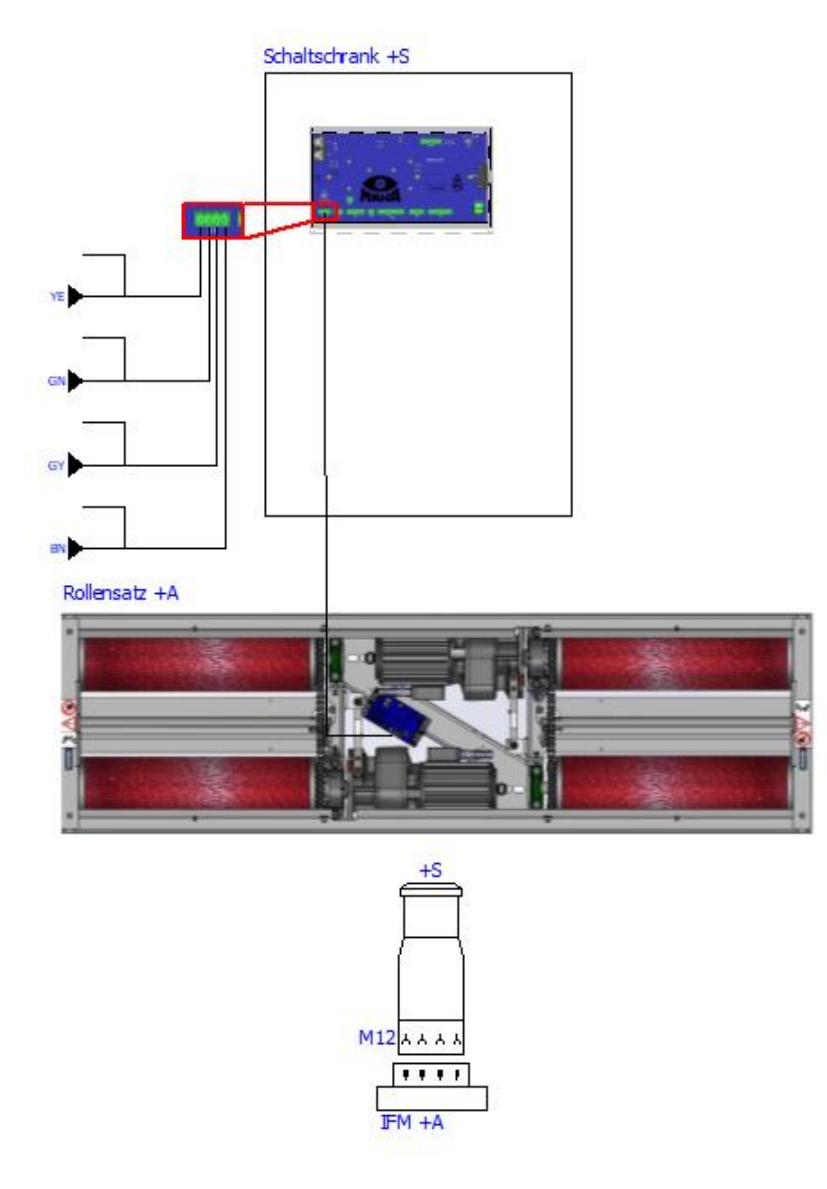

(geschlossener Rollensatz) Zentralmodul ZM: -S3 (+S-A1.0-S3) – Term ON Interfacemodul Basic IFM-BA: (kein Drehschalter S1 vorhanden) Möglichkeit 2

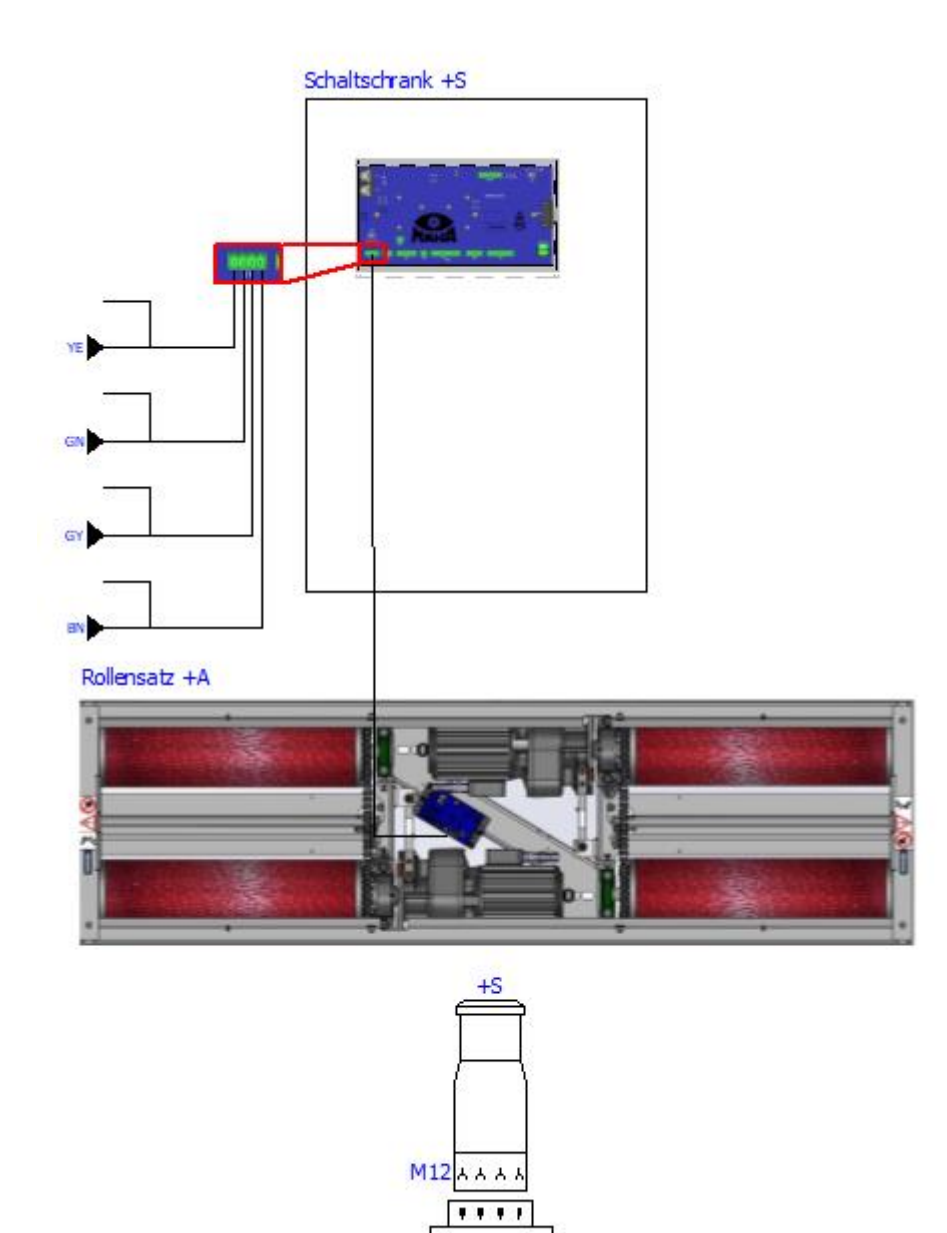

IFM

(geschlossener Rollensatz)

Zentralmodul **ZM: -S3** (+S-A1.0-S3) − **Term ON** Interfacemodul Comfort **IFM-CT: -S3** (+A-A3-S1) − Term **ON**: Adresse "0" (→ Drehschalter S1 auf 8) • Möglichkeit 3

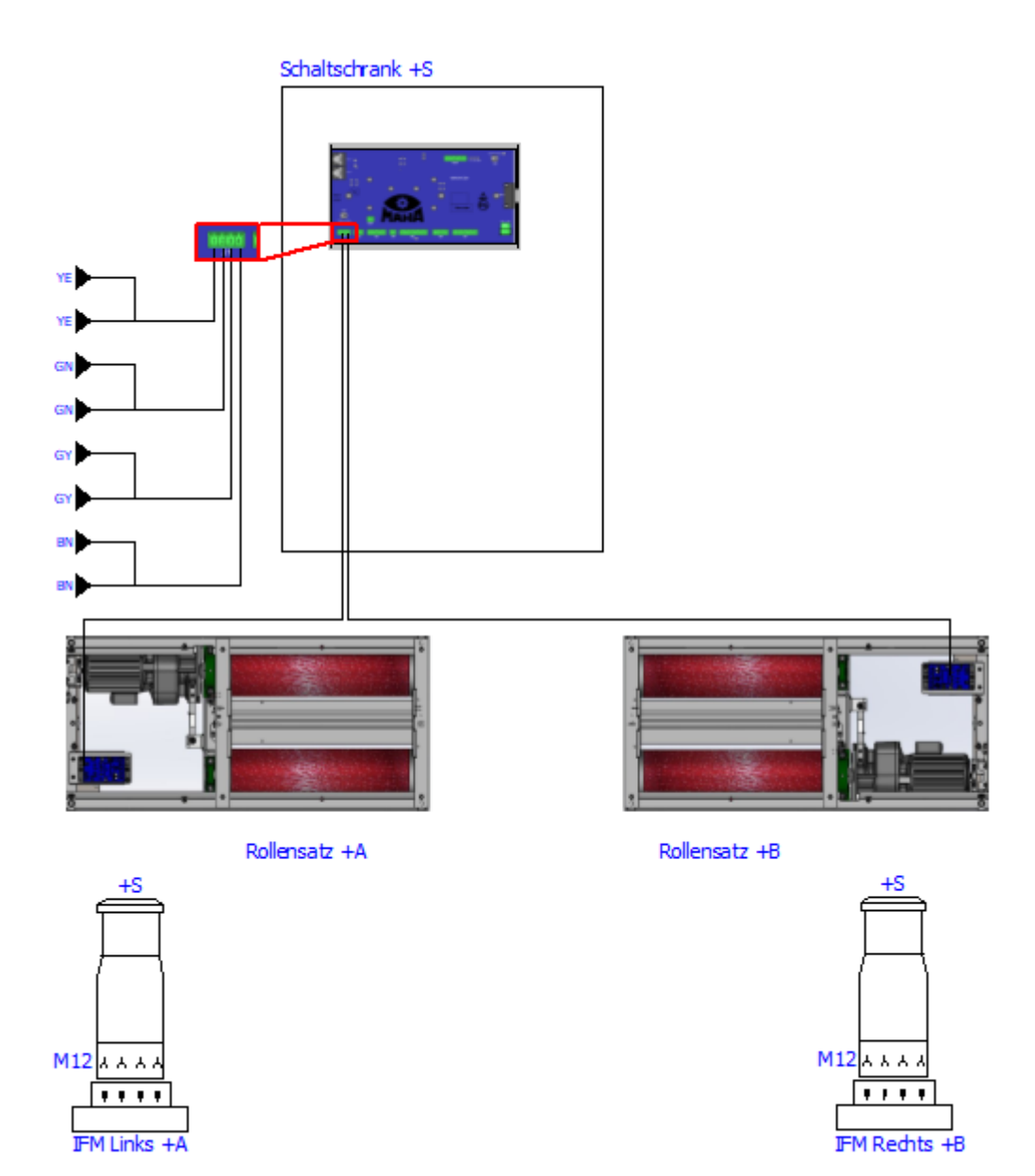

(geteilter Rollensatz)

Zentralmodul **ZM: -S3** (+S-A1.0-S3) – **Open** (Term OFF) Linkes IFM Comfort **IFM-CT: S1** (+A-A3-S1) – Term **ON**: Adresse **"1"** ( $\rightarrow$  Drehschalter S1 auf 9) Rechtes IFM Comfort **IFM-CT: -S1** (+B-A3-S1) – Term ON: Adresse **"2"** ( $\rightarrow$  Drehschalter S1 auf A) • Möglichkeit 4

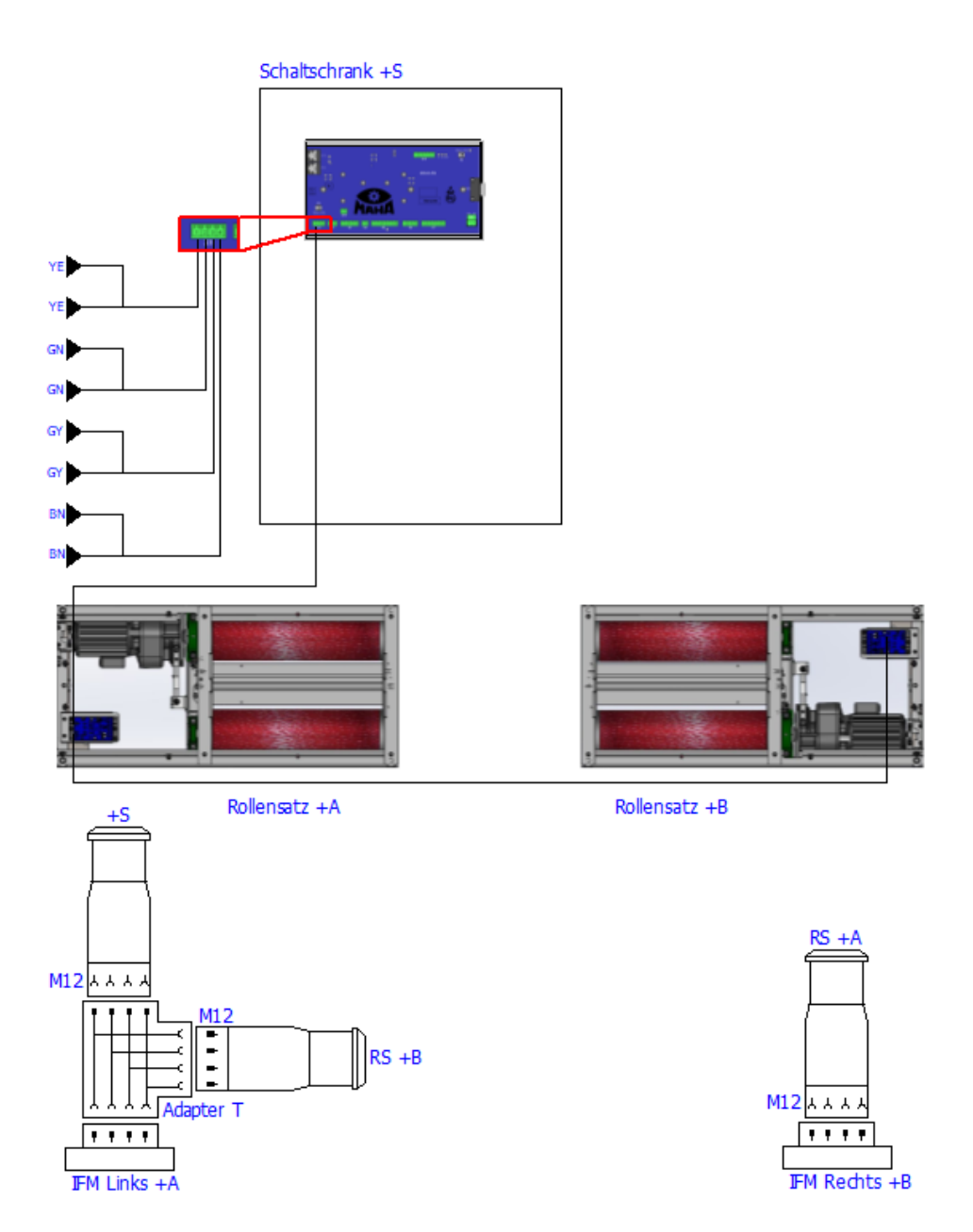

(geteilter Rollensatz, in Reihe ZM-IFM-IFM)

Zentralmodul ZM: -S3 (+S-A1.0-S3) - Term ON

Linkes IFM Comfort **IFM-CT: -S1** (+A-A3-S1) − Term **OFF**: Adresse **"1"** (→ Drehschalter S1 auf 1)

Rechtes IFM Comfort **IFM-CT: -S1** (+B-A3-S1) − Term **ON**: Adresse **"2"** (→ Drehschalter S1 auf A)

### 2.5.10 Bedientaster (kleiner Schaltschrank)

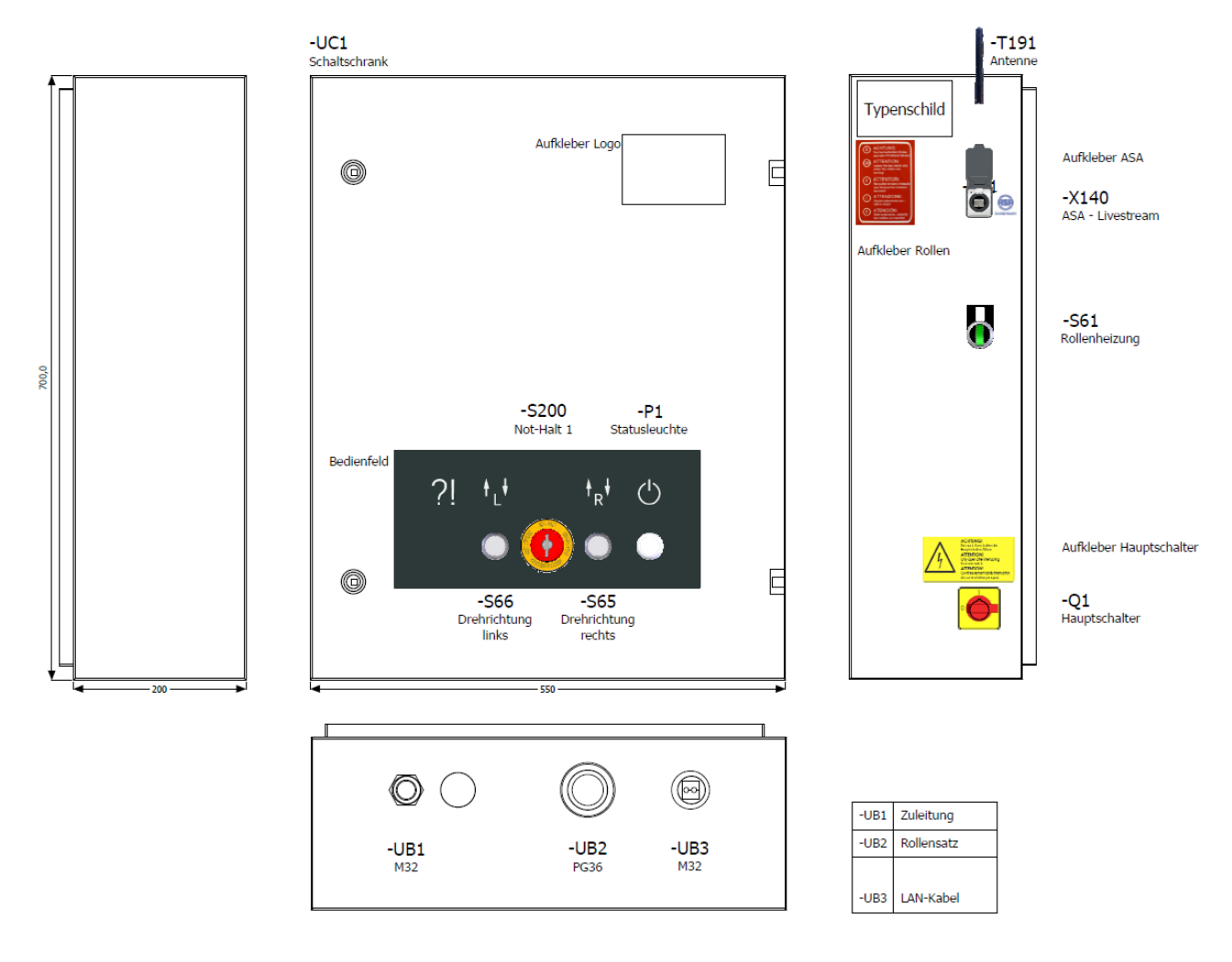

### 2.5.11 Bedientaster (großer Schaltschrank)

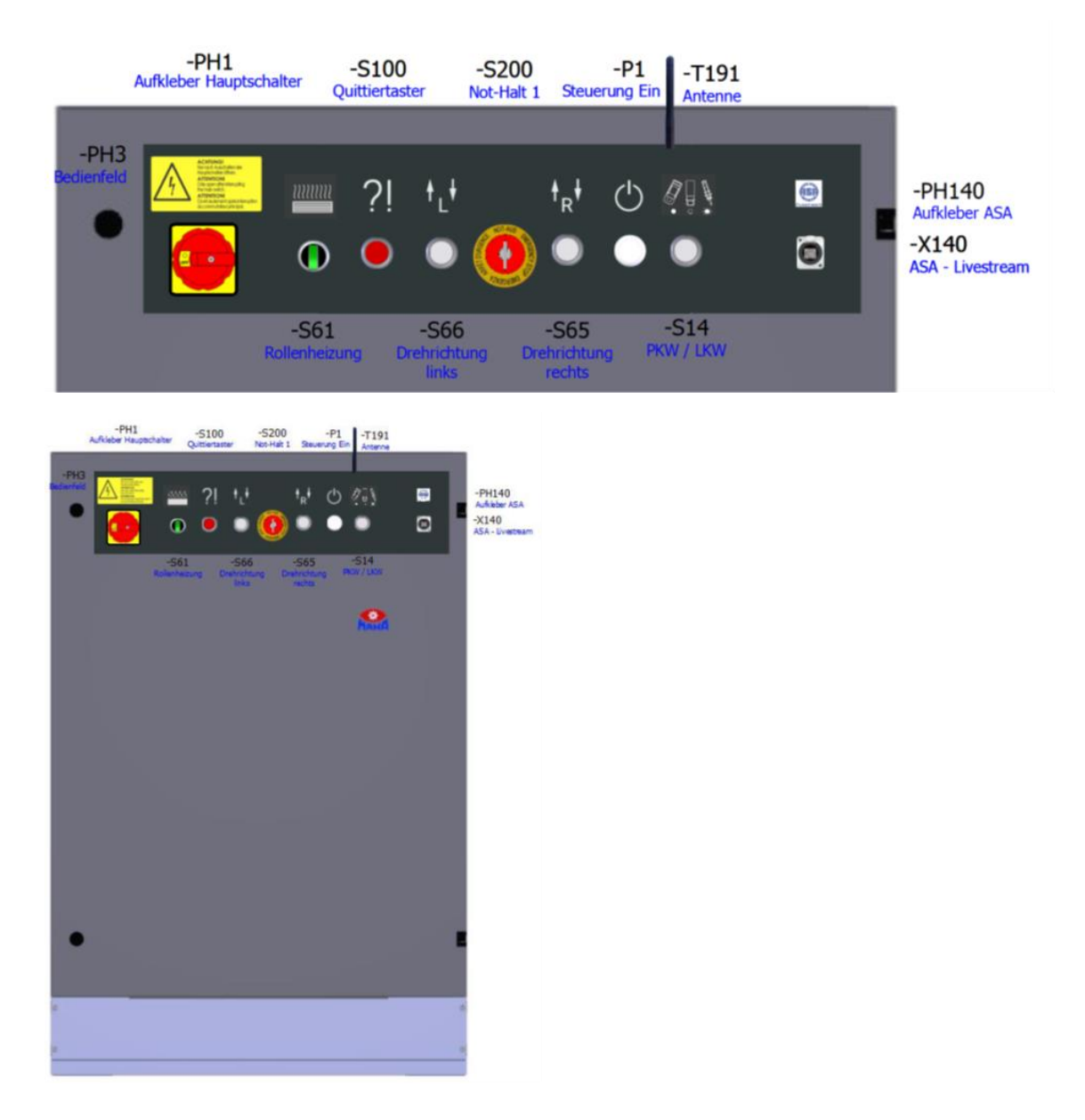

#### 2.5.12 Meldeleuchte am Schaltschrank im Fehlerfall

Die Meldeleuchte "Steuerung Ein" (-P1) im Frontdeckel des Schaltschranks leuchtet, sobald der Hauptschalter eingeschaltet und die Steuerung initialisiert ist und keine Störung vorliegt.

Im Störungsfall blinkt die Netzlampe mit Frequenz 1 Hz.

Ausführliche Fehlercodeliste siehe Abschnitt "Fehlersuche und -beseitigung > Fehlercodes".

# 2.6 Technische Daten

## 2.6.1 Technische Daten PKW-/Transporter-Prüfstand

|                                                                                  | C_MBT C 3.5<br>W220      | C_MBT C 3.5<br>W250      | C_MBT S 3.5<br>W220      | C_MBT S 3.5<br>W250      |
|----------------------------------------------------------------------------------|--------------------------|--------------------------|--------------------------|--------------------------|
|                                                                                  | Spur 2,20 RS 2           | Spur 2,50 RS 4           | Spur 2,20 RS 2           | Spur 2,50 RS 4           |
|                                                                                  | ungeteilt                | ungeteilt                | geteilt                  | geteilt                  |
| Achslast [kg]                                                                    | 3.500                    | 3.500                    | 3.500                    | 3.500                    |
| Spurweite min. [mm]                                                              | 780                      | 780                      | variabel                 | variabel                 |
| Spurweite max. [mm]                                                              | 2.200                    | 2.500                    | variabel                 | variabel                 |
| Antriebsleistung                                                                 | 2x3 kW                   | 2x3 kW                   | 2x4 kW                   | 2x3 kW                   |
| Prüfgeschwindigkeit                                                              | 5 km/h                   | 5 km/h                   | 5 km/h                   | 5 km/h                   |
| Rollenlänge [mm]                                                                 | 730                      | 892                      | 730                      | 892                      |
| Nenndurchmesser [mm]<br>Rollen aufgeschweißt/<br>Kunststoff                      | 204                      | 204                      | 204                      | 204                      |
| Nenndurchmesser [mm]<br>Rollen MIXED                                             | 208                      | 208                      | 208                      | 208                      |
| Rollenachsabstand [mm]                                                           | 400                      | 400                      | 400                      | 400                      |
| Prüfrolle m. aufgeschweiß-<br>ter Strukturoberfläche,<br>Reibwert trocken / nass | 0,9 / 0,7                | 0,9 / 0,7                | 0,9 / 0,7                | 0,9 / 0,7                |
| Prüfrolle m. Kunststoff-/<br>Granulatbeschichtung,<br>Reibwert trocken / nass    | 0,9 / 0,8                | 0,9 / 0,8                | 0,9 / 0,8                | 0,9 / 0,8                |
| MIXED-Rolle,<br>Reibwert trocken / nass                                          | 0,9 / 0,8                | 0,9 / 0,8                | 0,9 / 0,8                | 0,9 / 0,8                |
| Messbereich                                                                      | 0 - 8 kN                 | 0 - 8 kN                 | 0 - 8 kN                 | 0 - 8 kN                 |
| Anzeigegenauigkeit<br>(Messbereichsendwert)                                      | 2 %                      | 2 %                      | 2 %                      | 2 %                      |
| Absicherung                                                                      | 25 A gG                  | 25 A gG                  | 25 A gG                  | 25 A gG                  |
| Spannungsversorgung                                                              | 3x 400 V +N +PE<br>50 Hz | 3x 400 V +N +PE<br>50 Hz | 3x 400 V +N +PE<br>50 Hz | 3x 400 V +N +PE<br>50 Hz |
| Mindest-Leitungsquer-<br>schnitt Zuleitung*                                      | 5 x 4,0 mm²              | 5 x 4,0 mm²              | 5 x 4,0 mm²              | 5 x 4,0 mm²              |
| Abmessungen H x B x L<br>[mm]                                                    | 245-300 x 680 x<br>2.320 | 245-300 x 680 x<br>2.644 | 245-300 x 680 x<br>1.420 | 245-300 x 680 x<br>1.582 |

|                                                                                  | C_MBT C 4.0<br>W220      | C_MBT C 4.0<br>W250      | C_MBT S 4.0<br>W220      | C_MBT S 4.0<br>W250      |
|----------------------------------------------------------------------------------|--------------------------|--------------------------|--------------------------|--------------------------|
|                                                                                  | Spur 2,20 RS 2           | Spur 2,50 RS 4           | Spur 2,20 RS 2           | Spur 2,50 RS 4           |
|                                                                                  | ungeteilt                | ungeteilt                | geteilt                  | geteilt                  |
| Achslast [kg]                                                                    | 4.000                    | 4.000                    | 4.000                    | 4.000                    |
| Spurweite min. [mm]                                                              | 780                      | 780                      | variabel                 | variabel                 |
| Spurweite max. [mm]                                                              | 2.200                    | 2.500                    | variabel                 | variabel                 |
| Antriebsleistung                                                                 | 2x4 kW                   | 2x4 kW                   | 2x4 kW                   | 2x4 kW                   |
| Prüfgeschwindigkeit                                                              | 5 km/h                   | 5 km/h                   | 5 km/h                   | 5 km/h                   |
| Rollenlänge [mm]                                                                 | 730                      | 892                      | 730                      | 892                      |
| Nenndurchmesser [mm]<br>Rollen aufgeschweißt/<br>Kunststoff                      | 204                      | 204                      | 204                      | 204                      |
| Nenndurchmesser [mm]<br>Rollen MIXED                                             | 208                      | 208                      | 208                      | 208                      |
| Rollenachsabstand [mm]                                                           | 400                      | 400                      | 400                      | 400                      |
| Prüfrolle m. aufgeschweiß-<br>ter Strukturoberfläche,<br>Reibwert trocken / nass | 0,9 / 0,7                | 0,9 / 0,7                | 0,9 / 0,7                | 0,9 / 0,7                |
| Prüfrolle m. Kunststoff-/<br>Granulatbeschichtung,<br>Reibwert trocken / nass    | 0,9 / 0,8                | 0,9 / 0,8                | 0,9 / 0,8                | 0,9 / 0,8                |
| MIXED-Rolle,<br>Reibwert trocken / nass                                          | 0,9 / 0,8                | 0,9 / 0,8                | 0,9 / 0,8                | 0,9 / 0,8                |
| Messbereich                                                                      | 0 - 8 kN                 | 0 - 8 kN                 | 0 - 8 kN                 | 0 - 8 kN                 |
| Anzeigegenauigkeit<br>(Messbereichsendwert)                                      | 2 %                      | 2 %                      | 2 %                      | 2 %                      |
| Absicherung                                                                      | 25 A gG                  | 25 A gG                  | 25 A gG                  | 25 A gG                  |
| Spannungsversorgung                                                              | 3x 400 V +N +PE<br>50 Hz | 3x 400 V +N +PE<br>50 Hz | 3x 400 V +N +PE<br>50 Hz | 3x 400 V +N +PE<br>50 Hz |
| Mindest-Leitungsquer-<br>schnitt Zuleitung*                                      | 5 x 4,0 mm²              | 5 x 4,0 mm²              | 5 x 4,0 mm²              | 5 x 4,0 mm²              |
| Abmessungen H x B x L<br>[mm]                                                    | 245-300 x 680 x<br>2.320 | 245-300 x 680 x<br>2.644 | 245-300 x 680 x<br>1.420 | 245-300 x 680 x<br>1.582 |

|                                                                                  | C_MBT C 5.0<br>W280      | C_MBT S 5.0<br>W280      |
|----------------------------------------------------------------------------------|--------------------------|--------------------------|
|                                                                                  | Spur 2,80 RS 5           | Spur 2,80 RS 5           |
|                                                                                  | ungeteilt                | geteilt                  |
| Achslast [kg]                                                                    | 5.000                    | 5.000                    |
| Spurweite min. [mm]                                                              | 780                      | variabel                 |
| Spurweite max. [mm]                                                              | 2.800                    | variabel                 |
| Antriebsleistung                                                                 | 2x4 kW                   | 2x4 kW                   |
| Prüfgeschwindigkeit                                                              | 5 km/h                   | 5 km/h                   |
| Rollenlänge [mm]                                                                 | 1.032                    | 1.032                    |
| Nenndurchmesser [mm]<br>Rollen aufgeschweißt/<br>Kunststoff                      | 204                      | 204                      |
| Nenndurchmesser [mm]<br>Rollen MIXED                                             | 208                      | 208                      |
| Rollenachsabstand [mm]                                                           | 400                      | 400                      |
| Prüfrolle m. aufgeschweiß-<br>ter Strukturoberfläche,<br>Reibwert trocken / nass | 0,9 / 0,7                | 0,9 / 0,7                |
| Prüfrolle m. Kunststoff-/<br>Granulatbeschichtung,<br>Reibwert trocken / nass    | 0,9 / 0,8                | 0,9 / 0,8                |
| MIXED-Rolle,<br>Reibwert trocken / nass                                          | 0,9 / 0,8                | 0,9 / 0,8                |
| Messbereich                                                                      | 0 - 8 kN                 | 0 - 8 kN                 |
| Anzeigegenauigkeit<br>(Messbereichsendwert)                                      | 2 %                      | 2 %                      |
| Absicherung                                                                      | 25 A gG                  | 25 A gG                  |
| Spannungsversorgung                                                              | 3x 400 V +N +PE<br>50 Hz | 3x 400 V +N +PE<br>50 Hz |
| Mindest-Leitungsquer-<br>schnitt Zuleitung*                                      | 5 x 4,0 mm²              | 5 x 4,0 mm²              |
| Abmessungen H x B x L<br>[mm]                                                    | 245-300 x 680 x<br>2.924 | 245-300 x 680 x<br>1.722 |

\* Leitungsquerschnitt abhängig von den örtlichen Gegebenheiten (z. B. Umgebungstemperatur, Verlegungsart, Leitungslänge, Netzimpedanz) und den örtlichen Bestimmungen. Eine flexible Anschlussleitung wird empfohlen.

### 2.6.2 Technische Daten LKW-Prüfstand

### LKW Leicht

|                                                                             | C_MBT C 13.0 W280     |
|-----------------------------------------------------------------------------|-----------------------|
|                                                                             | Spur 2,80             |
|                                                                             | ungeteilt             |
| Achslast [kg]                                                               | 13.000                |
| Spurweite min. [mm]                                                         | 870                   |
| Spurweite max. [mm]                                                         | 2.800                 |
| Antriebsleistung                                                            | 2x 7,5 kW             |
| Prüfgeschwindigkeit                                                         | 5 km/h                |
| Rollenlänge [mm]                                                            | 970                   |
| Nenndurchmesser [mm]<br>Rollen aufgeschweißt/ Kunststoff                    | 204                   |
| Nenndurchmesser [mm]<br>Rollen MIXED                                        | 208                   |
| Prüfrolle m. aufgeschweißter Strukturoberfläche, Reibwert trocken<br>/ nass | 0,9 / 0,7             |
| Prüfrolle m. Kunststoff-/ Granulatbeschichtung, Reibwert trocken<br>/ nass  | 0,9 / 0,8             |
| MIXED-Rolle,<br>Reibwert trocken / nass                                     | 0,9 / 0,8             |
| Messbereich                                                                 | 0 - 25 kN             |
| Anzeigegenauigkeit (Messbereichsendwert)                                    | 2 %                   |
| Absicherung                                                                 | 50 A gG               |
| Spannungsversorgung                                                         | 3x 400 V +N +PE 50 Hz |
| Mindest-Leitungsquerschnitt Zuleitung*                                      | 5 x 16 mm²            |
| Abmessungen H x B x L [mm]                                                  | 245-300 x 680 x 2.924 |

### LKW

|                                                                                  | C_MBT S 13.0<br>R100 MU  | C_MBT S 15.0<br>R100 MU  | C_MBT S 18.0<br>R115 MU  | C_MBT S 18.0<br>R115 MI  |
|----------------------------------------------------------------------------------|--------------------------|--------------------------|--------------------------|--------------------------|
|                                                                                  |                          | Motor unten              |                          | Motor vorn               |
|                                                                                  |                          | ge                       | teilt                    |                          |
| Achslast [kg]                                                                    | 13.000                   | 15.000                   | 18.000                   | 18.000                   |
| Antriebsleistung [kW]                                                            | 2:                       | x9                       | 2>                       | x11                      |
| Prüfgeschwindigkeit [km/h]                                                       | 2                        | ,3                       |                          | 3                        |
| Rollenlänge [mm]                                                                 | 10                       | 00                       | 11                       | 150                      |
| Nenndurchmesser [mm]<br>Rollen aufgeschweißt/<br>Kunststoff                      | 204                      | 204                      | 270                      | 270                      |
| Nenndurchmesser [mm]<br>Rollen MIXED                                             | 208                      | 208                      | 272                      | 272                      |
| Rollenachsabstand [mm]                                                           | 43                       | 30                       | 475                      |                          |
| Prüfrolle m. aufgeschweiß-<br>ter Strukturoberfläche,<br>Reibwert trocken / nass | 0,9 / 0,7                | 0,9 / 0,7                | 0,9 / 0,7                | 0,9 / 0,7                |
| Prüfrolle m. Kunststoff-/<br>Granulatbeschichtung,<br>Reibwert trocken / nass    | 0,9 / 0,8                | 0,9 / 0,8                | 0,9 / 0,8                | 0,9 / 0,8                |
| MIXED-Rolle,<br>Reibwert trocken / nass                                          | 0,9 / 0,8                | 0,9 / 0,8                | 0,9 / 0,8                | 0,9 / 0,8                |
| Messbereich                                                                      | 0 – 45,5 kN              | 0 – 45,5 kN              | 0 – 45,5 kN              | 0 – 45,5 kN              |
| Anzeigegenauigkeit<br>(Messbereichsendwert)                                      | 2 %                      | 2 %                      | 2 %                      | 2 %                      |
| Absicherung                                                                      | 50 A gG                  | 50 A gG                  | 63 A gG                  | 63 A gG                  |
| Spannungsversorgung                                                              | 3x 400 V +N +PE<br>50 Hz | 3x 400 V +N +PE<br>50 Hz | 3x 400 V +N +PE<br>50 Hz | 3x 400 V +N +PE<br>50 Hz |
| Mindest-Leitungsquer-<br>schnitt Zuleitung*                                      | 5 x 25 mm²               | 5 x 25 mm²               | 5 x 25 mm²               | 5 x 25 mm²               |
| Maße Rollensatzhälfte:<br>H x B x L [mm]                                         | 620 x 1045 x<br>1235     | 280 x 680 x<br>2.924     | 740 x 1145 x<br>1430     | 440 x 1490 x<br>1.505    |

|                                                                                  | C_MBT S 18.0<br>R160 MS | C_MBT S 18.0<br>R160 MU | C_MBT S 20.0<br>R115 MU | C_MBT S 20.0<br>R115 MI |
|----------------------------------------------------------------------------------|-------------------------|-------------------------|-------------------------|-------------------------|
|                                                                                  | Motor seitlich          | Motor unten             | Motor unten             | Motor vorn              |
|                                                                                  |                         | ge                      | eteilt                  |                         |
| Achslast [kg]                                                                    | 1                       | 8.000                   | 20.000                  |                         |
| Antriebsleistung                                                                 |                         | 2x 1                    | 11 kW                   |                         |
| Prüfgeschwindigkeit                                                              | 3                       | km/h                    | 2,3                     | km/h                    |
| Rollenlänge [mm]                                                                 | 1                       | .600                    | 1.1                     | 50                      |
| Nenndurchmesser [mm]<br>Rollen aufgeschweißt/<br>Kunststoff                      |                         | 2                       | 70                      |                         |
| Nenndurchmesser [mm]<br>Rollen MIXED                                             |                         | 2                       | 72                      |                         |
| Rollenachsabstand [mm]                                                           | 475                     |                         |                         |                         |
| Prüfrolle m. aufgeschweiß-<br>ter Strukturoberfläche,<br>Reibwert trocken / nass | 0,9 / 0,7               |                         |                         |                         |
| Prüfrolle m. Kunststoff-/<br>Granulatbeschichtung,<br>Reibwert trocken / nass    | 0,9 / 0,8               |                         |                         |                         |
| MIXED-Rolle,<br>Reibwert trocken / nass                                          | 0,9 / 0,8               |                         |                         |                         |
| Messbereich                                                                      | 0 – 45,5 kN             |                         |                         |                         |
| Anzeigegenauigkeit<br>(Messbereichsendwert)                                      |                         | 2 %                     |                         |                         |
| Absicherung                                                                      | 63 A gG                 |                         |                         |                         |
| Spannungsversorgung                                                              | 3x 400 V +N +PE 50 Hz   |                         |                         |                         |
| Mindest-Leitungsquerschnitt<br>Zuleitung*                                        | 5 x 25 mm²              |                         |                         |                         |
| Maße Rollensatzhälfte:<br>H x B x L [mm]                                         | 405 x 1145 x<br>2685    | 740 x 1145 x<br>1880    | 740 x 1145 x<br>1430    | 440 x 1490 x<br>1.505   |

|                                                                                  | C_MBT S 20.0 R160 MU  | C_MBT M 18.0 W301 | C_MBT T 18.0 W360 |  |
|----------------------------------------------------------------------------------|-----------------------|-------------------|-------------------|--|
|                                                                                  | Motor unten           | Mobil             | Agrar             |  |
|                                                                                  |                       | geteilt           |                   |  |
| Achslast [kg]                                                                    | 20.000                | 18.0              | 000               |  |
| Spurweite min. [mm]                                                              |                       | 750               | 390               |  |
| Spurweite max. [mm]                                                              |                       | 3010              | 3600              |  |
| Antriebsleistung                                                                 |                       | 2x 11 kW          |                   |  |
| Prüfgeschwindigkeit                                                              |                       | 2,3 km/h          |                   |  |
| Rollenlänge [mm]                                                                 | 1.60                  | 00                | 1.150             |  |
| Nenndurchmesser [mm]<br>Rollen aufgeschweißt/<br>Kunststoff                      | 270                   | 154               | 270               |  |
| Nenndurchmesser [mm]<br>Rollen MIXED                                             | 272                   | n/                | a                 |  |
| Rollenachsabstand [mm]                                                           | 47                    | 5                 | 685               |  |
| Prüfrolle m. aufgeschweiß-<br>ter Strukturoberfläche,<br>Reibwert trocken / nass | 0,9 / 0,7             |                   |                   |  |
| Prüfrolle m. Kunststoff-/<br>Granulatbeschichtung,<br>Reibwert trocken / nass    | 0,9 / 0,8             |                   |                   |  |
| MIXED-Rolle,<br>Reibwert trocken / nass                                          | 0,9 / 0,8             |                   |                   |  |
| Messbereich                                                                      | 0 – 45,5 kN           |                   |                   |  |
| Anzeigegenauigkeit<br>(Messbereichsendwert)                                      | 2 %                   |                   |                   |  |
| Absicherung                                                                      | 63 A gG               |                   |                   |  |
| Spannungsversorgung                                                              | 3x 400 V +N +PE 50 Hz |                   |                   |  |
| Mindest-Leitungsquer-<br>schnitt Zuleitung*                                      | 5 x 25 mm²            |                   |                   |  |
| Maße Rollensatzhälfte:<br>H x B x L [mm]                                         | 740 x 1145 x 1880     | 520 x 900 x 2410  | 5580 x 1340 x 370 |  |

\* Leitungsquerschnitt abhängig von den örtlichen Gegebenheiten (z. B. Umgebungstemperatur, Verlegungsart, Leitungslänge, Netzimpedanz) und den örtlichen Bestimmungen. Eine flexible Anschlussleitung wird empfohlen.

### 2.6.3 Lärmemission

Die Lärmemission während einer Fahrzeugprüfung wird hauptsächlich vom Motor des Fahrzeugs verursacht. Diese Lärmemission ist von Fahrzeug zu Fahrzeug verschieden und kann nicht dem Prüfstand zugeordnet werden.

#### Rollenbremsprüfstand

Der durch den Bremsprüfstand (Rollenantrieb) verursachte Lärm-Emissionswert beträgt im Bereich der Arbeitsplätze des Bedienpersonals weniger als 70 dB(A).

### Achsdämpfungsprüfstand

Der Lärm-Emissionswert, der durch den Prüfstand MSD 3000 durch die schwingenden Prüfplatten verursacht wird, beträgt im Bereich der Arbeitsplätze des Bedienpersonals zwischen 75 und 80 dB(A).

#### Radlauftester

Der Lärm-Emissionswert, der durch den Radlauftester verursacht wird, beträgt im Bereich der Arbeitsplätze des Bedienpersonals weniger als 70 dB(A).

# 3 Beschreibung der Software-Bedienoberfläche

Die Steuerplatine des Bremsprüfstands erzeugt eine Website, über welche die Benutzerführung und die Messwertanzeige erfolgt. Die einfachste Möglichkeit, sich mit einem C\_MBT-Prüfstand zu verbinden, ist die Verwendung eines handelsüblichen Computers mit Internet-Browser.

Unterstützt werden alle gängigen Browser (z. B. Mozilla Firefox, Microsoft Edge, Google Chrome) in der jeweils aktuellen Version.

### 3.1 Messbildschirm im PKW-Modus

- Nach dem Befahren der Prüfrollen wechselt die Anzeige automatisch in den Messbildschirm.
- Im Messbildschirm werden die aktuellen Bremswerte und die Differenz in % angezeigt.
- Nach Schlupf oder Pre-Trigger (= Speicherschwelle) werden die maximalen Bremskräfte der Messung angezeigt.
- Über die Pfeile links und rechts unten kann zwischen Messbildschirm und Ergebnisbildschirm umgeschaltet werden (bei touchfähigen Geräten auch mit Wischen zur Seite).

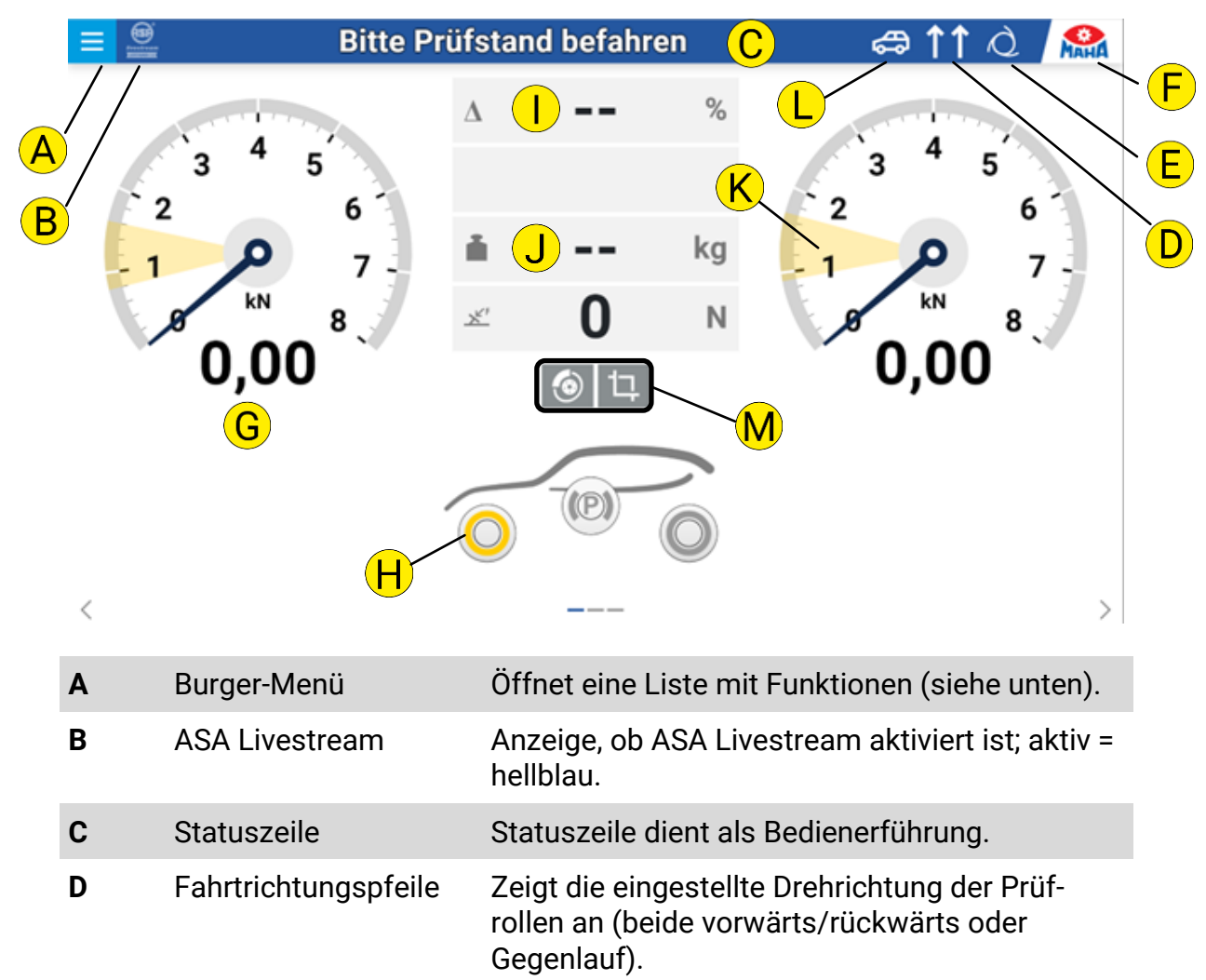

| E | Automatik/Manuell    | Anzeige, ob Automatikbetrieb aktiviert, oder<br>manueller Betrieb (dann Hand-Symbol).                         |
|---|----------------------|----------------------------------------------------------------------------------------------------|
| F | Einstellungen        | Klick auf Zahnrad öffnet Systemeinstellungen.                                                                 |
| G | Bremskraft           | Anzeige der Bremskräfte links/rechts in kN,<br>als digitaler Wert und mit Zeiger                              |
| н | Bremsartanzeige      | Es wird immer diejenige Bremse gelb markiert<br>angezeigt, auf die der aktuelle Messwert<br>gespeichert wird. |
| I | Differenzanzeige     | Anzeige der Bremskraftdifferenz in %                                                                          |
| J | Gewichtsanzeige      | Anzeige der Gewichtsmessung<br>(statisch: Gewichtssymbol gefüllt,<br>dynamisch: Gewichtssymbol als Umriss)    |
| К | Ovalitätssegment     | Ovalität wird im eingestellten Bremskraft-<br>bereich (gelb markiert) gemessen.                               |
| L | Fahrzeugtyp          | Anzeige, welcher Fahrzeugtyp aktiv ist.                                                                       |
| Μ | Buttonbelegung siehe | Abschnitt "Messbildschirm im LKW-Modus"                                                                       |

## 3.2 Messbildschirm im LKW-Modus

Die Messwertanzeige für LKW-Prüfstände ähnelt derjenigen der PKW-Prüfstände, erweitert um einige Funktionen, die im Folgenden beschrieben werden.

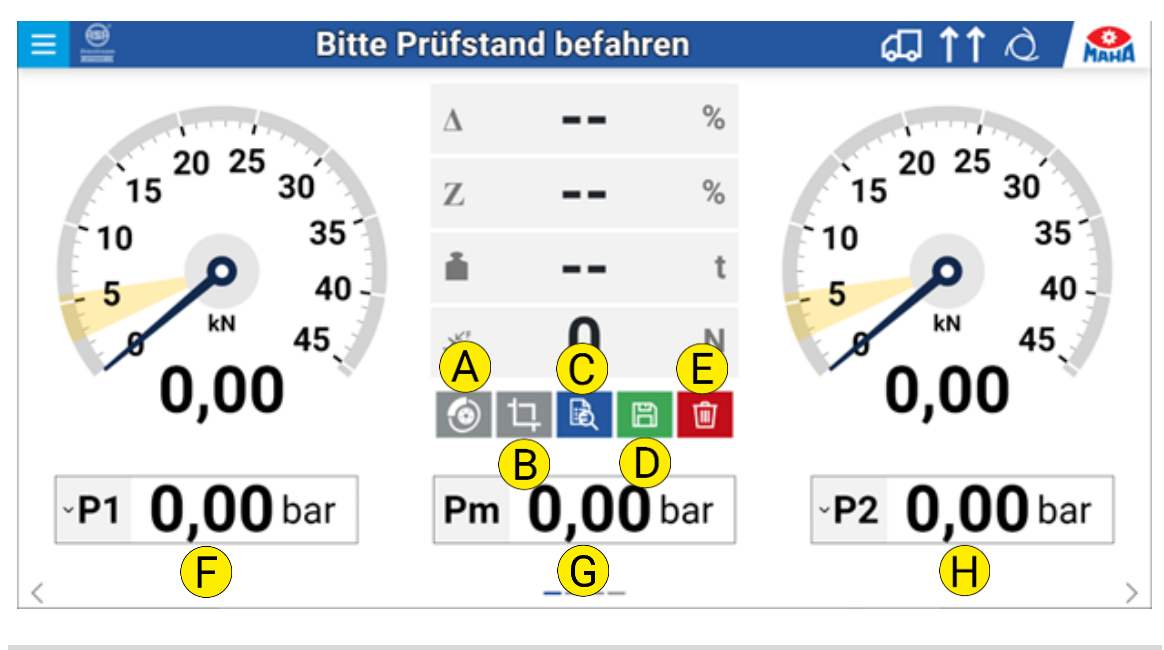

| Α | Manuelle Ovalitäts-<br>messung | Ovalität wird sofort gemessen, wo sich der<br>Zeiger aktuell befindet; Segmentgröße und -zeit<br>werden aus den Einstellungen übernommen |
|---|--------------------------------|----------------------------------------------------------------------------------------------------|
| В | Manuelles Messende             | Zwischenspeichern des aktuellen Messwerts                                                                                                |
| С | Letztes Messergebnis           | Wiederanzeigen                                                                                                    |
| D | Speichern                      | mit Achszuweisung und Bremsart                                                                                                    |
| Е | Löschen                        | Löscht akt. Messwert im Zwischenspeicher                                                                                                 |
| F | Druckumsetzer (opt.)           | Bremsdruck P1P9 linkes Rad                                                                                                    |
| G | Druckumsetzer (opt.)           | Einsteuerdruck Pm                                                                                                    |
| Н | Druckumsetzer (opt.)           | Bremsdruck P1P9 rechtes Rad                                                                                                    |

Sind Funkteilnehmer vorhanden, ist eine weitere Ansicht verfügbar, die über die Pfeile unten oder durch Wischen zur Seite erreicht werden kann.

## 3.3 Messbildschirm im Motorrad-Modus

Die Messwertanzeige im Motorrad-Modus ist reduziert auf eine einzelne Zeigeruhr. Sie befindet sich unabhängig von der gewählten Prüfstandseite immer links auf der Bedienoberfläche. Die Funktionen entsprechen denjenigen im semiautomatischen PKW-Modus.

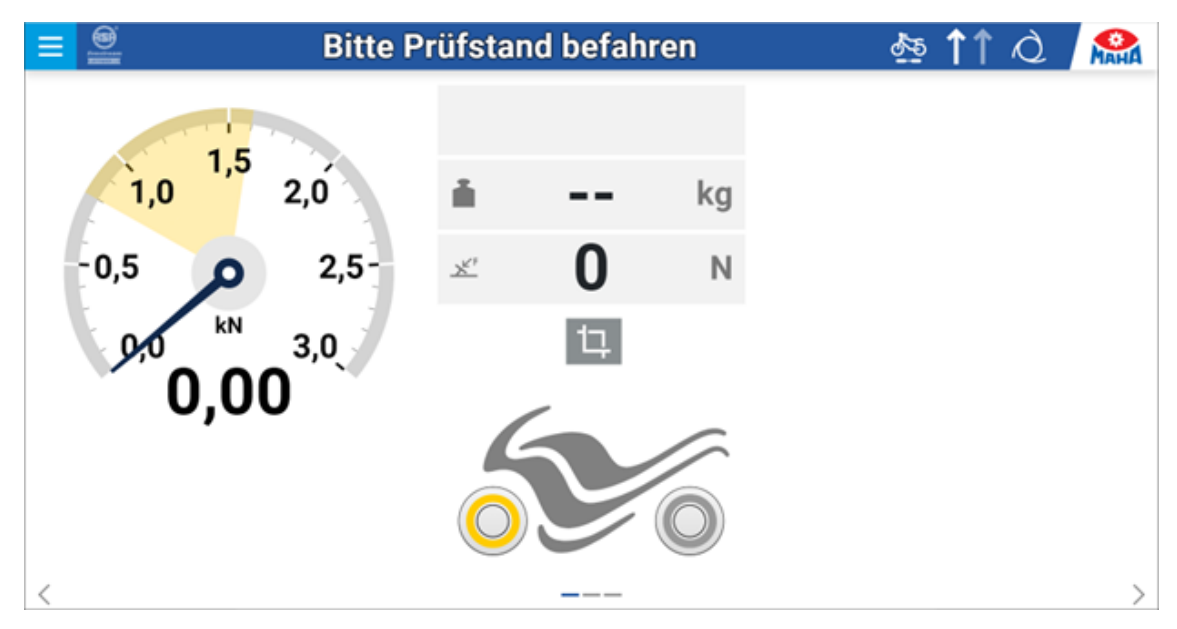

## 3.4 Messbildschirm im Dreirad-Modus

Die Messwertanzeige im Dreirad-Modus besteht aus einer oder zwei Zeigeruhr(en), je nachdem, ob die ausgewählte Achse über ein Rad oder zwei Räder verfügt.

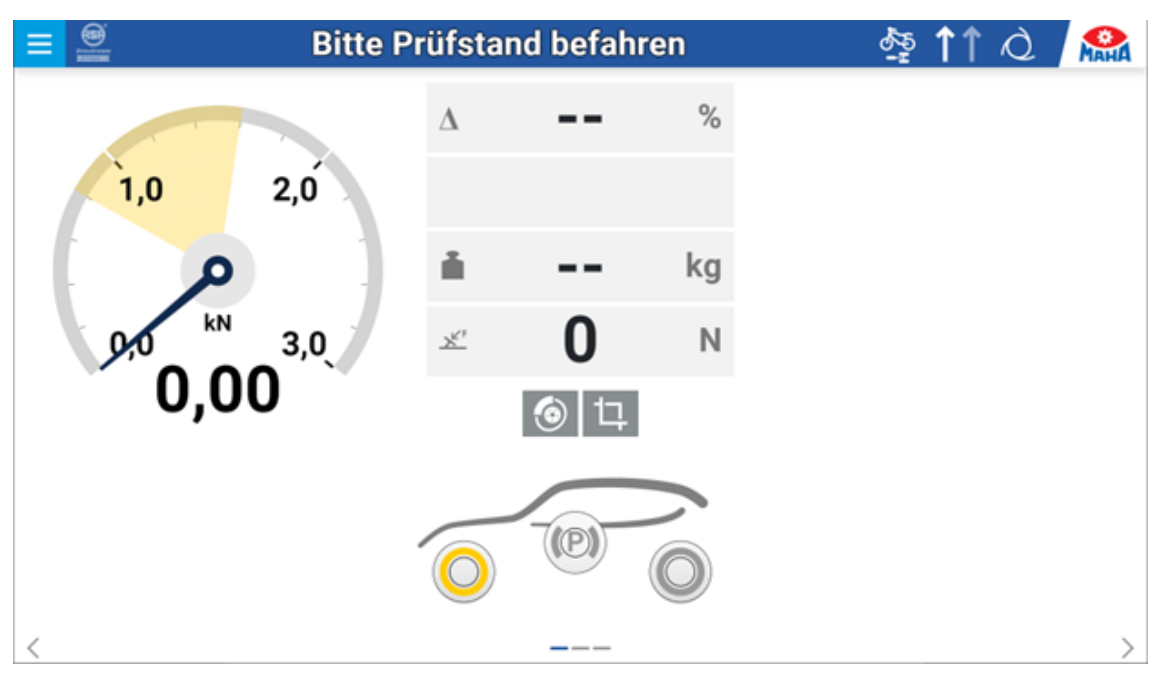

## 3.5 Messbildschirm im Quad-Modus

Die Messwertanzeige im Quad-Modus entspricht derjenigen im PKW-Modus, lediglich der Messbereich ist standardmäßig kleiner eingestellt.

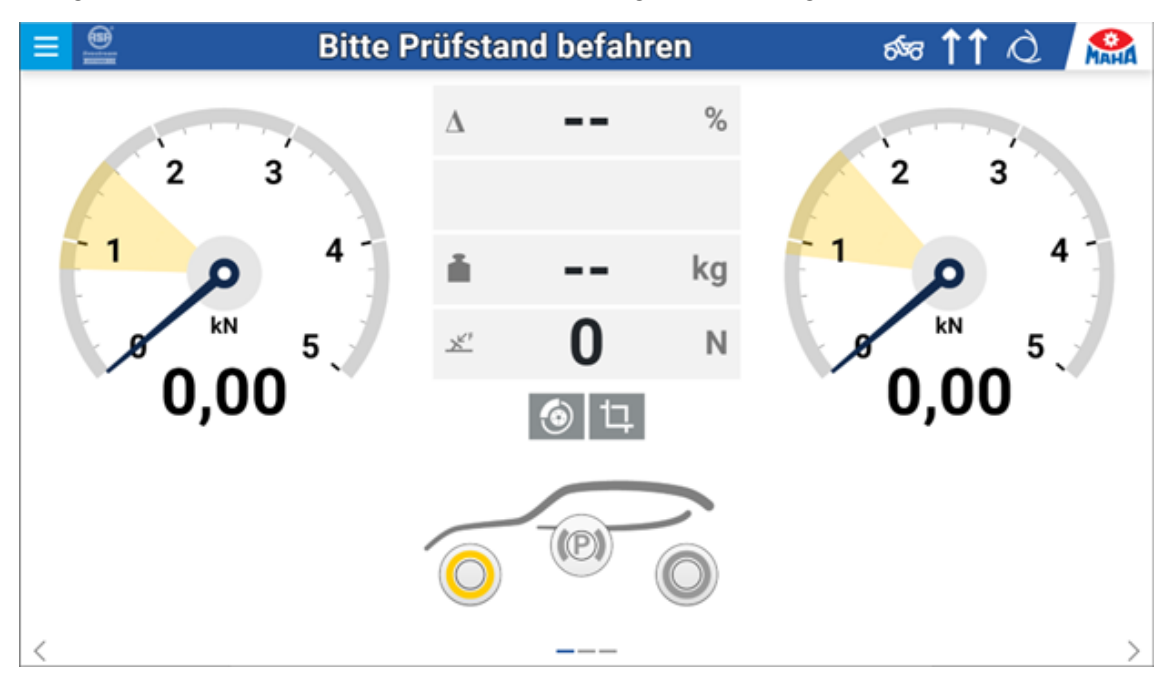

## 3.6 Funktionen im Burger-Menü

In der linken Spalte kann zwischen den Funktionen für die verschiedenen Prüfgeräte ausgewählt werden (abhängig von der Konfiguration des Prüfstands):

Bremsprüfstand

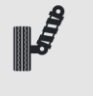

Achsdämpfungsprüfstand (optional.)

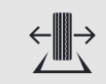

Radlauftester (optional)

### 3.6.1 Funktionen Bremsprüfstand

| ₿ | PKW-Modus                         |
|---|-----------------------------------|
| Ģ | LKW-Modus                         |
| 5 | Motorrad-Modus                    |
| s | Dreirad-Modus,<br>Einzelrad vorne |

| \$<br>                 | Dreirad-Modus,<br>Einzelrad hinten       |                                                                                                    |
|------------------------|------------------------------------------|----------------------------------------------------------------------------------------------------|
| র্চ্যন্ত               | Quad-Modus                               |                                                                                                    |
|                        | PKW-Mehrachsmodus                        |                                                                                                    |
| <b>6</b> ĵè            | gewichtsabhängige<br>PKW-LKW-Umschaltung | (unterhalb der eingestellten Gewichts-<br>schwelle PKW-Modus, oberhalb LKW-<br>Modus)                                                         |
| $\uparrow\uparrow$     | Hauptdrehrichtung                        | (Voreinstellung)                                                                                                    |
| ↓↑                     | Allrad                                   | (automatischer Gegenlaufbetrieb, Mes-<br>sung des jeweils vorwärtsdrehenden<br>Rades; zuerst linke Seite, dann automa-<br>tisch rechte Seite) |
| $\downarrow\downarrow$ | Gegenfahrtrichtung<br>(opt.)             | (Messung in entgegengesetzter<br>Fahrrichtung)                                                                                                |
| $\uparrow\uparrow$     | Einzelrad Links                          | (Messung nur des linken Rades, rechte<br>Rolle steht)                                                                                         |
| $\uparrow\uparrow$     | Einzelrad Rechts                         | (Messung nur des rechten Rades, linke<br>Rolle steht)                                                                                         |
| Q                      | Automatischer<br>Rollenstart             | (Voreinstellung, automatischer Start<br>330 s nach Befahren des Prüfstands;<br>Zeiteinstellung im Monteurmenü)                                |
| Ł                      | Manueller Rollenstart über               | SmartDevice                                                                                                    |
|                        | Manueller Rollenstart über               | Funkfernbedienung                                                                                                    |
| <b>L</b>               | Manueller Rollenstart über               | Kabelfernbedienung                                                                                                    |
| O∎O<br>↓∂              | Senkschwelle (opt.)<br>automatisch       | (Senkschwelle wird über Lichtschranke oder über Button gesteuert)                                                                             |
| O∎O<br>↓⊕              | Senkschwelle (opt.)<br>manuell           | (Senkschwelle wird über Button gesteuert)                                                                                                    |

| Pre-Trigger     | (Messwerterfassung bei Schwellwert-<br>Überschreitung) |
|-----------------|--------------------------------------------------------|
| Pre-Trigger LKW | (maximale Bremskraft sichern)                          |

### 3.6.2 Funktionen Achsdämpfungsprüfstand (optional)

| AND AND AND AND AND AND AND AND AND AND | Achsdämpfungsprüfstand                | (aktiviert den Achsdämpfungstest)                                                                                                    |
|-----------------------------------------|---------------------------------------|----------------------------------------------------------------------------------------------------|
|                                         | Achsdämpfungsprüfstand<br>Wiegemodus  | (aktiviert die Gewichtserfassung durch<br>Achsdämpfungsprüfstand, kein Achs-<br>dämpfungstest; nur verfügbar, wenn<br>keine Wiegeeinrichtung im Bremsprüf-<br>stand vorhanden ist!) |
| Ċ                                       | Achsdämpfungsprüfstand<br>ausschalten | (deaktiviert den Achsdämpfungstest)                                                                                                    |
|                                         |                                       |                                                                                                    |

### 3.6.3 Funktionen Radlauftester (optional)

Radlauftester ausschalten (deaktiviert den Radlauftest)

### 3.7 Ergebnisanzeige

**(**|)

- In der Ergebnisanzeige kann für die aktuelle Messung der Kundenname, das amtliche Kennzeichen bzw. die FIN sowie der aktuelle Kilometerstand und das zulässige Gesamtgewicht des Fahrzeugs eingegeben werden.
- Es können die letzten gespeicherten Messungen wiederangezeigt werden (bis zu 10).
- Bei aktiviertem ES\_IN/OUT-Protokoll (optional) kann ein Fahrzeug aus einer Prüfliste ausgewählt werden.
- Über die Pfeile unten links und rechts kann zwischen Ergebnisbildschirm und Messbildschirm umgeschaltet werden (bei touchfähigen Geräten auch mit Wischen zur Seite).

## 3.7.1 Aktuelle Messung

| A                        | B                               | C                        |                                 |                    |                       |                                     |
|--------------------------|---------------------------------|--------------------------|---------------------------------|--------------------|-----------------------|-------------------------------------|
| Fahrzeugauswahl          | Aktuelle Messung                | Messungsarchiv           | Adminis                         | tration            |                       |                                     |
| Personendaten            |                                 |                          |                                 |                    |                       |                                     |
| A MAHA Firstname A       | MAHA Lastname 関 Bemerkung       |                          |                                 |                    |                       |                                     |
| Fahrzeugdaten            |                                 |                          |                                 |                    |                       |                                     |
| CA MH 4 km               | Km-Stand kg z00                 | 1 5                      | bar                             |                    |                       |                                     |
| ይ s S                    | 5 5                             | 5 5                      | 5                               | 5                  | 5                     | bar                                 |
| Messergebnisse<br>Bremse | Gesamtübersicht                 | H I                      |                                 |                    |                       |                                     |
|                          | K                               | Betriebsb                | remse                           | F                  | eststellbremse        |                                     |
| Achsdämpfer              | Bremskräfte [kN]                | 23,1                     | 6                               |                    | 16,74                 |                                     |
| Radlauf                  | Gewicht [t]                     | 7,00                     | 5                               |                    | 7,06                  |                                     |
|                          | Abbremsung [%]                  | 33                       |                                 |                    | 24                    |                                     |
|                          | Hochgerechnete Abbremsung       | [%]                      |                                 |                    |                       |                                     |
|                          | Statisches Gewicht geprüft 7,06 | t Dynamisches Gev        | wicht geprüft 7,26 t            | Statisch           | es Gewicht Sattelzu   | g 15,09 t                           |
|                          |                                 |                          |                                 |                    |                       |                                     |
|                          | н                               | $\leftarrow^{kN}$        | $\stackrel{^{kN}}{\rightarrow}$ | $\Delta$ %         | Z%                    |                                     |
|                          | H                               | < <sup>k</sup> N<br>4,83 | <sup>k</sup> N→<br>3,69         | Δ%<br>24           | Z %                   | Details +                           |
|                          | H                               |                          | <sup>k</sup> N→<br>3,69<br>3,69 | Δ%<br>24<br>2      | Z %                   | Details +                           |
|                          | H 1 2 2                         |                          | kN→<br>3,69<br>3,69<br>8,22     | Δ%<br>24<br>2<br>9 | Z %<br>25<br>21<br>45 | Details +<br>Details +<br>Details + |

| Α | Fahrzeugauswahl (opt.)                                             | Öffnet eine Liste mit Prüfaufträgen (ES_IN)     |  |  |  |  |  |
|---|--------------------------------------------------------------------|-------------------------------------------------|--|--|--|--|--|
| В | Aktuelle Messung                                                   | Ergebnisanzeige für die aktuelle Messung        |  |  |  |  |  |
| С | Messungsarchiv Übersicht der letzten 10 gespeicherten<br>Messungen |                                                 |  |  |  |  |  |
| D | Administration (opt.)                                              | Fahrzeugverwaltung                              |  |  |  |  |  |
| Е | Personendaten:                                                     |                                                 |  |  |  |  |  |
|   | • Vor-, Nachname                                                   | Eingabe des Kundennamens                        |  |  |  |  |  |
|   | • Bemerkung                                                        | Eingabe von zusätzlichen Informationen (opt.)   |  |  |  |  |  |
| F | Fahrzeugdaten:                                                     |                                                 |  |  |  |  |  |
|   | Kennzeichen/FIN                                                    | Eingabe des amtlichen Kennzeichens / FIN        |  |  |  |  |  |
|   | • km-Stand                                                         | Eingabe des Kilometerstands                     |  |  |  |  |  |
|   | • zGG                                                              | Eingabe des zulässigen Gesamtgewichts           |  |  |  |  |  |
|   | Berechnungsdruck                                                   | in bar; nur bei aktivierter Hochrechnung (opt.) |  |  |  |  |  |

|   | Druck pro Achse |                        | in bar; nur bei aktivierter Hochrechnung (opt.)                                                                              |  |  |
|---|-----------------|------------------------|----------------------------------------------------------------------------------------------------|--|--|
| G | B               | Speichern              | Speichert die aktuellen Messergebnisse.<br>Opt. ES_IN: kann auch ES_OUT erzeugt werden,<br>je nach Einstellung im ES-Service |  |  |
| н | ∃               | Weiterleiten<br>(opt.) | Schreibt die Messergebnisse zurück (ES_OUT),<br>je nach Einstellung im ES-Service                                            |  |  |
| I | 匬               | Löschen                | Löscht die Messergebnisse                                                                                                    |  |  |
| J |                 |                        | Auswahl des gewünschten Prüfgerätes                                                                                          |  |  |
| Κ |                 |                        | Übersicht über die aktuelle Messung                                                                                          |  |  |
| L |                 |                        | Expandieren zu Detailansicht (siehe unten)                                                                                   |  |  |

### Detailansicht

Wird die Detailansicht mit <+> expandiert, sind weitere Messergebnisse zu sehen, z. B. Bremskraftsumme, Pedalkräfte, Druckwerte, Gewicht, Ovalität und Hochrechnung:

| н |         |            | ← <sup>kN</sup> | $\stackrel{^{kN}}{\rightarrow}$ | Δ %         | Z% | Ζ%     |           |
|---|---------|------------|-----------------|---------------------------------|-------------|----|--------|-----------|
| 1 |         |            | 4,83            | 3,69                            | 24          | 25 | 25     | Details 🕂 |
|   |         | <u>×</u> ۲ | 3,76            | 3,69                            | 2           | 21 | 161    | Details 🕂 |
| 2 | <u></u> |            | 7,49            | 8,22                            | 9           | 45 | 190    | Details — |
|   |         | Σ          | 15,7            | 1 kN                            |             |    |        |           |
|   |         | <u>ב</u>   |                 |                                 |             |    |        |           |
|   |         |            | Px: 1,8 bar     | Px: 1,9 bar                     | Pm: 2,0 bar |    |        |           |
|   |         | i          |                 |                                 |             |    | 3,53 t |           |
|   |         | ٢          | 20 %            | 20 %                            |             |    |        |           |
|   |         | F*i        | 5,07            | 4,73                            | F: 66,04 kN |    |        |           |
|   | (P)     |            | 5,93            | 10,81                           | 46          | 48 | 267    | Details 🕂 |

#### 3.7.2 Messungsarchiv

Im Messungsarchiv werden die gespeicherten Messungen aufgelistet (max. 10 Fahrzeuge), um sie bei Bedarf erneut anzuzeigen ("Einblenden"-Button anklicken) oder in Form eines Prüfprotokolls zu drucken.

| Aktuelle Messung | Messungs    | archiv          |           |            |         |         |
|------------------|-------------|-----------------|-----------|------------|---------|---------|
| Ø Suche          |             |                 |           |            |         |         |
| ⇔ Datum          | Fahrzeugtyp | Kennzeichen/FIN | ⇔km-Stand | Einblenden | Drucken | Löschen |
| 24.07.2018 13:40 | 82          | OA Motorcycle 1 | 123456    | ۲          | 6       | Û       |
| 24.07.2018 13:40 | 5           | OA TriFront 1   | 123456    | ۲          | 0       | Û       |
| 24.07.2018 07:33 | <b>4</b>    | OA CAR 2        | 123456    | ۲          | \$      | Û       |
| 24.07.2018 13:40 | 4           | OA MH 3         | 123456    | ۲          | 0       | Ū       |
| 24.07.2018 13:40 | 8           | OA MH 2         | 123456    | ۲          | 0       | 1       |
| 24.07.2018 13:40 | \$          | OA MH 1         | 123456    | ۲          | 0       | Û       |

#### Drucken

Wird "Drucken" ausgewählt, öffnet sich ein Fenster. Hier können die Komponenten ausgewählt werden, die auf dem Prüfprotokoll erscheinen sollen.

Die angezeigte Kontaktadresse kann in den Systemeinstellungen im Bereich "Allgemein/Prüfprotokoll" editiert werden.

Beim Generieren des Prüfprotokolls wird eine PDF-Datei erstellt, die auf dem Rechner z. B. im lokalen Download-Ordner abgespeichert werden kann. Diese Datei kann anschließend per E-Mail verschickt oder auf einem angeschlossenen Drucker auf Papier ausgedruckt werden.

| Prüfprotokoll                                                                       | × |
|-------------------------------------------------------------------------------------|---|
| Wählen Sie die zu druckenden Komponenten aus.                                       |   |
| Bremsprüfstand                                                                      |   |
| Bremskraft         Abbremsung         Hochrechnung                                  |   |
| Achsdämpfungsprüfstand                                                              |   |
| <ul> <li>Achsdämpfungsprüfstand</li> <li>Achsdämpfungsprüfstand Diagramm</li> </ul> |   |
| Radlauftester                                                                       |   |
| Radlauf                                                                             |   |

### 3.7.3 Fahrzeugauswahl (optional)

Sobald unter "Einstellungen" die Option "Order Interface (ES\_IN/OUT)" aktiviert wird, erscheint eine neue Ansicht "Fahrzeugauswahl".

Wird das Pull-Down-Menü mit dem Pfeil nach unten erweitert, können Fahrzeuge ausgewählt werden, für die bereits Prüfaufträge erfasst wurden (z. B. im IT-System eines Autohauses oder einer Prüfstation). Eine manuelle Kennzeicheneingabe ist dabei nicht möglich.

Nach der Auswahl werden automatisch die Felder ausgefüllt, für die Eingaben gemacht wurden, z. B. Fahrzeugtyp (PKW oder LKW, ersichtlich am Symbol vor dem Kennzeichen), Anzahl Achsen, FIN, km-Stand oder zGG. Für dieses Fahrzeug können anschließend Messungen durchgeführt werden.

| € → C 0 | ) localhoitA200<br>ondor/Koline 🚺 07 🚺 Windows 🚺 903. 📕 Genere Manuals 📕 Anne 📕 Soull 🚟 N             | (76864 🐞 Philid-Graner Pa 🐞 Precificoursers), 🧉 edu                                                                                                    | - Inginaarat. 📰 OraDria Dampoit 🥥 faronadasitup INa. 🕤 Oropia | 12 12 19 19 11 18 1 |
|---------|----------------------------------------------------------------------------------------------------|----------------------------------------------------------------------------------------------------|---------------------------------------------------------------|---------------------|
| =       | Bitte Prü                                                                                             | fstand befahren                                                                                                    | ቆ 11                                                          | Q 🔐                 |
|         | Fahrzeugauswahl Aktuelle M<br>Personendaten                                                           | lessung Messungsarchiv                                                                                                    | Administration                                                |                     |
|         | Fahrzeugdaten<br>B<br>V KEXY 122<br>V V V V<br>Prüfungsdaten<br>V V V V V V V V V V V V V V V V V V V | ► 2<br>► PACA TOUSTANCE<br>► PACA TOUSTANCE<br>► PACA<br>► PACA<br>► PA | Bremse<br>Achsdämpfer<br>Radlauf                              |                     |
| <       |                                                                                                    |                                                                                                    |                                                               | >                   |
| Α       | Personendaten:                                                                                        |                                                                                                    |                                                               |                     |
|         | • Bemerkung                                                                                           | Eingabe von zus                                                                                                    | ätzlichen Informatio                                          | nen (opt.)          |
| В       | Fahrzeugdaten:                                                                                        |                                                                                                    |                                                               |                     |
|         | Kennzeichen                                                                                           | Fahrzeugauswal                                                                                                    | hl über amtl. Kennzei                                         | chen                |
|         | • FIN                                                                                                 | Fahrzeugidentitä                                                                                                    | ätsnummer                                                     |                     |
|         | Anzahl Achsen                                                                                         |                                                                                                    |                                                               |                     |
|         | • km-Stand                                                                                            |                                                                                                    |                                                               |                     |
|         | Gewicht                                                                                               | Zulässiges Gesa                                                                                                    | amtgewicht                                                    |                     |
|         | Erstzulassung                                                                                         |                                                                                                    |                                                               |                     |
|         | Hersteller                                                                                            |                                                                                                    |                                                               |                     |

|   | • Fahrzeugtyp                  | Typ 1 und Typ 2 des Fahrzeugs                                                               |
|---|--------------------------------|---------------------------------------------------------------------------------------------|
|   | Kraftstoffart                  |                                                                                             |
|   | • Turbo                        | Turbo vorhanden                                                                             |
|   | Geschwindigkeits-<br>begrenzer | Geschwindigkeitsbegrenzer vorhanden                                                         |
|   | Taxameter                      | Taxameter vorhanden                                                                         |
| С | Prüfungsdaten:                 |                                                                                             |
|   | Prüfungsdatum                  |                                                                                             |
|   | • Startzeit                    |                                                                                             |
|   | Schlusszeit                    |                                                                                             |
|   | • Dauer der Prüfung            |                                                                                             |
| D | B Speichern                    | Speichern (Übertragung der Messwerte ins<br>Messarchiv)                                     |
| E | G Weiterleiten                 | Weiterleiten (Schließen des Prüfauftrags und<br>Übertragung der Messwerte an das IT-System) |
| F | Löschen                        | Löschen der Messwerte                                                                       |

## 3.8 Optionale Anzeige-Bildschirme

### 3.8.1 Waage-Bildschirm (optional)

Sobald eine Wiegeeinrichtung im Prüfstand verbaut ist, erscheint eine weitere Ansicht:

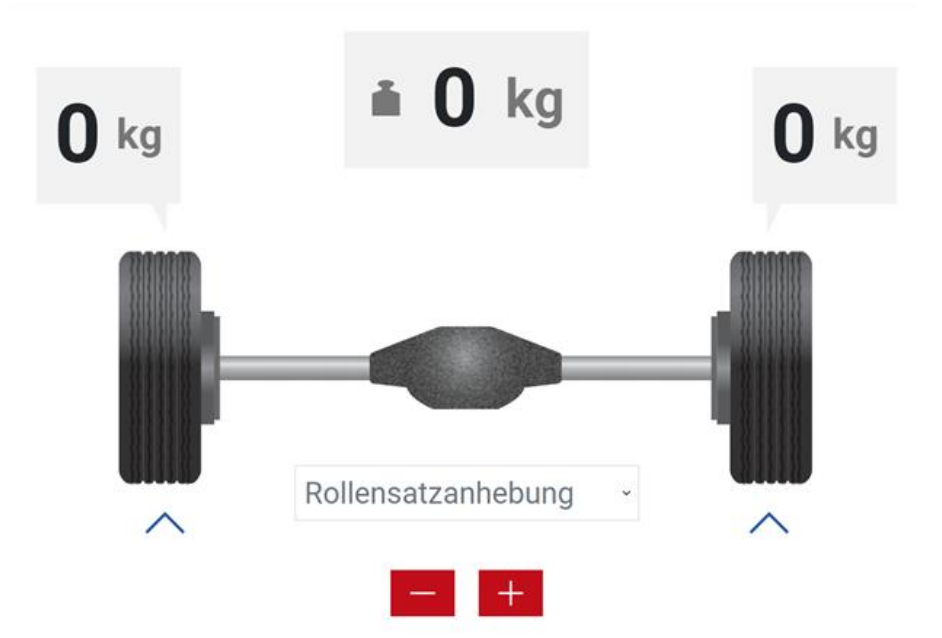

Hier werden über den Rädern die Radgewichte angezeigt, über der Achse das Achsgewicht.

Unterhalb des Achsgewichts erscheint bei einer Änderung des Gewichts die Differenz.

### Lastsimulation (optional)

Sind zusätzlich Vorrichtungen zur Lastsimulation verbaut (Niederziehvorrichtung und/oder Rollensatzanhebung), kann über die +/– Buttons unter der Achse die Lastsimulation bedient werden:

- Plus erhöht die Last
- Minus verringert die Last

Die Pfeile unter den Rädern zeigen durch Bewegung an, ob die Lastsimulation aktiv ist.

Falls sowohl Niederziehvorrichtung als auch Rollensatzanhebung verbaut ist, kann über das Pulldown-Menü zwischen diesen beiden Möglichkeiten gewechselt werden.

### 3.8.2 Anzeige Funk-Teilnehmer (optional)

Ist ein Funk-Empfänger im Prüfstand verbaut und die optionalen Funkdruckumsetzer sind aktiviert, erscheint eine weitere Ansicht:

| Pm | P5 | PFM        |
|----|----|------------|
|    |    | <b>0</b> N |
| P1 | P6 | RECO S     |
|    |    | ~          |
| P2 | P7 |            |
|    |    |            |
| P3 | P8 |            |
|    |    |            |
| P4 | P9 |            |
|    |    |            |

Hier werden die vorhandenen Funk-Teilnehmer angezeigt, z.B. die Funkfernbedienung RECO S, ein Pedalkraftmesser PFM oder Funkdruckumsetzer RCD 50. Zusätzlich werden die Messwerte angezeigt:

- "---" bedeutet, dass keine Messwerte verfügbar sind.
- "---" blau umrandet bedeutet, dass ein Sensor angemeldet ist, aber nicht sendet.
- Blau mit Werten z. B. "0" bedeutet, dass ein Sensor Wert 0 sendet.
- Blau mit "laden" bedeutet, dass ein Sensor seinen Akku lädt.
- "0 N" ist dagegen ein Messwert.

Das Hinzufügen/Entfernen eines Teilnehmers geschieht unter Einstellungen/ Funk/Funkdiagnose.

## 3.9 Einstellungen

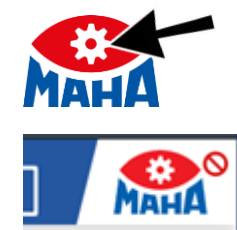

Durch Anklicken des Zahnrads im MAHA-Logo öffnet sich das Menü "Systemeinstellungen".

**INFO:** Das Menü "Systemeinstellungen" ist gesperrt, wenn der Prüfstand befahren ist und kein Fehler vorliegt. Das Menü wird entsperrt, wenn das Fahrzeug den Prüfstand verlässt.

Hier sind in der linken Spalte folgende Untermenüs verfügbar:

| í     | Allgemein                                               |
|-------|---------------------------------------------------------|
| 0     | Sprachen                                                |
| ŝ     | Einstellungen, erweitert (nur für angemeldete Benutzer) |
| («l») | Funk (opt)                                              |
| ٢     | Bremsprüfstand                                          |
|       | Achsdämpfungsprüfstand (opt.)                           |
|       | Radlauftester (opt.)                                    |
| 8     | Login Monteur-Menü                                      |

### 3.9.1 Beschreibung der Untermenüs

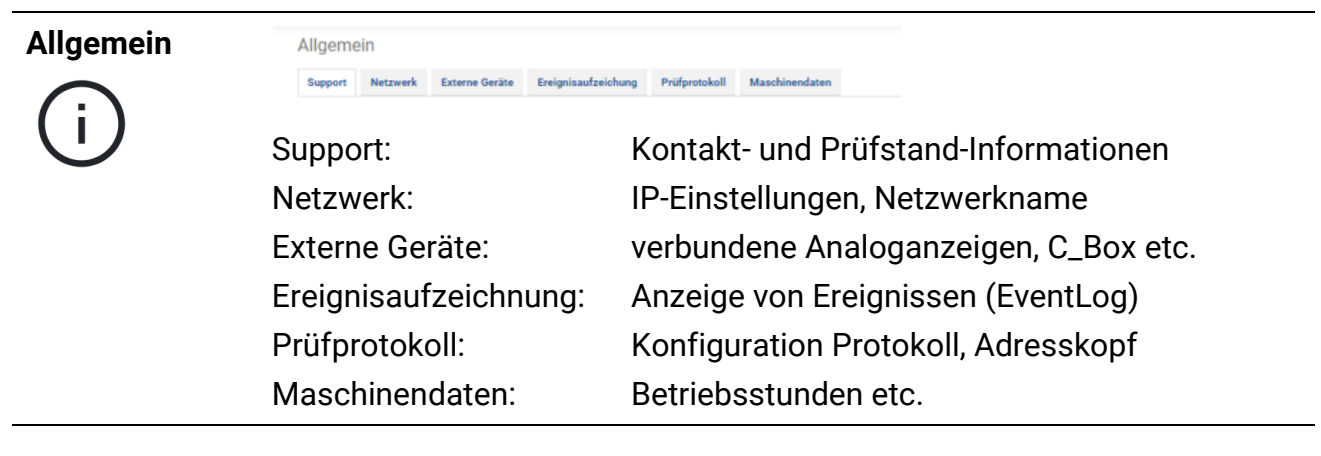
| Sprachen      | Sprache<br>Composition Deutsch<br>Composition English | Einstellung der Sprache des Prüfstands                                                                 |
|---------------|-------------------------------------------------------|----------------------------------------------------------------------------------------------------|
| Finatellungen |                                                       |                                                                                                    |
| Einstellungen | Einstellungen                                         |                                                                                                    |
| 107<br>107    | Geräte Akt./Deak. Optionen Software-Up                | odate/ZM-Zurücksetzen                                                                                  |
|               | Geräte Akt./Deakt.:                                   | Prüfgeräte aktivieren/deaktivieren                                                                     |
|               | Optionen:                                             | gebuchte allg. Zusatz-Funktionen aktivieren                                                            |
|               | SW-Update:                                            | Updatemöglichkeit für Software                                                                         |
|               | ZM zurücksetzen:                                      | ZM zurücksetzen auf Auslieferungszustand                                                               |
| Funk          | Funk                                                  |                                                                                                    |
| (((1)))       | Optionen Funkdiagnose Justage                         |                                                                                                    |
| . [ .         | Optionen:                                             | Buchbare Funk-Optionen (Fernbedienung,<br>Funkdruckumsetzer, Pedal-/Handkraftmesser)                   |
|               | Funkdiagnose:                                         | Status-Informationen zu Endgeräten,<br>Bedienerführung zur Kopplung der Geräte etc.                    |
|               | Justierung:                                           | Justieren von Endgeräten (nur für angemeldete<br>Benutzer)                                             |
| Bremsprüf-    | Bremsprüfstand                                        |                                                                                                    |
| stand         | Optionen Kalibrieren Bremskraft K                     | alibrieren Wiegeeinrichtung Diagnose                                                                   |
|               | Optionen:                                             | aktivierte Geräte und Einstellungen                                                                    |
| $\bigcirc$    | Justierung Bremskraft:                                | Anzeige der Werte (Kraft und Digits)                                                                   |
|               | Just. Wiegeeinr. (opt.):                              | Anzeige der Werte (Gewicht und Digits)                                                                 |
|               | Diagnose:                                             | Sensor-Diagnose (Messfeder und Näherungs-<br>schalter)                                                 |
|               | Zusätzlich für angemelde                              | ete Benutzer:                                                                                          |
|               | Einstellungen:                                        | Parameter für PKW, LKW, Motorrad, Allgemein,<br>Kundenvariablen                                        |
|               | Justierung Bremskraft:                                | Nullpunkt setzen, Einstellungen Messfeder etc.                                                         |
|               | Justierung Wiegeeinr.:                                | Nullpunkt setzen etc.                                                                                  |
|               | Diagnose:                                             | Motor kann in Stern/Dreieck bzw. schnell/lang-<br>sam geschaltet werden ( <i>Monteurtaster nötig</i> ) |
|               | Ein-/Ausgangstest:                                    | Aktivieren von Ausgängen ( <i>Monteurtaster nötig</i> ), Auslesen der Eingänge                         |

| Achsdämpfungs<br>prüfstand            | Achsdämpfungsprüfstand Einstellungen Optionen Justierung |                                                                                                    |  |  |
|---------------------------------------|----------------------------------------------------------|----------------------------------------------------------------------------------------------------|--|--|
|                                       | Einstellungen:                                           | Anpassen von Messparametern des Achsdämpfungs-<br>prüfstandes (nur für angemeldete Benutzer)                                                  |  |  |
|                                       | Optionen:                                                | Aktivieren gebuchter Optionen                                                                                                    |  |  |
|                                       | Justierung:                                              | aktuell nur über externes SW-Tool "LON-Manager"<br>möglich                                                                                    |  |  |
| Radlauftester                         | Radlauftester                                            |                                                                                                    |  |  |
| $\leftarrow \blacksquare \rightarrow$ | Einstellungen Optionen                                   | Justierung                                                                                                    |  |  |
|                                       | Einstellungen:                                           | Anpassung von Messparametern des Radlauftesters                                                                                               |  |  |
|                                       | Optionen:                                                | Aktivieren gebuchter Optionen (Trigger etc.)                                                                                                  |  |  |
|                                       | Justierung:                                              | Justieren des Radlauftesters (nur für angemeldete<br>Benutzer)                                                                                |  |  |
| Login Monteur                         | Freischaltung de                                         | s Monteur-Menüs                                                                                                    |  |  |
| A                                     | Online:                                                  | bei Internetverbindung mit E-Mail-Adresse und<br>Passwort, hier auch Passwortänderung möglich                                                 |  |  |
| 8                                     | Offline:                                                 | über maha-key-Datei, Download von MAHA-<br>Internetserver, hier <i>keine</i> Passwortänderung möglich;<br>sobald angemeldet: Passwort ändern! |  |  |

#### 3.9.2 Allgemein/Netzwerk

Das "Netzwerk MAHA (X13)" ist fest konfiguriert und kann nicht geändert werden (Ethernet-Schnittstelle X13 auf dem Zentralmodul).

Dagegen kann das "Netzwerk Kunde (X12)"entsprechend den Anforderungen angepasst werden (Ethernet-Schnittstelle X12 "EXT" auf dem Zentralmodul).

Ebenso kann der "Netzwerkname" angepasst werden, unter dem sich der Prüfstand in einem Netzwerk meldet.

Darunter werden Informationen zum ASA Livestream und zur externen Schnittstelle (beide optional) dargestellt.

#### Allgemein

| Support     | Netzwerk     | Externe Geräte | Prüfprotokoll | Ereignisaufzeichung                   | Maschinendaten |  |
|-------------|--------------|----------------|---------------|---------------------------------------|----------------|--|
| Netzwe      | rk Kunde     | (X12)          |               |                                       |                |  |
| Status      |              |                |               | ✓ Verbunden                           |                |  |
| Modus       |              |                |               | Client                                |                |  |
| MAC         |              |                |               | MOCK_EXT_MAC                          |                |  |
| IPv4 / Netz | zwerkmaske   |                |               | 10.10.10.2 / 255.255.255.0            |                |  |
| IPv6        |              |                |               | 12345667889adfecb:3421                |                |  |
| Gateway     |              |                |               | 10.10.10.1                            |                |  |
| Neuer Mod   | lus          |                |               | Ändern                                |                |  |
| Netzwe      | rk MAHA      | (X13)          |               |                                       |                |  |
| Status      |              |                |               | Verbunden                             |                |  |
| Modus       |              |                |               | Server                                |                |  |
| MAC         |              |                |               | MOCK_MAHA_MAC                         |                |  |
| IPv4 / Netz | zwerkmaske   |                |               | 10.10.10.3 / 255.255.255.0            |                |  |
| IPv6        |              |                |               | 12345667889adfecb:3421                |                |  |
| Angeschlo   | ssene Geräte |                |               | mock_client_1: 10.10.30.30 mock_mac_1 |                |  |
|             |              |                |               | mock_client_2: 10.10.30.31            | mock_mac_2     |  |
| Netzwe      | rkname       |                |               |                                       |                |  |
| maha-mbt-r  | nock         | Ändern         |               |                                       |                |  |
| ASA Liv     | estream      |                |               |                                       |                |  |
|             |              |                |               |                                       |                |  |

| Status             | × Nicht verbunden |  |
|--------------------|-------------------|--|
| Manager IP-Adresse | 192.168.34.35     |  |
| Übertragung läuft  | ×                 |  |

#### Status der externen Schnittstelle

O Verbunden: Websocket Order Interface Example (Prüflinie 1, Sektion 8)

## X13 MAHA

Die X13 MAHA-Schnittstelle dient vor allem zum Anschluss eines MAHA Access Points, so dass der Prüfstand über das WLAN des Access Points erreichbar ist. Das Netzwerk-interface an X13 MAHA versucht beim Start des Zentralmoduls (oder Einstecken eines Kabels) für 30 Sekunden via DHCPv4/v6 IP-Adressen zu beziehen. Antwortet in dieser Zeit kein DHCP-Server, d. h. das Beziehen der Adressen schlägt fehl, dann agiert das ZM selbst als DHCPv4-Server, vergibt an sich selbst die Adresse 192.168.201.1 und verteilt IP-Adressen in dem Netzwerk, in dem sich die X13 MAHA-Schnittstelle befindet.

#### INFO:

Diese Konfiguration kann nicht verändert werden. Dadurch wird zum einen sichergestellt, dass der MAHA Access Point mit dieser Schnittstelle korrekt funktioniert, und zum anderen kann dadurch die Netzwerkkonfiguration der X12 EXT-Schnittstelle über den X13 MAHA-Port erfolgen.

#### **X12 EXT**

Die X12 EXT-Netzwerkschnittstelle ist zur Einbindung des Zentralmoduls in das Kundennetzwerk möglich. Um eine solche Einbindung komfortabel zu ermöglichen, kann die X12 EXT-Schnittstelle je nach Kundenwunsch konfiguriert werden. Es wird empfohlen, die Konfiguration der X12 EXT-Schnittstelle über ein Gerät durchzuführen, das direkt am X13 MAHA-Port angeschlossen ist.

DHCP-Server

Um die X12 EXT-Schnittstelle als DHCP-Server zu konfigurieren, muss als neuer Modus "Server" ausgewählt werden. Nach einem Neustart des Zentralmoduls arbeitet die X12 EXT-Schnittstelle dann als DHCP-Server. Das bedeutet, dass die X12 EXT-Schnittstelle beim Start des ZM (oder Einstecken eines Kabels) für 30 Sekunden via DHCPv4/v6 versucht, IP-Adressen zu beziehen. Antwortet in dieser Zeit kein DHCP-Server, d. h. das Beziehen der Adressen schlägt fehl, dann agiert das ZM selbst als DHCPv4-Server und vergibt an sich selbst die Adresse 192.168.202.1.

#### INFO:

In Deutschland muss diese Schnittstelle als ASA-Schnittstelle verwendet werden und ist ab Werk dementsprechend konfiguriert (als DHCP-Client).

• Statische IP

Um die X12 EXT-Schnittstelle auf eine statische IP zu konfigurieren, muss als neuer Modus "Statische IP" ausgewählt werden. Die Felder IPv4 und Netzwerkmaske sind Pflichtfelder. Optional kann auch ein Gateway eingetragen werden. Nach einem Neustart des Zentralmoduls arbeitet die X12 EXT-Schnittstelle dann mit statischer IP.

#### Vorgehensweise zur Konfiguration der X12 EXT-Schnittstelle

1 Verbinden eines Laptops o.ä. mit der X13 MAHA-Buchse des Zentralmoduls über ein Netzwerkkabel. Die Netzwerkschnittstelle des Laptops muss dabei als DHCP-Client konfiguriert sein. Das bedeutet, dass in den Eigenschaften der entsprechenden Ethernet-Verbindung im Element "Internetprotokoll, Version 4" die Option "IP-Adresse automatisch beziehen" und "DNS-Serveradresse automatisch beziehen" aktiviert sein müssen.

| Eigenschaften von Ethernet                                                        | × Eigenschafte         | en von Internetprotokoll, Versie                                       | on 4 (TCP/IPv4)                          | ×                        |
|-----------------------------------------------------------------------------------|------------------------|------------------------------------------------------------------------|------------------------------------------|--------------------------|
| Netzwerk Freigabe                                                                 | Allgemein              | Alternative Konfiguration                                              |                                          |                          |
| Verbindung herstellen über:                                                       | IP-Einstellu           | ungen können automatisch zugew                                         | iesen werden, we                         | nn das                   |
| 🕎 Intel(R) Ethemet Connection I217-LM                                             | Netzwerka<br>Netzwerka | diese Funktion unterstützt. Wend<br>idministrator, um die geeigneten I | en Sie sich andern<br>P-Einstellungen zu | fals an den<br>beziehen. |
| Kgnfigurieren<br>Diese Verbindung verwendet folgende Bemente:                     |                        | dresse automatisch beziehen                                            |                                          |                          |
| Pocap Packet Driver (NPCAP)     Pocap Packet Driver (NPCAP) (Wi-Fi)               | IP-Adree               | sse:                                                                   |                                          |                          |
| <ul> <li>Internetprotokol, Version 4 (TCP/IPv4)</li> </ul>                        | Sybnetz                | zmaske:                                                                |                                          |                          |
| Microsoft Multipletroprotokol für Herzweikadopter                                 | Standar                | rdgateway:                                                             |                                          |                          |
| Internetprotokoll, Version 6 (TCP/IPv6)                                           | ✓                      | Serveradresse automatisch beziel                                       | hen                                      |                          |
| < >                                                                               | OFolge                 | nde DNS-Serveradressen verwen                                          | iden:                                    | _                        |
| Installieren Deinstallieren Eigenschaften                                         | Bevorzu                | ugter DNS-Server:                                                      | $X_{i} = X_{i} = X_{i}$                  |                          |
| Beschreibung<br>TCP/IP, das Standardorotokoll für WAN-Netzwerke, das den          | Aļternat               | tiver DNS-Server:                                                      |                                          |                          |
| Datenaustausch über verschiedene, miteinander verbundene<br>Netzwerke ermöglicht. | - Ens                  | tellungen beim Beenden überprüfi                                       | en<br>En                                 | weitert                  |
| OK Abbreche                                                                       | hen                    |                                                                        | OK                                       | Abbrechen                |

- 2 Aufrufen der WebApp des Zentralmoduls über einen Webbrowser. Das Zentralmodul ist entweder über die IP 192.168.201.1 oder über den Namen des ZM + .maha erreichbar (im Auslieferungszustand wäre dies also z. B. <u>http://maha-mbt.maha</u>).
- 3 Anmeldung im Monteurmenü, z. B. über einen vorher herunter geladenen Offline Schlüssel.
- 4 Wechsel zum Netzwerk-Bereich, Auswahl des gewünschten Modus und Eingabe der gewünschten Konfiguration.

| - A II | ~ | 2 | m | 01 | 5 |
|--------|---|---|---|----|---|
| MII    | u | е |   | eı |   |
|        | 3 | - |   |    |   |

| Support     | Netzwerk  | Externe Geräte | Ereignisaufzeichung              | Prüfprotokoll | Maschinendaten |
|-------------|-----------|----------------|----------------------------------|---------------|----------------|
| Netzwei     | k Kunde   | (X12)          |                                  |               |                |
| Status      |           |                | ✓ Verbunden                      |               |                |
| Modus       |           |                | Client                           |               |                |
| MAC         |           |                | MOCK_EXT_MAC                     |               |                |
| IPv4 / Netz | werkmaske |                | 10.10.10.2 / 255.255             | 255.0         |                |
| IPv6        |           |                | 12345667889adfecb                | 3421          |                |
| Gateway     |           |                | 10.10.10.1                       |               |                |
| Neuer Mod   | us        |                | Client                           |               |                |
| Netzwei     | k MAHA    | (X13)          | Client<br>Server<br>Statische IP |               |                |

#### INFO:

Eine Falschkonfiguration der X12 EXT-Schnittstelle kann zur Folge haben, dass das Zentralmodul über die X12 EXT-Schnittstelle nicht mehr erreichbar ist. Eine Konfigurationskorrektur kann bzw. muss dann über die X13 MAHA-Schnittstelle erfolgen.

#### 3.9.3 Login Monteur-Menü

Hier kann das Monteur-Menü geöffnet werden. Dieses Menü ist jedoch nur für Personen zugänglich, die bei MAHA registriert sind.

#### **Online-Freischaltung**

Ist der Prüfstand online, d. h. hat er eine direkte Verbindung ins Internet, kann sich der Anwender mit E-Mail-Adresse und Passwort anmelden. Diese werden üblicherweise nach erfolgter MAHA-Schulung durch das MAHA Service Center verwaltet.

Nach erfolgter Anmeldung kann hier auch das Passwort geändert werden.

#### **Offline-Freischaltung**

Ist der Prüfstand nicht online, kann sich der Anwender mittels Software-Schlüssel ("maha-key") anmelden. Diese Datei muss zuvor auf das Endgerät heruntergeladen werden und ist auf der MAHA-Homepage im Support-Bereich unter "Software/Connect Downloads" verfügbar (Anmeldung mit E-Mail-Adresse und Passwort erforderlich):

https://www.maha.de/de/support/software/connect-downloads

Anschließend kann sie mit dem Button "Auswählen" in den Prüfstand eingespielt werden.

Die Schlüssel sind zeitlich begrenzt (üblicherweise vier Wochen nach Ausstellung) und nur für einen bestimmten Prüfstand (S/N-bezogen) gültig!

# 4 Transport, Handhabung und Lagerung

## 4.1 Sicherheitshinweise

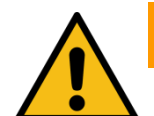

# WARNUNG

- Beim Verladen, Ausladen und Transport immer geeignete Hebegeräte, Flurfördergeräte (z. B. Kran, Hubstapler usw.) sowie korrekte Lastaufnahmeund Anschlagmittel verwenden. Siehe auch Abschnitt "Transport und Handhabung".
- Immer darauf achten, dass die zu transportierenden Teile sachgerecht und absturzsicher unter Berücksichtigung von Größe, Gewicht und Schwerpunkt aufgehängt bzw. aufgeladen werden. Transportrichtlinie beachten!
- Elektroarbeiten dürfen nur von einer Elektrofachkraft nach den örtlich gültigen Vorschriften, Richtlinien und Normen ausgeführt werden. Es ist eine Elektroprüfung/-messung durchzuführen und zu protokollieren.
- Die Anlage darf nur von Servicetechnikern des Herstellers oder von autorisierten Servicepartnern montiert und in Betrieb genommen werden.
- Alle Teile der elektrischen Ausrüstung müssen vor Nässe und Feuchtigkeit geschützt werden.
- Die Anlage darf nicht in explosionsgefährdeten Räumen oder Waschhallen installiert und betrieben werden.
- Der Betreiber muss optionale Absicherungen (z.B. Warnlampen, Absperrungen, Überwachung Personalaufenthalt in Arbeitsgruben, etc.) vorsehen, abhängig von den örtlichen Gegebenheiten.
- Persönliche Schutzausrüstung (Sicherheitsschuhe und Handschuhe) tragen. Die persönliche Schutzausrüstung muss den sicherheitstechnischen Anforderungen für den jeweiligen Arbeitseinsatz entsprechen.
- Rollensatz mit geeigneten Mitteln (z. B. Absperrkette oder -band) absichern. Länderabhängig ist bei Nichtgebrauch der Rollensatz mit der optional erhältlichen Abdeckung zu sichern (Vorschrift in D). Alternativ kann die automatische Überfahr-Senkschwelle verwendet werden.
- Die Anzeige muss in einem sicheren Bereich aufgehängt und bei Nichtbetrieb an die Wand geklappt werden (Option Wandscharnier).
- Beim Zuklappen die Anzeige immer außen anfassen. Quetschgefahr!
- Vor Anschluss der Zuleitung ist zu gewährleisten, dass ein abschließbarer Hauptschalter oder ein Schlüsselschalter (optional) für die Benutzung des Bremsprüfstandes vorhanden ist.
- Der Not-Aus-Hauptschalter, der Not-Halt-Schlagtaster (optional) und die Meldeleuchte "Steuerung Ein" müssen in unmittelbarer Nähe zum Prüfstand positioniert werden, damit die Not-Halt-Funktion nach DIN EN ISO 13850 erfüllt wird.

# 4.2 Lieferumfang

Jeder Prüfstand wird standardmäßig ab Werk mit einer Verpackung versendet. Diese beinhaltet:

- Rollensatz (Grundausstattung)
- Schaltschrank (Grundausstattung)
- Optionen laut Preisliste

Anzahl und Inhalt der gelieferten Packstücke sind auf Beschädigung und Vollständigkeit gemäß Auftragsbestätigung zu prüfen. Etwaige Transportschäden sind sofort zu dokumentieren und dem Überbringer zu melden.

### 4.3 Angaben zur Verpackung

In den nachfolgenden Tabellen wird das Gewicht der Packstücke immer als Zirka-Angabe aufgeführt, da die Gewichte sehr stark ausstattungsabhängig sind und entsprechend variieren können.

#### Schwerpunkt des verpackten Rollensatzes

Der Schwerpunkt liegt ca. im Zentrum des Rollensatzes bzw. der Rollensatzhälften.

|                                                         | C_MBT C 3.5<br>W220 | C_MBT S 3.5<br>W220 | C_MBT C 3.5<br>W250 | C_MBT S 3.5<br>W250 |  |
|---------------------------------------------------------|---------------------|---------------------|---------------------|---------------------|--|
| Abmessungen Pack-<br>stück Rollensatz<br>(L x B x H)    | 240 x 80 x 50 cm    | 175 x 80 x 82 cm    | 295 x 80 x 50 cm    | 175 x 80 x 82 cm    |  |
| Gewicht Packstück<br>Rollensatz                         | 350550 kg           | 450650 kg           | 400650 kg           | 500750 kg           |  |
| Abmessungen Pack-<br>stück Schaltschrank<br>(L x B x H) | 120 x 80 x 50 cm    |                     |                     |                     |  |
| Gewicht Packstück<br>Schaltschrank                      | 70100 kg            |                     |                     |                     |  |

|                                                         | C_MBT C 4.0<br>W220 | C_MBT S 4.0<br>W220 | C_MBT C 4.0<br>W250 | C_MBT S 4.0<br>W250 |  |
|---------------------------------------------------------|---------------------|---------------------|---------------------|---------------------|--|
| Abmessungen Pack-<br>stück Rollensatz<br>(L x B x H)    | 240 x 80 x 50 cm    | 175 x 80 x 82 cm    | 295 x 80 x 50 cm    | 175 x 80 x 82 cm    |  |
| Gewicht Packstück<br>Rollensatz                         | 350550 kg           | 450650 kg           | 400650 kg           | 500750 kg           |  |
| Abmessungen Pack-<br>stück Schaltschrank<br>(L x B x H) | 120 x 80 x 50 cm    |                     |                     |                     |  |
| Gewicht Packstück<br>Schaltschrank                      | 70100 kg            |                     |                     |                     |  |

|                                                                  | C_MBT C 5.0 W280                  | C_MBT S 5.0 W280 | C_MBT C 13.0 W280 |  |  |
|------------------------------------------------------------------|-----------------------------------|------------------|-------------------|--|--|
| Abmessungen Pack-<br>stück Rollensatz<br>(L x B x H)             | 295 x 80 x 50 cm 175 x 80 x 82 cm |                  | 295 x 80 x 50 cm  |  |  |
| Gewicht Packstück<br>Rollensatz                                  | 450750 kg                         | 550850 kg        | 450750 kg         |  |  |
| Abmessungen Pack-<br>stück "Schaltschrank<br>Serie" (L x B x H)  | 120 x 80 x 50 cm                  |                  |                   |  |  |
| Gewicht Packstück<br>"Schaltschrank Serie"                       | 70100 kg                          |                  |                   |  |  |
| Abmessungen Pack-<br>stück "Schaltschrank<br>Option" (L x B x H) | 150 x 115 x 90 cm                 |                  |                   |  |  |
| Gewicht Packstück<br>"Schaltschrank Option"                      |                                   | 100130 kg        |                   |  |  |

|                                                                  | C_MBT S 13.0 R100 MU    | C_MBT S 15.0 R100 MU    |  |  |
|------------------------------------------------------------------|-------------------------|-------------------------|--|--|
| Abmessungen Pack-<br>stück Rollensatz<br>(L x B x H)             | 2x<br>150 x 115 x 90 cm | 2x<br>150 x 115 x 90 cm |  |  |
| Gewicht Packstück<br>Rollensatz                                  | 2x 600900 kg            | 2x 600900 kg            |  |  |
| Abmessungen Pack-<br>stück "Schaltschrank<br>Serie" (L x B x H)  | 120 x 80 x 50 cm        |                         |  |  |
| Gewicht Packstück<br>"Schaltschrank Serie"                       | 70100 kg                |                         |  |  |
| Abmessungen Pack-<br>stück "Schaltschrank<br>Option" (L x B x H) | 150 x 115 x 90 cm       |                         |  |  |
| Gewicht Packstück<br>"Schaltschrank Option"                      | 100130 kg               |                         |  |  |

|                                                                 | C_MBT S 18.0 R115 MS    | C_MBT S 18.0 R115 MU     | C_MBT S 18.0 R115 MI    |  |  |
|-----------------------------------------------------------------|-------------------------|--------------------------|-------------------------|--|--|
| Abmessungen Pack-<br>stück Rollensatz<br>(L x B x H)            | 2x<br>225 x 115 x 65 cm | 2x<br>150 x 115 x 100 cm | 2x<br>150 x 150 x 75 cm |  |  |
| Gewicht Packstück<br>Rollensatz                                 | 2x 8501250 kg           | 2x 10001350 kg           | 2x 9001200 kg           |  |  |
| Abmessungen Pack<br>stück "Schaltschrank<br>Serie" (L x B x H)  | 120 x 80 x 50 cm        |                          |                         |  |  |
| Gewicht Packstück<br>"Schaltschrank Serie"                      | 70100 kg                |                          |                         |  |  |
| Abmessungen Pack<br>stück "Schaltschrank<br>Option" (L x B x H) | 150 x 115 x 90 cm       |                          |                         |  |  |
| Gewicht Packstück<br>"Schaltschrank Option"                     | 100130 kg               |                          |                         |  |  |

|                                                                 | C_MBT S 18.0 R160 MS    | C_MBT S 18.0 R160 MU    |  |
|-----------------------------------------------------------------|-------------------------|-------------------------|--|
| Abmessungen Pack-<br>stück Rollensatz<br>(L x B x H)            | 2x<br>280 x 135 x 60 cm | 2x<br>195 x 115 x 98 cm |  |
| Gewicht Packstück<br>Rollensatz                                 | 2x 13001500 kg          | 2x 11001400 kg          |  |
| Abmessungen Pack-<br>stück "Schaltschrank<br>Serie" (L x B x H) | 120 x 80 x 50 cm        |                         |  |
| Gewicht Packstück<br>"Schaltschrank Serie"                      | 70100 kg                |                         |  |
| Abmessungen Pack<br>stück "Schaltschrank<br>Option" (L x B x H) | 150 x 115 x 90 cm       |                         |  |
| Gewicht Packstück<br>"Schaltschrank Option"                     | 100130 kg               |                         |  |

|                                                                  | C_MBT S 20.0 R115 MU     | C_MBT S 20.0 R115 MI    | C_MBT S 20.0 R160 MU    |  |
|------------------------------------------------------------------|--------------------------|-------------------------|-------------------------|--|
| Abmessungen Pack-<br>stück Rollensatz<br>(L x B x H)             | 2x<br>150 x 115 x 100 cm | 2x<br>150 x 150 x 75 cm | 2x<br>195 x 115 x 98 cm |  |
| Gewicht Packstück<br>Rollensatz                                  | 2x 10001350 kg           | 2x 9001200 kg           | 2x 11001400 kg          |  |
| Abmessungen Pack-<br>stück "Schaltschrank<br>Serie" (L x B x H)  | 120 x 80 x 50 cm         |                         |                         |  |
| Gewicht Packstück<br>"Schaltschrank Serie"                       | 70100 kg                 |                         |                         |  |
| Abmessungen Pack-<br>stück "Schaltschrank<br>Option" (L x B x H) | 150 x 115 x 90 cm        |                         |                         |  |
| Gewicht Packstück<br>"Schaltschrank Option"                      | 100130 kg                |                         |                         |  |

|                                                                  | C_MBT M 18.0 W301       | C_MBT T 18.0 W360       |  |
|------------------------------------------------------------------|-------------------------|-------------------------|--|
| Abmessungen Pack-<br>stück Rollensatz<br>(L x B x H)             | 2x<br>250 x 130 x 93 cm | 2x<br>280 x 115 x 70 cm |  |
| Gewicht Packstück<br>Rollensatz                                  | 2x 750950 kg            | 2x 14001600 kg          |  |
| Abmessungen Pack-<br>stück "Schaltschrank<br>Serie" (L x B x H)  | 120 x 80 x 50 cm        |                         |  |
| Gewicht Packstück<br>"Schaltschrank Serie"                       | 70100 kg                |                         |  |
| Abmessungen Pack-<br>stück "Schaltschrank<br>Option" (L x B x H) | 150 x 115 x 90 cm       |                         |  |
| Gewicht Packstück<br>"Schaltschrank Option"                      | 100130 kg               |                         |  |

# 4.4 Transport und Handhabung

Transport und Handhabung des Prüfstands ist nur in der Original-Verpackung zulässig. Auf der Palette kann der verpackte Prüfstand mit dem Gabelstapler bewegt werden. Für das Be- und Entladen und das Einsetzen ins Fundament sind die unten dargestellten Aufnahmepunkte zu nutzen. Die Lastaufnahmeösen nach dem Transportvorgang zur Wiederverwendung (Demontage, Reparatur) dem Betreiber übergeben.

Abmessungen und Schwerpunkt des verpackten Prüfstands sind unter Abschnitt "Angaben zur Verpackung" dargestellt.

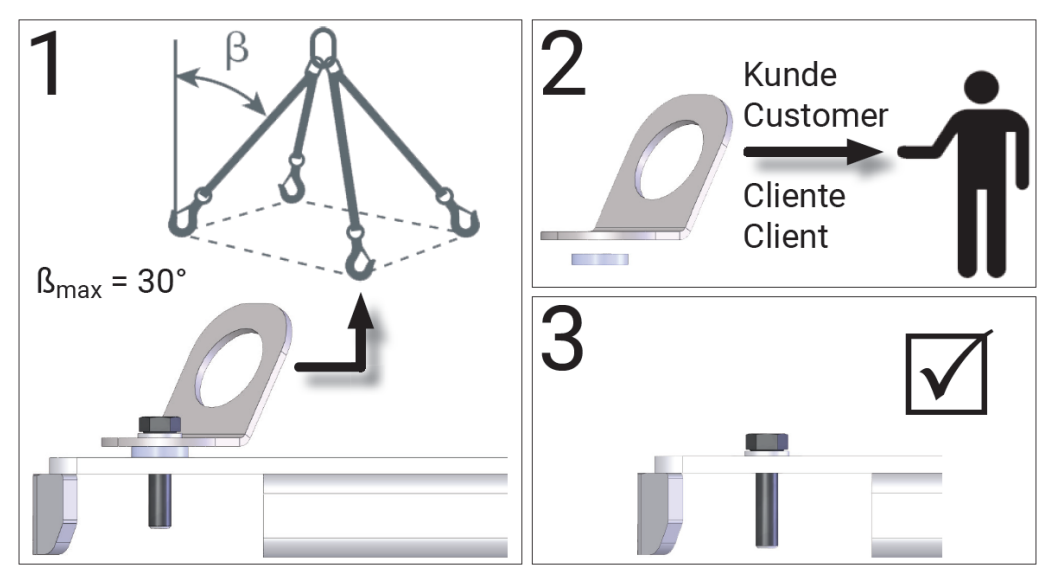

Aufnahmepunkte des verpackten Prüfstands

#### 4.5 Lagerung

Die Packstücke sind an einem überdachten Ort vor direkter Sonneneinstrahlung geschützt zu lagern. Die Lagerung hat bei einer Temperatur zwischen -10 °C und +60 °C zu erfolgen.

Verpackungsreste sind gemäß geltender Umweltbestimmungen zu entsorgen.

# 5 Montage

## 5.1 Sicherheitshinweise

# WARNUNG

- Montage, Erstinbetriebnahme und Instandhaltung des Geräts dürfen nur durch speziell hierfür ausgebildetes Fachpersonal erfolgen. Zum Fachpersonal gehören autorisierte, geschulte Fachkräfte des Herstellers, der Vertragshändler und der jeweiligen Service-Partner.
- Der Schaltschrank muss so positioniert werden, dass der Not-Aus-Hauptschalter oder der Not-Halt-Schlagtaster (optional) sich in unmittelbarer Nähe zum Prüfstand in einer Höhe von 0,6...1,7 m über der Standebene befindet und bei Prüfhallen mit mehreren Anlagen dem jeweils richtigen Prüfstand zugeordnet werden kann. Dies ist erforderlich, damit die Not-Halt-Funktion nach DIN EN ISO 13850 erfüllt wird. Die Statusleuchte "Steuerung Ein" muss vom Prüfplatz aus uneingeschränkt sichtbar sein.
- Elektroarbeiten dürfen nur von einer Elektrofachkraft nach den örtlich gültigen Vorschriften, Richtlinien und Normen ausgeführt werden. Dementsprechend ist auch eine Elektroprüfung/-messung durchzuführen und zu protokollieren.
- Alle Teile der elektrischen Ausrüstung müssen vor Nässe und Feuchtigkeit geschützt werden.
- Auch bei ausgeschaltetem Hauptschalter befinden sich Teile der optionalen Schaltschrankheizung (Bauteile, Klemmen, Adern, Leitungen, ...) weiterhin unter Spannung.
- Bei Servicearbeiten muss das System drucklos und spannungsfrei sein.
- Bei allen Arbeiten (u. a. Montage-, Reparatur-, Wartungsarbeiten) am Prüfstand (z. B. Schaltschrank, Rollensatz, weitere Zusatzteile) muss sichergestellt sein, dass der Hauptschalter ausgeschaltet und gegen Wiedereinschalten gesichert ist.
- Bei Arbeiten im Schaltschrank oder an den Rollensätzen auf die (optionale) Heizung oder heiße Teile achten.
- Aufgrund der eingesetzten Koordination nach IEC 60947 müssen nach einem Kurz-/ Gehäuseschluss die sich im zugehörigen Stromkreis befindlichen Schaltorgane (Schütze) ausgetauscht werden, ebenso bei Überschreitung des B10d-Wertes von 1.300.000 Schaltzyklen nach DIN EN ISO 13849-1/-2.Vor Anschluss der Zuleitung muss sichergestellt sein, dass diese spannungsfrei ist und u. a. die 5 Sicherheitsregeln eingehalten werden.
- Bei Arbeiten an Hydraulik-/Pneumatikkomponenten Schutzbrille tragen.
- Schutzleiterverbindung und Isolation müssen im Rahmen der Gesamtinbetriebnahme getestet und gemessen werden.
- Bei Arbeiten in der Höhe geeignete Arbeitsgerüste/-bühnen verwenden.

# 5.2 Installationspläne

|                   | C_MBT C 5.0 W280               |                         |          | C_I                     | MBT S | 5.0 W280                |
|-------------------|--------------------------------|-------------------------|----------|-------------------------|-------|-------------------------|
| Fundamentplan     | 10022761                       |                         |          |                         |       |                         |
| Elektroschaltplan | 202.30.005800                  |                         |          |                         |       |                         |
|                   | C_MBT C 3.5/4.0<br>W220        | C_MBT S 3.5/4.0<br>W220 |          | C_MBT C 3.5/4.0<br>W250 |       | C_MBT S 3.5/4.0<br>W250 |
| Fundamentplan     | 10022761                       |                         |          | 10022761                |       |                         |
| Elektroschaltplan |                                |                         | 202.30.0 | 005800                  |       | •                       |
|                   | C_MBT C S                      | 5.0 W2                  | 80       | C_MBT S 5.0 W280        |       |                         |
| Fundamentplan     | 10022                          | 2761                    |          |                         |       |                         |
| Elektroschaltplan |                                |                         | 202.30.0 | 005800                  |       |                         |
|                   | C_MBT C 13.0 W2                | 280 C MBT S 13          |          | 3.0 R100 MS C_MI        |       | IBT S 13.0 R100 MU      |
| Fundamentplan     | 10050232                       |                         |          |                         |       |                         |
| Elektroschaltplan | 204.30.005966<br>204.30.005967 | 204.30.0                |          | 00595                   | 950   |                         |
|                   | C_MBT S 15.0 R100<br>MS        | C_MBT S 15.0<br>R100 MU |          | C_MBT S 18.0<br>R115 MS |       | C_MBT S 18.0 R115<br>MU |
| Fundamentplan     |                                |                         |          |                         |       |                         |
| Elektroschaltplan | 204.30.005950                  |                         |          |                         |       |                         |
|                   | C_MBT S 18.0 R115<br>MI        | C_MBT S 18.0<br>R160 MS |          | C_MBT S 18.0<br>R160 MU |       | C_MBT S 20.0 R115<br>MU |
| Fundamentplan     |                                |                         |          |                         |       |                         |
| Elektroschaltplan | 204.30.005950                  |                         |          |                         |       |                         |
|                   | C_MBT S 20.0 R115<br>MI        | C_MBT S 20.0<br>R160 MU |          | C_MBT M 18.0<br>R119 MS |       | C_MBT M 18.0<br>W300    |
| Fundamentplan     |                                |                         |          |                         |       |                         |
| Elektroschaltplan | 204.30.005950                  |                         |          |                         |       |                         |
| Fundament Lu      | C_MBT T 18.0 R160<br>MS        |                         |          |                         |       |                         |
| Fundamentplan     |                                |                         |          |                         |       |                         |

Elektroschaltplan

204.30.005950

## 5.3 Schaltschrank montieren

#### 5.3.1 Mechanische Installation

#### Montagematerial

- 3 Stück 6-Kant-Holzschrauben 6x60 mm, MAHA # 22 057106060 1.
- 3 Stück 6er Beilagscheiben, MAHA # 22 0125 06 3.
- 3 Stück 8er Dübel, MAHA # 23 5008. Diese Dübel sind geeignet für Normalbeton, Mauerwerkswände, haufwerksporigem Leichtbeton und Porenbeton. Für andere Materialien müssen bauseits geeignete Befestigungssysteme verwendet werden!

#### Montagevorgang

- Bohrlöcher nach Skizze und mit Hilfe einer Wasserwaage an der ausgewählten Wand anzeichnen und mit geeignetem 8er Steinbohrer min. 60 mm Tiefe bohren.
- 2 Die Dübel und Schrauben in die Bohrungen einsetzen und mit einem Abstand 10 mm zur Wand eindrehen.
- 3 Schaltschrank über die Schlüssellöcher an den vormontierten Schrauben einhängen, ggf. mit einer Wasserwaage ausrichten und Schrauben festziehen.

#### **HINWEIS**

Schaltschrank nach der Montage auf festen Sitz prüfen.

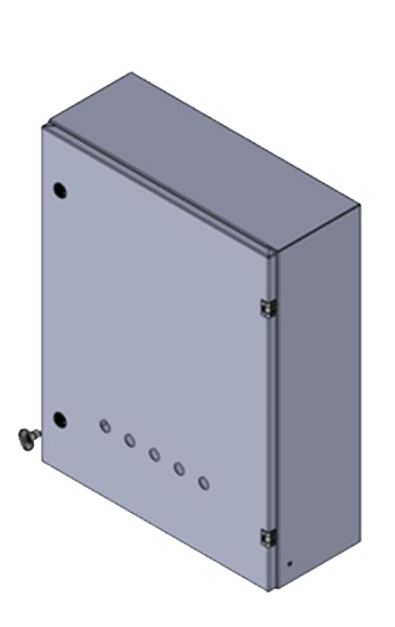

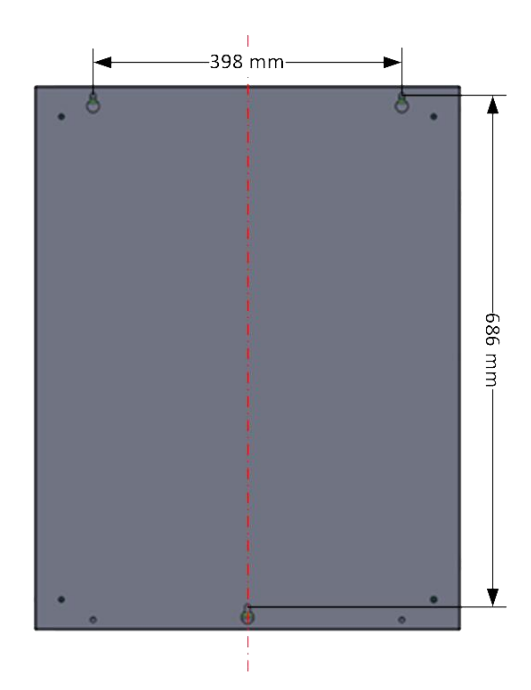

#### 5.3.2 Elektrische Installation

## **HINWEIS**

- Der Leitungsquerschnitt der bauseitigen Zuleitung ist abhängig von den örtlichen Gegebenheiten (z. B. Umgebungstemperatur, Verlegeart, Leitungslänge, Netzimpedanz) und den örtlichen Bestimmungen.
- Bei der Montage und den regelmäßigen Wartungsarbeiten ist durch das autorisierte und ausgebildete Fachpersonal ein fester Sitz aller elektrischer Anschlussklemmen zu prüfen und alle elektrischen Schraub-Anschlussklemmen nachzuziehen.

#### Schaltschrank klein (700x550x220)

- 1 Zuleitung über die Kabelverschraubung -UB1 (M32) auf der Unterseite des Schaltschrankes einführen und Kabelverschraubung mittels Gabelschlüssels festziehen. Zugkontrolle an der Leitung, ob die Kabelverschraubung korrekt schließt.
- 2 Zuleitung an der Wand fixieren, damit keine Zugbelastung an der Verschraubung bestehen bleibt.

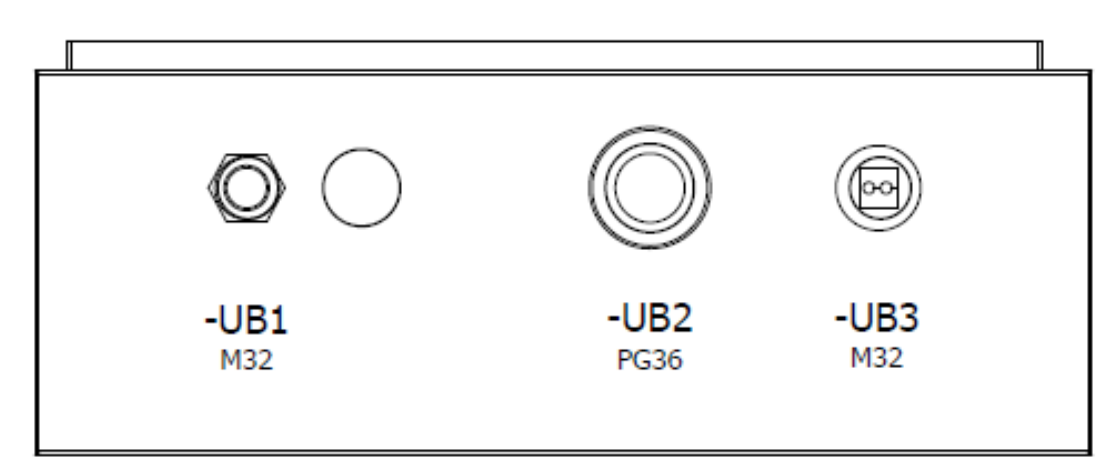

3 Einzeladern der abgemantelten Zuleitung ohne Zugbelastung auf die Pushin-Zuleitungsklemmen -X1L aufklemmen. Dazu die Einzeladern 10...12 mm abisolieren. Darauf achten, dass die Federzugklemme nicht auf die Isolierung der Einzelader quetscht. Der maximal mögliche Aderguerschnitt der Klemme beträgt bei massiver

Der maximal mögliche Aderquerschnitt der Klemme beträgt bei massive oder flexibler Ader (ohne Aderendhülse) 6,0 mm².

- L1 Phase 1
- L2 Phase 2
- L3 Phase 3
- N Neutralleiter
- PE Schutzleiter

#### Bild: PHOENIX CONTACT

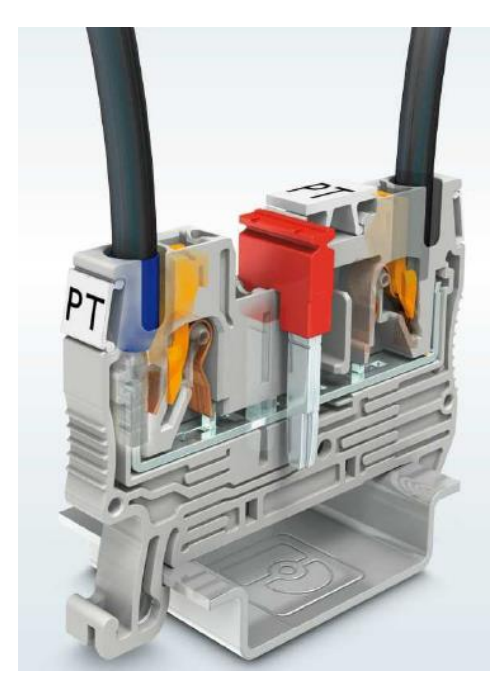

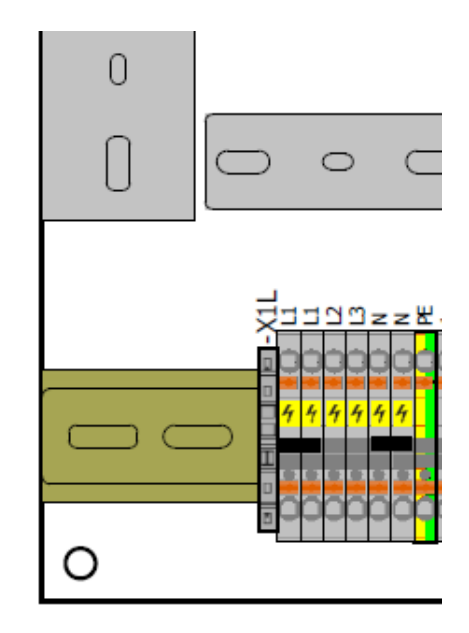

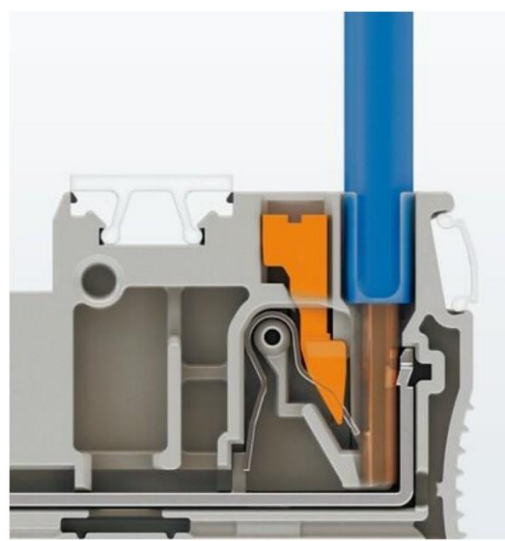

Starre Leiter lassen sich direkt und werkzeuglos kontaktieren.

Bild: PHOENIX CONTACT

Der Anschluss flexibler Leiter ohne Aderendhülse erfolgt mit dem Betätigungsdrücker.

**Bild: PHOENIX CONTACT** 

#### **HINWEIS**

Darauf achten, dass danach die gelben Warnabdeckungen wieder auf den Klemmen aufgesteckt sind.

Die Zuleitung L1 – L2 – L3 muss ein elektrisches Rechtsdrehfeld aufweisen.

#### Schaltschrank groß (1200x800x300)

1 Zuleitung aus dem Rohrauslass des Fußbodens direkt durch den Schaltschranksockel in den Schaltschrank einführen. Zur leichteren Handhabung kann das Frontblech des Schaltschranksockels dazu abgeschraubt werden. Mithilfe von Kabelbindern die durch den Schaltschranksockel eingeführten Leitungen an der Zackenschiene zugentlasten. 2 Die Zuleitung wird am linken Rand der Montageplatte nach oben geführt und erst direkt vor dem Hauptschalter (-Q1) abgemantelt.

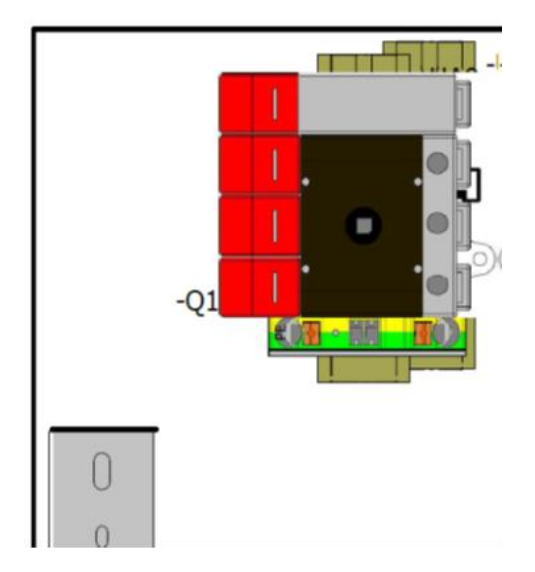

 Rote Schutzabdeckung des Hauptschalters (-Q1) entfernen und Einzeladern (L1, L2, L3, N) der abgemantelten Zuleitung ohne Zugbelastung an die Anschlüsse aufklemmen und mit 2,5 Nm festschrauben.
 Die PE-Einzelader 18 mm abisolieren und an der grün-gelben PE-Push-In-Klemme neben dem Hauptschalter anklemmen. Darauf achten, dass die Federzugklemme nicht auf die Isolierung der Einzelader quetscht. Der maximal mögliche Aderquerschnitt der Klemme beträgt bei massiver oder flexibler Ader (ohne Aderendhülse) 25 mm<sup>2</sup>.

Bei vorhandener Option "Schaltschrankheizung" wird die Zuleitung an Stelle des Hauptschalters an den Zuleitungsklemmen -X1L angeschlossen.

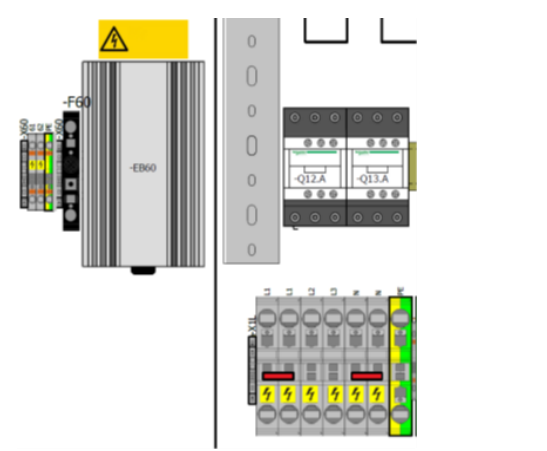

L1 — Phase 1 L2 — Phase 2 L3 — Phase 3 N — Neutralleiter PE — Schutzleiter

# HINWEIS

Darauf achten, dass danach die gelben oder roten Warnabdeckungen wieder auf den Klemmen aufgesteckt sind. Die Zuleitung L1 – L2 – L3 muss ein elektrisches Rechtsdrehfeld aufweisen.

## 5.4 Rollensatz montieren

#### 5.4.1 Mechanische Installation

#### Montagematerial

• 4 Stück Bolzenanker B, M10x90 verzinkt. MAHA # 23 5090. Diese Bolzenanker sind geeignet für ungerissenen Beton.

#### Ankermaße

| Bohrlochdurchmesser | d0    | [mm] | 10 |
|---------------------|-------|------|----|
| Verankerungstiefe   | hef   | [mm] | 90 |
| Anzugsmoment        | Tinst | [Nm] | 35 |
| Schlüsselweite      | SW    | [mm] | 17 |

#### Montagevorgang

1 Rollensatz mit geeignetem Vierer-Kettengehänge an den 4 Laschen am Mitteldeckel in das vorgefertigte Fundament heben. Bei vorinstalliertem Kabelbaum muss dieser in das vorgesehene Leerrohr gleichzeitig eingeführt werden.

#### **HINWEIS**

Darauf achten, dass die Kabel nicht geklemmt oder geknickt werden.

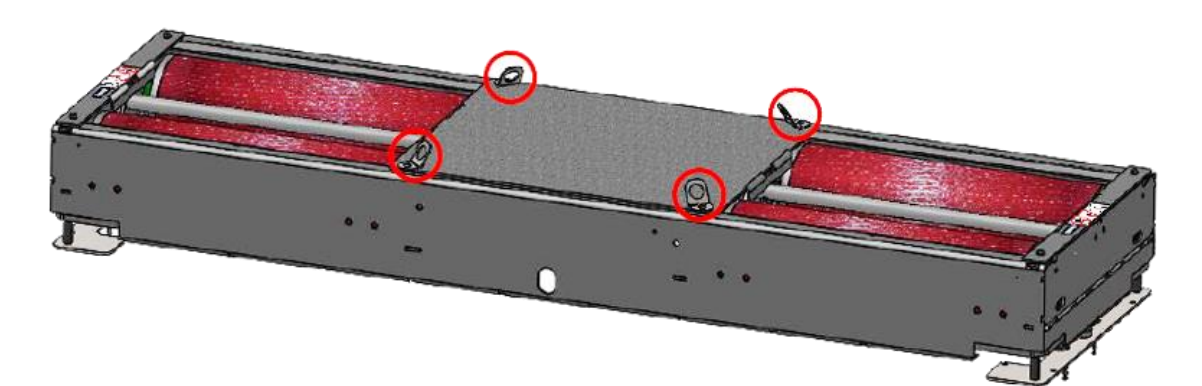

Geschlossener Rollensatz

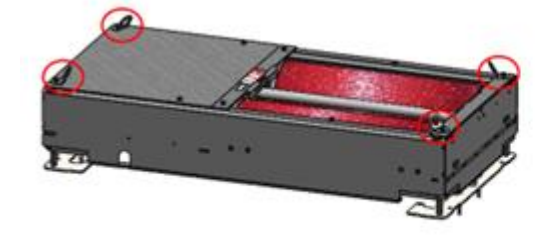

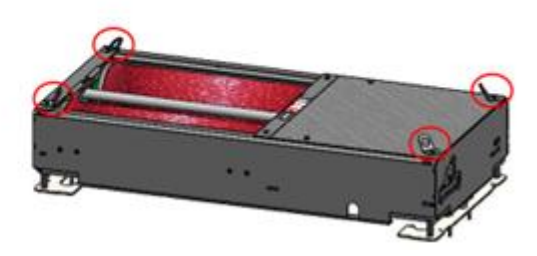

Geteilter Rollensatz

2 Nach dem Absenken in das Fundament können wie unten dargestellt die Anhängelaschen entfernt werden. Hierfür mit SW 13 die 4 Stück M8er Schrauben (rot markiert) entfernen.

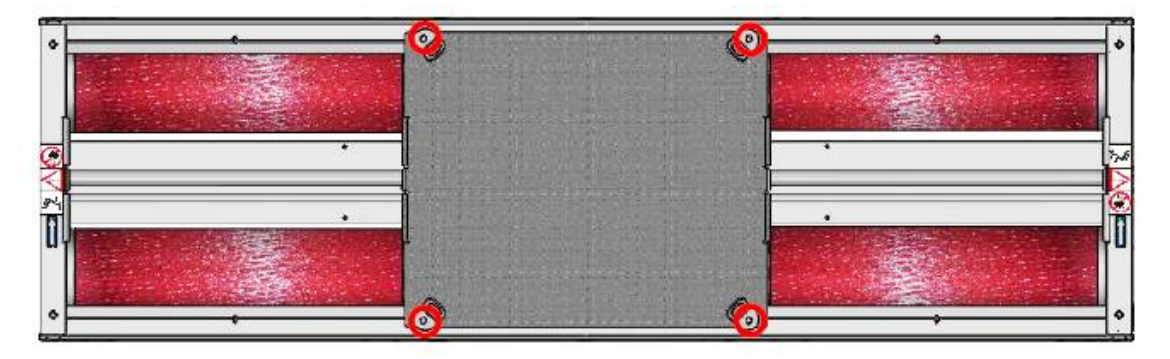

Geschlossener Rollensatz

| 0) | • | • | <sup>0</sup> |
|----|---|---|--------------|
|    |   |   |              |
|    |   | î |              |
| 0  |   |   | <b>1</b> 6   |

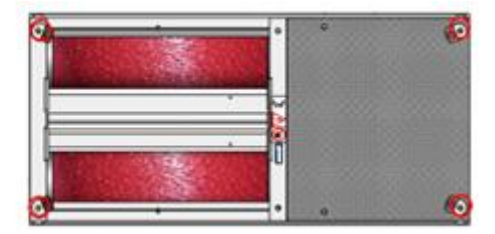

Geteilter Rollensatz

3 Die Mittelabdeckung abnehmen und zur Seite legen. Das Montagematerial zur Wiederverwendung (Demontage, Reparatur) dem Betreiber übergeben.

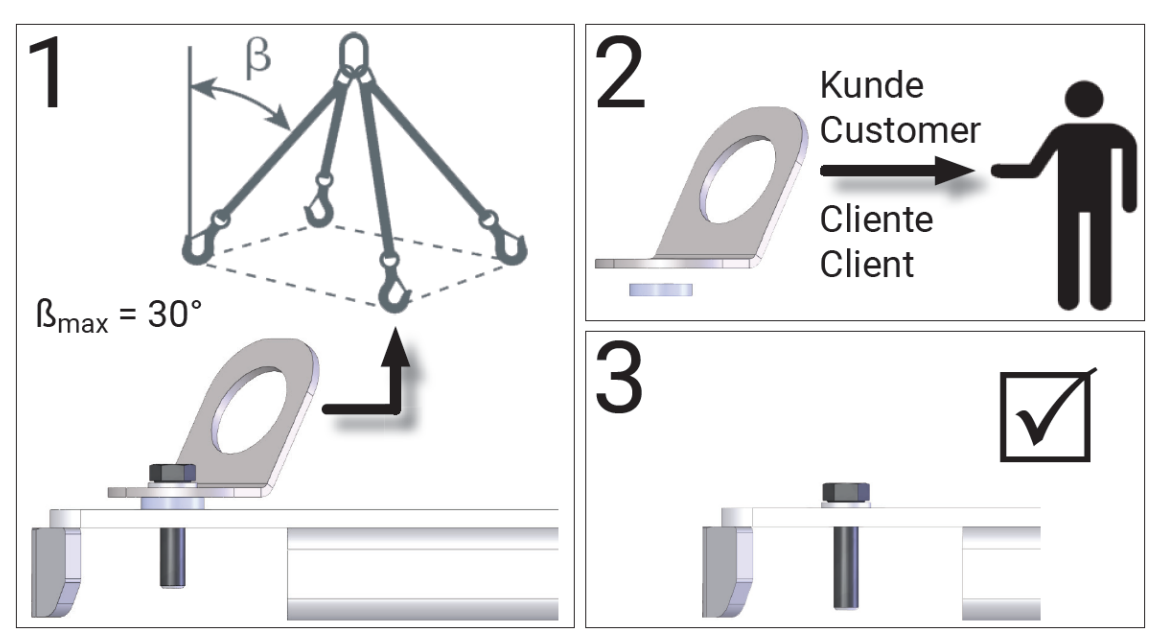

4 Die Lagerabdeckungen links und rechts entfernen, damit der Prüfstand im Fundament fixiert werden kann. Hierfür mit SW 13 die 4 Stück M8er Schrauben (rot markiert) entfernen und die Lagerabdeckungen abnehmen.

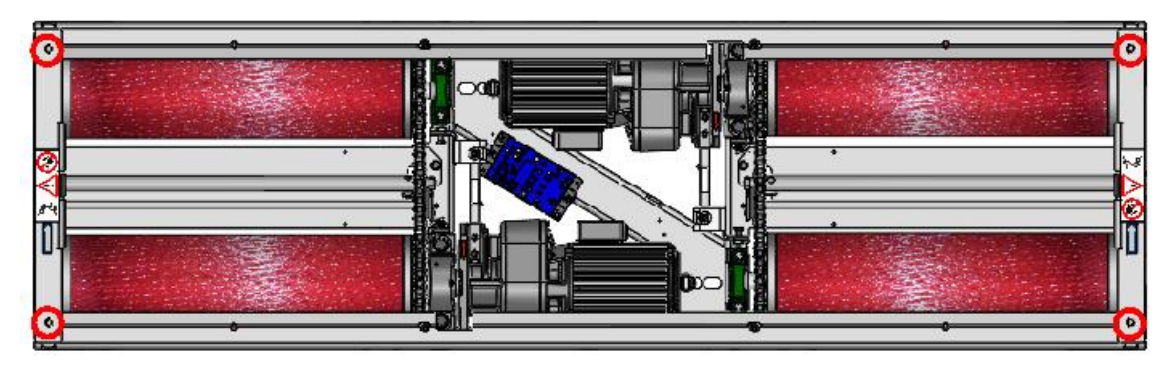

Geschlossener Rollensatz

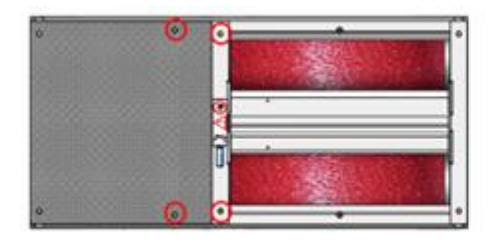

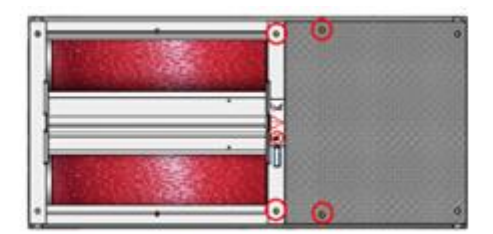

Geteilter Rollensatz

5 Trittschutzbleche demontieren. Hierfür mit SW 17 die 4 Stück M10er Schrauben (rot markiert) entfernen.

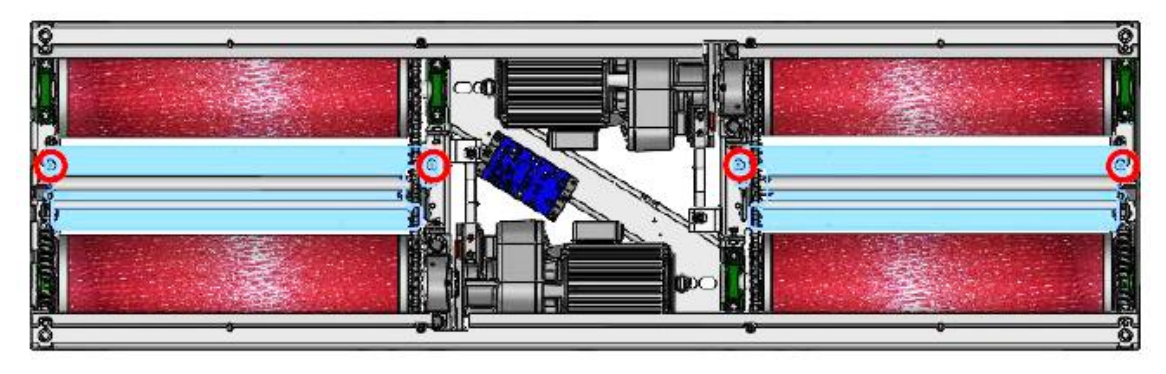

Geschlossener Rollensatz

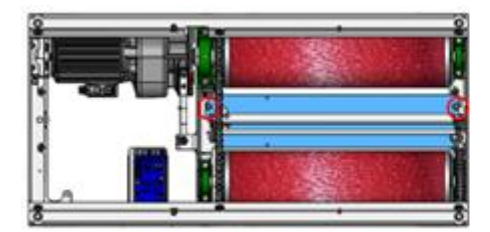

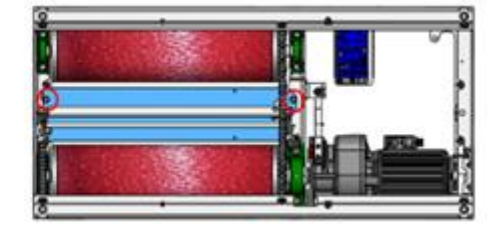

Geteilter Rollensatz

6 Wenn kein Bohrer mit ausreichender Länge zur Verfügung steht, dann ggf. die Tastrollen-Spiralfeder (rot markiert) entfernen. Die Demontage der Spiralfeder muss links und rechts identisch durchgeführt werden.

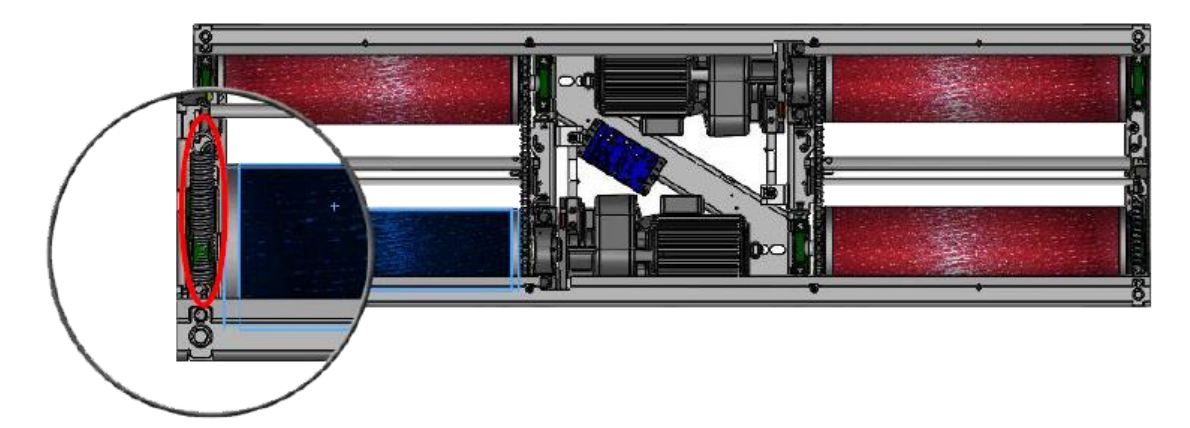

Geschlossener Rollensatz

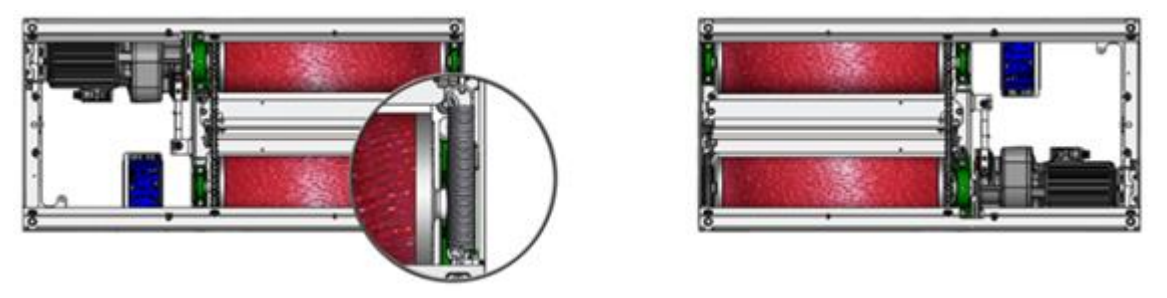

Geteilter Rollensatz

- 7 Prüfstand rundum im Fundament zentrieren, an den Fixierstellen (rot markiert) mit geeignetem 10er Steinbohrer min. 90 mm Tiefe bohren. Die Fixierbohrungen müssen links und rechts identisch durchgeführt werden.
- 8 Bolzenanker einschlagen, Prüfstandzentrierung im Fundament nochmals kontrollieren. Bolzenanker mit Ratsche und Verlängerung SW 17 festziehen.

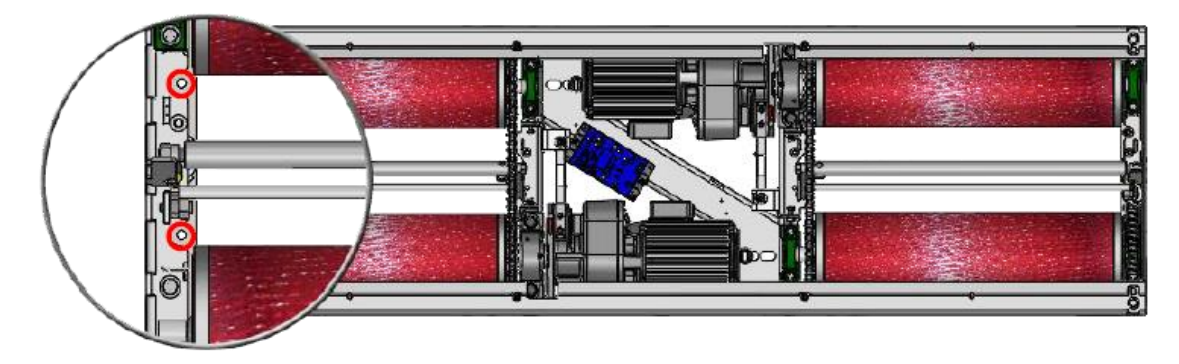

Geschlossener Rollensatz

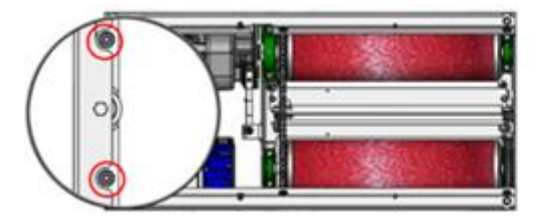

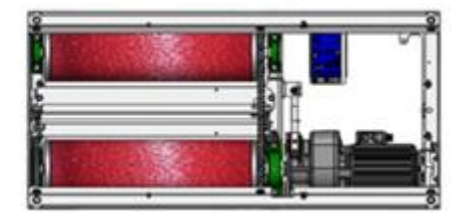

Geteilter Rollensatz

9 Die Transportsicherung (rot markiert) mit Ratsche und Verlängerung SW 17 entfernen und entsorgen. Die Transportsicherung muss links und rechts entfernt werden.

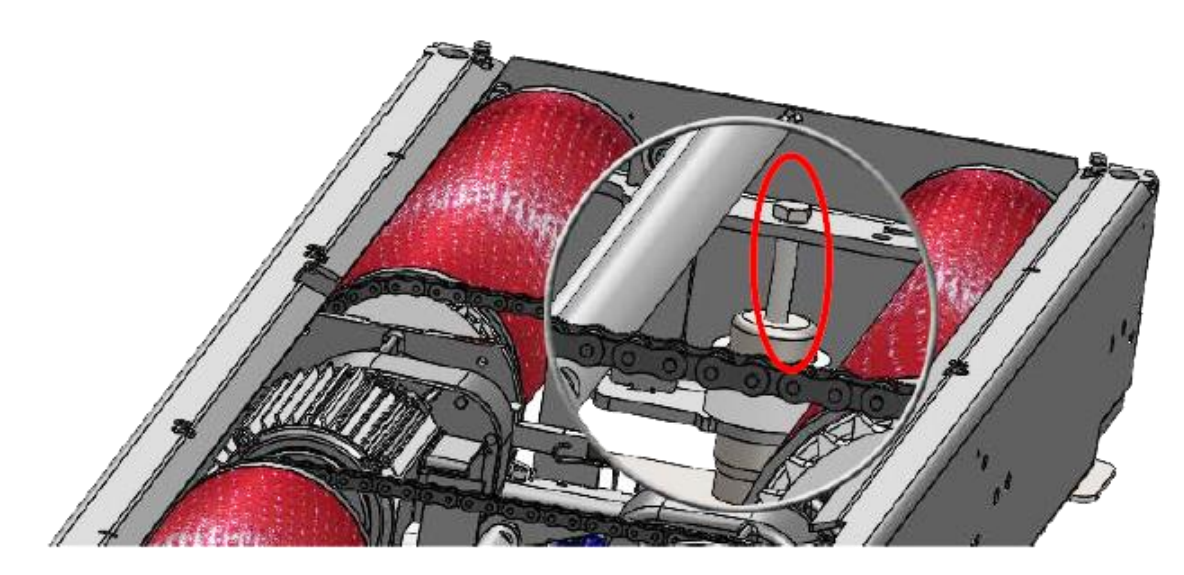

10 Prüfstand über die 4 Nivellierschrauben (rot markiert) mit Ratsche und Verlängerung SW 17 auf das gewünschte Niveau (z. B. bodeneben) einstellen. Darauf achten, dass sich der Prüfstand nicht verklemmt. Es ist zweckmäßig, das Niveau im Uhrzeigersinn nach und nach auszugleichen. Das Niveau der Rahmenoberkante kann variabel von 245...300 mm eingestellt werden.

## HINWEIS

Wenn der Prüfstand weiter als 280 mm abgesenkt wird, darauf achten, dass die Kabel nicht geklemmt oder geknickt werden.

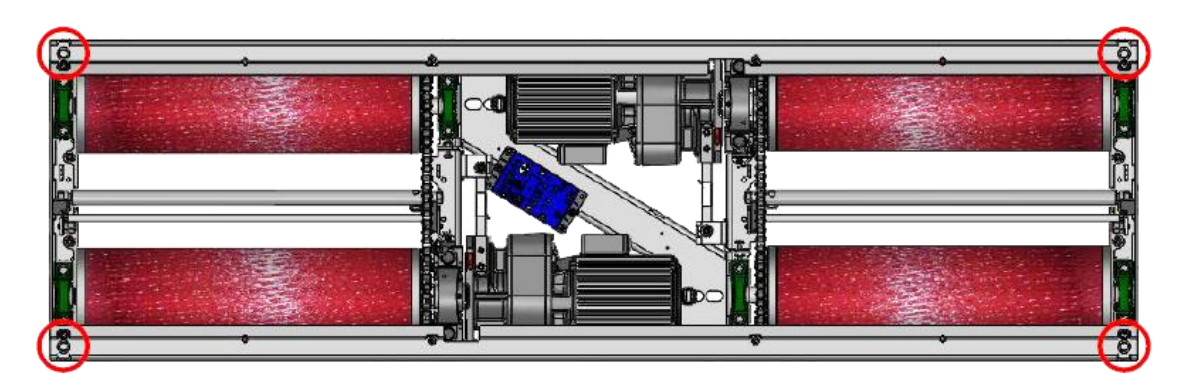

Geschlossener Rollensatz

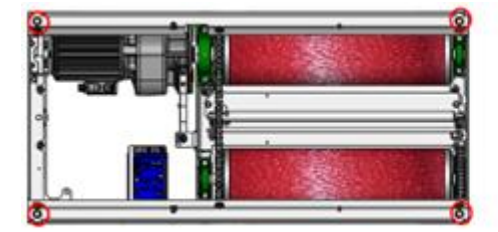

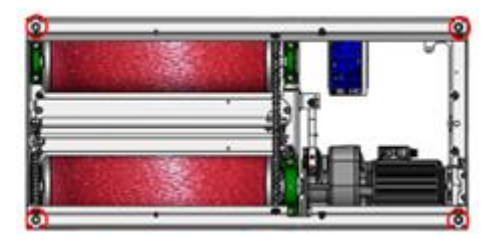

Geteilter Rollensatz

11 Anschließend Tastrollen-Spiralfeder wieder einhängen, Trittschutzblech, Lagerabdeckung und Mitteldeckel in umgekehrter Reihenfolge montieren.

#### Info:

Die geteilte Ausführung wird pro Rollensatzhälfte identisch zum ungeteilten Rollensatz montiert.

#### 5.4.2 Elektrische Installation Montagematerial PKW

Benötigte Kabel zwischen Rollensatz und Schaltkasten (Grundvariante):

a. Motorkabel links Spur +A und rechts Spur +B (MAHA # 1404769) Leitung 7G1,5 mm<sup>2</sup> YSLY-JZ; 15 Meter

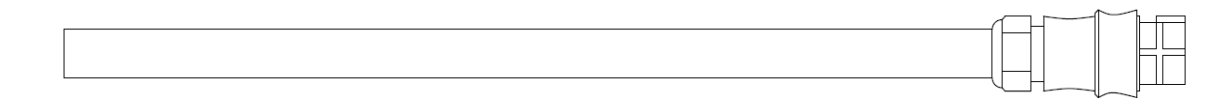

Rundstecker 7-polig

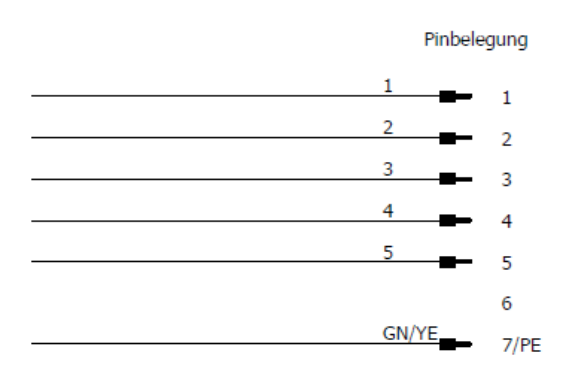

b. CAN-Datenleitung IFM (MAHA # 1402469)
 Leitung 2x2x0,5 mm<sup>2</sup> PVC-Datenleitung; 15 Meter

Stecker M12, 4-polig

Pinbelegung: Pin 1 – YE Pin 2 – GN Pin 3 – WH Pin 4 – BN

c. Schutzleiter (MAHA # 1402470) Einzelader GN/YE 4.0 mm² PVC-flexibel; 15 Meter Kabelschuh Ø 6,5 mm

#### Montagematerial LKW

Benötigte Kabel zwischen Rollensatz und Schaltkasten (Grundvariante):

- a. 1. Geschwindigkeit (Standard): 2 Stück Motorkabel ohne Stecker
  - 2. Geschwindigkeit: 2 Stück Motorkabel ohne Stecker mit Schirm

Leitung 4G4,0 mm<sup>2</sup> YSLY-JZ

- b. CAN Datenleitung IFM vorkonfektioniert
- c. Schutzleiter vorkonfektioniert

#### Montagematerial LKW (geteilter Rollensatz)

Benötigte Kabel zwischen Rollensatz und Schaltkasten (Grundvariante):

a. 2 Stück Motorkabel vorkonfektioniert linke Rollensatzhälfte +A und rechte Rollensatzhälfte +B (MAHA # 1408450)

Leitung 7G4,0 mm² YSLY-JZ; 24 Meter

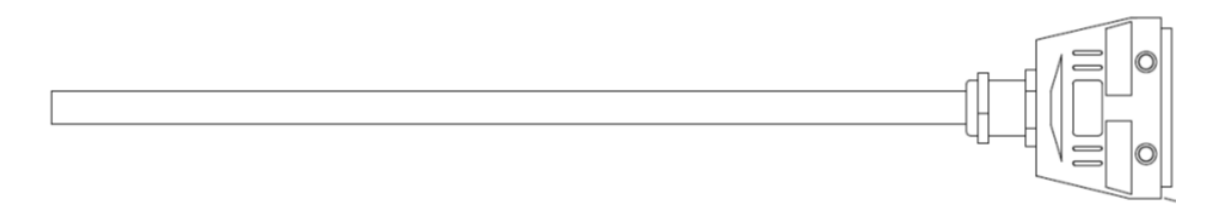

#### Anschlussbelegung Motorstecker

| Buchsenanschluss | Adernummer / -farbe |
|------------------|---------------------|
| 1                | 1                   |
| 2                | 2                   |
| 3                | 3                   |
| 4                | 4                   |
| 5                | 5                   |
| 6                | 6                   |
| PE               | PE                  |

# Montage Motorstecker an Motorkabel (bei nicht vorkonfektioniertem Motorkabel)

- Kabelverschraubung und Gehäuse auf Kabel aufschieben.
- Kabel einseitig 80 mm abmanteln.
- Adern ablängen und mit Aderendhülsen und PE-Ader mit Kabelschuh aufquetschen.
- Aderleitungen laut Anschlussbelegung an den Buchseneinsatz anklemmen.
- Beim Anschrauben des Buchseneinsatzes am Tüllengehäuse darauf achten, dass keine Adern eingequetscht werden.
- Kabelverschraubung festziehen.
- Schutzleiterverbindung und Isolation im Rahmen der Gesamtinbetriebnahme testen/messen.

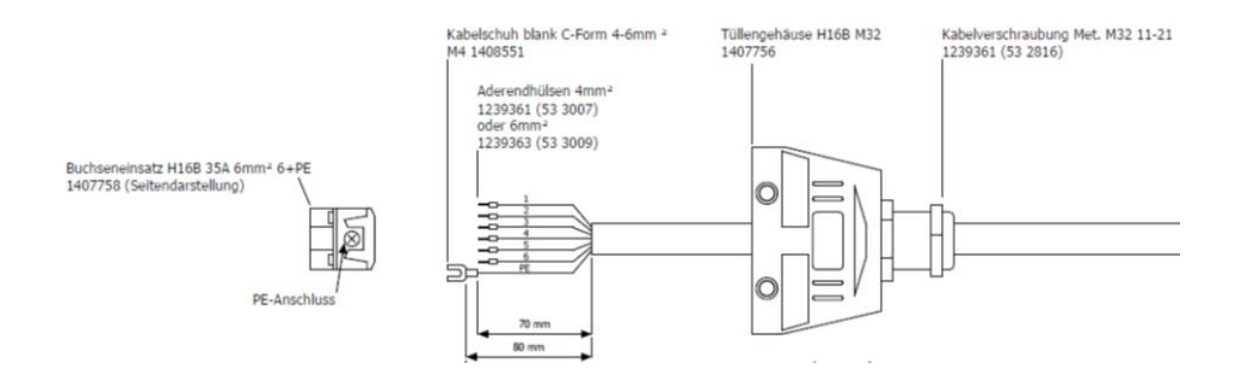

b. 2 Stück CAN-Datenleitung IFM vorkonfektioniert linke Rollensatzhälfte +A und rechte Rollensatzhälfte +B (MAHA # 1403840)

Leitung 2x2x0,5 mm<sup>2</sup> PVC-Datenleitung; 25 Meter

MAHA Material: 1401834 Datenleitung: 2x2x0,5 mm<sup>2</sup> ungeschirmt GN, YE, BN, WH Stecker M12, 4-polig Pinbelegung: Pin 1 – YE (gelb) Pin 2 – GN (grün) Pin 3 – WH (weiß) Pin 4 – BN (braun)

c. 2 Stück Schutzleiter vorkonfektioniert (MAHA # 1403841) Einzelader GN/YE 4.0 mm² PVC-flexibel; 25 Meter mit Kabelschuh Ø 6,5 mm

#### Montagevorgang

#### **HINWEIS**

Zuerst Steckverbinder vorsichtig auf die IFM-Buchsen setzen und drehen, bis die Löcher auf die Pins einrasten. Erst dann mit Druck den Steckverbinder ganz aufstecken.

:0

- 1 Benötigte Kabel vom Rollensatz aus durch bauseits vorhandenes Leerrohr mit den abgezwickten Kabelenden in Richtung Schaltkasten durchziehen.
- 2 Die beiden Motorkabel direkt an den am Motor vorhandenen Kupplungen anstecken, bis die Steckverbindung einrastet.

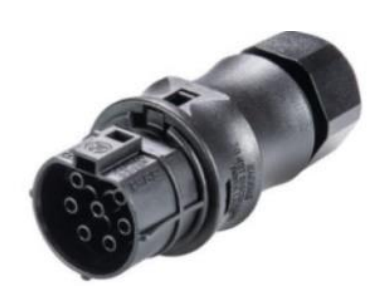

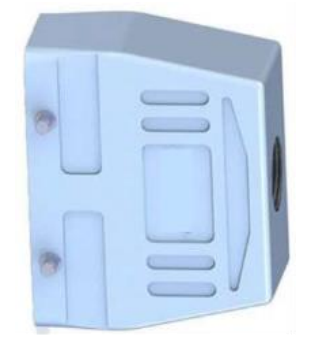

PKW-Motorstecker

LKW-Motorstecker

3 Am IFM die Schutzkappe von X1 abziehen. Die CAN-Datenleitung mit dem M12-Stecker vorsichtig auf die aufstecken und den Arretierungsring am Stecker in Rechtsdrehung festdrehen.

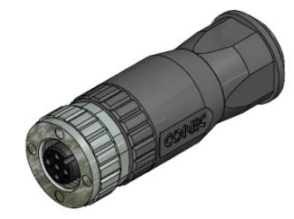

4 Kabelschuh der Schutzleiter-Einzelader mittels M6-Schraube, Beilagscheibe und Kontakt-/Zahnscheibe an Gewindebohrung mit angebrachter Schutzleiterkennzeichnung im Rollensatz anbringen.

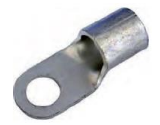

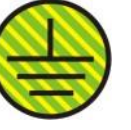

| Gewindebohrung |                                                                                                    |
|----------------|----------------------------------------------------------------------------------------------------|
|                | <ol> <li>1) Schraube</li> <li>2) Beilagscheibe</li> <li>3) Schutzleiter</li> <li>4) Kontaktscheibe</li> <li>5) Montageplatte</li> </ol> |

- 6 Kabel im Rollensatz mittels Kabelbinder fixieren. Darauf achten, dass keine Kabel unter Zugbeanspruchung stehen.
- 7 Auf der Schaltschrankseite den mitgelieferten flexiblen Kunststoff-Schutzschlauch mit Innendurchmesser von 36 mm auf die benötigte Länge kürzen, über die aus dem Leerrohr herausragenden Kabel schieben und mehrere Zentimeter in das Leerrohr im Boden hineinragen lassen. Die Kabel an der Unterseite des Schaltschranks an -UB2 (PG36) der Kabeleinführung einführen. Den Kunststoff-Schutzschlauch in die Kabeleinführung schieben, bis diese arretiert.

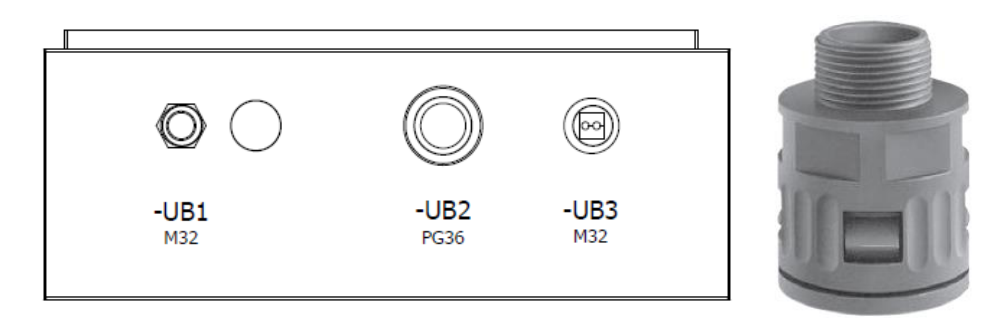

- 8 Innerhalb des Schaltschranks alle Kabel am vorhandenen Kabelbinder (oberhalb der Kabeleinführung) zugentlasten.
- 9 Die beiden Motorkabel auf die benötigte Länge kürzen, abmanteln und die Einzeladern ohne Zugbelastung auf die Push-in-Federzugklemmen (Motorklemmen) -X1L aufklemmen. Dazu die Einzeladern 10...12 mm abisolieren und verdrillen. Darauf achten, dass die Federzugklemme nicht auf die Isolierung der Einzelader quetscht.

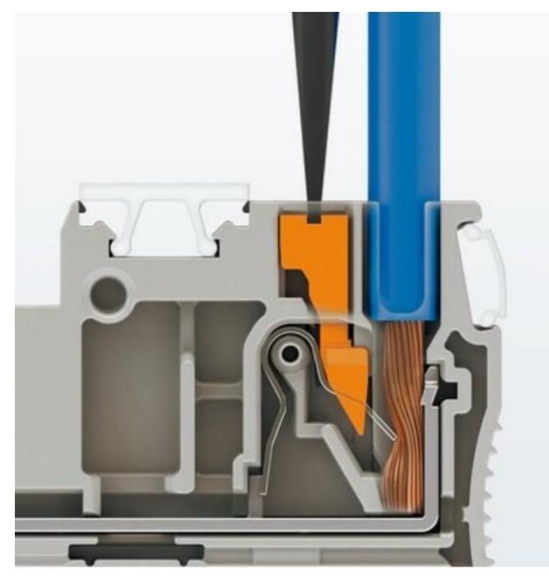

Der Anschluss flexibler Leiter ohne Aderendhülse erfolgt mit dem Betätigungsdrücker.

- 10 Die CAN-Datenleitung durch den Kabelkanal an den ZM-Stecker X1 führen, abzwicken, abmanteln und ohne Zugbelastung auf den grünen 4-poligen Stecker X1 aufklemmen. Dazu die Einzeladern 10 mm abisolieren und verdrillen. Während des Betätigens der Push-in-Federzugklemme mittels eines kleinen Schraubendrehers die blanke Ader in die Steckeröffnung führen. Darauf achten, dass die Federzugklemme nicht auf die Isolierung der Einzelader quetscht.
- 11 Die grün/gelbe Schutzleiterader auf die benötigte Länge kürzen und ohne Zugbelastung auf die Push-in-Federzugklemme (grün/gelb) -X1L aufklemmen.

Dazu die Einzelader 10...12 mm abisolieren und verdrillen. Darauf achten, dass die Federzugklemme nicht auf die Isolierung der Einzelader quetscht.

#### Steckermontage/-demontage: Detailansichten

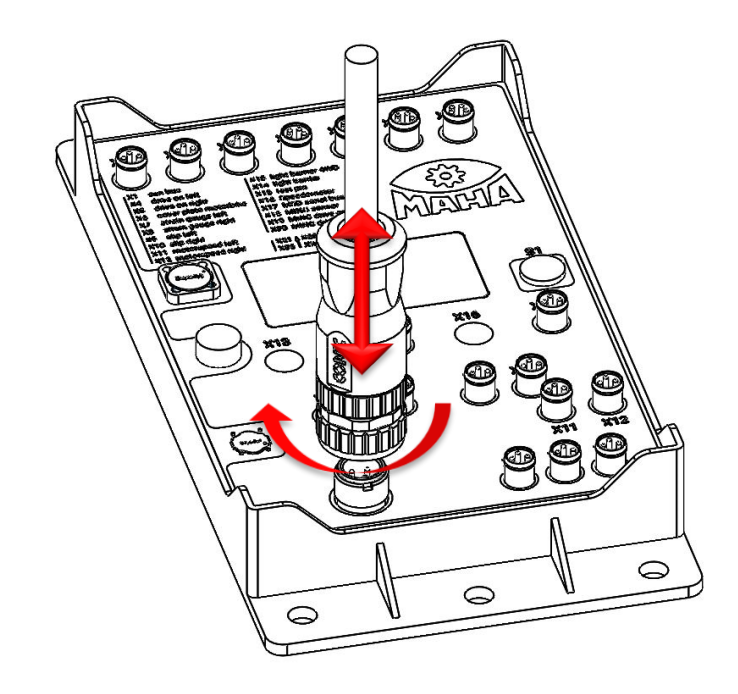

M12 CAN-Stecker Montage/Demontage am IFM

Montage durch vorsichtiges Einstecken des 4-poligen Steckers und leichtes Rechtsdrehen der Arretierungsmutter zur Fixierung des Steckers.

M8 Sensor-Stecker Montage/Demontage am IFM

Montage durch vorsichtiges Einstecken des 3/4-poligen Steckers. Die Arretierung erfolgt durch leichtes Einrasten beim Einstecken. Der Stecker darf nicht unter Druck gedreht werden!

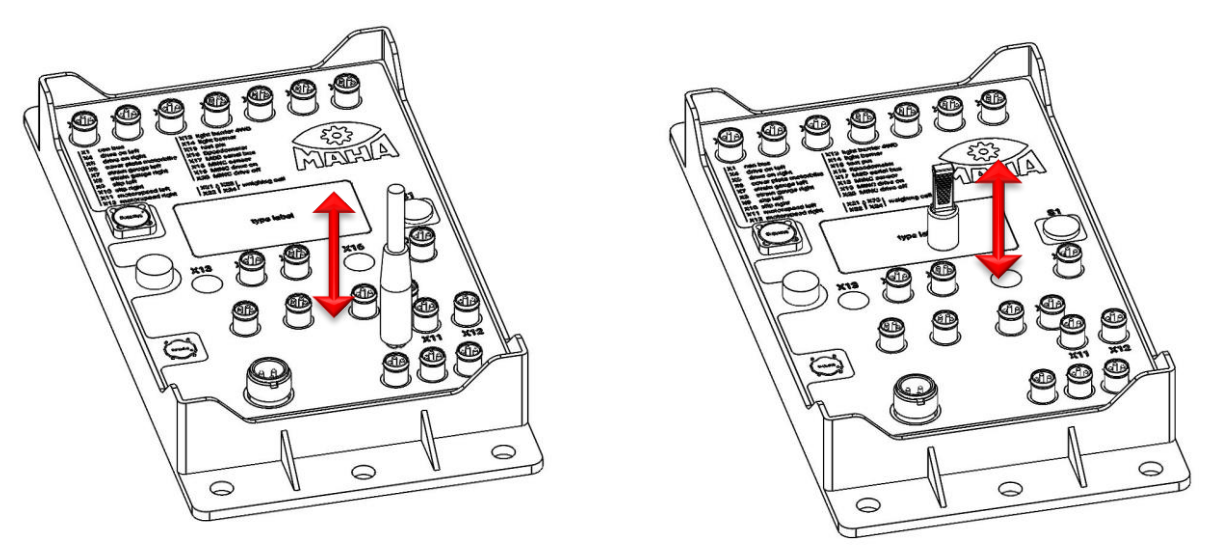

• M8 Schutzkappe Montage/Demontage am IFM

Nichtbenutzte Steckanschlüsse müssen mit einer schwarzen Gummi-Schutzkappe bestückt sein. Diese bei Bedarf durch leichten Zug entfernen.

Motorstecker PKW Montage/Demontage

Montage durch vorsichtiges Einstecken des 7-poligen Steckers. Die Arretierung erfolgt durch leichtes Einrasten beim Einstecken. Der Stecker darf nicht gedreht werden!

Für die Demontage mithilfe eines Schraubendrehers die Arretierungsnase leicht betätigen und währenddessen den Stecker abziehen.

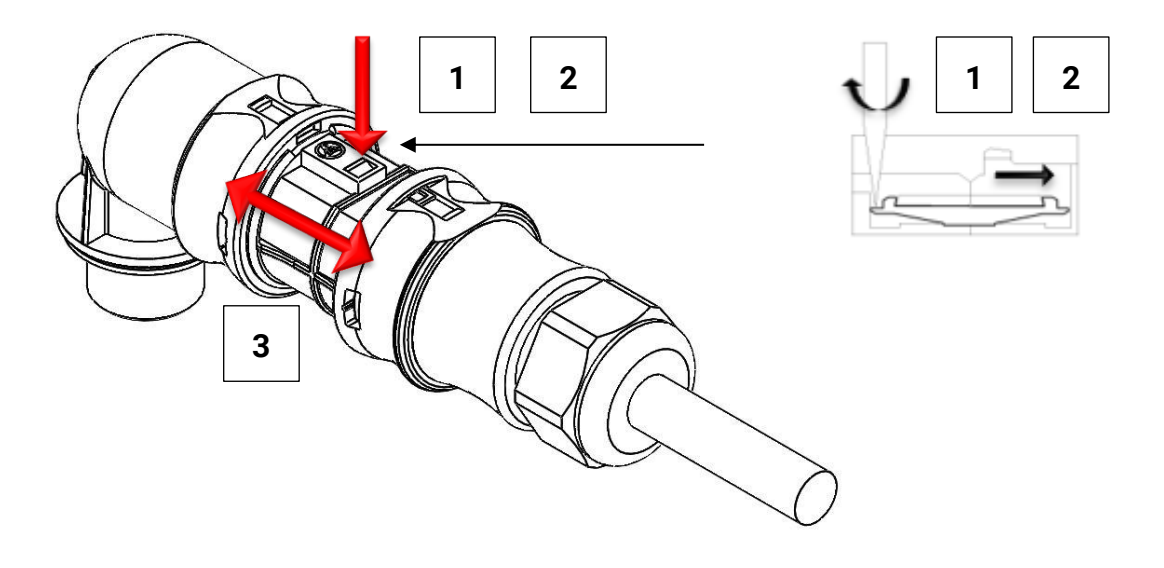

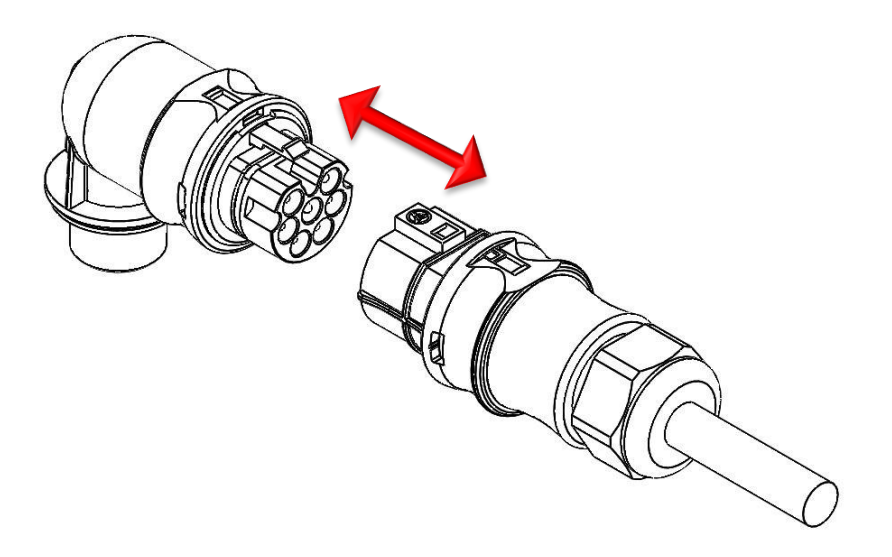

• Motorstecker LKW Montage/Demontage

Montage durch vorsichtiges Einstecken des 7-poligen Steckers. Die Arretierung erfolgt durch manuelles Schließen der seitlichen Bügel, diese müssen über die Bolzen am anderen Gehäuseteil schnappen.

Für die Demontage zuerst die seitlichen Bügel öffnen und anschließend den Stecker auseinanderziehen.

Stecker nur spannungslos trennen oder zusammenstecken!

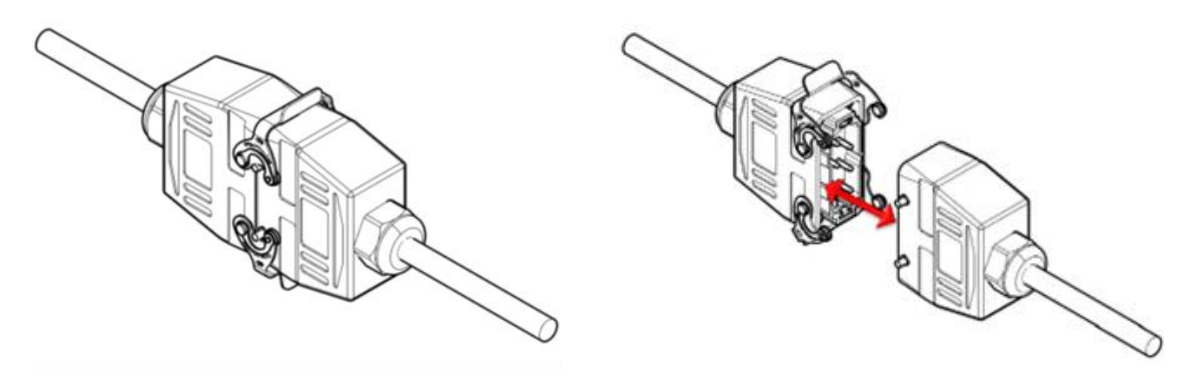

Anschluss Rollensatz PKW C\_MBT "C"

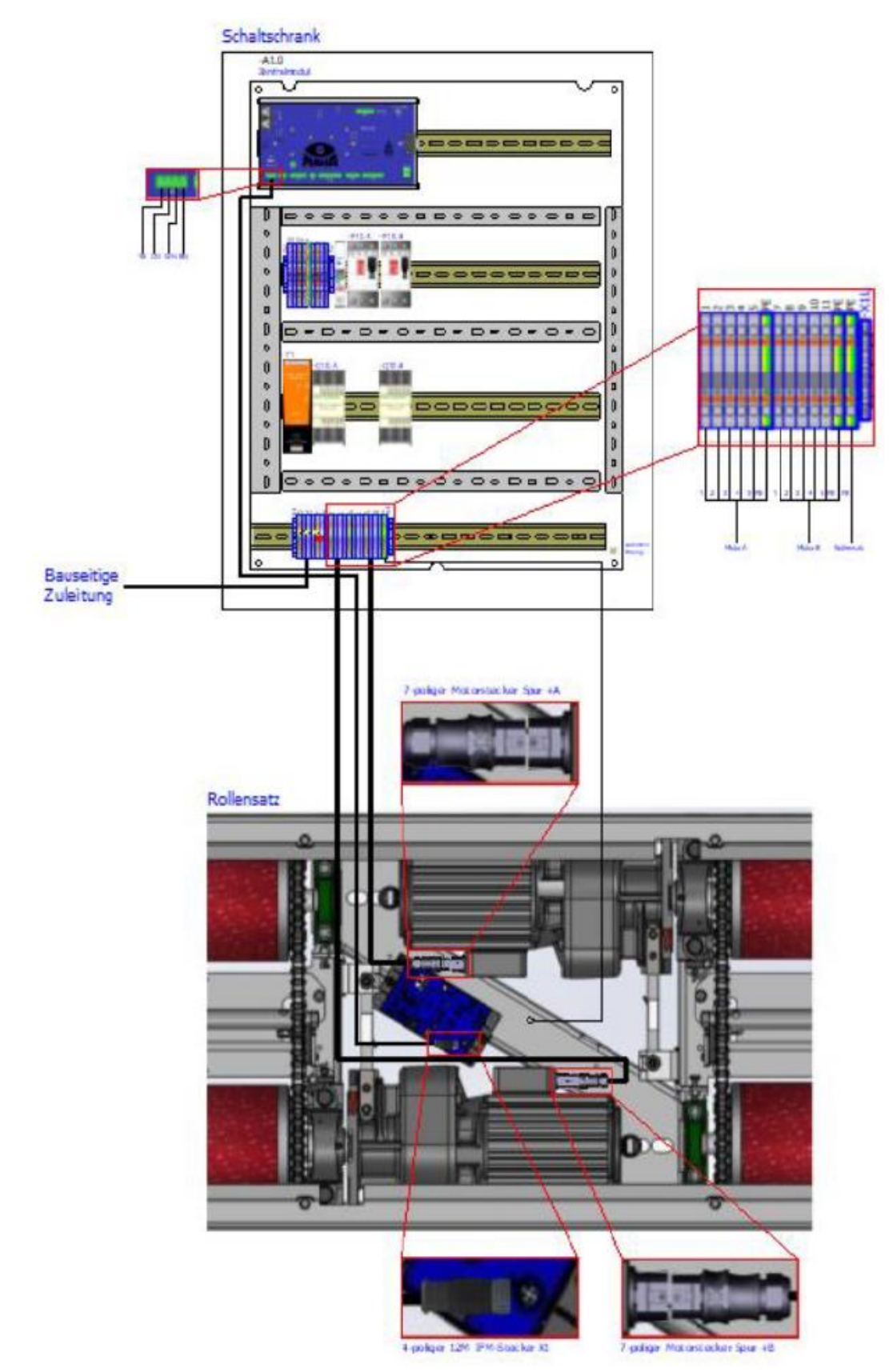

# Anschluss Rollensatz PKW C\_MBT "S"

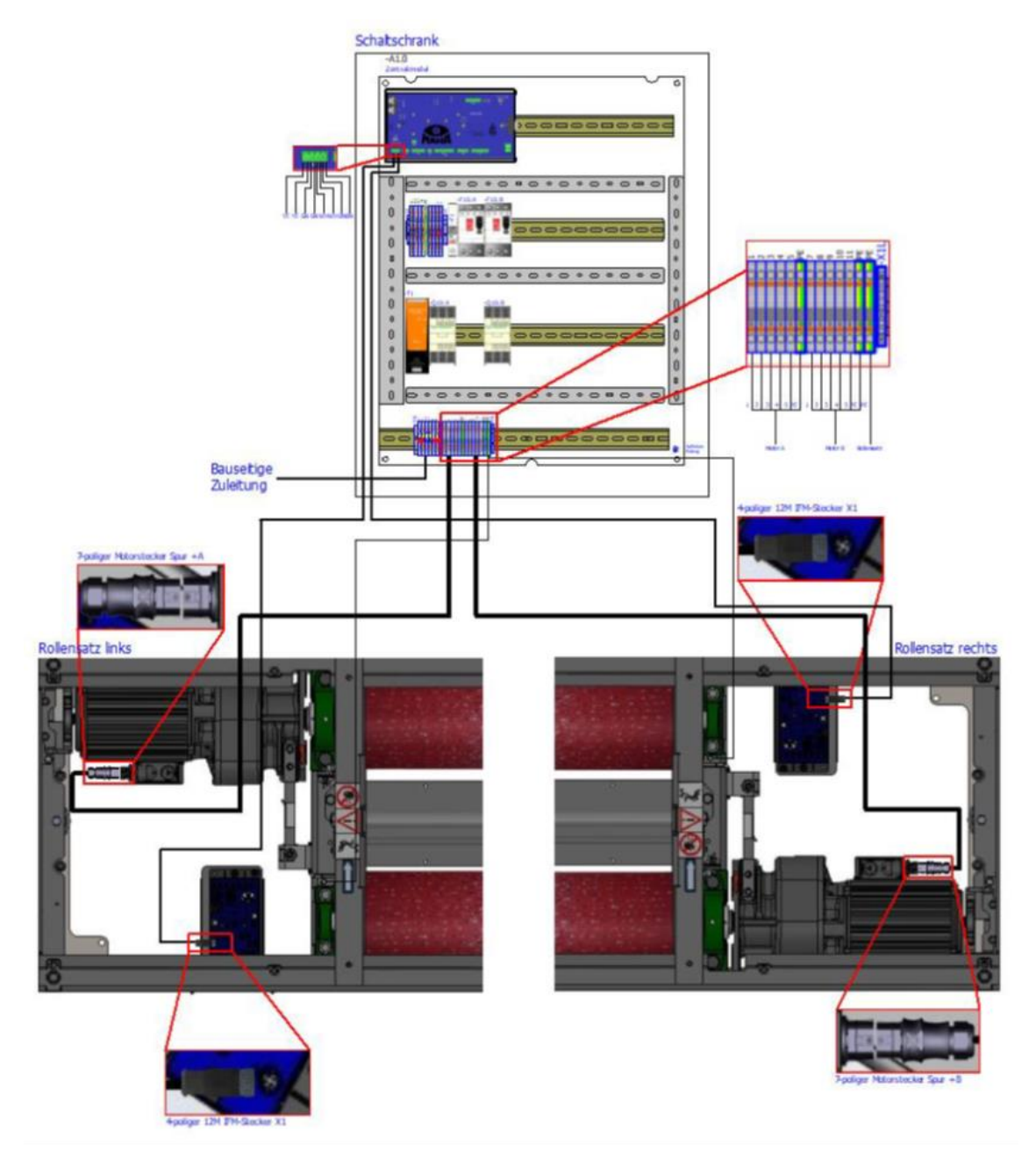

# Anschluss Rollensatz LKW C\_MBT "S" (Schaltschrank 700x500x220 mm)

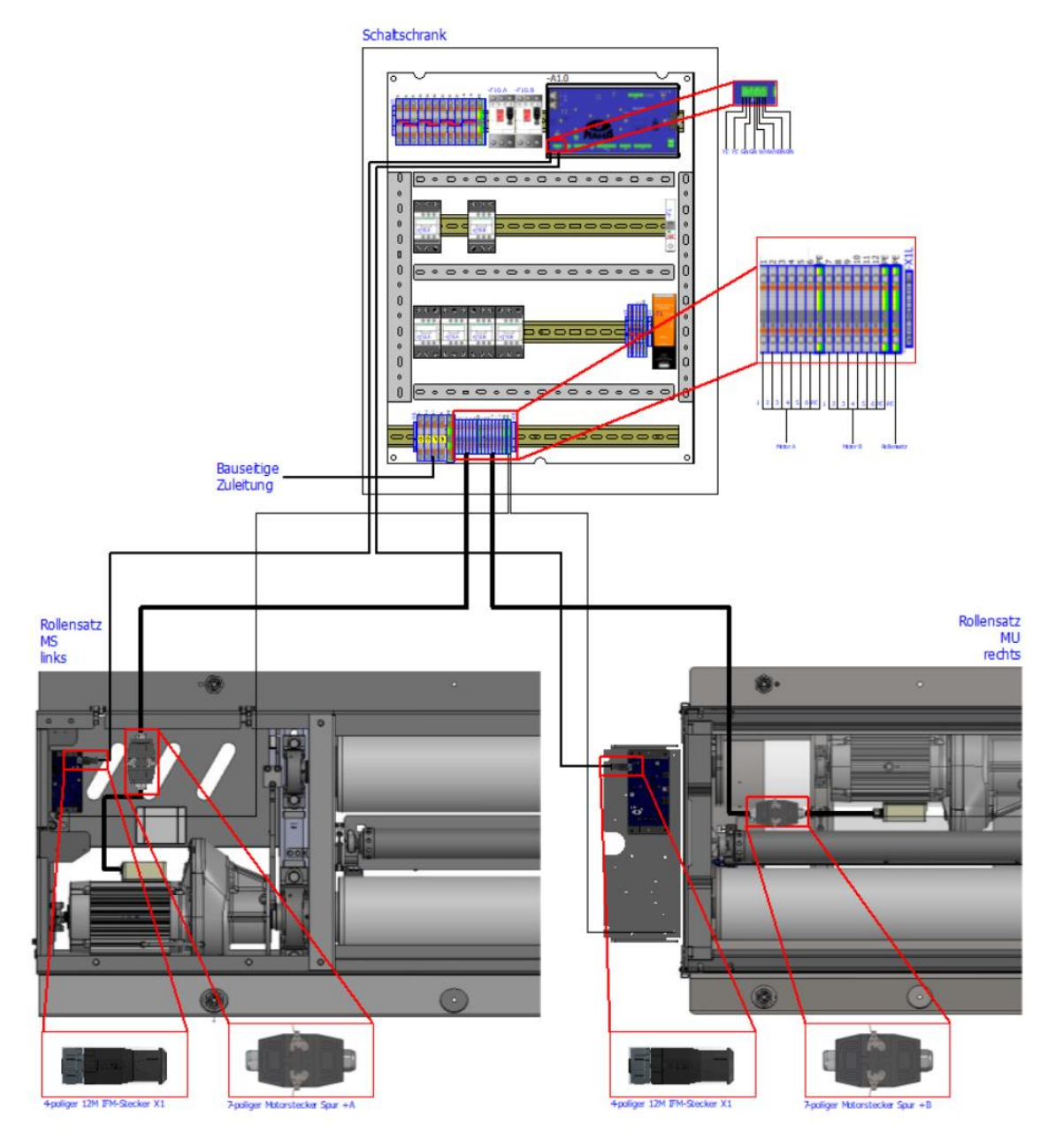

Anschluss Rollensatz LKW C\_MBT "S" (Schaltschrank 1200x800x300 mm)

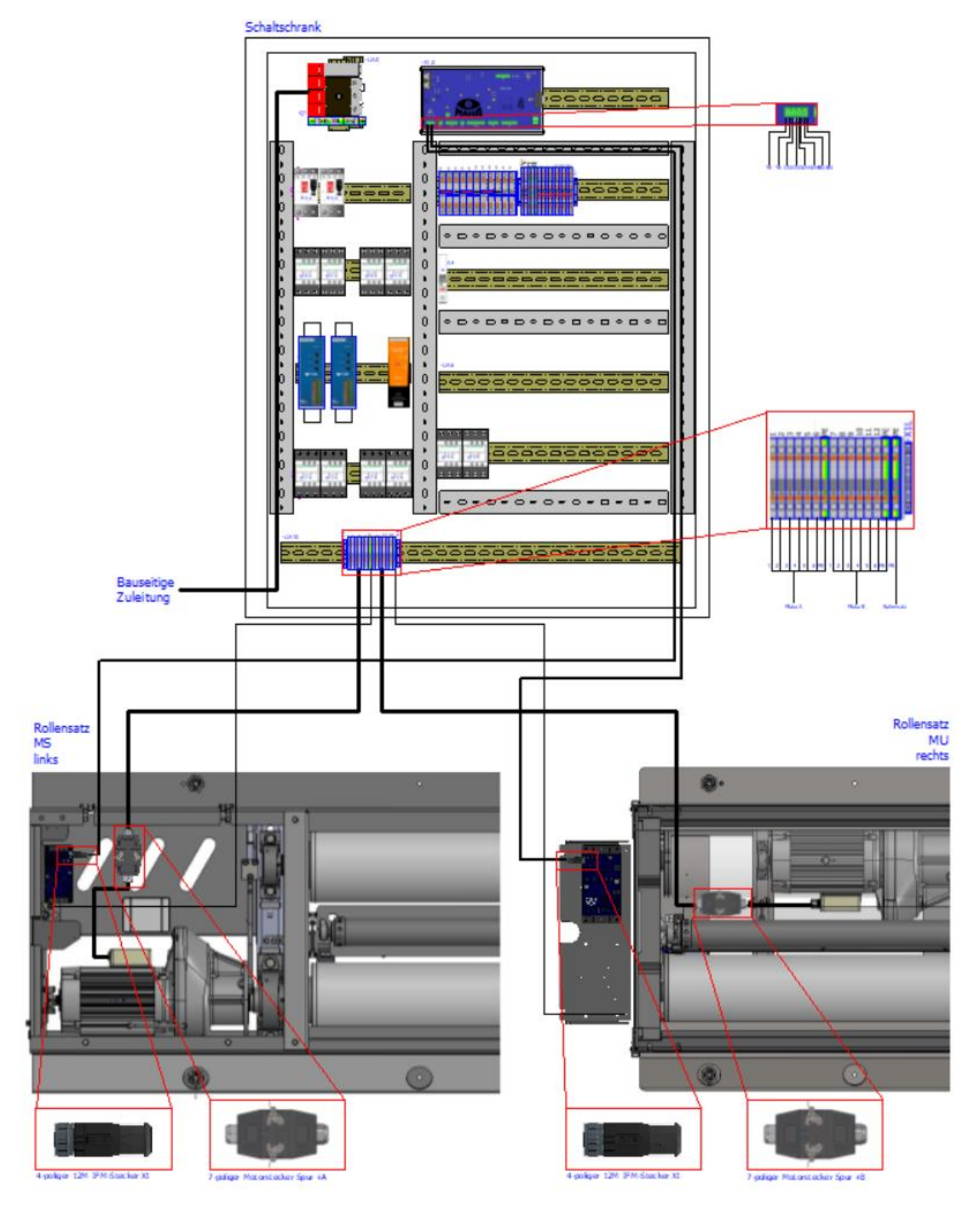

# 5.5 Funktionsprüfung

#### INFO:

Die Abnahme des Bremsprüfstands erfolgt durch einen Sachkundigen. Er überprüft alle Funktionen und Sicherheitseinrichtungen und bestätigt das Ergebnis. Außerdem muss ein zweites, der Bedienungsanleitung beiliegendes Blatt ("Qualitätsnachweis für Montage- und Servicearbeiten") vollständig ausgefüllt an den Hersteller zurückgesandt werden.

Bei der Abnahme sind folgende Punkte nochmals besonders zu prüfen:

- Freigängigkeit von Tastrollenhalter und Tastrolle
- Elektrischer Anschluss des Bremsprüfstands; Abnahme nach Ländervorschrift (z B. BGV A3).
- Potenzialausgleich
- Korrekte Einstellung aller Namursensoren (über Monteurmenü überprüfen)
- Fester Sitz von Schaltschrank und Bremsprüfstand
- Ruhiger Lauf der Motoren

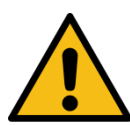

# WARNUNG

Funktionsprüfung an der Bodengruppe nur mit abgeschalteten Motorschutzschaltern vornehmen!
# 6 Kalibrierung/Justierung

## INFO:

Kalibrierintervall: mindestens alle 2 Jahre

# 6.1 Bremskraft justieren

- 1 "Systemeinstellungen" öffnen und "Bremsprüfstand/Kalibrieren Bremskraft" auswählen.
- 2 Über den Link die Anmeldung durchführen. Es öffnet sich folgender Bildschirm:

| Bremsprüfs       | stand        |                    |               |          |                   |     |        |         |
|------------------|--------------|--------------------|---------------|----------|-------------------|-----|--------|---------|
| Einstellungen    | Optionen     | Justage Bremskraft | Justage Waage | Diagnose | Ein-/Ausgangstest |     |        |         |
|                  | 0 0          | N<br>Digit         |               | •        | N<br>Digit        |     | о<br>С |         |
| Justierung       | Grundeinstel | lung               |               |          |                   |     |        |         |
| Nullpunk         | t Links 🕲    | )                  |               | Nullpu   | nkt Rechts 🕲      |     |        |         |
| Abgleichen       |              | 0 N                | - Digit       | Abgleich | en                | 0 N | -      | Digit   |
| Justierun        | ig Links     |                    |               | Justier  | ung Rechts        |     |        |         |
| Justieren        |              | N                  | - Digit       | Justiere | n                 | Ν   | -      | Digit   |
| Datei importiere | n            |                    |               |          |                   |     | Aut    | swählen |

3 Im Schaltschrank beide Motorschutzschalter auf Position "OFF" stellen.

## 6.1.1 Grundeinstellungen

Hier können die spezifischen elektrischen Werte einer Messfeder eingegeben werden, die bei der Fertigung festgestellt wurden und auf der Messfeder eingraviert sind.

INFO:

Diese Werte dürfen nur nach Tausch einer Messfeder geändert werden.

## 6.1.2 Nullpunkt abgleichen

Bei unbefahrenem Prüfstand einen Nullabgleich der Bremskraft durchführen: auf der jeweiligen Seite den Button "Abgleichen" drücken.

## 6.1.3 Bremskräfte justieren mit Justiervorrichtung

- 1 Mittelabdeckung abschrauben.
- 2 Rollendurchmesser messen.
- 3 Die Justiervorrichtung am linken Motor des Rollensatzes (in Fahrtrichtung) montieren.

- 4 Gegengewicht anbringen und Justiervorrichtung nivellieren. Über Gegengewicht ins Gleichgewicht bringen. Erst wenn sich die Justiervorrichtung im Gleichgewicht befindet, wirkt keine Kraft auf die Messfeder. Das Gegengewicht auf der linken Seite gleicht das Mehrgewicht der Kalibrierlatte auf der rechten Seite aus. Die Bremskraftanzeige zeigt 0,00 kN ± 0,01 an.
- 5 Das Gegengewicht mit der Schraube sichern. Die Kerben auf dem Kalibrierarm sind für die Positionierung des Gewichts notwendig. Die Justiervorrichtung kann jeweils zwei Kerben für eine Zugkraft besitzen. Die Kerben für den C\_MBT werden für die Kalibrierung aller Rollensätze mit Ø 200 verwendet.
- 6 Das 30 kg-Kalibriergewicht auf die 3 kN-Markierung legen. Der Kalibrierarm muss mit aufgelegten Gewichten im Gleichgewicht sein. Zur Überprüfung dient die Libelle. Abhängig vom Kalibrierverfahren sind Fehler für die nicht exakte Ausrichtung berücksichtigt.
- 7 Justiervorrichtung 3x mit Maximalwert vorbelasten.
- 8 Justierung durchführen: Button "Justieren" drücken.
- 9 Das Gewicht abnehmen und den Nullpunkt kontrollieren. Der Nullpunkt darf nicht mehr neu eingestellt werden. Daher muss sichergestellt sein, dass ohne aufgelegtes Gewicht keine Kraft auf die Messfeder des Bremsprüfstands wirkt. Bei zu großen Abweichungen muss die Kalibrierung nochmals durchgeführt werden.
- 10 Vorgang für die rechte Seite wiederholen.

#### 6.1.4 Datei importieren

Anwendungsfall: Defektes IFM muss ausgetauscht werden.

Voraussetzung: alle Einstellungen und Parameter des Prüfstands wurden vorher gespeichert:

- Einstellungen/Allgemein: "Sicherung der Einstellungen"
   > Datei wird unter lokale Downloads gespeichert. Diese Datei enthält auch die Justierwerte.
   Dateiname: MAHA\_C\_MBT\_Configuration\_S/N\_yyyy-mm-dd-hhmm
- Nach Einbau des neuen IFM kann alternativ zur Justierung die vorher gespeicherte Datei ausgewählt werden. Dabei werden die Justierwerte aus der Datei ausgelesen und übernommen (gespeichert im IFM)

#### INFO:

Eine vollständige Justierung ist vorzuziehen (Bauteiltoleranzen etc. auf Platine).

## 6.1.5 Bremskräfte justieren mit MJV II

Siehe Kurzanleitung BA020001\_003, zum Download verfügbar auf der MAHA-Homepage www.maha.de.

## 6.2 Wiegeeinrichtung justieren

"Systemeinstellungen" öffnen und "Bremsprüfstand/Kalibrieren Waage" auswählen.

Über den Link die Anmeldung durchführen. Es öffnet sich folgender Bildschirm:

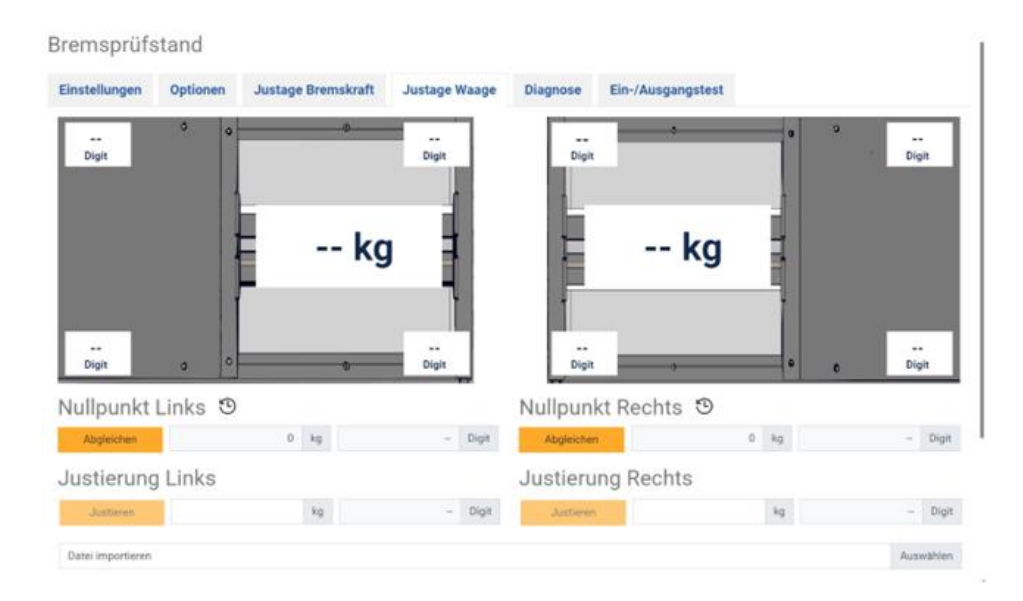

## 6.2.1 Nullpunkt abgleichen

Bei unbefahrenem Prüfstand einen Nullabgleich der Wiegeeinrichtung durchführen: Auf der jeweiligen Seite den Button "Abgleichen" drücken.

#### 6.2.2 Wiegeeinrichtung justieren

- 1 Mittels geeichter Radlastwaage das Achsgewicht/Radgewicht eines Fahrzeugs ermitteln..
- 2 Mit dem Fahrzeug den Prüfstand befahren.
- 3 Werte Links und Rechts entsprechend der Radlastwaage eintragen (= Vergleichsverfahren).
- 4 Mit "Justieren" speichern.

#### 6.2.3 Datei importieren

Anwendungsfall: Defektes IFM muss ausgetauscht werden.

Voraussetzung: Alle Einstellungen und Parameter des Prüfstands wurden vorher gespeichert.

 Systemeinstellungen/Allgemein: "Sicherung der Einstellungen" Die Datei wird unter lokale Downloads gespeichert. Diese Datei enthält auch die Justierwerte.

#### Dateiname: MAHA\_C\_MBT\_Configuration\_S/N\_yyyy-mm-dd-hhmm

 Nach Einbau des neuen IFM kann alternativ zur Justierung die vorher gespeicherte Datei ausgewählt werden. Dabei werden die Justierwerte aus der Datei ausgelesen und übernommen (gespeichert im IFM)

#### INFO:

Eine vollständige Justierung ist vorzuziehen (Bauteiltoleranzen etc. auf Platine).

# 6.3 Achsdämpfungsprüfstand justieren

#### 6.3.1 Option aktivieren

Sobald die MSD-Option unter dem Reiter "Achsdämpfungsprüfstand" aktiviert wird, wird der Unterreiter "Kalibrieren MSD" bzw. "Justieren MSD" eingeblendet.

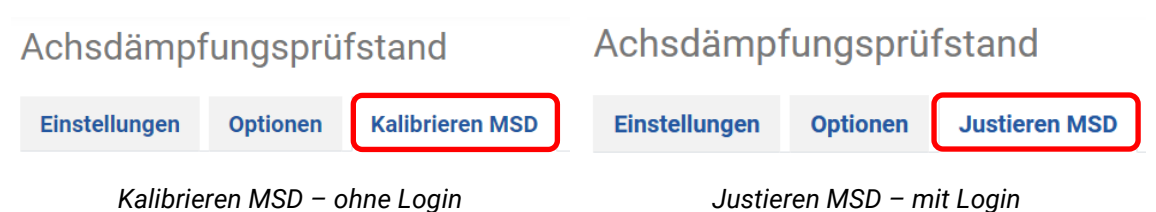

#### 6.3.2 Kalibrieren

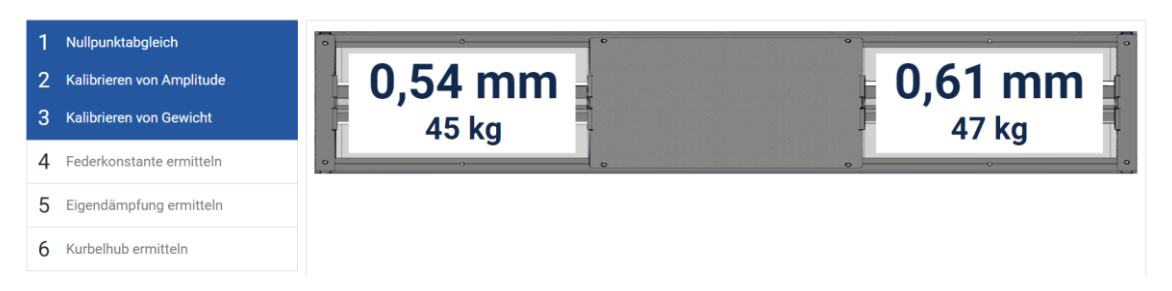

Bei der Kalibrierung können kein Nullpunktabgleich und keine Justierung der Amplitude und des Gewichts durchgeführt werden.

Die Schritte zur Ermittlung von Federkonstante, Eigendämpfung oder Kurbelhub können wie bei der Justierung durchgeführt werden, die Ansicht bleibt gleich. Unterschied: Die ermittelten Werte können nicht gespeichert werden, der "Speichern"-Button ist nicht vorhanden.

#### 6.3.3 Justieren

5

Reihenfolge:

- 1 Nullpunktabgleich (pro Seite)
- 2 Justieren von Amplitude (pro Seite)
- 3 Justieren von Gewicht (pro Seite)
- 4 Federkonstante ermitteln (pro Seite)
  - Eigendämpfung ermitteln (pro Seite)
- 6 Kurbelhub ermitteln (wenn beide Seiten bis Schritt 5 justiert sind)

Bildschirmaufbau:

- Links: Reihenfolge einer Justierung; Schritte sind anklickbar, Ansicht passt sich an.
- Rechts: Funktionsbereich für den entsprechenden Justierungsschritt
- Für die Punkte Nullpunktabgleich sowie Justieren von Amplitude und Gewicht werden mit Hilfe einer Grafik der Bodengruppe die aktuellen Amplituden- und Gewichtswerte angezeigt.
- Für die Punkte Ermittlung von Federkonstante, Eigendämpfung und Kurbelhub werden mittels Text die aktuellen Amplitudenwerte angezeigt.

## Schritt 1: Nullpunktabgleich

| 1 Nullpunktabgleich        | · · · · · · · · · · · · · · · · · · · | •           |
|----------------------------|---------------------------------------|-------------|
| 2 Justieren von Amplitude  | 0,54 mm                               | 🕨 0,61 mm 🚽 |
| 3 Justieren von Gewicht    | 45 kg                                 | 1 47 kg     |
| 4 Federkonstante ermitteln | •                                     | •           |
| 5 Eigendämpfung ermitteln  | Nullpunktabgleich                     |             |
| 6 Kurbelhub ermitteln      | 🚯 Nullpunkt abgleichen                |             |

- Bei unbefahrenem Prüfstand den Button "Nullpunkt abgleichen" betätigen.
- Kraftmessdose auf "0" stellen.

1 Nullpunktabgleich

• Bei erfolgreichem Abgleich wird der Hintergrund der Auswahl links grün hinterlegt und ein grüner Haken angezeigt.

## Schritte 2 + 3: Justieren von Amplitude/Gewicht

- Schritte 2 und 3 wurden zusammengefasst, um den großzügigen Platz der Seite auszunutzen.
- Die Gewichtseinheit kann optional von Kilogramm [kg] auf Newton [N] umgestellt werden. Die Ansicht passt sich entsprechend an.
- Amplitude justieren:
  - Platte mittels Spindel um 30 mm nach unten drücken.
  - Tiefe kontrollieren.
  - o 30 mm eingeben und Amplitude justieren.
  - Spindel wieder zurückdrehen.
  - Kraftmessdose leicht unter Spannung stellen, Platte ca. 1 mm nach unten drücken.
- Gewicht justieren:
  - Platte mittels Spindel mit 400 kg oder 4000 N belasten.
  - 400 kg oder 4000 N eingeben und Gewicht justieren.
  - Spindel wieder zurückdrehen.

 Kraftmessdose leicht unter Spannung stellen, Platte ca. 1 mm nach unten drücken.

| Achsdämpfung       | Isprüfstand         |                                 |       |                              |           |
|--------------------|---------------------|---------------------------------|-------|------------------------------|-----------|
| Einstellungen Opt  | ionen Justieren MSD | EMV Test                        |       |                              |           |
| 1 Nullpunktabgleid | ch 🛛                | •                               | °     | °                            |           |
| 2 Justieren von Ar | nplitude            | 🖕 0,54 m                        | im 🛓  | þ                            | 0,61 mm 🚛 |
| 3 Justieren von Ge | ewicht              | 45 kg                           | 1     | F                            | 47 kg     |
| 4 Federkonstante   | ermitteln           | 0                               |       |                              | ° °       |
| 5 Eigendämpfung    | ermitteln           | Amplitude und Gew               | vicht |                              |           |
| 6 Kurbelhub ermit  | teln                | Links                           |       | Rechts                       |           |
|                    |                     | $\bigwedge$ Amplitude justieren | mm    | $\wedge$ Amplitude justieren | mm        |
|                    |                     | Gewicht justieren               | kg ~  | Gewicht justieren            | kg ~      |
|                    |                     |                                 |       |                              |           |
|                    |                     |                                 |       |                              |           |
|                    |                     |                                 |       |                              |           |

- Die Buttons zur Justierung werden aktiv, sobald der jeweils eingegebene Wert in einem vordefinierten Bereich liegt:
  - Amplitude: 5...50 mm in 1er-Schritten
  - Gewicht: 30...1500 kg oder 300...15 000 N in 1er-Schritten

| Links                      |                                              |        |       | Rechts                           |                                         |        |        |
|----------------------------|----------------------------------------------|--------|-------|----------------------------------|-----------------------------------------|--------|--------|
| ${f }$ Amplitude justieren |                                              | 5      | mm    | $\checkmark$ Amplitude justieren | 4                                       | ()     | mm     |
| 🎽 Gewicht justieren        | 10                                           | 0      | kg ∽  | Gewicht justieren                | Bitte geben Sie einen Wert zwis<br>ein. | chen 5 | und 50 |
|                            | Bitte geben Sie einen Wert zwis<br>1500 ein. | chen 3 | D und |                                  |                                         |        |        |

• Liegen Amplituden- oder Gewichtswerte außerhalb des Toleranzbereichs, erscheint eine Fehlermeldung.

#### Schritt 4: Federkonstante ermitteln

| 1 Nullpunktabgleich        | Fede                                                             | erkonsta   | nte       |        |        | /      | Amplitude | 🛛 🔳 0,54 mm 0,61 mm              | n        |
|----------------------------|------------------------------------------------------------------|------------|-----------|--------|--------|--------|-----------|----------------------------------|----------|
| 2 Justieren von Amplitude  |                                                                  | 1          | 2         | 3      | 4      | 5      | 6         | Mittelwert bisher Mittelwert neu |          |
| 3 Justieren von Gewicht    |                                                                  | 200 N      | 2000 N    | 4000 N | 6000 N | 8000 N | 10000 N   |                                  |          |
| 4 Federkonstante ermitteln | Links                                                            |            |           |        |        |        |           | 42                               |          |
| 5 Eigendämpfung ermitteln  | Recht                                                            | 5          |           |        |        |        |           | 42                               |          |
| 6 Kurbelhub ermitteln      |                                                                  |            |           |        | ٢L     |        |           | R >                              |          |
|                            | 12<br>Ledestonctante 6 últer (x dt 1<br>8 - 6 - 0<br>- 12 0<br>N | 1000N      | 2000N     | 3000N  | 400N   | 5000N  | eodon     | 70бан еобан 10                   | <br><br> |
|                            | Erwe                                                             | iterte Jus | stagedate | en     |        |        |           |                                  | -        |

- Ablauf in Kürze:
  - Mittels Spindel die einzelnen Messpunkte (200 N, 2000 N, 4000 N, ...) ansteuern.
  - Entsprechenden Wert der Kraftmessdose in das zugehörige Feld in der linken Tabelle eintragen und übernehmen (Enter-, Tab-Taste).
  - Neuer Mittelwert die Federkonstante wird automatisch ermittelt.
  - Den ermittelten Wert speichern.
- Eingaben können mit Enter-/Tab-Taste übernommen werden.

| Eingabe bestätigen                                                               | ×           |
|----------------------------------------------------------------------------------|-------------|
| Soll der Wert <b>1500 N (links)</b> für den <b>2. Messpunkt</b> übern<br>werden? | ommen       |
| V Fortfahren                                                                     | × Abbrechen |

• Weicht eine Eingabe ± 20 % vom Sollwert ab, muss diese bestätigt werden.

| 1 Nullpunktabgleich        | Fede                                                     | erkonsta   | inte      |        |        | A      | Amplitude | : 🔳 0,54 m       | m 0,61        | mm 🗖   |
|----------------------------|----------------------------------------------------------|------------|-----------|--------|--------|--------|-----------|------------------|---------------|--------|
| 2 Justieren von Amplitude  |                                                          | 1          | 2         | 3      | 4      | 5      | 6         | Mittelwert bishe | er Mittelwert | neu    |
| 3 Justieren von Gewicht    |                                                          | 200 N      | 2000 N    | 4000 N | 6000 N | 8000 N | 10000 N   |                  |               |        |
| 4 Federkonstante ermitteln | Links                                                    | 200        | 2000      | 4000   | 6000   | 8000   | 10000     | 42               | 336027        | 7 ×    |
| 5 Eigendämpfung ermitteln  | Rechts                                                   | 3          |           |        |        |        |           | 42               |               |        |
| 6 Kurbelhub ermitteln      |                                                          |            |           |        | ×L     |        |           | R >              |               |        |
|                            | 12<br>12<br>12<br>12<br>12<br>12<br>12<br>12<br>12<br>12 | 1000N      | 2000N     | 3000N  | 4000N  | 50Ó0N  | 6000N     | 7000N 8000N      | 9000N         | 10000N |
|                            | Erwe                                                     | iterte Jus | stagedate | n      |        |        |           |                  |               | +      |

Mittelwert außerhalb der Toleranz – mit Graph

- Der neu ermittelte Mittelwert wird durch festgelegte Grenzen bewertet und mit einem roten Kreuz versehen, wenn dieser nicht im Toleranzbereich liegt.
  - o Untergrenze: 340 000
  - o Obergrenze: 360 000

| 1 Nullpunktabgleich                                  | dber Kraft                            |                |               |                  |                    |                    |                      |
|------------------------------------------------------|---------------------------------------|----------------|---------------|------------------|--------------------|--------------------|----------------------|
| 2 Justieren von Amplitude<br>3 Justieren von Gewicht | q-equivorante<br>q-equivorante<br>-12 |                |               |                  |                    |                    |                      |
| 4 Federkonstante ermitteln                           | Erweiterte J                          | Justagedat     | en 3000N      | 4000N 501        | 20N 6000N          | 7000N 8000N        | 9000N 10000N         |
| 5 Eigendämpfung ermitteln                            | Links Rechts                          | Ŭ              |               |                  |                    |                    |                      |
| 6 Kurbelhub ermitteln                                | Kalibrierpunkt                        | Kraft Soll [N] | Kraft Ist [N] | Weg Absolut [mm] | Kraftdifferenz [N] | Weg Differenz [mm] | Federkonstante [N/m] |
|                                                      | 1                                     | 200            | 200           | 0.54             | -                  |                    |                      |
|                                                      | 2                                     | 2000           | 2000          | 5.94             | 1800               | 5,40               | 333333               |
|                                                      | 3                                     | 4000           | 4000          | 11.88            | 2000               | 5,94               | 336700               |
|                                                      | 4                                     | 6000           | 6000          | 17.82            | 2000               | 5,94               | 336700               |
|                                                      | 5                                     | 8000           | 8000          | 23.76            | 2000               | 5,94               | 336700               |
|                                                      |                                       |                |               |                  |                    |                    |                      |

• In der Tabelle "Erweiterte Justierungsdaten" werden weitere Werte der Messungen aufgeführt.

| Wert speichern                                                                                       | ×      |
|----------------------------------------------------------------------------------------------------|--------|
| Soll der Wert <b>336027 (links)</b> für die <b>Federkonstante</b> übernomme<br>werden?               | en     |
| Der Toleranzbereich für die <b>Federkonstante</b> liegt zwischen <b>34000</b><br>und <b>360000</b> . | D      |
| ✓ Fortfahren                                                                                         | rechen |

• Wurde die Federkonstante für eine Seite ermittelt und befindet sich diese außerhalb des Toleranzbereichs, muss das Speichern bestätigt werden.

• Sobald für beide Seiten die Federkonstante ermitteln worden ist, wird die Auswahl links grün hinterlegt und ein Haken angezeigt.

| 1 Nullpunktabgleich        | Eigendämpfung               |             |        | Amplitude: <b>0,54 mm</b> | 0,61 mm 🔳        |
|----------------------------|-----------------------------|-------------|--------|---------------------------|------------------|
| 2 Justieren von Amplitude  |                             | Links       | Rechts |                           |                  |
| 3 Justieren von Gewicht    | Eigendämpfung bisher [Ns/m] | 42          | 42     |                           |                  |
| 1 Federkonstante ermitteln | Eigendämpfung neu [Ns/m]    | -           | -      |                           |                  |
|                            | Frequenz [Hz]               | -           |        |                           |                  |
| 5 Eigendämpfung ermitteln  |                             |             |        |                           |                  |
| 6 Kurbelhub ermitteln      |                             |             | < L    | K>                        |                  |
|                            | 30                          |             |        |                           |                  |
|                            | 20                          |             |        |                           |                  |
|                            | E 0                         |             |        |                           |                  |
|                            | -10 ·                       |             |        |                           |                  |
|                            | -20<br>-30                  |             |        |                           |                  |
|                            | -40<br>0s                   | 55          | 1      | lós 15s                   | 20s              |
|                            |                             |             |        |                           |                  |
|                            |                             | nan. Rechts |        |                           | 🖺 Wert speichern |

#### Schritt 5: Eigendämpfung ermitteln

- Ablauf in Kürze:
  - Platte so weit herunterdrücken, bis sich der mechanische Haltestempel einrasten lässt.
  - Spindel lösen und Kraftmessdose entfernen.
  - Messung für die jeweilige Seite starten.
  - Durch Schlag auf den Entriegelungsknopf die Verriegelung lösen, und Platte ausschwingen lassen.
  - Den ermittelten Wert speichern.
- Wenn die Eigenfrequenz außerhalb der Toleranz liegt:
  - Mittelplatten abnehmen.
  - Durch Entfernen/Hinzufügen von Ausgleichscheiben auf den Sollwert 7,00 ±0,05 Hz einstellen; 1 Scheibe entspricht einer Frequenzänderung um 0,03...0,04 Hz.

| ~ | Eigendämpfung                                    |                                                                                                    |                                                                                                    | Amplitude: <b>0,51</b>                                                                                                    | mm   0,50 mm 🔳                  |
|---|--------------------------------------------------|----------------------------------------------------------------------------------------------------|----------------------------------------------------------------------------------------------------|----------------------------------------------------------------------------------------------------|---------------------------------|
| ~ |                                                  | Links                                                                                                    | Rechts                                                                                             |                                                                                                    |                                 |
| ~ | Eigendämpfung bisher [Ns/m]                      | 355555                                                                                                    | 355555                                                                                             |                                                                                                    |                                 |
| ~ | Eigendämpfung neu [Ns/m]                         | 205 🛞                                                                                                    | 205 🛞                                                                                              |                                                                                                    |                                 |
|   | Frequenz [Hz]                                    | 7.02                                                                                                    | 7.02                                                                                               |                                                                                                    |                                 |
|   | 40<br>30<br>30<br>9<br>10<br>0<br>10<br>20<br>20 |                                                                                                    |                                                                                                    |                                                                                                    |                                 |
|   | -30                                              |                                                                                                    |                                                                                                    |                                                                                                    |                                 |
|   |                                                  | <ul> <li>Eigendämpfung</li> <li>Eigendämpfung bisher [Ns/m]</li> <li>Eigendämpfung neu [Ns/m]</li> <li>Frequenz [Hz]</li> </ul> | Eigendämpfung Links Eigendämpfung bieher (Ns/m) S55555 Eigendämpfung neu (Ns/m) Prequenz [Hz] 7.02 | Eigendämpfung Eigendämpfung bisher [Ns/m] Eigendämpfung neu [Ns/m] Eigendämpfung neu [Ns/m] Cos 205 (S) Frequenz [Hz] 7.02 7.02 * L | Eigendämpfung Amplitude: • 0,51 |

Eigendämpfung außerhalb der Toleranz; mit Graph

- Um die Eigendämpfung für die jeweilige Seite messen zu können, muss im Vorfeld die Federkonstante für die entsprechende Seite ermittelt worden sein.
- Mit Klick auf den Button "Start man. Links" oder "Start man. Rechts" wird die Messung gestartet.
- Die ermittelte Eigendämpfung/-frequenz wird durch festgelegte Grenzen bewertet und mit einem roten Kreuz versehen, wenn diese nicht im jeweiligen Toleranzbereich liegt:

| <ul> <li>Frequenz:</li> </ul>                                | 6,95/,05 Hz                                         |
|--------------------------------------------------------------|-----------------------------------------------------|
| Wert speichern                                               | ×                                                   |
| Soll der Wert <b>205 Ns/mm (links)</b><br>übernommen werden? | für die <b>Eigendämpfung</b>                        |
| Der Toleranzbereich für die Ei<br>und 200 Ns/mm.             | i <b>gendämpfung</b> liegt zwischen <b>10 Ns/mm</b> |
| ✓ Fortfahren                                                 | × Abbrechen                                         |

Eigendämpfung: 10...200 Ns/m

- Liegt ein Wert außerhalb des Toleranzbereichs, muss das Speichern des Wertes bestätigt werden.
- Sobald für beide Seiten die Eigendämpfung ermitteln worden ist, wird die Auswahl links grün hinterlegt und ein Haken angezeigt.

#### Schritt 6: Kurbelhub ermitteln

| 1 Nullpunktabgleich        | Kurbelhub                                                |       |                                         | Amplitude: 🔳 0,54 mm | 0,61 mm 🔳        |
|----------------------------|----------------------------------------------------------|-------|-----------------------------------------|----------------------|------------------|
| 2 Justieren von Amplitude  |                                                          | Links | Rechts                                  |                      |                  |
| 3 Justieren von Gewicht    | Kurbelhub bisher [mm]                                    | 0.42  | 0.42                                    |                      |                  |
| 4 Federkonstante ermitteln | Kurbelhub neu [mm]                                       |       | -                                       |                      |                  |
| 5 Eigendämpfung ermitteln  |                                                          |       | <l< th=""><th>R &gt;</th><th></th></l<> | R >                  |                  |
| 6 Kurbelhub ermitteln      | 10<br>10<br>10<br>10<br>10<br>10<br>10<br>10<br>10<br>10 | Śs    | 10                                      | 0r 184               | 229              |
|                            | Kurbelhub messen                                         |       |                                         |                      | 🛱 Wert speichern |

- Ablauf in Kürze:
  - Kurbelhubmessung starten.
  - Den ermittelten Wert speichern.
  - Nach automatischem Nullpunktabgleich die Abdeckplatten montieren.
  - Funktionsprüfung durchführen; z. B. auf Platten stellen, Körpergewicht prüfen.

| Kurbelhubmessung starten                                    | ×           |
|-------------------------------------------------------------|-------------|
| ① Die Motoren schalten automatisch für einige Sekunden ein. |             |
|                                                             |             |
| ✓ Fortfahren                                                | × Abbrechen |

• Mit Klick auf den Button "Kurbelhub messen" öffnet sich ein Fenster. Der Benutzer muss das Starten der Messung bestätigen, da hierbei automatisch die Motoren des Achsdämpfungsprüfstandes eingeschaltet werden.

| Links<br>belhub bisher [mm] 3555 55<br>belhub neu [mm] 2.61 | Rechts<br>3555.55<br>28.11 (x)<br>< L           | R>                                      |                |                  |
|-------------------------------------------------------------|-------------------------------------------------|-----------------------------------------|----------------|------------------|
| belhub bisher [mm] 3555 55<br>belhub neu [mm] 2.61          | 3555.55<br>28.11 🛞                              | R >                                     |                |                  |
| 2.61                                                        | 28.11 🛞                                         | R>                                      |                |                  |
|                                                             | <l< th=""><th>R&gt;</th><th></th><th></th></l<> | R>                                      |                |                  |
| Illinous                                                    |                                                 |                                         |                |                  |
| IIIIIII                                                     |                                                 |                                         |                |                  |
|                                                             |                                                 | *************************************** |                |                  |
| 09 55                                                       | 109                                             |                                         | 156            | 208              |
|                                                             |                                                 |                                         | re             | 3 Wort ensishers |
|                                                             | de do                                           | rt-situ é mercion                       | rbelhub messen | 295 55 100 136   |

Kurbelhub außerhalb der Toleranz; mit Graph

- Die ermittelten Kurbelhub-Werte werden durch festgelegte Grenzen bewertet und mit einem roten Kreuz versehen, wenn diese nicht im jeweiligen Toleranzbereich liegen:
  - Untergrenze: −3,3 mm
  - Obergrenze: 2,8 mm
- Über den Button "Wert speichern" kann der neu errechnete Kurbelhub gespeichert werden.
- Der Button wird aktiv, sobald ein berechneter Kurbelhub vorliegt.

| Kurbelhub speichern                                            | ×           |
|----------------------------------------------------------------|-------------|
| ① Im Anschluss wird ein <b>Nullpunktabgleich</b> durchgeführt. |             |
| V Fortfahren                                                   | × Abbrechen |

Bestätigungsfenster zum Speichern des Kurbelhubs – innerhalb der Toleranz

• Liegen Werte innerhalb des Toleranzbereichs, wird ein Fenster zum Speichern angezeigt – mit Hinweis auf automatischen Nullpunktabgleich.

| Kurbelhub speichern                                                                                                 | ×  |
|----------------------------------------------------------------------------------------------------|----|
| Sollen die Werte <b>2.61 mm (links)</b> und <b>28.11 mm (rechts)</b> für den<br><b>Kurbelhub</b> übernommen werden? |    |
| <ul> <li>Der Toleranzbereich für den Kurbelhub liegt zwischen -3,30 mm und 2,80 mm.</li> </ul>                      |    |
| ① Im Anschluss wird ein Nullpunktabgleich durchgeführt.                                                             |    |
| ✓ Fortfahren × Abbrech                                                                                              | en |

Bestätigungsfenster zum Speichern des Kurbelhubs – außerhalb der Toleranz

- Liegt einer der Kurbelhub-Werte außerhalb des Toleranzbereichs, wird der Benutzer gezielt gefragt, ob diese Werte gespeichert werden sollen.
- Zusätzlich werden Hinweise mit dem festgelegten Toleranzbereich für den Kurbelhub und zu einem automatischen Nullpunktabgleich angezeigt.
- Sobald der Kurbelhub ermitteln worden ist, wird die Auswahl links grün hinterlegt und ein Haken angezeigt.

# 7 Bedienung

# 7.1 Sicherheitshinweise

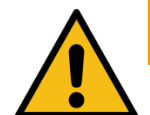

# WARNUNG

- Die gesetzlichen Unfallverhütungsvorschriften beachten.
- Vor der Fahrzeugprüfung im Reifenprofil klemmende Fremdkörper entfernen.
- Den Prüfstand mit dem Fahrzeug langsam (Schrittgeschwindigkeit) und mittig auf-/ab-/überfahren.
- Der Fahrzeugführer muss eine entsprechende Fahrerlaubnis für das zu prüfende Fahrzeug besitzen und darf nicht unter dem Einfluss von Alkohol, Drogen oder die Fahrtüchtigkeit beeinträchtigenden Medikamenten stehen.
- Regelmäßige Sichtkontrolle auf Beschädigungen bei Leitungen, Schläuchen, Aktoren und Sensoren durchführen. Bei vorliegenden Defekten oder Beschädigungen darf der Prüfstand nicht betrieben werden.
- Hydraulikschläuche, die optionsabhängig verbaut sind (z. B. Rollensatzanhebung), nach Vorgaben der DIN 20066 (oder nach den örtlich gültigen Vorschriften, Richtlinien und Normen) austauschen und eine Beurteilung der Funktionsfähigkeit regelmäßig durchführen.
- Die Anlage darf ausschließlich innerhalb ihrer Leistungsgrenzen betrieben werden.
- Die Anlage darf nur von eingewiesenem Personal (befähigter Person) betrieben werden.
- Bei Nichtbenutzen muss die Anlage ausgeschaltet werden und der Hauptschalter gegen Wiedereinschalten mit einem Vorhängeschloss gesichert sein.
- Mit Not-Aus-Hauptschalter oder Not-Halt-Schlagtaster Anlage in Notsituationen ausschalten.
- Rotierende oder sich bewegende Teile (z.B. Prüfstandrollen) sind gefährlich.
- Bei laufenden Fahrzeugmotoren in geschlossenen Räumen besteht Vergiftungsgefahr. Der Betreiber hat für ausreichenden Luftaustausch zu sorgen.
- Unnötige Beanspruchungen an Fahrzeug und Prüfstand sind zu vermeiden.
- Wenn das Fahrzeug mit der angetriebenen Achse im Rollensatz steht, darf dieser nur bei laufendem Rollenantrieb verlassen werden. Zum Schutz der Antriebsmotoren findet bei unzulässiger Beschleunigung der Achse eine automatische Pr
  üfrolleneinschaltung statt. In Verbindung mit einer Ausfahrhilfe (elektromechanische Motorbremse oder DC-Bremse) darf auch bei stehenden Pr
  üfrollen aus dem Pr
  üfstand gefahren werden.
- Kein Fahrzeug mit der Anlage fremdstarten oder rekuperieren. Dies kann zu Schäden am Prüfstand führen.
- Während der Prüfung müssen Fahrzeugtüren geschlossen sein.

- Der Bediener darf während der Prüfung das Fahrzeug nicht verlassen.
- Es darf kein Fahrzeug im/auf dem Rollensatz oder auf den optionalen Rampen abgestellt werden. Parken im Sicherheitsbereich ist nicht erlaubt.
- Die Zugänglichkeit des Not-Aus-Schalters und des Not-Halt-Schlagtasters muss gewährleistet sein.

# 7.2 Sicherheitseinrichtungen

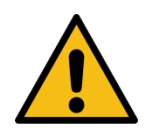

# WARNUNG

Die Sicherheitseinrichtungen (teilweise optional) sind regelmäßig von einem autorisierten Servicetechniker zu überprüfen. Gesetzliche Anforderungen sind hierbei zu berücksichtigen. *Mit defekten Sicherheitseinrichtungen darf der Prüfstand nicht betrieben werden!* 

#### Abschließbarer Hauptschalter

Dient zum normalen Ein- und Ausschalten der Anlage sowie als Not-Aus-Schalter. Der Schalter kann gegen unbefugtes Einschalten mit einem Vorhängeschloss gesichert werden.

#### • Not-Halt-Schlagtaster

Dient zum schnellen Abschalten während des Betriebs. Er unterbricht die Bewegung. (Gilt nicht für den Achsdämpfungsprüfstand MSD!)

#### • Meldeleuchte "Steuerung EIN"

Die Meldeleuchte warnt vor einem startbereiten Prüfstand. Ein eigenständiger Anlauf der Prüfrollen ist auch ohne aktive Anzeige (z. B. Fernsehgerät, Monitor, Smart Device) möglich.

#### • Anlaufüberwachung

Die Anlaufüberwachung verhindert das Anlaufen der Rollen, falls die Räder blockiert sind (festgelaufene Lager, festhängende Bremsbeläge). Diese Einrichtung bewahrt das Fahrzeug bzw. dessen Bereifung vor einer Beschädigung.

#### Tastrollen

Aus dem Vergleich der Antriebs- mit der Tastrollendrehzahl wird die Größe des Schlupfes bestimmt. Zum Start des Prüfstands müssen beide Tastrollen innerhalb von zwei Sekunden gedrückt sein.

#### Optische und akustische Warnvorrichtungen

Die optischen und akustischen Warnvorrichtungen müssen an geeigneter Stelle installiert werden und jederzeit gut wahrnehmbar sein. Bei Ausfall der Warnvorrichtungen ist der Prüfstand außer Betrieb zu nehmen, bis diese wieder voll funktionsfähig sind.

#### • Grubensicherung

Die Grubensicherung dient als Schutz vor unerwartetem Anlauf der Prüfrollen bei einer sich in der Arbeitsgrube (im Bereich der Prüfrollen) befindenden Person. Nationale Vorschriften für berührungslose Schutzeinrichtungen sind durch den Betreiber zu beachten.

## • Gelb-schwarzes Markierungsband

Das gelb-schwarze Markierungsband um Rollensatz und Grube dient zur Abgrenzung des Prüfstands und muss bei Defekt ersetzt werden. Art.-Nr. 19 6014 (38 mm) / 19 6015 (50 mm).

## • Warn- und Hinweisschilder

Am Prüfstand sind Warn- und Hinweisschilder angebracht. Diese dürfen nicht verändert oder entfernt werden. Defekte Warn- und Hinweisschilder müssen ersetzt werden (Art.-Nr. s. unten).

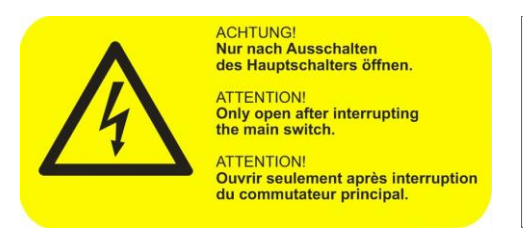

54 2132

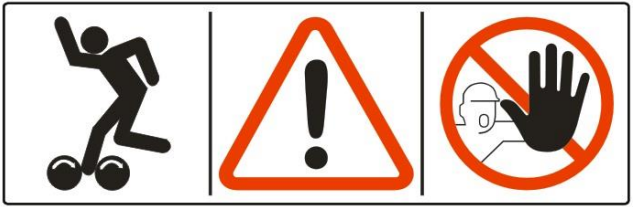

54 2683

# 7.3 Vorbereitungen

## 7.3.1 Prüfstand einschalten

Hauptschalter -Q1 auf Position "I" stellen.

#### 7.3.2 Variante 1: Netzwerkkabel-Verbindung herstellen

- PC oder Notebook (NB) per LAN-Kabel mit ZM verbinden (Ethernet-Port X13 "MAHA").
- Alternativ kann an diesem Ethernet-Port X13 auch z. B. der TP-Link-WLAN-Router mit MAHA-Konfiguration (= DHCP nicht aktiv!) angeschlossen werden, der üblicherweise vier Netzwerkschnittstellen bietet. Dann wird ein PC/NB mit einer dieser Schnittstellen verbunden. An die anderen Schnittstellen können weitere Endgeräte angeschlossen werden (z. B. Analoganzeige oder C\_BOX bei Verwendung eines TV-Monitors als Simultananzeige).
- PC/NB einschalten, nach dem Booten anmelden, Browser öffnen.
- Im Browser über die Adresse http://maha-mbt(.maha) (oder http://192.168.201.1) die Startpage aufrufen.
- Sobald die Verbindung etabliert wurde, wird der Messbildschirm dargestellt (je nach Konfiguration für PKW oder LKW, siehe Abschnitt "Beschreibung der Software-Bedienoberfläche")

#### Info:

Alternativ sind im Internet kostenfreie QR-Code-Generatoren zu finden, mit deren Hilfe ein persönlicher QR-Code für den CONNECT-Bremsprüfstand erzeugt werden kann.

Wird dieser abfotografiert (z. B. bei iOS-Geräten) oder mit einer QR-Code-Scanner-App eingelesen, wird der Standard-Browser automatisch geöffnet und die Internet-Adresse eingegeben.

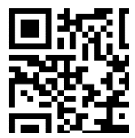

## 7.3.3 Variante 2: WLAN-Verbindung herstellen

Soll der Prüfstand kabellos angesteuert werden, kann optional ein WLAN-Router (z.B. TP-Link) am ZM angeschlossen werden (Ethernet X13 MAHA). Dieser spannt ein eigenes WLAN für den BPS auf und ermöglicht das Vernetzen mit entsprechendem Zubehör (z.B. Analoganzeige, C\_BOX). Damit ist es möglich, zu PC/NB auch browserfähige Smart-Devices (SmartPhone, Tablet-PC) zur Bedienung des BPS und zur Anzeige der Messwerte zu verwenden.

## Windows-PC

Info:

Auf der Unterseite des Routers befindet sich ein Label, auf dem der Name neben "SSID" sowie das Wireless-Passwort neben "PIN" aufgedruckt ist.

Der Router muss nach MAHA-Vorgabe als AccessPoint konfiguriert werden (siehe Abschnitt "Zubehör > Konfiguration WLAN-Router).

- WLAN-Router "TP-Link" mit Netzteil verbinden und einschalten.
- Im Netzwerk- und Freigabecenter WLAN-Router auswählen SSID "TP\_LINK\_xxxx" und Verbindung aufbauen.
- Wireless-Passwort "PIN" eingeben.

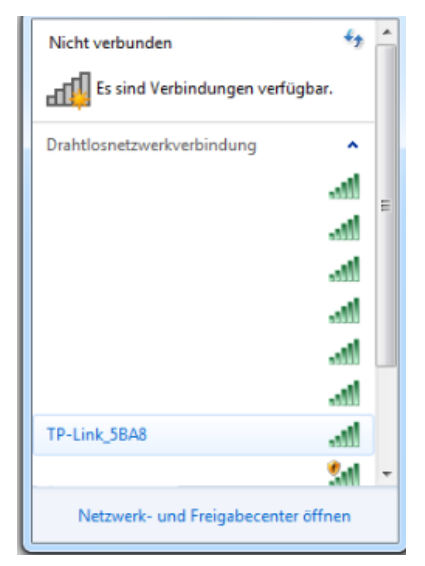

## Mobile Endgeräte (Android oder iOS)

Info:

Auf der Unterseite des optionalen WLAN-Routers befindet sich ein Label, auf dem der Name neben "SSID" sowie das Wireless-Passwort neben "PIN" aufgedruckt ist.

- WLAN-Router "TP-Link" mit Netzteil verbinden und einschalten.
- Auf dem Mobilgerät unter "Einstellungen" das WLAN-Menü öffnen. Das Gerät sucht nun nach vorhandenen WLAN-Geräten.
  - TP\_LINK\_xxxx auswählen.
  - Passwort eingeben.

Falls kein WLAN-Gerät gefunden wird, muss die Verbindung unter Verwendung der SSID und der PIN manuell eingerichtet werden.

## Info:

Alternativ sind im Internet kostenfreie QR-Code-Generatoren zu finden, mit deren Hilfe ein persönlicher QR Code für den CONNECT-Bremsprüfstand erzeugt werden kann.

Wird dieser abfotografiert (z.B. bei iOS-Geräten) oder mit einer QR-Code-Scanner-App eingelesen, wird das WLAN-Menü automatisch geöffnet und die SSID eingegeben (Barcode hier ist nur ein Beispiel).

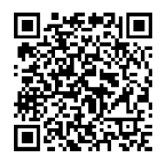

## 7.3.4 Variante 3: Einbindung des Prüfstands in eigenes Firmen-Netzwerk

Alternativ kann das ZM des Prüfstands auch in ein Firmen-Netzwerk eingebunden werden.

Dazu ist der Ethernet-Port X12 "EXT" konfigurierbar analog zu einer LAN-Schnittstelle eines PCs, siehe Abschnitt "Allgemein/Netzwerk".

Damit ist der Bremsprüfstand innerhalb des Netzwerks erreichbar, indem ein Rechner per Netzwerkkabel an eine übliche Netzwerkdose dieses Netzwerks angeschlossen wird. Bietet dieses Netzwerk zudem einen WLAN-Zugang, ist es möglich, den Prüfstand direkt über WLAN-fähige Endgeräte zu bedienen:

- Rechner/Mobilgerät einschalten, nach dem Booten anmelden, Browser öffnen.
- Browser-Verbindung herstellen wie oben beschrieben.

#### ACHTUNG:

Sobald der Prüfstand im Firmen-Netzwerk verfügbar ist, ist der Prüfstand für alle anderen Netzwerk-Teilnehmer sichtbar und diese können ggf. auf den Prüfstand zugreifen!

## 7.4 Prüfablauf

#### 7.4.1 Prüfstand befahren

## **HINWEIS**

Prüfstand langsam (Schrittgeschwindigkeit), mittig und gerade befahren. Die linke und die rechte Tastrolle müssen gleichzeitig betätigt werden.

Fahrzeuge gerade auf Rollensatz positionieren, bei frontgetriebenen Fahrzeugen die Lenkung während der Prüfung in Geradeausposition halten.

## 7.4.2 Bremsprüfung mit Automatikablauf durchführen

#### Info:

Zur Bedienung ist ein Rechner mit Monitor, ein TV oder ein SmartDevice erforderlich.

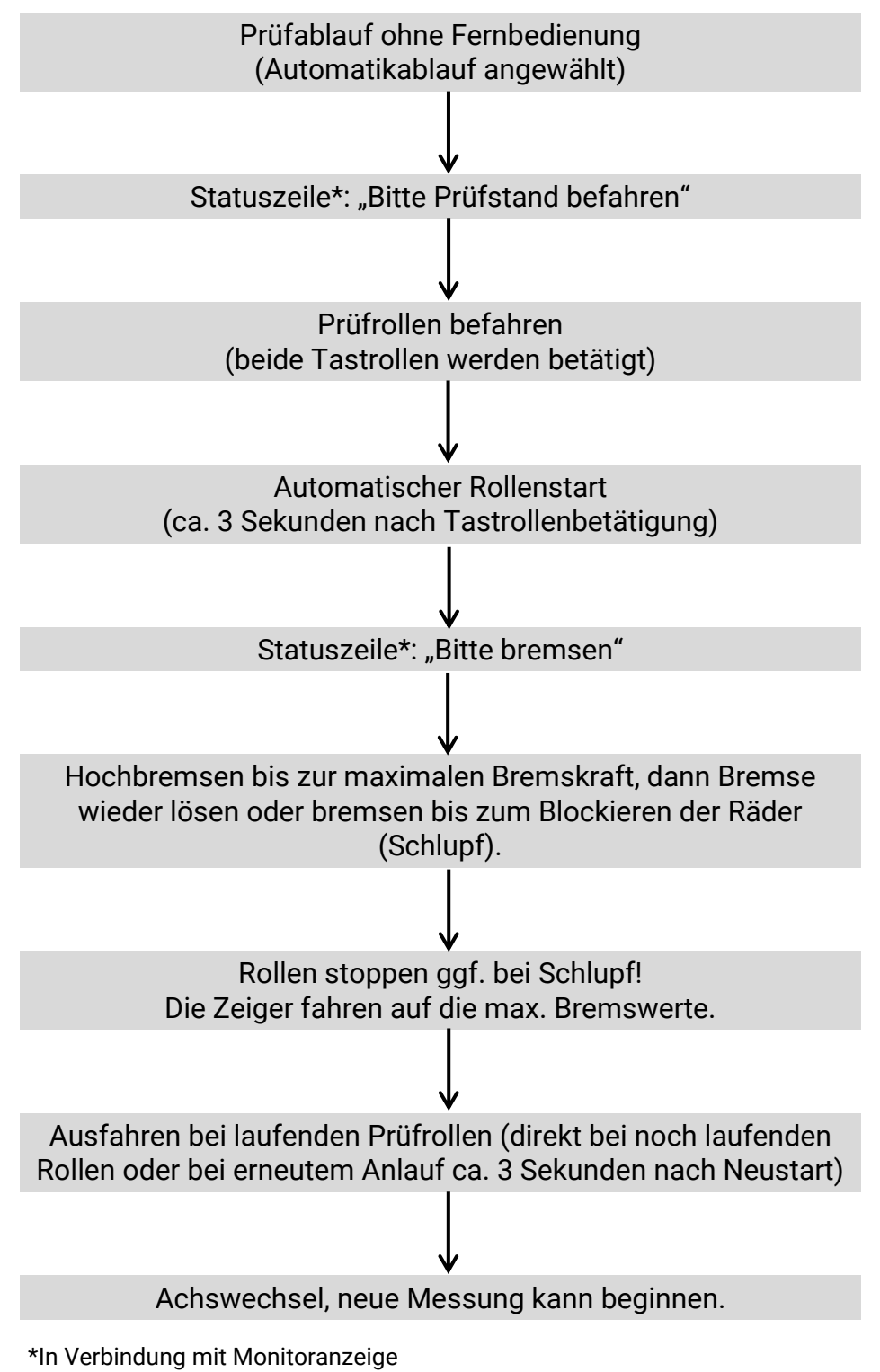

## 7.4.3 Bremsprüfung mit Semi-Automatikablauf durchführen

#### Info:

Zur Bedienung ist ein Rechner mit Monitor, ein TV oder ein SmartDevice erforderlich.

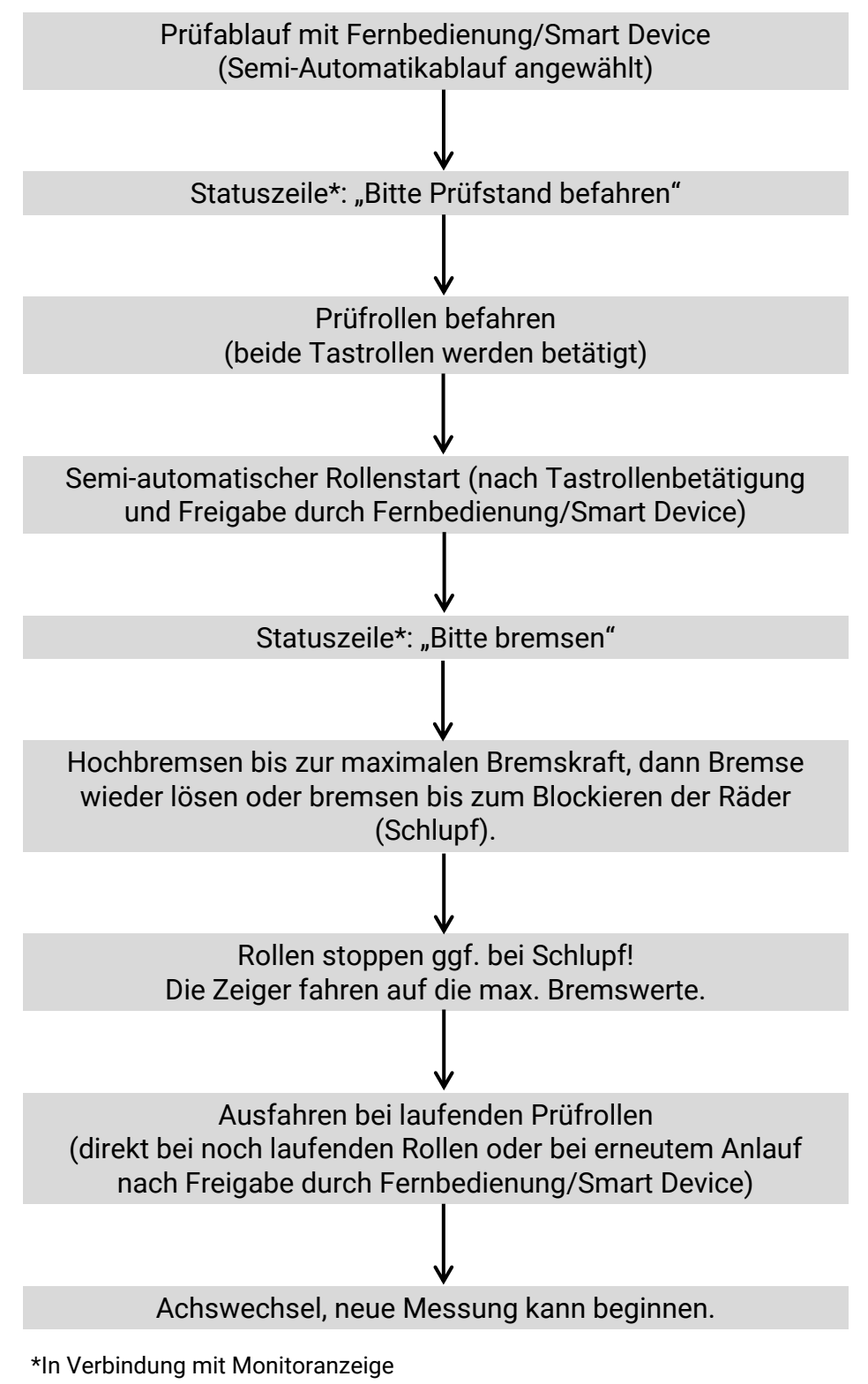

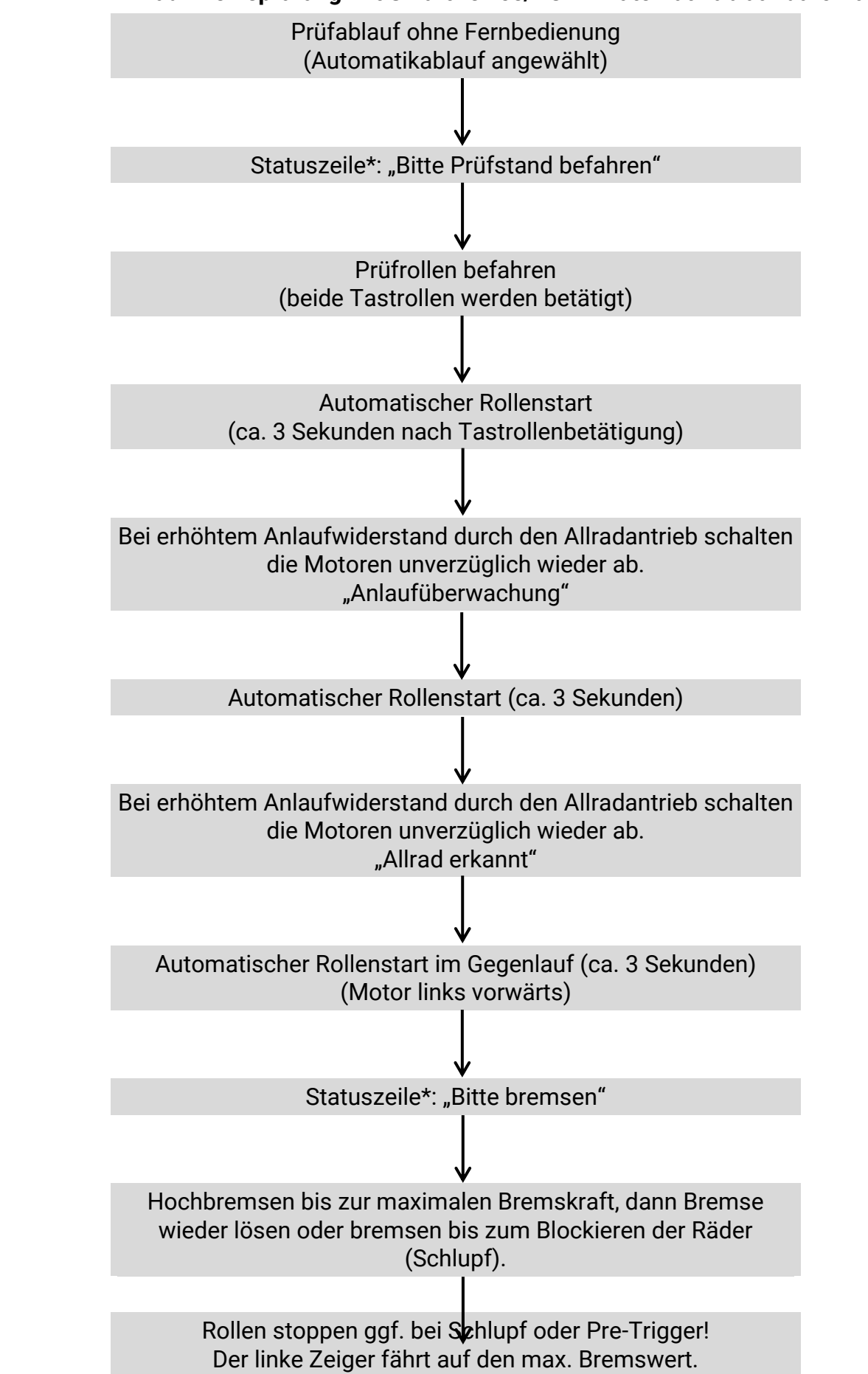

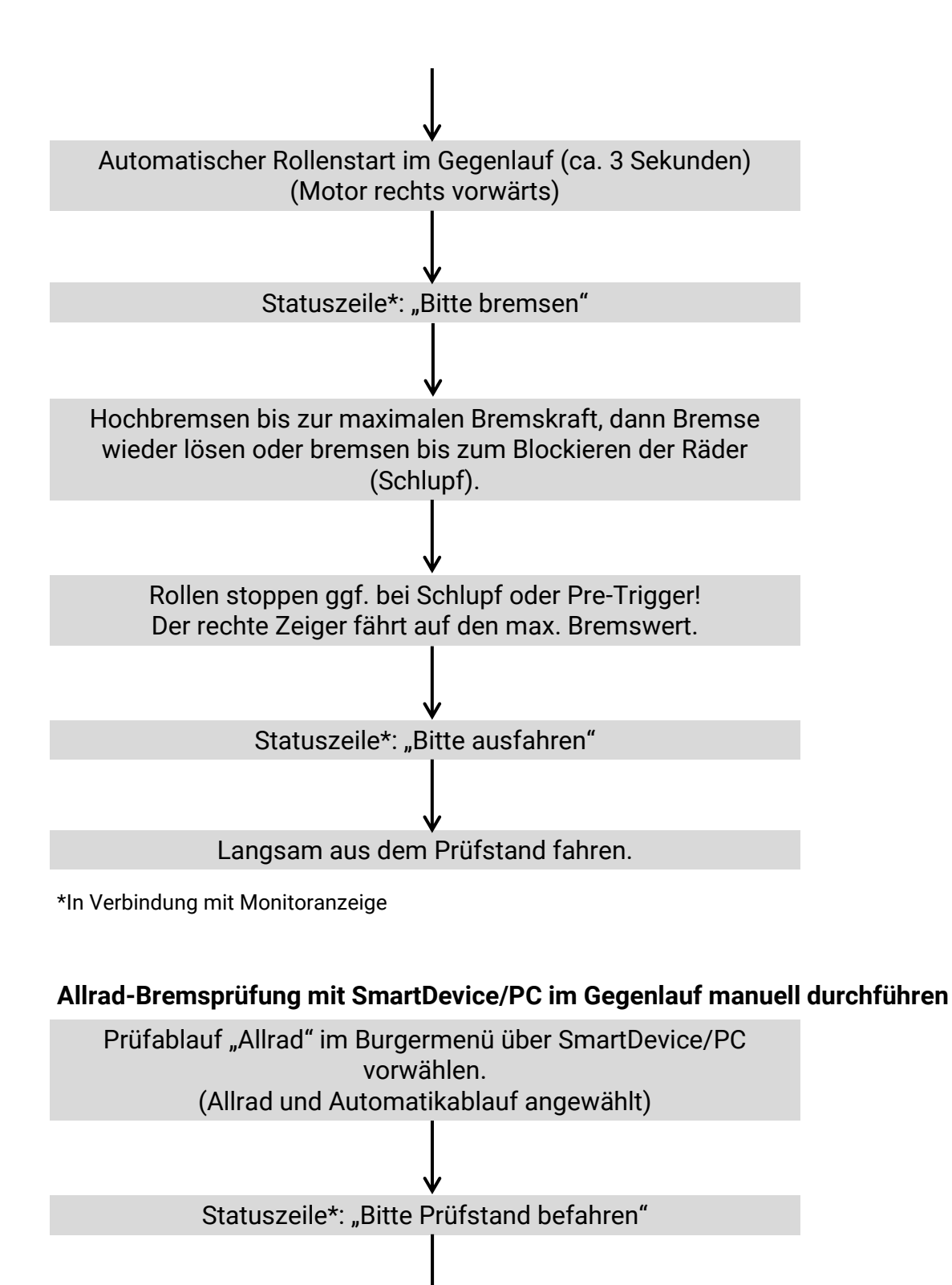

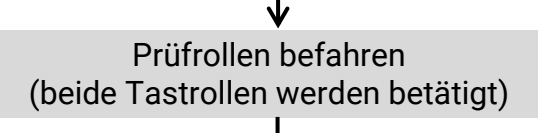

Automatischer Rollenstart im Gegenlauf (ca. 3 Sekunden) (Motor links vorwärts)

7.4.5

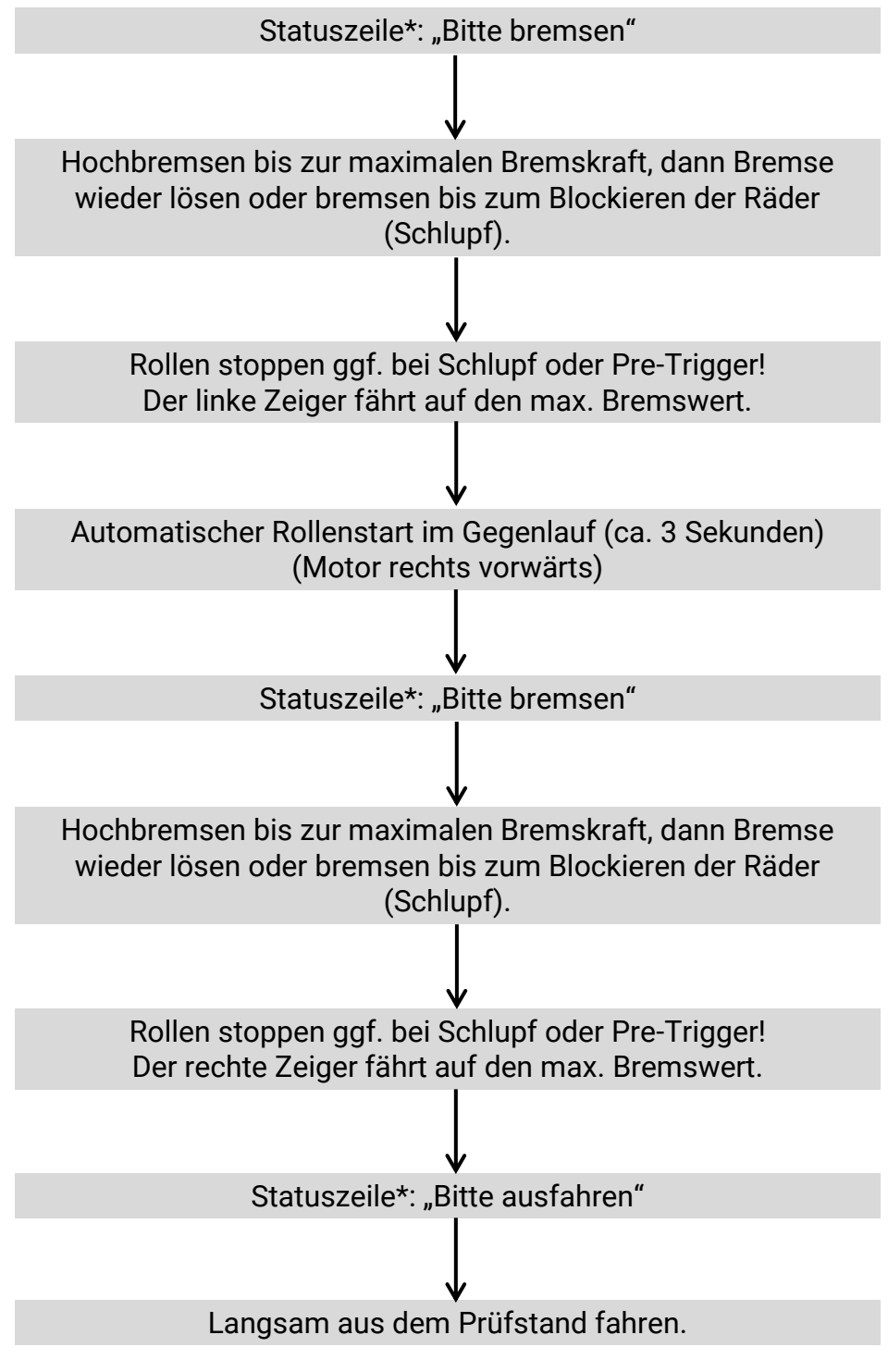

\*In Verbindung mit Monitoranzeige

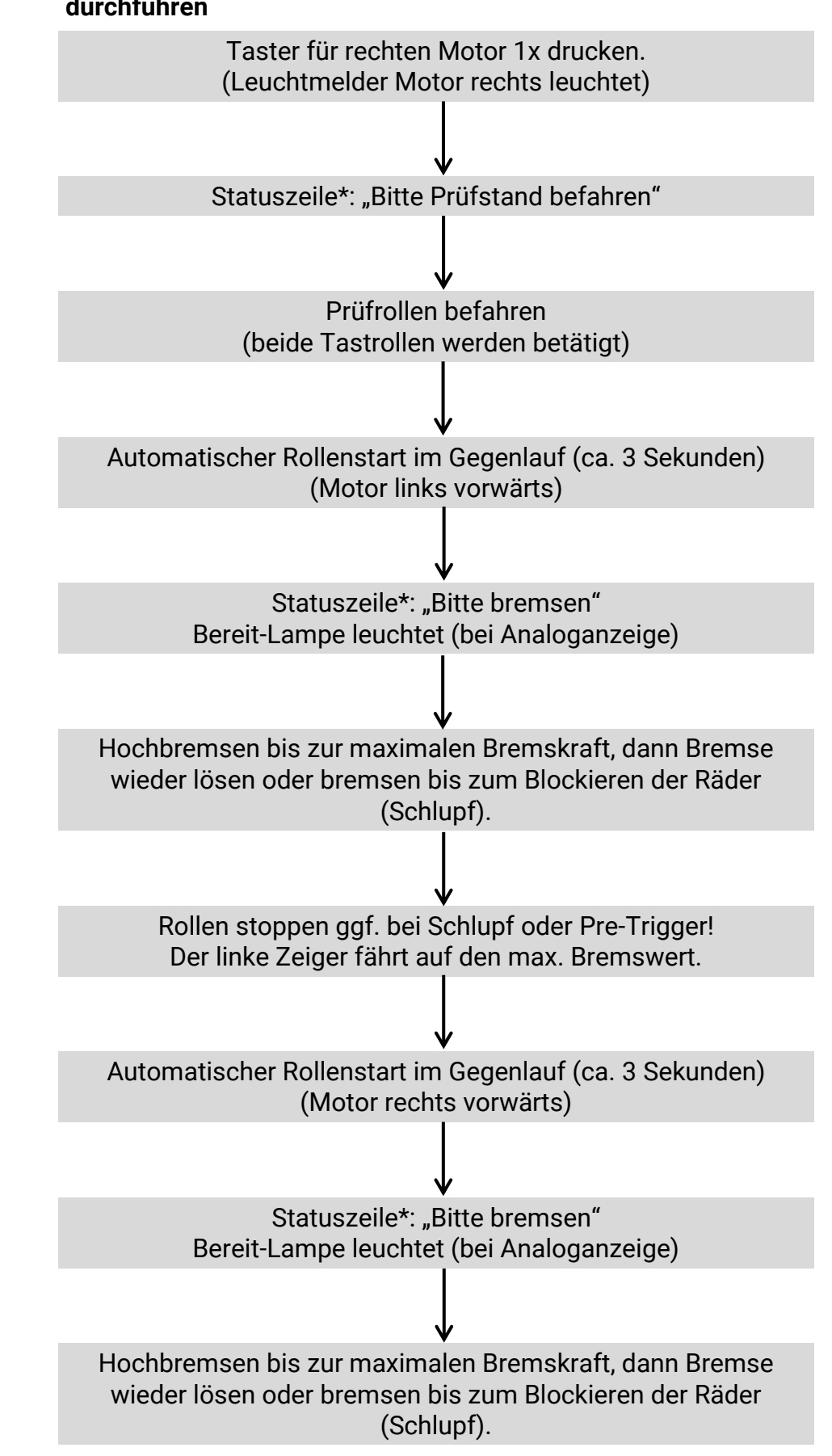

7.4.6 Allrad-Bremsprüfung im Gegenlauf mittels Tastschalter am Schaltschrank durchführen

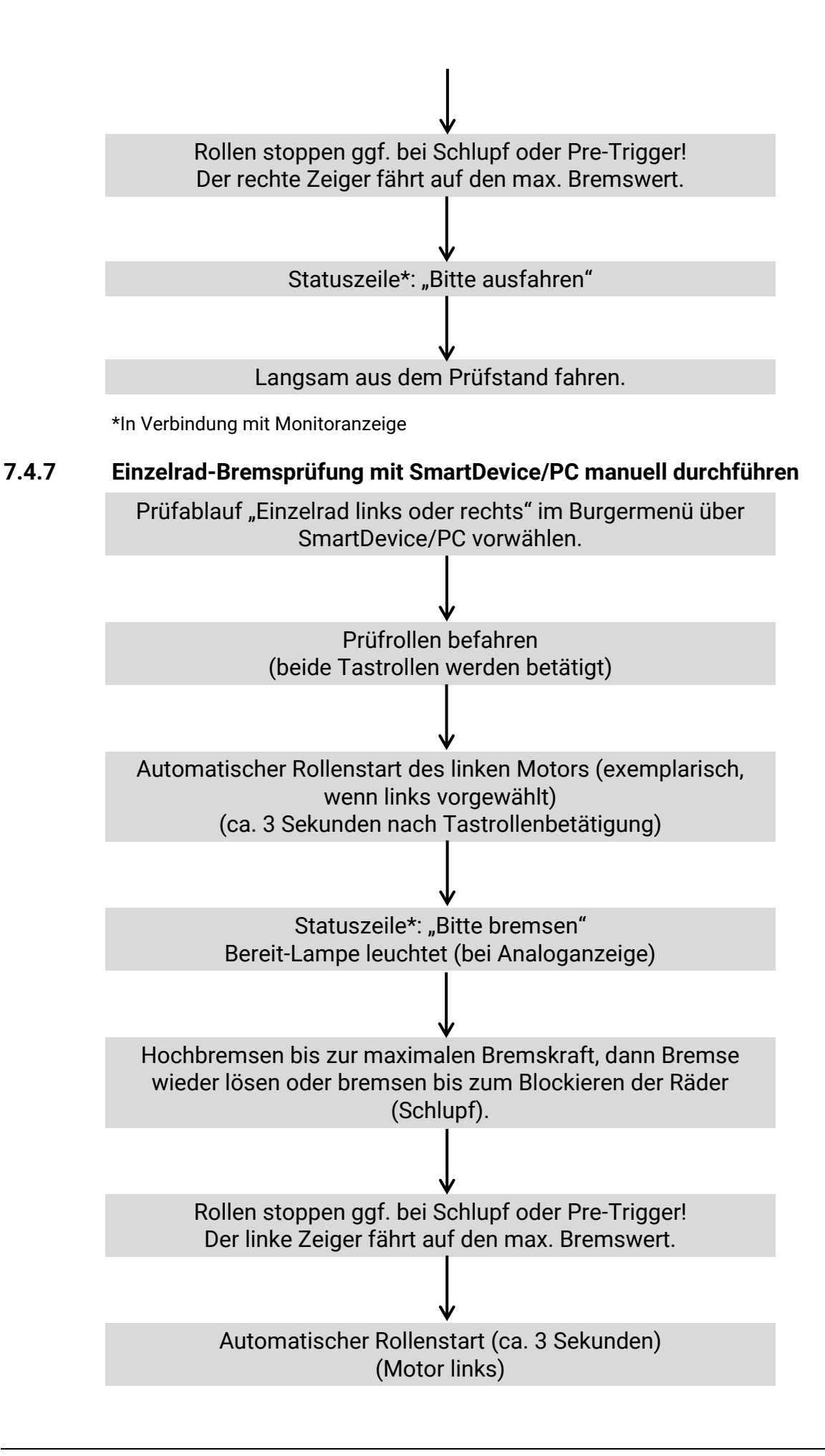

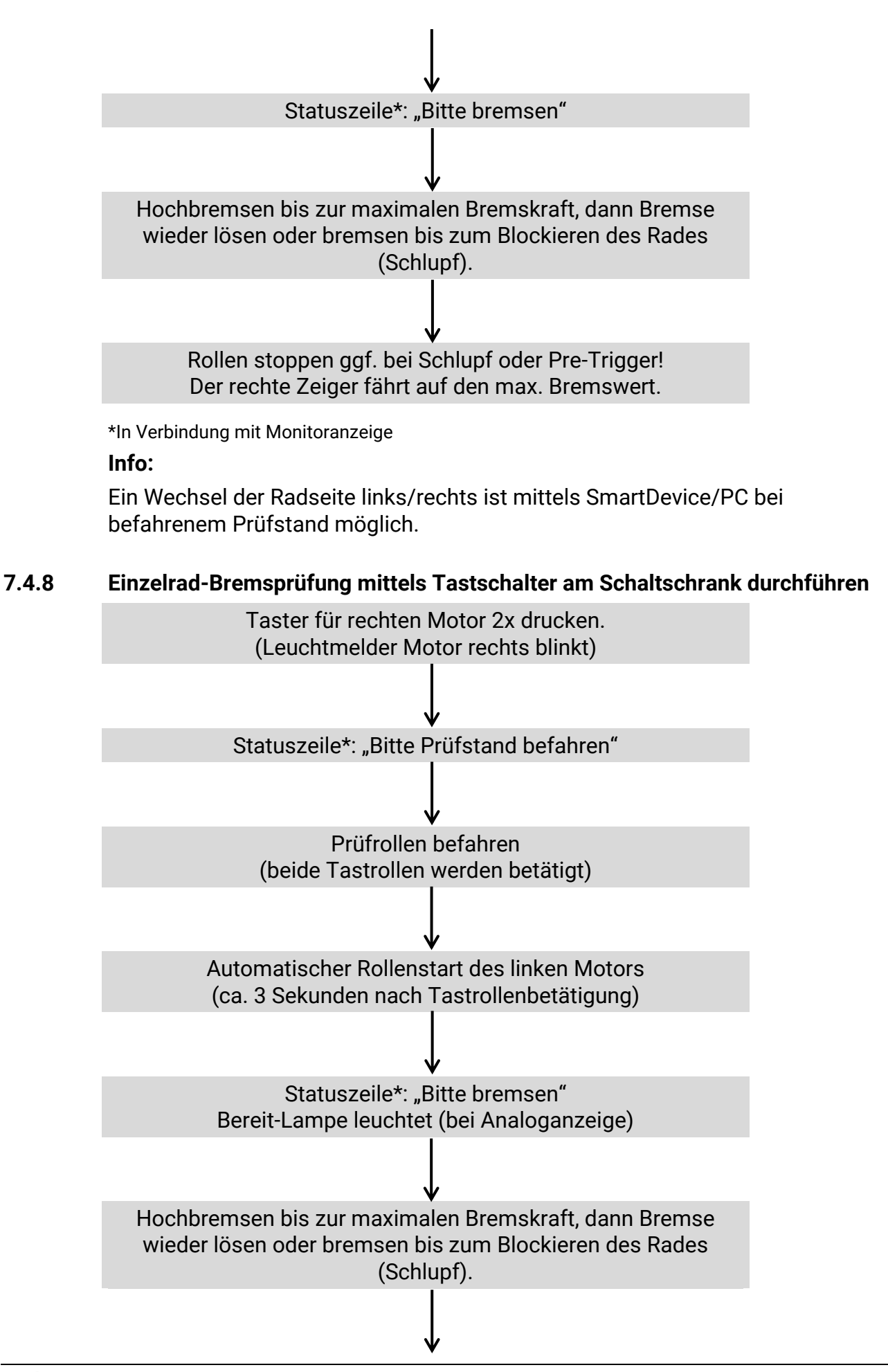

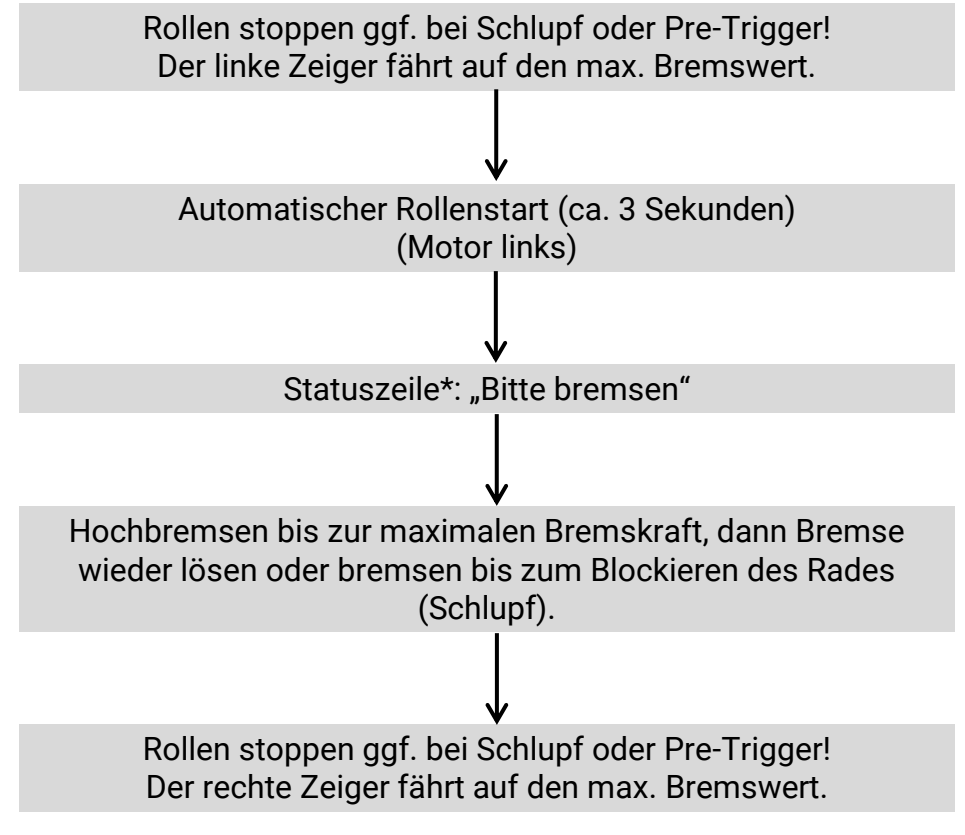

\*In Verbindung mit Monitoranzeige

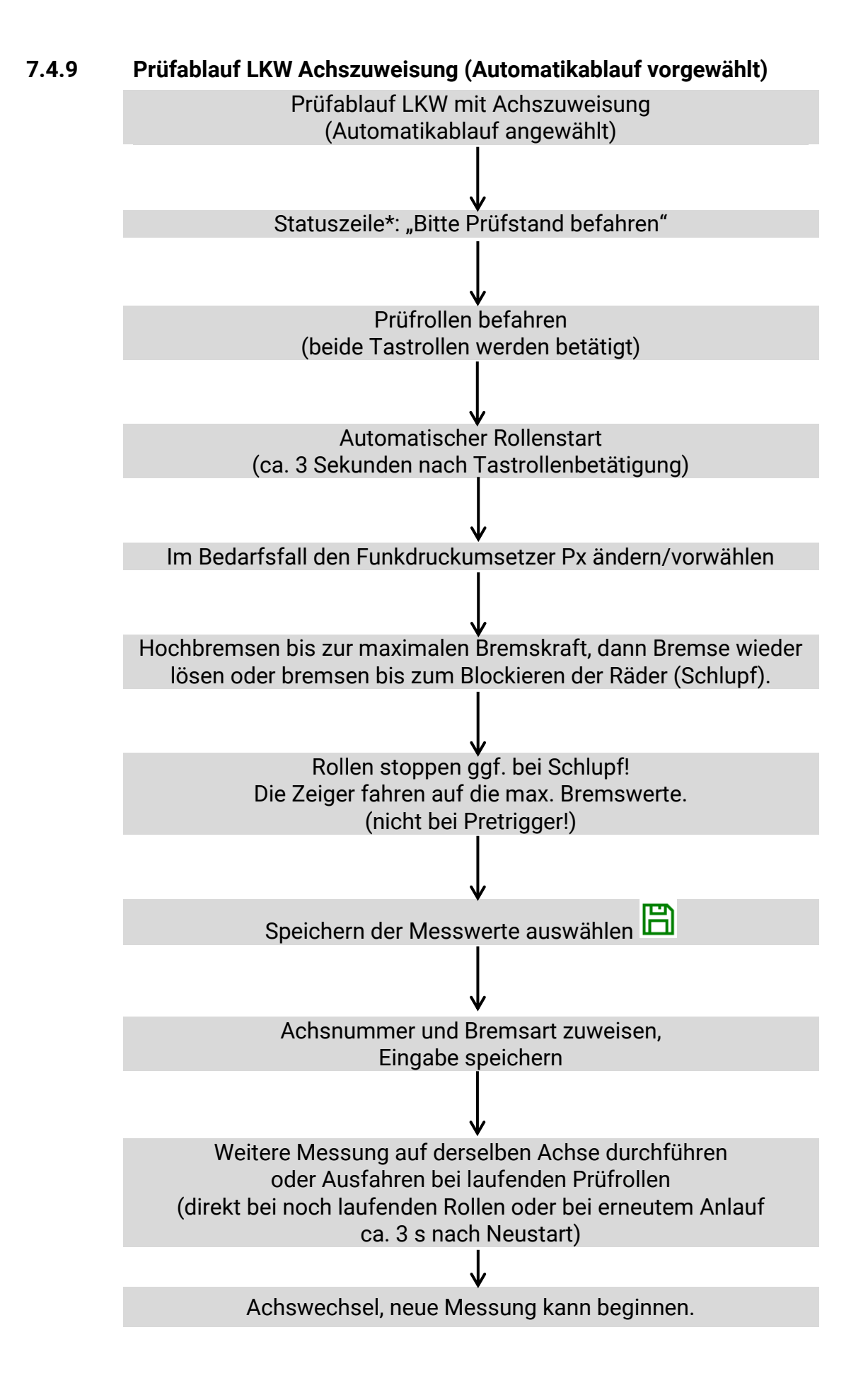

## 7.4.10 Prüfstand verlassen

Ausstattungsabhängig ist beim Verlassen des Prüfstands Folgendes zu beachten:

## **HINWEIS**

Fahrzeug nicht bei stehenden Rollen aus dem Prüfstand fahren. Ausnahme: Statische Ausfahrhilfe ist vorhanden.

#### a. Dynamische Ausfahrhilfe mit Automatikstart

Warten, bis Rollen automatisch wieder gestartet wurden. Dann Fahrzeug aus dem Prüfstand fahren.

#### b. Dynamische Ausfahrhilfe mit Semi-Automatik

Rollen über Freigabe der Semi-Automatik starten. Dann Fahrzeug aus dem Prüfstand fahren.

#### c. Dynamische Ausfahrhilfe mit Start über RECO-Fernbedienung

Rollen über RECO-Fernbedienung starten. Dann Fahrzeug aus dem Prüfstand fahren.

#### d. Statische Ausfahrhilfe (DC-Bremse oder mechanische Motorbremse)

Fahrzeug darf auch bei stehenden Rollen aus dem Prüfstand gefahren werden.

# HINWEIS

Bei Störung oder Versagen der Motorbremse oder des automatischen / semiautomatischen Rollenstarts besteht die Möglichkeit, die Ausfahrhilfe mit der Antriebsachse des Fahrzeuges zu aktivieren:

- Das Fahrzeug im Pr
  üfstand langsam in Vorwärts-Fahrtrichtung beschleunigen.
- Bei ca. 3 km/h (Parameter) werden die Rollen durch den Prüfstand selbständig zugeschaltet und das Fahrzeug kann durch mäßiges Weiterbeschleunigen aus dem Prüfstand gefahren werden.

**Achtung**: Der Prüfstand startet hierdurch selbstständig! Übermäßiges Beschleunigen kann zu Schäden am Prüfstand führen.

# 7.5 Abbremsungs-Tabelle

| in kg | 1  | 2   | 3   | 4   | 5   | 6   | 7   | 8   | 9   | 10  | 11  | 12  | 13  | 14  | 15  | 16  |
|-------|----|-----|-----|-----|-----|-----|-----|-----|-----|-----|-----|-----|-----|-----|-----|-----|
| 200   | 50 | 100 |     |     |     |     |     |     |     |     |     |     |     |     |     |     |
| 300   | 33 | 67  | 100 |     |     |     |     |     |     |     |     |     |     |     |     |     |
| 400   | 25 | 50  | 75  | 100 |     |     |     |     |     |     |     |     |     |     |     |     |
| 500   | 20 | 40  | 60  | 80  | 100 |     |     |     |     |     |     |     |     |     |     |     |
| 600   | 17 | 33  | 50  | 67  | 83  | 100 |     |     |     |     |     |     |     |     |     |     |
| 700   | 14 | 29  | 43  | 57  | 71  | 86  | 100 |     |     |     |     |     |     |     |     |     |
| 800   | 13 | 25  | 38  | 50  | 63  | 75  | 88  | 100 |     |     |     |     |     |     |     |     |
| 900   | 11 | 22  | 33  | 44  | 56  | 67  | 78  | 89  | 100 |     |     |     |     |     |     |     |
| 1000  | 10 | 20  | 30  | 40  | 50  | 60  | 70  | 80  | 90  | 100 |     |     |     |     |     |     |
| 1100  | 9  | 18  | 27  | 36  | 45  | 55  | 64  | 73  | 82  | 91  | 100 |     |     |     |     |     |
| 1200  | 8  | 17  | 25  | 33  | 42  | 50  | 58  | 67  | 75  | 83  | 92  | 100 |     |     |     |     |
| 1300  | 8  | 15  | 23  | 31  | 38  | 46  | 54  | 62  | 69  | 77  | 85  | 92  | 100 |     |     |     |
| 1400  | 7  | 14  | 21  | 29  | 36  | 43  | 50  | 57  | 64  | 71  | 79  | 86  | 93  | 100 |     |     |
| 1500  | 7  | 13  | 20  | 27  | 33  | 40  | 47  | 53  | 60  | 67  | 73  | 80  | 87  | 93  | 100 |     |
| 1600  | 6  | 13  | 19  | 25  | 31  | 38  | 44  | 50  | 56  | 63  | 69  | 75  | 81  | 88  | 94  | 100 |

Achslast Achs-Bremskraft in kN

Abbremsung in %

# 8 Prüfung und Instandhaltung

# 8.1 Sicherheitshinweise

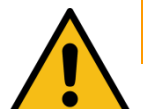

# WARNUNG

- Der Schaltschrank muss so positioniert werden, dass der Not-Aus-Hauptschalter oder der Not-Halt-Schlagtaster (optional) sich in unmittelbarer Nähe zum Prüfstand in einer Höhe von 0,6...1,7 m über der Standebene befindet und bei Prüfhallen mit mehreren Anlagen dem jeweils richtigen Prüfstand zugeordnet werden kann. Dies ist erforderlich, damit die Not-Halt-Funktion nach DIN EN ISO 13850 erfüllt wird. Die Statusleuchte "Steuerung Ein" muss vom Prüfplatz aus uneingeschränkt sichtbar sein.
- Elektroarbeiten dürfen nur von einer Elektrofachkraft nach den örtlich gültigen Vorschriften, Richtlinien und Normen ausgeführt werden. Dementsprechend ist auch eine Elektroprüfung/-messung durchzuführen und zu protokollieren.
- Alle Teile der elektrischen Ausrüstung müssen vor Nässe und Feuchtigkeit geschützt werden.
- Auch bei ausgeschaltetem Hauptschalter befinden sich Teile der optionalen Schaltschrankheizung (Bauteile, Klemmen, Adern, Leitungen, ...) weiterhin unter Spannung.
- Bei Servicearbeiten muss das System drucklos und spannungsfrei sein.
- Bei jeder Arbeit im Rollensatz muss sichergestellt sein, dass der Hauptschalter ausgeschaltet und gegen Wiedereinschalten gesichert ist und gegebenenfalls die Motorschutzschalter ausgeschaltet sind.
- Bei Arbeiten im Schaltschrank oder an den Rollensätzen auf die (optionale) Heizung oder heiße Teile achten.
- Aufgrund der eingesetzten Koordination nach IEC 60947 müssen nach einem Kurz-/ Gehäuseschluss die sich im zugehörigen Stromkreis befindlichen Schaltorgane (Schütze) ausgetauscht werden, ebenso bei Überschreitung des B10d-Wertes von 1.300.000 Schaltzyklen nach DIN EN ISO 13849-1/-2.Vor Anschluss der Zuleitung muss sichergestellt sein, dass diese spannungsfrei ist und u. a. die 5 Sicherheitsregeln eingehalten werden.
- Bei Arbeiten an Hydraulik-/Pneumatikkomponenten ist eine Schutzbrille zu tragen.
- Hydraulikschläuche, die optionsabhängig verbaut sind, nach Vorgaben der DIN 20066 austauschen und regelmäßig eine Beurteilung der Funktionsfähigkeit durchführen.
- Kein Fahrzeug mit der Anlage fremdstarten.

# 8.2 Pflegehinweise

- Das Gerät ist in regelmäßigen Abständen zu reinigen und mit einem Pflegemittel zu behandeln.
- Lackschäden sind sofort auszubessern, um Korrosion vorzubeugen.
- Zur Vermeidung von Schäden dürfen Reinigungsarbeiten nicht mit aggressiven Reinigern oder mit Hoch- und Dampfdruckgeräten durchgeführt werden.

Info:

Regelmäßige Pflege ist die wichtigste Voraussetzung für Funktionstüchtigkeit und lange Lebensdauer des Geräts!

## 8.3 Prüf- und Instandhaltungsplan

## Täglich vor Arbeitsaufnahme

• Tastrollenfeder vor dem Einschalten auf Funktion prüfen.

## Wöchentlich

- Sichtprüfung des gesamten Prüfstands auf Beschädigung.
- Prüfstand auf veränderte Laufgeräusche und Vibrationen prüfen.

## Monatlich

- Ketten reinigen, nachspannen, schmieren.
- Tastrollenscharniere schmieren.

## Jährlich

- Das vom Hersteller vorgeschriebene Wartungsintervall beträgt 12 (zwölf) Monate. Dieses Wartungsintervall bezieht sich auf werkstattüblichen Einsatz. Wird das Gerät/die Anlage häufiger oder unter erschwerten Betriebsbedingungen (z.B. in Außenbereichen) eingesetzt, ist das Intervall entsprechend zu verkürzen.
- Bei Nichtbeachtung erlischt die Herstellergarantie.

# 8.4 Instandhaltung der Ketten

An den Ketten die Abdeckbleche vom Rollensatz entfernen, vor Inbetriebnahme wieder montieren.

## 8.4.1 Ketten reinigen

Die Reinigung der Ketten kann in der Regel mit Lappen oder Bürsten erfolgen. Hartnäckige Verschmutzungen können mit geeigneten Reinigungsmitteln gelöst werden, auf keinen Fall Beizen oder Säuren verwenden.

Sofort nach der Verwendung fettlösender Medien einen neuen, geeigneten Korrosionsschutz auftragen (s. Abschnitt "Ketten schmieren").

#### 8.4.2 Kettenverschleiß prüfen

Verschleißüberprüfung mittels Kettenverschleißlehre 2 % (MAHA-Best.-Nr. 1400079).

- Die Kettenverschleißlehre ist für alle Ketten der MAHA-Prüfstände geeignet. Sie kann für Ketten des Typ 12B 3/4" und Typ 16B 1" eingesetzt werden.
- Sollte die Kettenverschleißlehre wie unten zu sehen ganz eintauchen, muss die Kette zwingend ersetzt werden, da sonst Folgeschäden auftreten können, z. B. an den Kettenrädern.

| Kettenteilung | CONNECT SERIES             | MBT SERIES |
|---------------|----------------------------|------------|
|               | C_MBT C/S 1.0 Wxxx         | MBT 1000   |
|               | C_MBT C/S 3.5/4.0/5.0 Wxxx | MBT 2000   |
| 12B 3/4 "     | C_MBT C 8.0 W280           | MBT 3000   |
|               | C_MBT C 13.0 W280          |            |
|               | C_MBT M 18.0 W301          | MBT 5000   |
|               | C_MBT S 13.0/15.0 R100 MU  | MBT 4000   |
| 16B 1"        | C_MBT T 18.0 W360          | MBT 6000   |
|               | C_MBT S 18.0/20.0 Rxxx     | MBT 7000   |

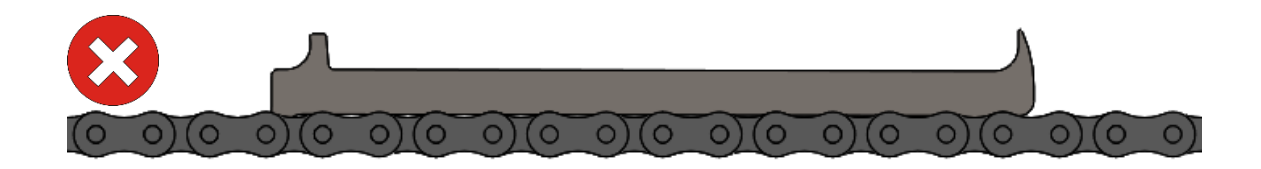

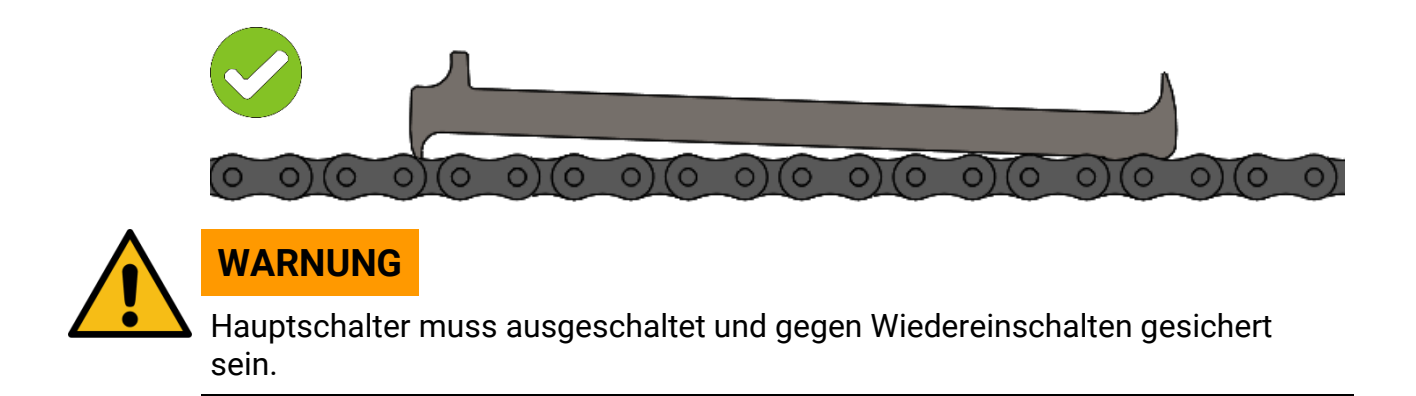

Die Ketten müssen vor der Verschleißprüfung korrekt gespannt werden, andernfalls können die Messergebnisse fehlerhaft sein.

## 8.4.3 Ketten nachspannen / Prüfrollen austauschen

Kettenspiel prüfen: Die Kette soll sich von Hand ca. 5 mm auf- und ab bewegen lassen. Wenn die Kette zu leicht gespannt ist, folgendermaßen vorgehen:

- 1 Befestigungsschrauben der Stehlager beidseitig lösen.
- 2 Kette mit der Einstellschraube auf richtige Spannung einstellen.
- 3 Rolle(n) parallel verschieben, nicht einseitig.
- 4 Befestigungsschrauben wieder anziehen (Anzugsmomente: siehe Tabelle).

# **HINWEIS**

Es wird herstellerseitig empfohlen, die Befestigungsschrauben bei jedem Einstellvorgang zu erneuern.

- 5 Schraubensicherung "mittelfest" verwenden.
- 6 Kettenspannung nochmals überprüfen.

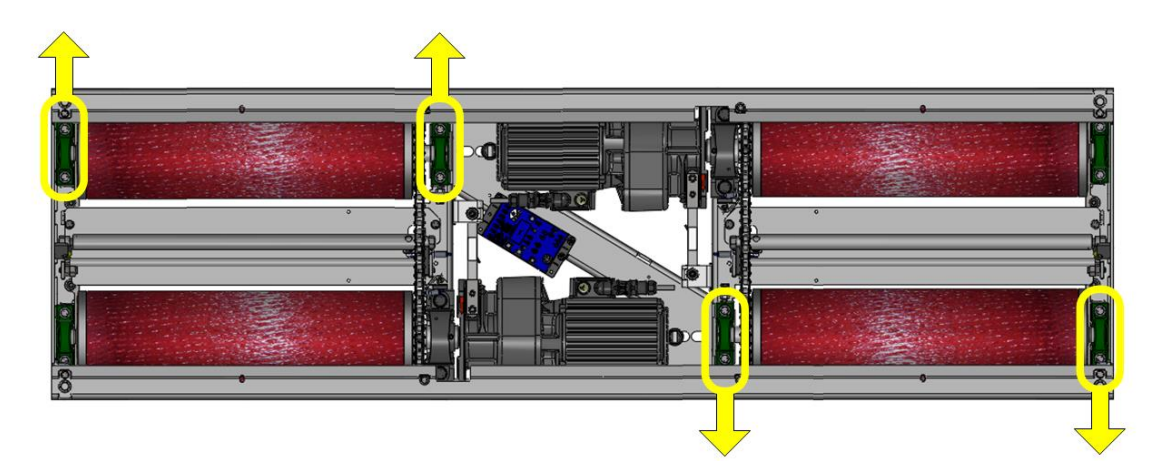

Geschlossener Rollensatz

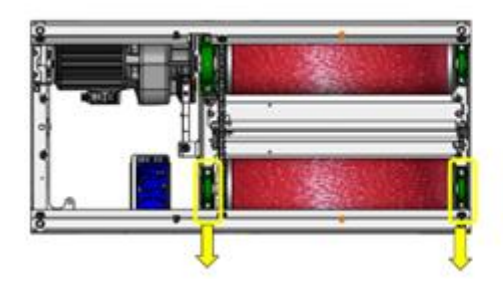

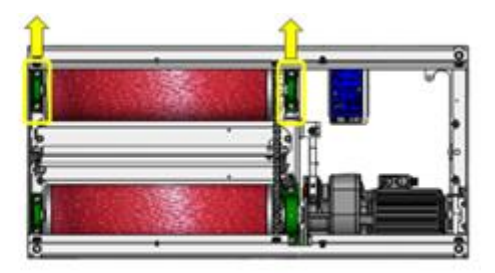

Geteilter Rollensatz

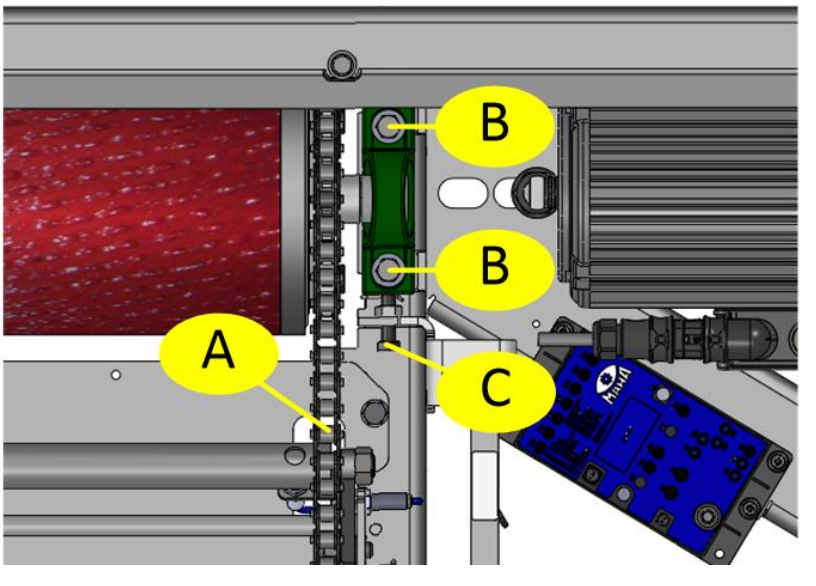

A Kette B Befestigungsschrauben

C Einstellschraube

# Anzugsmomente der Lagerschrauben

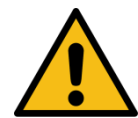

VORSICHT

Festigkeitskennzeichnung auf den Schrauben vor der Verwendung prüfen.

| Prüfstandtyp        | Gewinde/<br>Schraube | Festig-<br>keit | Anzugs-<br>moment | Position   | für Ketten-<br>spannung<br>erforderlich |
|---------------------|----------------------|-----------------|-------------------|------------|-----------------------------------------|
|                     | M10                  | 8.8             | 50 Nm             | Laufrolle  | ja                                      |
| C_IVID1 3.3/4.0/3.0 | M16                  | 8.8             | 120 Nm            | Motorlager | nein                                    |
|                     | M18x60               | 10.9            | 400 Nm            | Laufrolle  | ja                                      |
| C_MBT 13.0          | M18x100              | 12.9            | 400 Nm            | Laufrolle  | ja                                      |
|                     | M20x70               | 8.8             | 400 Nm            | Motorlager | nein                                    |

| Prüfstandtyp        | Gewinde/<br>Schraube | Festig-<br>keit | Anzugs-<br>moment | Position     |
|---------------------|----------------------|-----------------|-------------------|--------------|
|                     | M8                   | 12.9            | 40 Nm             | Messfeder    |
| C_IVID1 3.3/4.0/3.0 | M10                  | 12.9            | 85 Nm             | Messfeder    |
| C MDT 12.0          | M10x60               | 12.9            | 70 Nm             | Messfeder    |
|                     | M10x40               | 8.8             | 50 Nm             | Messfederarm |

Anzugsmomente der Gewindestifte

| M6x0.75 | SW 3 | 6 Nm  | M10x1,25 | SW 5 | 26 Nm |
|---------|------|-------|----------|------|-------|
| M8x1    | SW 4 | 14 Nm | M12x1,5  | SW 6 | 42 Nm |

## 8.4.4 Ketten schmieren

Info:

Die Lebensdauer der Kette steht in direkter Abhängigkeit von der Schmierung. Wird der Schmierfilm dauerhaft gepflegt, lässt sich der Verschleiß der Kette auf ein Minimum reduzieren.

Geeignetes Schmiermittel: LongLub-Haftschmiermittel (MAHA Art.-Nr. 35 1020)

• Kette auf der ganzen Länge schmieren, dabei die Rollen von Hand weiterdrehen. **Wichtig: Der Schmierstoff muss ins Kettengelenk gelangen!** 

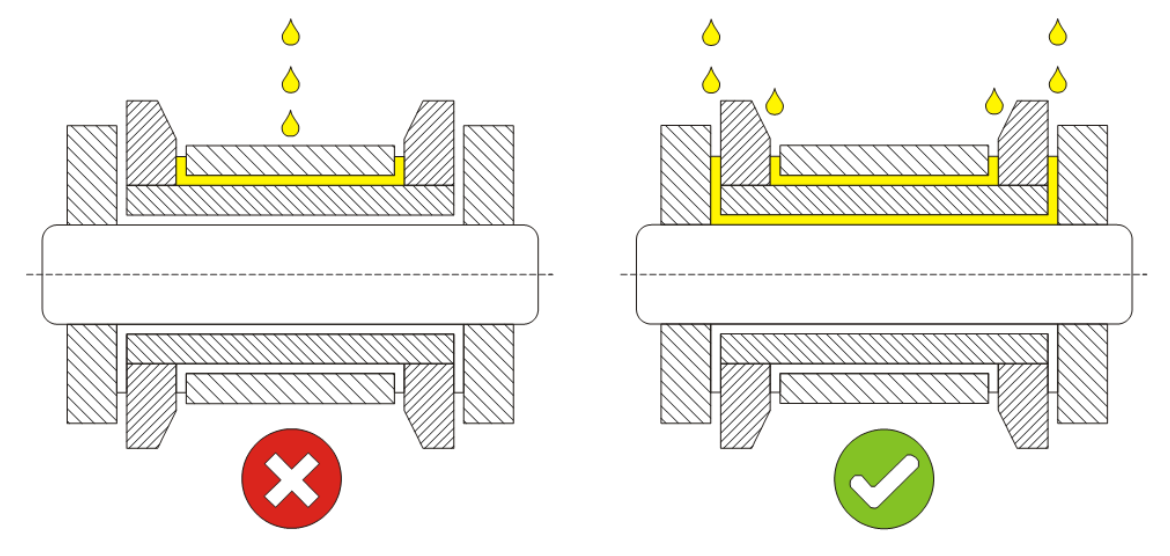

Mangelschmierung kann anhand folgender Merkmale erkannt werden:

- Erhöhte Geräuschbildung
- Steife Gelenke
- Erhöhte Stromaufnahme
- Passungsrost in den Kettengelenken

Bei Mangelschmierung folgendermaßen vorgehen: Kette mit einem sehr niedrig viskosen Öl reinigen. Dieses spült Passungsrost, alten Schmierstoff und andere Verschmutzungen aus dem Gelenk. Nach der Reinigung mit geeignetem Schmiermittel neu schmieren.
# 8.4.5 Tastrollenscharniere schmieren

## Info:

Instandhaltungsintervall: 200 Betriebsstunden / 12 Monate

- 1 Abdeckbleche vom Rollensatz entfernen.
- 2 Schmierpunkte (Pfeil) mit sprühbarem Schmiermittel behandeln. Dabei Tastrolle auf und ab bewegen. Vorgang an beiden Tastrollen durchführen.
- 3 Abdeckbleche wieder am Rollensatz montieren.

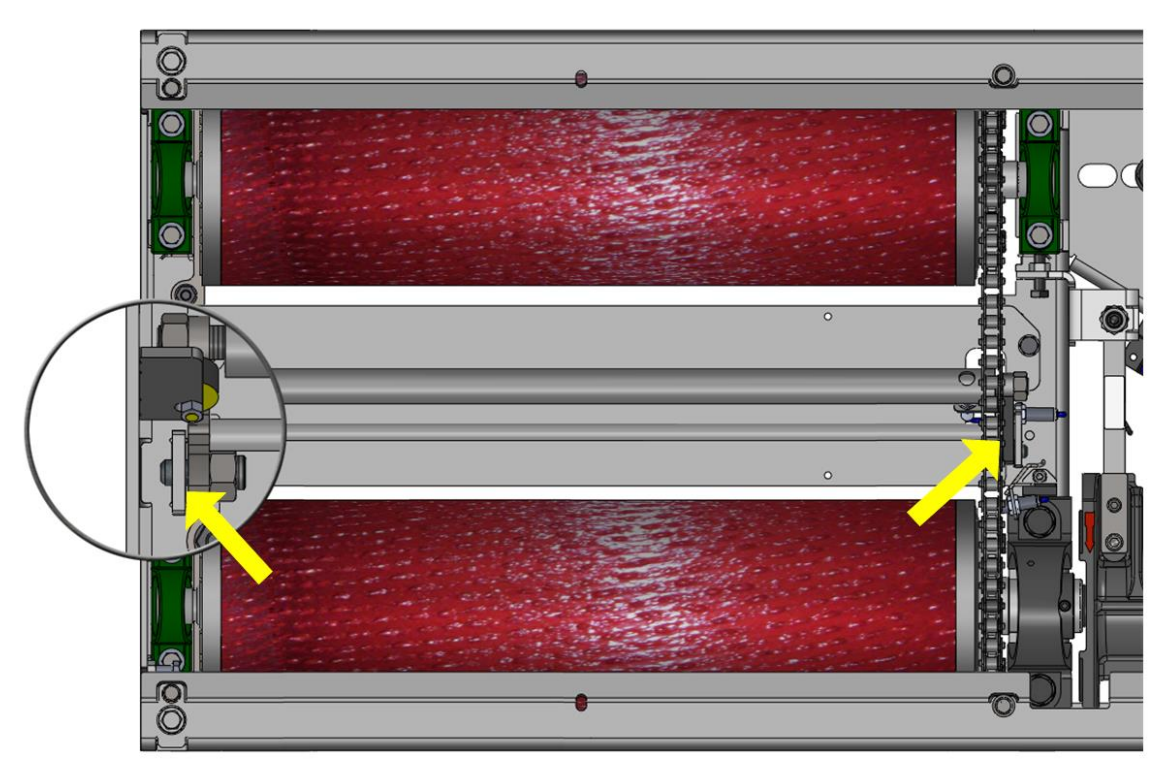

# 9 Fehlersuche und –beseitigung

# 9.1 Sicherheitshinweise

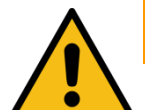

# WARNUNG

- Montage und Erstinbetriebnahme des Geräts dürfen nur durch speziell hierfür ausgebildetes Fachpersonal erfolgen, denen ein detailliertes technisches Handbuch zur Verfügung steht. Zum Fachpersonal gehören autorisierte, geschulte Fachkräfte des Herstellers, der Vertragshändler und der jeweiligen Service-Partner.
- Der Schaltschrank muss so positioniert werden, dass der Not-Aus-Hauptschalter oder der Not-Halt-Schlagtaster (optional) sich in unmittelbarer Nähe zum Prüfstand in einer Höhe von 0,6...1,7 m über der Standebene befindet und bei Prüfhallen mit mehreren Anlagen dem jeweils richtigen Prüfstand zugeordnet werden kann. Dies ist erforderlich, damit die Not-Halt-Funktion nach DIN EN ISO 13850 erfüllt wird. Die Statusleuchte "Steuerung Ein" muss vom Prüfplatz aus uneingeschränkt sichtbar sein.
- Elektroarbeiten dürfen nur von einer Elektrofachkraft nach den örtlich gültigen Vorschriften, Richtlinien und Normen ausgeführt werden. Dementsprechend ist auch eine Elektroprüfung/-messung durchzuführen und zu protokollieren.
- Alle Teile der elektrischen Ausrüstung müssen vor Nässe und Feuchtigkeit geschützt werden.
- Auch bei ausgeschaltetem Hauptschalter befinden sich Teile der optionalen Schaltschrankheizung (Bauteile, Klemmen, Adern, Leitungen, ...) weiterhin unter Spannung. Bei Servicearbeiten muss das System drucklos und spannungsfrei sein.
- Bei allen Arbeiten (u. a. Montage-, Reparatur-, Wartungsarbeiten) am Prüfstand (z. B. Schaltschrank, Rollensatz, weitere Zusatzteile) muss sichergestellt sein, dass der Hauptschalter ausgeschaltet und gegen Wiedereinschalten gesichert ist.
- Bei jeder Arbeit im Rollensatz muss sichergestellt sein, dass der Hauptschalter ausgeschaltet und gegen Wiedereinschalten gesichert ist und gegebenenfalls die Motorschutzschalter ausgeschaltet sind.
- Bei Arbeiten im Schaltschrank oder an den Rollensätzen auf die (optionale) Heizung oder heiße Teile achten.
- Aufgrund der eingesetzten Koordination nach IEC 60947 müssen nach einem Kurz-/ Gehäuseschluss die sich im zugehörigen Stromkreis befindlichen Schaltorgane (Schütze) ausgetauscht werden, ebenso bei Überschreitung des B10d-Wertes von 1.300.000 Schaltzyklen nach DIN EN ISO 13849-1/-2.Vor Anschluss der Zuleitung muss sichergestellt sein, dass diese spannungsfrei ist und u. a. die 5 Sicherheitsregeln eingehalten werden.

# 9.2 Fehlercodes

# Beschreibung:

Fehlercodes besitzen eine 5-stellige Notation nach dem Schema "YY0XX"

- YY steht für die Fehlercodegruppe (z. B. 32 "Drehzahlsensor der linken Tastrolle)
- 0 dient hier als Trennzeichen
- XX steht für die Unterkategorie der jeweiligen Fehlercodegruppe (z. B. 00 für Kurzschluss, 01 für Kabelbruch)
- Kompletter beispielhafter Fehlercode: 32001 "Kabelbruch am Drehzahlsensor der linken Tastrolle"

# Info:

- Alle Fehlercodes werden in eine Log-Datei geschrieben und können bei Bedarf wieder ausgelesen werden, siehe Abschnitt "Betrieb > Einstellungen > Ereignisaufzeichnung".
- Auf einer C\_MSA-Analoganzeige wird durch die beiden Zeiger nur die Fehlercodegruppe angezeigt, der komplette 5-stellige Fehlercode muss der Log-Datei entnommen werden.

| Fehlercode      | 01000                                                                              |
|-----------------|------------------------------------------------------------------------------------|
| Bezeichnung     | Unvollständige Justage der Bremskraft                                              |
| Mögliche Lösung | Durchführung der Justage der Bremskraft                                            |
| Fehlercode      | 02000                                                                              |
| Bezeichnung     | Unvollständige Justage der Waage                                                   |
| Mögliche Lösung | Durchführung der Justage der Waage                                                 |
| Fehlercode      | 03000                                                                              |
| Bezeichnung     | Unvollständige Justage des Radlauftesters                                          |
| Mögliche Lösung | Durchführung der Justage des Radlauftesters                                        |
| Fehlercode      | 10002                                                                              |
| Bezeichnung     | CAN-Bus-Fehler                                                                     |
| Mögliche Lösung | CAN-Kabel zwischen ZM X1 und IFM X1 überprüfen<br>CAN-Adresse am IFM kontrollieren |
| Fehlercode      | 10003                                                                              |
| Bezeichnung     | CAN-Bus-Fehler                                                                     |
| Mögliche Lösung | CAN-Kabel zwischen ZM X2 und Funkempfänger X4 überprüfen                           |

| Fehlercode      | 10005                                                                                                    |  |  |  |
|-----------------|----------------------------------------------------------------------------------------------------|--|--|--|
| Bezeichnung     | UART-Fehler                                                                                                    |  |  |  |
| Mögliche Lösung | Versorgungsspannung an X1 überprüfen<br>Software-Update durchführen                                                      |  |  |  |
| Fehlercode      | 10006                                                                                                    |  |  |  |
| Bezeichnung     | CAN-Bus-Fehler                                                                                                    |  |  |  |
| Mögliche Lösung | CAN-Adressen am IFM kontrollieren                                                                                        |  |  |  |
| Fehlercode      | 10007                                                                                                    |  |  |  |
| Bezeichnung     | CAN-Bus-Fehler                                                                                                    |  |  |  |
| Mögliche Lösung | Konfiguration "Geteilter Rollensatz" in MBT-Optionen kontrollieren CAN-Adressen am IFM kontrollieren                     |  |  |  |
| Fehlercode      | 10008                                                                                                    |  |  |  |
| Bezeichnung     | IFM-Fehler                                                                                                    |  |  |  |
| Mögliche Lösung | Anzahl der angeschlossenen IFMs kontrollieren                                                                            |  |  |  |
| Fehlercode      | 10009                                                                                                    |  |  |  |
| Bezeichnung     | IFM-Fehler                                                                                                    |  |  |  |
| Mögliche Lösung | CAN-Kabel zwischen ZM X1 und IFM X1 überprüfen                                                                           |  |  |  |
| Fehlercode      | 10011                                                                                                    |  |  |  |
| Bezeichnung     | Justierungsfehler                                                                                                    |  |  |  |
| Mögliche Lösung | Überprüfen der Sensitivity-Werte im Justagemenü Bremskraft                                                               |  |  |  |
| Fehlercode      | 10012                                                                                                    |  |  |  |
| Bezeichnung     | Justierungsfehler                                                                                                    |  |  |  |
| Mögliche Lösung | Überprüfen der Sensitivity- und Offset-Werte im Justagemenü<br>Bremskraft                                                |  |  |  |
| Fehlercode      | 10013                                                                                                    |  |  |  |
| Bezeichnung     | Justierungsmenü                                                                                                    |  |  |  |
| Mögliche Lösung | Überprüfen der Offset-Werte im Justagemenü Bremskraft                                                                    |  |  |  |
| Fehlercode      | 10016                                                                                                    |  |  |  |
| Bezeichnung     | MSD-Kommunikationsfehler X17                                                                                             |  |  |  |
| Mögliche Lösung | RS232-Verbindung zwischen MSD und IFM überprüfen<br>Achsdämpfungsprüfstand MSD kann im Servicemenü deaktiviert<br>werden |  |  |  |
| Fehlercode      | 14000                                                                                                    |  |  |  |

| Bezeichnung     | Nothalt Schlagtaster                                                                                         |  |  |  |
|-----------------|----------------------------------------------------------------------------------------------------|--|--|--|
| Mögliche Lösung | Nothalt-Schlagtaster lösen                                                                                   |  |  |  |
| Fehlercode      | 14003                                                                                                    |  |  |  |
| Bezeichnung     | Nothalt                                                                                                    |  |  |  |
| Mögliche Lösung | Aus Prüfstand fahren<br>Neustart des Prüfstands durchführen                                                  |  |  |  |
| Fehlercode      | 14006                                                                                                    |  |  |  |
| Bezeichnung     | Nothalt Prüfstand einseitig befahren                                                                         |  |  |  |
| Mögliche Lösung | Aus dem Prüfstand fahren und beidseitig befahren                                                             |  |  |  |
| Fehlercode      | 14007                                                                                                    |  |  |  |
| Bezeichnung     | Nothalt Fahrzeug passt nicht zur Konfiguration                                                               |  |  |  |
| Mögliche Lösung | Fahrzeugkonfiguration anpassen                                                                               |  |  |  |
| Fehlercode      | 14012                                                                                                    |  |  |  |
| Bezeichnung     | Nothalt Funkfernbedienung                                                                                    |  |  |  |
| Mögliche Lösung | Nothalt an Funkfernbedienung lösen                                                                           |  |  |  |
| Fehlercode      | 14013                                                                                                    |  |  |  |
| Bezeichnung     | Nothalt falsche IFM-Konfiguration                                                                            |  |  |  |
| Mögliche Lösung | Anzahl der IFM- und CAN-Adressen überprüfen                                                                  |  |  |  |
| Fehlercode      | 14027                                                                                                    |  |  |  |
| Bezeichnung     | Nothalt Spannungsversorgung IFM und Funkempfänger                                                            |  |  |  |
| Mögliche Lösung | CAN-Verbindung zwischen ZM X1 und IFM X1 überprüfen<br>Spannungsversorgung am Funkempfänger X7 kontrollieren |  |  |  |
| Fehlercode      | 14028                                                                                                    |  |  |  |
| Bezeichnung     | Nothalt Kommunikationsfehler zum Funkempfänger                                                               |  |  |  |
| Mögliche Lösung | CAN-Verbindung zum Funkempfänger kontrollieren                                                               |  |  |  |
| Fehlercode      | 14035                                                                                                    |  |  |  |
| Bezeichnung     | Nothalt Initialisierungsfehler                                                                               |  |  |  |
| Mögliche Lösung | Steckverbindungen X4 und X5 am IFM überprüfen                                                                |  |  |  |
| Fehlercode      | 14040                                                                                                    |  |  |  |
| Bezeichnung     | Nothalt Motorschütz rückfragen                                                                               |  |  |  |
| Mögliche Lösung | Schütz überprüfen ob defekt                                                                                  |  |  |  |
| Fehlercode      | 14050                                                                                                    |  |  |  |

| Bezeichnung     | Nothalt Grubensicherung                                         |
|-----------------|-----------------------------------------------------------------|
| Mögliche Lösung | Grubensicherung quittieren                                      |
| Fehlercode      | 14051                                                           |
| Bezeichnung     | Nothalt Überflurabsicherung                                     |
| Mögliche Lösung | Überflurabsicherung freigeben                                   |
| Fehlercode      | 14060                                                           |
| Bezeichnung     | Nothalt keine Funkfernbedienung gekoppelt                       |
| Mögliche Lösung | Funkfernbedienung mit Funkempfänger koppeln                     |
| Fehlercode      | 22000                                                           |
| Bezeichnung     | Motorschutzschalter hat ausgelöst                               |
| Mögliche Lösung | Aus Prüfstand ausfahren<br>Motorschutzschalter auf "ON" stellen |
| Fehlercode      | 32000                                                           |
| Bezeichnung     | Drehzahlsensor linke Tastrolle X9                               |
| Beschreibung    | Kurzschluss                                                     |
| Fehlercode      | 32001                                                           |
| Bezeichnung     | Drehzahlsensor linke Tastrolle X9                               |
| Beschreibung    | Kabelbruch                                                      |
| Fehlercode      | 34000                                                           |
| Bezeichnung     | Drehzahlsensor rechte Tastrolle X10                             |
| Beschreibung    | Kurzschluss                                                     |
| Fehlercode      | 34001                                                           |
| Bezeichnung     | Drehzahlsensor rechte Tastrolle X10                             |
| Beschreibung    | Kabelbruch                                                      |
| Fehlercode      | 35000                                                           |
| Bezeichnung     | Drehzahlsensor linke Prüfrolle X11                              |
| Beschreibung    | Kurzschluss                                                     |
| Fehlercode      | 35001                                                           |
| Bezeichnung     | Drehzahlsensor linke Prüfrolle X11                              |
| Beschreibung    | Kabelbruch                                                      |
| Fehlercode      | 35002                                                           |

| Bezeichnung     | Drehzahlsensor linke Prüfrolle X11                                                                                |
|-----------------|----------------------------------------------------------------------------------------------------|
| Mögliche Lösung | Sensorabstand zu Kettenrad (ca. 2 mm) überprüfen                                                                  |
| Fehlercode      | 37000                                                                                                    |
| Bezeichnung     | Drehzahlsensor rechte Prüfrolle X12                                                                               |
| Beschreibung    | Kurzschluss                                                                                                    |
| Fehlercode      | 37001                                                                                                    |
| Bezeichnung     | Drehzahlsensor rechte Prüfrolle X12                                                                               |
| Beschreibung    | Kabelbruch                                                                                                    |
| Fehlercode      | 37002                                                                                                    |
| Bezeichnung     | Drehzahlsensor rechte Prüfrolle X12                                                                               |
| Mögliche Lösung | Sensorabstand zu Kettenrad (ca. 2 mm) überprüfen                                                                  |
| Fehlercode      | 40000                                                                                                    |
| Bezeichnung     | Nullpunktfehler Bremskraft                                                                                        |
| Mögliche Lösung | Neustart des Prüfstands durchführen<br>Messfederspiel überprüfen<br>Steckverbindungen X7 und X8 am IFM überprüfen |
| Fehlercode      | 40001                                                                                                    |
| Bezeichnung     | Nullpunktdrift Bremskraft links > 5 daN                                                                           |
| Mögliche Lösung | Messfederspiel kontrollieren                                                                                      |
| Fehlercode      | 40002                                                                                                    |
| Bezeichnung     | Nullpunktdrift Bremskraft rechts > 5 daN                                                                          |
| Mögliche Lösung | Messfederspiel kontrollieren                                                                                      |
| Fehlercode      | 40003                                                                                                    |
| Bezeichnung     | Nullpunktdrift Bremskraft zwischen links und rechts > 5 daN                                                       |
| Mögliche Lösung | Messfederspiel kontrollieren                                                                                      |
| Fehlercode      | 40004                                                                                                    |
| Bezeichnung     | Abweichung zum justierten Nullpunkt links zu hoch                                                                 |
| Mögliche Lösung | Messfederspiel kontrollieren<br>Service benachrichtigen                                                           |
| Fehlercode      | 40005                                                                                                    |
| Bezeichnung     | Abweichung zum justierten Nullpunkt rechts zu hoch                                                                |
| Mögliche Lösung | Messfederspiel kontrollieren<br>Service benachrichtigen                                                           |

| Fehlercode      | 40006                                                                                             |  |  |
|-----------------|---------------------------------------------------------------------------------------------------|--|--|
| Bezeichnung     | Nullpunktdrift links abnormal: Prüfstand gesperrt                                                 |  |  |
| Mögliche Lösung | Messfederspiel kontrollieren<br>Neustart mit Hauptschalter durchführen<br>Service benachrichtigen |  |  |
| Fehlercode      | 40007                                                                                             |  |  |
| Bezeichnung     | Nullpunktdrift rechts abnormal: Prüfstand gesperrt                                                |  |  |
| Mögliche Lösung | Messfederspiel kontrollieren<br>Neustart mit Hauptschalter durchführen<br>Service benachrichtigen |  |  |
| Fehlercode      | 41000                                                                                             |  |  |
| Bezeichnung     | Befahren-Sensor links X4                                                                          |  |  |
| Beschreibung    | Kurzschluss                                                                                       |  |  |
| Fehlercode      | 41001                                                                                             |  |  |
| Bezeichnung     | Befahren-Sensor links X4                                                                          |  |  |
| Beschreibung    | Kabelbruch                                                                                        |  |  |
| Fehlercode      | 41002                                                                                             |  |  |
| Bezeichnung     | Einseitiges Befahren links erkannt                                                                |  |  |
| Mögliche Lösung | Prüfstand beidseitig befahren<br>Sensorabstand von Sensor X4 überprüfen                           |  |  |
| Fehlercode      | 42000                                                                                             |  |  |
| Bezeichnung     | Befahren-Sensor rechts X5                                                                         |  |  |
| Beschreibung    | Kurzschluss                                                                                       |  |  |
| Fehlercode      | 42001                                                                                             |  |  |
| Bezeichnung     | Befahren-Sensor rechts X5                                                                         |  |  |
| Beschreibung    | Kabelbruch                                                                                        |  |  |
| Fehlercode      | 42002                                                                                             |  |  |
| Bezeichnung     | Einseitiges Befahren rechts erkannt                                                               |  |  |
| Mögliche Lösung | Prüfstand beidseitig befahren<br>Sensorabstand von Sensor X5 überprüfen                           |  |  |
| Fehlercode      | 50000                                                                                             |  |  |
| Bezeichnung     | Nullpunktfehler Wiegeeinrichtung                                                                  |  |  |
| Mögliche Lösung | Wiegeeinrichtung entlasten<br>Neustart des Prüfstands durchführen                                 |  |  |

| Fehlercode      | 50001                                                                                           |
|-----------------|-------------------------------------------------------------------------------------------------|
| Bezeichnung     | Nullpunktfehler Wiegeeinrichtung links                                                          |
| Mögliche Lösung | Wiegeeinrichtung entlasten<br>Neustart des Prüfstands durchführen                               |
| Fehlercode      | 50002                                                                                           |
| Bezeichnung     | Nullpunktfehler Wiegeeinrichtung rechts                                                         |
| Mögliche Lösung | Wiegeeinrichtung entlasten<br>Neustart des Prüfstands durchführen                               |
| Fehlercode      | 50003                                                                                           |
| Bezeichnung     | Nullpunktdrift Waage links > 10 daN                                                             |
| Mögliche Lösung | Wiegeeinrichtung entlasten                                                                      |
| Fehlercode      | 50004                                                                                           |
| Bezeichnung     | Nullpunktdrift Waage rechts > 10 daN                                                            |
| Mögliche Lösung | Wiegeeinrichtung entlasten                                                                      |
| Fehlercode      | 50005                                                                                           |
| Bezeichnung     | Nullpunktdrift Waage zwischen links und rechts > 10 daN                                         |
| Mögliche Lösung | Wiegeeinrichtung entlasten                                                                      |
| Fehlercode      | 50006                                                                                           |
| Bezeichnung     | Abweichung zum justierten Nullpunkt links zu hoch                                               |
| Mögliche Lösung | Wiegeeinrichtung entlasten<br>Service benachrichtigen                                           |
| Fehlercode      | 50007                                                                                           |
| Bezeichnung     | Abweichung zum justierten Nullpunkt rechts zu hoch                                              |
| Mögliche Lösung | Wiegeeinrichtung entlasten<br>Service benachrichtigen                                           |
| Fehlercode      | 50008                                                                                           |
| Bezeichnung     | Nullpunktdrift links abnormal: Prüfstand gesperrt                                               |
| Mögliche Lösung | Wiegeeinrichtung entlasten<br>Neustart mit Hauptschalter durchführen<br>Service benachrichtigen |
| Fehlercode      | 50009                                                                                           |
| Bezeichnung     | Nullpunktdrift rechts abnormal: Prüfstand gesperrt                                              |

| Mögliche Lösung | Wiegeeinrichtung entlasten<br>Neustart mit Hauptschalter durchführen<br>Service benachrichtigen |  |  |  |
|-----------------|-------------------------------------------------------------------------------------------------|--|--|--|
| Fehlercode      | 71000                                                                                           |  |  |  |
| Bezeichnung     | Auffahrsensor Radlauftester X19                                                                 |  |  |  |
| Beschreibung    | Kurzschluss                                                                                     |  |  |  |
| Fehlercode      | 71001                                                                                           |  |  |  |
| Bezeichnung     | Auffahrsensor Radlauftester X19                                                                 |  |  |  |
| Beschreibung    | Kabelbruch                                                                                      |  |  |  |
| Fehlercode      | 72000                                                                                           |  |  |  |
| Bezeichnung     | Abfahrsensor Radlauftester X20                                                                  |  |  |  |
| Beschreibung    | Kurzschluss                                                                                     |  |  |  |
| Fehlercode      | 72001                                                                                           |  |  |  |
| Bezeichnung     | Abfahrsensor Radlauftester X20                                                                  |  |  |  |
| Beschreibung    | Kabelbruch                                                                                      |  |  |  |

# 10 Reparatur

# 10.1 Sicherheitshinweise

Siehe Abschnitt "Montage > Sicherheitshinweise".

# 10.2 Steuerung konfigurieren

Im Ersatzteilfall ist das Zentralmodul nicht konfiguriert. Die Konfiguration erfolgt bei der Erstinbetriebnahme wie nachfolgend beschrieben.

Für den Steuerungstausch des Zentralmoduls wird folgendes benötigt:

- SN des Prüfstands
- Austauschsteuerung (ZM)
- Software-Schlüssel (Monteur-Key/Token)
- Software-Image

# **HINWEIS**

Der Monteur-Key darf nicht älter als das Software-Image sein! Es empfiehlt sich, immer den Key und die Software zeitgleich herunterzuladen. Beides herunterzuladen unter

https://www.maha.de/de/software CONNECT DOWNLOADS.

Folgende Arbeitsschritte beim Tausch der Steuerung sind einzuhalten:

- Sofern das zu tauschende Zentralmodul noch ansprechbar ist, die Einstellungen des Pr
  üfstands speichern: Einstellungen/Allgemein: "Sicherung der Einstellungen" Die Datei wird im lokalen Download-Ornder gespeichert und enth
  ält alle gesetzten Parameter und Einstellungen. Dateiname: MAHA\_C\_MBT\_Configuration\_S/N\_yyyy-mm-dd-hhmm
- 2 Ggf. altes Zentralmodul auf "Auslieferungsstand" zurücksetzen Durch das Zurücksetzen auf Auslieferungsstand werden mit der im ZM installierten Software auch alle Fehlereinträge und die Ereignisaufzeichnung gelöscht.

Dazu als Monteur anmelden!

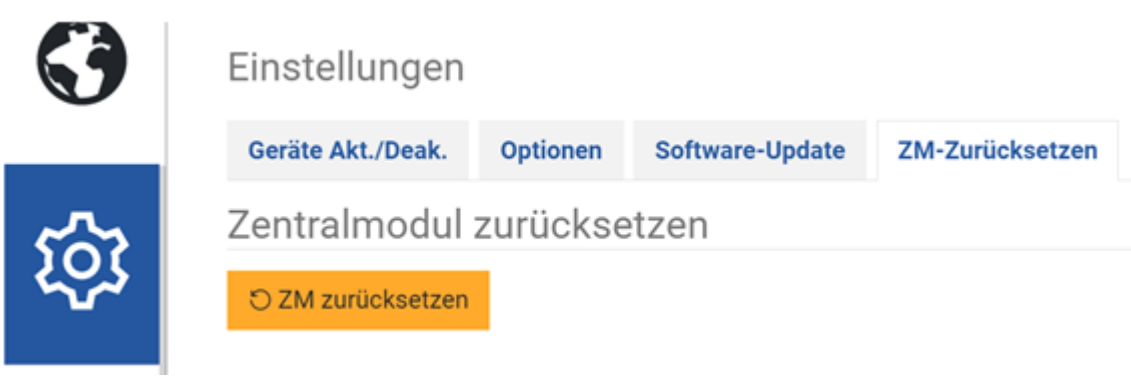

#### Info:

War das Zentralmodul noch nie verbaut, ist ein Zurücksetzen nicht nötig und auch nicht möglich.

- 3 Zentralmodul bei ausgeschaltetem Hauptschalter austauschen.
- Nach dem Austausch des Zentralmoduls die Anlage wieder einschalten.
   Ggf. neu mit dem Prüfstand via LAN-Kabel verbinden ("maha-mbt" oder mit IP-Adresse 192.168.201.1) und als Monteur anmelden.
   Das Anmelden im Monteurmenü (siehe Abschnitt "Betrieb > Einstellungen > Login Monteur-Menü") ist nicht mehr online möglich, sondern nur über einen Software-Schlüssel (maha-key).

Start-Screen eines neuen oder zurückgesetzten Boards:

|                                                                                                    | Q | Мана |
|----------------------------------------------------------------------------------------------------|---|------|
| UART-Fehler (10005)                                                                                                    |   |      |
| Kommunikation innerhalb des Zentralmoduls ist gestört.                                                                                                    |   |      |
| Lösung: - Neustart mit Hauptschalter durchführen.<br>- Unvollständige Software auf dem ZM.<br>- Versorgungsspannung X1 prüfen.<br>- Service benachrichtigen. |   |      |

# Nach Öffnen der Einstellungen (Monteurmenü):

|   |                 | System -<br>Einstellungen |
|---|-----------------|---------------------------|
|   | Sprache         |                           |
| 5 | C Deutsch       |                           |
|   | 🛞 🛟 English     |                           |
| ~ | 🛞 🝚 Polskie     |                           |
| А | 🕥 🍗 Čeština     |                           |
|   | 🛞 🌔 Italiano    |                           |
|   | 🛞 🧿 Português   |                           |
|   | 🛞 🧉 Slovenščina |                           |
|   | 🛞 🥥 Español     |                           |
|   | 🛞 🥘 Slovenčina  |                           |

#### Monteur-Login ist nur mit der Offline-Freischaltung möglich.

|         |                                           | МанА      |
|---------|-------------------------------------------|-----------|
| 0       | Online Freischaltung Monteurmenü          |           |
|         | Setensumer                                |           |
| $\circ$ | Offline-Freischaltung Monteurmenü         |           |
|         | Bitte wählen Sie Ree 'maha key' Datei aus | Auswählen |
|         |                                           |           |
|         |                                           |           |

5 Software-Update durchführen: unter "Update hochladen" den Button "Auswählen" anklicken und zur gewünschten .swu-Datei navigieren. Mit "Öffnen" hochladen.

|              |                                                 |                   |                     | МанА      |
|--------------|-------------------------------------------------|-------------------|---------------------|-----------|
| •            | Aktuelle Software                               |                   |                     |           |
| $\mathbf{G}$ | Name                                            |                   | Version             |           |
|              | Web-Ansicht                                     |                   | C_MBT_4.2.5         |           |
|              | Steuerung                                       |                   | **                  |           |
| <u>×</u>     | Verfügbare Software                             |                   |                     |           |
|              | Keine Verbindung zum Update-Server. Bitte Updat | e hochladen.      |                     |           |
| 8            | Update hochladen                                |                   |                     |           |
|              | Bitte wählen Sie Ihre '.swu'-Datei aus          |                   |                     | Auswählen |
|              | Firmware-Update                                 |                   |                     |           |
|              | Name CAN ID                                     | Aktuelle Firmware | Verfügbare Firmware | Update    |

- 6 Mit Klick auf wird das Update nach dem erfolgten Hochladen gestartet.
- 7 Nach erfolgtem Software-Update muss der Prüfstand neu gestartet werden, damit die Einstellungen wirksam werden. Anschließend können alle weiteren Arbeitsschritte wie bei einer Inbetriebnahme durchgeführt werden.

|           |                                                                                     |                                                                | МанА |
|-----------|-------------------------------------------------------------------------------------|----------------------------------------------------------------|------|
| 0         | Aktuelle Software                                                                   |                                                                |      |
| 69        | Name                                                                                | Version                                                        |      |
| -         | Web-Ansicht                                                                         | C_M8T_42.5                                                     |      |
| 1.        | Steverung                                                                           | -                                                              |      |
| _₩        | Update abgeschlossen                                                                |                                                                |      |
|           | O Update anwenden und neu starten                                                   |                                                                |      |
| 8         | Bitte überprüfen Sie nach dem Neustart, ob unter "Externe Geräte" zusätzlich ein So | ntware-Update für ein externes Gerät durchgeführt werden muss. |      |
| <i>``</i> |                                                                                     |                                                                |      |
|           |                                                                                     |                                                                |      |

8 Ggg. Können die zuvor exportieren Einstellungen wieder übernommen werden:

"Einstellungen/Allgemein/Support". Dazu ist eine Anmeldung als Monteur notwendig!

Einstellungen importieren

Der Import überschreibt alle Optionen und Einstellungen.

Bitte wählen Sie Ihre '.json' Datei aus Auswählen

# 10.3 Sensorfunktion prüfen

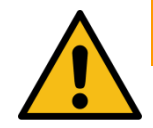

# WARNUNG

- Während der Prüfung der Sensorfunktionen darf der Hauptschalter ausschließlich von autorisiertem und geschultem Fachpersonal bedient werden.
- Darauf achten, dass sich keine weiteren Personen im Gefahrenbereich aufhalten.
- Die Tastrollen nur einzeln drücken, nie gleichzeitig.

**Diagnosemenü:** Die mechanischen Bremsen werden beim Aufrufen des Diagnose-Menüs automatisch gelöst.

| Einstellungen Optionen Kalibr | ieren Bremskraft Kalibrieren Wiegeeinrichtun | g Diagnose          |                        |      |
|-------------------------------|----------------------------------------------|---------------------|------------------------|------|
|                               |                                              | 👌 Zum Testen der Au | isgänge bitte anmelden |      |
| Sensordiagnose                |                                              |                     |                        |      |
| Bremskraft links              |                                              |                     | Bremskraft rechts      |      |
|                               |                                              | 2049 Digits         |                        | 2047 |
| Bremskzaft                    |                                              | 0 daN               | Bremskraft             |      |
| Prüfrolle links               |                                              |                     | Prüfrolle rechts       |      |
|                               |                                              | 177 Digits          |                        | 2503 |
| Geschwindigkeit               |                                              | 0.0 km/h            | Geschwindigkeit        | 0.   |
| Tastrolle links               |                                              |                     | Tastrolle rechts       |      |
|                               |                                              | 242 Digits          |                        | 3122 |
| Geschwindigkeit               |                                              | 0.0 km/h            | Geschwindigkeit        | 0.   |
| Befahren links                |                                              |                     | Befahren rechts        |      |
|                               |                                              | 245 Digits          |                        | 247  |

| Funktion                   | Sensor                                                                                                    |
|----------------------------|----------------------------------------------------------------------------------------------------|
| Tastrolle drücken          | LED des Befahren-Sensors muss leuchten, links +<br>rechts                                                                                                    |
| Tastrolle drehen           | Drehzahlsensor der Tastrolle muss blinken, links +<br>rechts                                                                                                    |
| Prüfrolle drehen           | Drehzahlsensor der Prüfrolle muss blinken, links +<br>rechts (siehe auch Abschnitt "Reparatur > Motoren mit<br>mechanischer Bremse lösen".)                            |
| Messfedersignal<br>prüfen  | Prüfrolle oder Motor in eine Richtung belasten und<br>kontrollieren, ob sich die Messwerte an der<br>Prüfstandanzeige ändern. Dies ist nur eine<br>Funktionskontrolle! |
| Wiegeeinrichtung<br>prüfen | Prüfstand jeweils an den Ecken belasten und über den<br>Monteurbildschirm eine Messwertänderung<br>beobachten. Dies ist nur eine Funktionskontrolle!                   |

# 10.4 Schaltabstand der Sensoren einstellen

Alle 6 Namursensoren sind identisch und haben einen Schaltabstand von max. 4 mm. Um eine sichere Funktion zu gewährleisten, ist es wichtig, dass die Sensoren richtig eingestellt sind. Für eine sichere und fehlerfreie Funktion wird ein Schaltabstand von 2...3 mm empfohlen.

# HINWEIS

Die Kontermuttern weisen eine Sperrverzahnung als Verdrehsicherung auf (s. Abb. A). Kontermuttern mit Gefühl anziehen, nicht überdrehen. Wenn zur Hand, kann auch ein Drehmomentschlüssel eingesetzt werden (Anzugsmoment: 10 Nm).

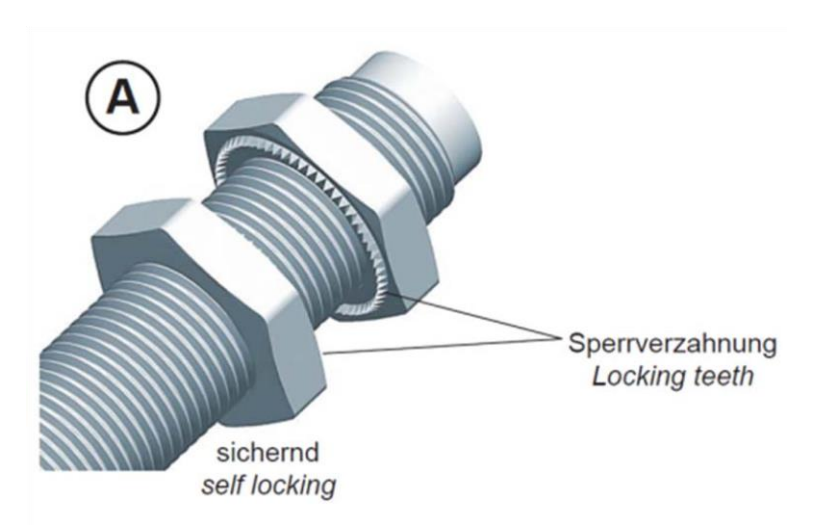

# 10.5 Motoren mit mechanischer Bremse lösen

Die Bremsmotoren sind mit einer angeflanschten Federdruckbremse ausgestattet. Bei abgeschalteter Spannung wird der Motor gehemmt. Um die Bremse zu lösen und eine Drehbewegung des Motors per Hand für Servicezwecke zuzulassen, kann ein spezielles Motoranschlusskabel verwendet werden.

Einbau nur im abgeschalteten Zustand unter Berücksichtigung der 5 Sicherheitsregeln.

Motoranschluss mit mechanischer Bremse:

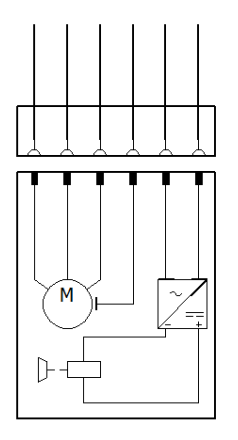

# Möglichkeit 1 zur Bremsentriegelung

Benötigtes Equipment: Bremsentriegelungsadapter MAHA # 1404314 Anschluss:

- 1 Motorzuleitungsstecker am Motor im Rollensatz abstecken.
- 2 Anstecken des Motorsteckers vom Bremsentriegelungsadapters am Motor.
- 3 Anschluss des Schuko-Steckers vom Bremsentriegelungsadapter an 230 VAC; 50/60 Hz; L, N, PE Schuko-Steckdose (max. B16A, 30 mA RCD).
- 4 Prüfrolle kann von Hand gedreht werden.
- 5 Nach Benutzung den Bremsentriegelungsadapter wieder entfernen.

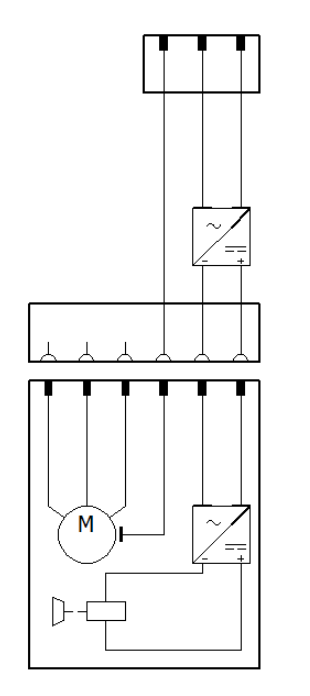

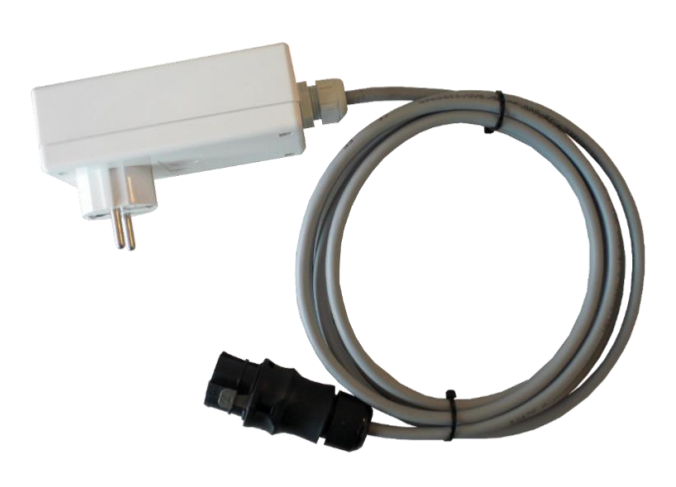

# Möglichkeit 2 zur Bremsentriegelung

Benötigtes Equipment: Bremsentriegelungsadapter MAHA # 1403248 Anschluss:

- 1 Motorzuleitungsstecker am Motor im Rollensatz abstecken.
- 2 Anstecken des Motorsteckers vom Bremsentriegelungsadapter (Buchse) am Motor.
- 3 Anstecken des Motorzuleitungssteckers am Bremsenentriegelungsadapter (Stifte). Zwischenstück in Motorzuleitung.
- 4 Über das Monteurmenü die benötigte Prüfrollenseite auswählen und ansteuern.
- 5 Prüfrolle kann von Hand gedreht werden.
- 6 Nach Benutzung den Bremsentriegelungsadapter wieder entfernen.

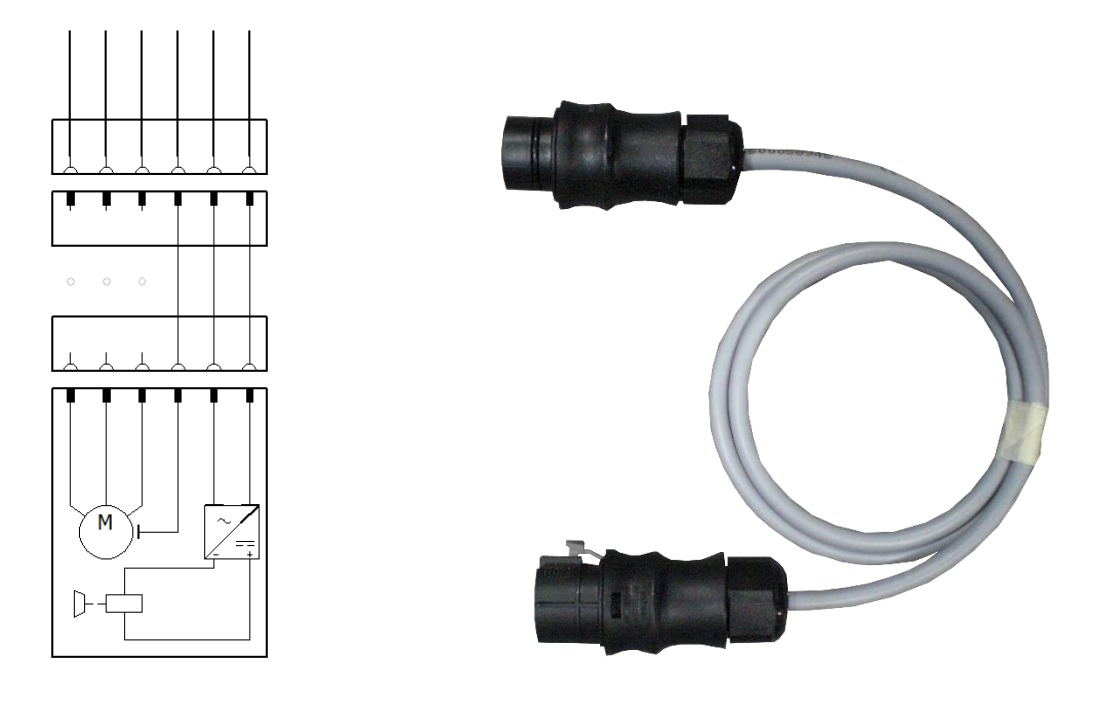

# Möglichkeit 3 zur Bremsentriegelung

Mechanische Bremse über Software entriegeln (ohne Monteur Key)

- 1 Monteurmenü öffnen
- 2 Wenn "Kalibration Bremskraft" oder "Diagnose" geöffnet wird, entriegelt sich die mechanische Bremse automatisch (linke und rechte Bremse), solange man in diesem Menü verweilt. Bei Verlassen des Menüs verriegelt sich die mechanische Bremse wieder automatisch.

Mechanische Bremse über Software entriegeln (mit Monteur Key)

- 1 Monteurmenü öffnen
- 2 Mit Monteur-Key anmelden
- 3 Wenn "Justage Bremskraft", "Diagnose" oder "Ein-, Ausgangstest" geöffnet wird, entriegelt sich die mechanische Bremse automatisch (linke und rechte Bremse), solange man in diesem Menü verweilt. Bei Verlassen des Menüs verriegelt sich die mechanische Bremse wieder automatisch.

# 10.6 Prüfrollen über Monteurtaster ansteuern

Im Monteurmenü kann bei Anwahl und Bestätigung der benötigten Prüfrollenseite diese auch bei nicht im Rollensatz befindlichem Fahrzeug zu Servicezwecken gestartet werden. Hierfür ist eine zusätzliche Bestätigung durch einen Monteurtaster notwendig.

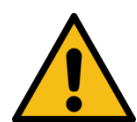

# WARNUNG

- Bei Einschalten des Schaltschranks mit dem Hauptschalter darauf achten, dass die Schaltschranktüre geschlossen ist. Kabelzuführung Monteurtaster über Blindverschraubung an der Schaltschrankunterseite.
- Vor und während der Betätigung des Monteurtasters sich vergewissern, dass sich keine weiteren Personen im Gefahrenbereich aufhalten.
- Während der Betätigung des Monteurtasters Abstand zum Rollensatz halten. Einzugsgefahr durch rotierende Prüfrollen, Ketten, usw.
- Der Monteurtaster darf nur durch autorisierte und geschulte Monteure für den unbedingt notwendigen Zeitraum eingesetzt werden. Danach unverzüglich wieder abstecken.

Benötigtes Equipment: Monteurtaster MAHA # 1402226

Anschluss:

- 1 Vorhandene Stecker am Zentralmodul ZM -X4 und -X14 ggf. abstecken.
- 2 Anstecken der beiden 2-poligen Stecker des Monteurtasters am Zentralmodul ZM -X4 und -X14. Ein Vertauschen der beiden Stecker des Monteurtasters an -X4 und -X14 wirkt sich nicht nachteilig aus.
- 3 Der Monteurtaster kann nach Vorgaben des Monteurmenüs verwendet werden.
- 4 Nach Benutzung den Monteurtaster wieder entfernen.
- 5 Die vorher unter Punkt 1 abgesteckten Stecker am Zentralmodul ZM -X4 und -X14 ggf. wieder aufstecken.

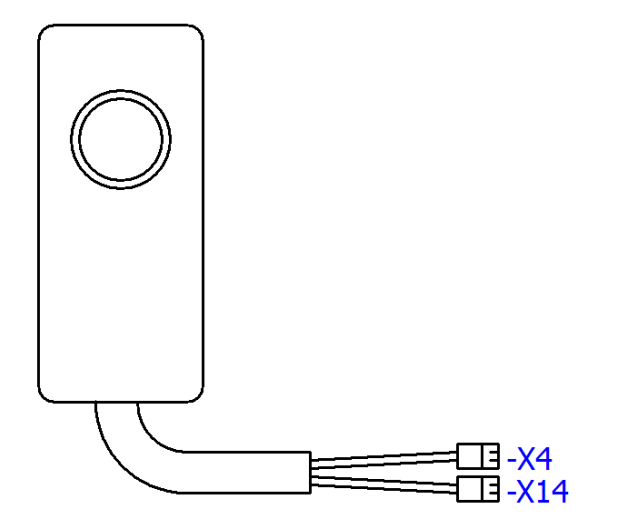

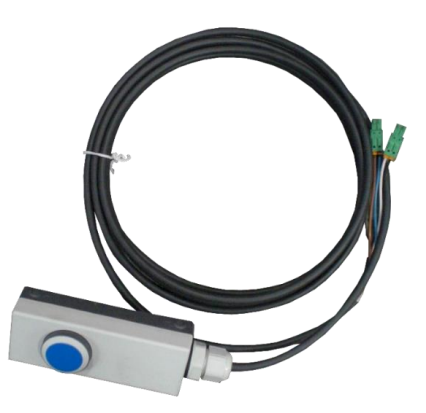

# 11 Außerbetriebnahme, Demontage und Entsorgung

Produkt- und Sicherheitsdatenblätter der verwendeten Schmierstoffe beachten. Vermeiden Sie Umweltschäden. Im Falle einer Entsorgung des Geräts muss dieses auf Basis der örtlich geltenden Rechtsvorschriften umweltverträglich entsorgt werden.

Alle Materialien sortenrein demontieren und einer geeigneten Verwertungsstelle zuführen. Betriebsstoffe wie Fette, Öle, Kühlmittel, lösungsmittelhaltige Reini gungsflüssigkeiten etc. in geeigneten Behältern auffangen und umweltverträglich entsorgen.

Alternativ kann das Gerät zu einem Entsorgungsfachbetrieb gebracht werden. Dort ist sichergestellt, dass alle Teile und Betriebsflüssigkeiten fachgerecht und ökologisch entsorgt werden.

Bei Arbeiten an Hydraulik-/Pneumatikkomponenten ist eine Schutzbrille zu tragen. Bei Arbeiten in der Höhe sind geeignete Arbeitsgerüste/-bühnen zu verwenden.

# 12 Zubehör

# 12.1 C\_MSA (MAHA-Universal-Analoganzeige)

# 12.1.1 Beschreibung

Die C\_MSA (CONNECT\_**M**AHA-**S**imultan-**A**nzeige) dient der Darstellung von Messwerten, die durch einen Bremsprüfstand erzeugt werden.

Die LEDs dienen zur Benutzerführung und zeigen an, ob die Anzeige in Betrieb und verbunden ist, und ob sich die Zeiger auf den kleinen oder den großen Messbereich beziehen.

Simultananzeigen werden in Werkstätten oder Prüfzentren eingesetzt, vor allem im LKW-Bereich, bei dem die Fahrzeuge so lang sind, dass der Fahrer an der primären Anzeige schon vorbeigefahren ist, während weitere Achsen geprüft werden sollen.

Manche Werkstätten betreiben den Prüfstand im Freien, hier ist die Robustheit der Analoganzeige bzgl. Feuchte und Temperatur gefragt sowie der hohe Kontrast der Anzeige (z. B. bei Sonneneinstrahlung) gegenüber einem PC/TV-Monitor, der i.d.R. die primäre Anzeige darstellt.

Die Datenverbindung der C\_MSA zum BPS kann wahlweise über ein Netzwerkkabel oder über eine WLAN-Verbindung hergestellt werden.

Im Innern der C\_MSA befindet sich eine Steuerplatine, über die drei Schrittmotoren und drei LEDs angesteuert werden. Die Platine ist mit Schnittstellen für die Stromversorgung (Weitbereichseingang 12...24 V DC / < 1 A Stromaufnahme), einer RJ45-Netzwerkbuchse sowie einem SMA-Anschluss für die WLAN-Antenne ausgestattet.

Die Stromversorgung erfolgt über ein handelsübliches Steckernetzteil mit Hohlstecker (5,5/2,1 mm).

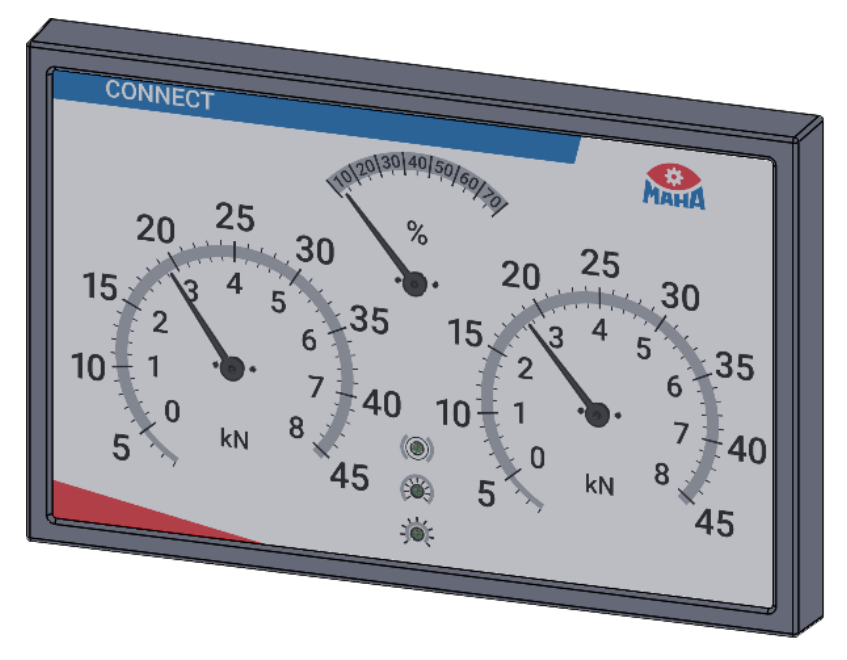

MAHA-Universal-Analoganzeige

# 12.1.2 Lieferumfang

- Universal-Analoganzeige mit drei Zeigeruhren, Typ: C\_MSA
- 2 m Netzwerk-Patchkabel
- 1 Steckernetzteil 12 V DC / 2 A

#### 12.1.3 Technische Daten

- B x H x T ca. 910 x 585 x 70 mm
- Spritzwassergeschützte Ausführung für den Betrieb im Außenbereich
- Entspiegelte PMMA-Scheibe (Kunststoff)
- Halterung VESA-Standard 200 x 100 mm
- Gewicht ohne Halterung 13 kg
- Anzeigebereich 0 8 kN und 0 45,5 kN
- Differenzanzeige 0 70 %
- 3 LEDs f
  ür Status, (kleiner Messbereich / großer Messbereich / Bremsbereit), die LED f
  ür kleiner und großer Messbereich ist gleichzeitig die Netz-EIN-Lampe)
- Spannungsversorgung über Steckernetzteil 12 V DC, Stromaufnahme < 1 A

# HINWEIS

Nur Netzteile mit z. B. 12 V DC / 5 W nach IEC 62368-1 verwenden.

• Datenschnittstelle LAN oder WLAN (2,4 GHz)

# 12.1.4 Montage

Die Montage der C\_MSA kann wahlweise über Wandhalter oder Standfuß erfolgen.

Bei Arbeiten in der Höhe sind geeignete Arbeitsgerüste/-bühnen zu verwenden.

#### Montage des Wandhalters

Das Lochbild zur Befestigung einer Anzeigeeinheit entspricht dem folgenden VESA-Standard: 100 x 100; 200 x 100; 100 x 200; 200 x 200

# HINWEIS

Wird eine Halterung nach VESA-Standard kundenseitig gestellt, muss darauf geachtet werden, dass der ausgewählte Halter für das Gewicht der Analoganzeige geeignet ist.

Der Wandhalter eignet sich zur Aufnahme aller MAHA-CONNECT-Anzeigeeinheiten sowie den gängigsten TV-Bildschirmen/Smart TV gemäß angegebenem VESA-Standard. Der Schwenkarm kann an der Wandkonsole mittels Rastbolzen mit Zugseil arretiert werden. An der VESA-Aufnahme kann über zwei selbstsichernde Muttern die Schwergängigkeit der Drehbewegung justiert werden.

Montagematerial:

- 4 Stück 6-Kant-Holzschrauben 8x70 mm, MAHA # 22 0571 08070 1
- 4 Stück 10er Dübel, Typ Fischer-DUOPOWER 10 x 50, MAHA # 1405584

# **HINWEIS**

Diese Dübel sind geeignet für Beton, Vollziegel, Kalksandstein. Für andere Materialien müssen bauseits geeignete Befestigungssysteme verwendet werden!

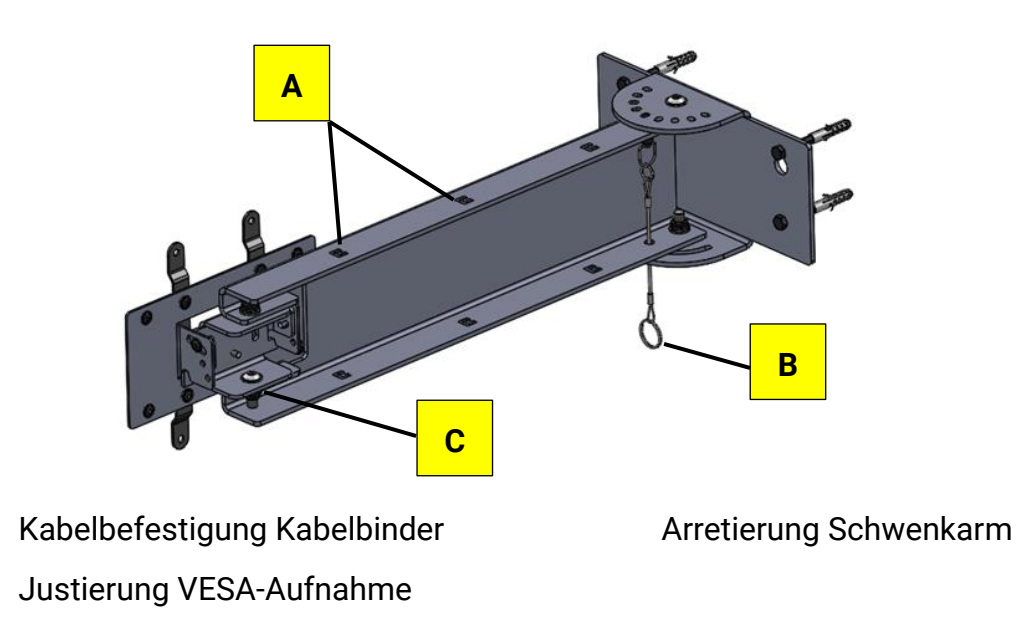

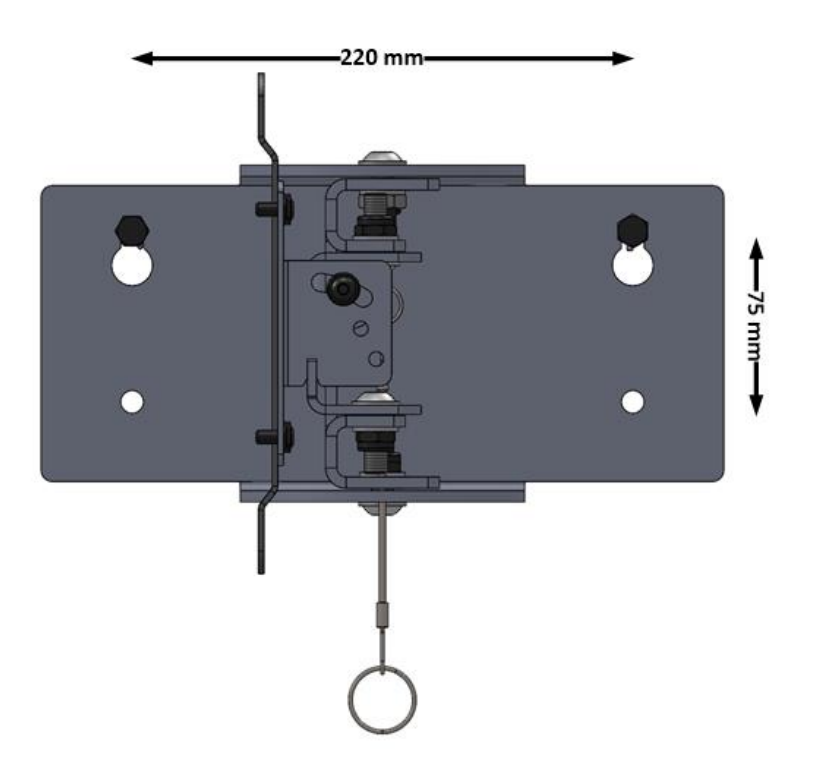

- Die oberen Bohrlöcher nach Skizze und mit Hilfe einer Wasserwaage an der ausgewählten Wand anzeichnen. Mit geeignetem 10er Steinbohrer min. 70 mm Tiefe bohren.
- 2 Die oberen Dübel und Schrauben in die Bohrungen einsetzen und mit einem Abstand von 10 mm zur Wand eindrehen.
- 3 Wandhalter über die Schlüssellöcher an den vormontierten Schrauben einhängen, ggf. mit einer Wasserwaage ausrichten und Schrauben festziehen.
- 4 Die unteren Bohrlöcher mit geeignetem 10er Steinbohrer min. 70 mm Tiefe bohren. Dübel mit Schrauben einsetzen und festziehen.

# **HINWEIS**

Wandhalter nach der Montage auf festen Sitz prüfen! Örtliche und länderspezifische Vorgaben hinsichtlich Montagehöhe beachten (z. B. Stoßschutz, Fluchtweg).

5 Nach der Montage des Wandhalters kann die Zeigeranzeige montiert werden.

# Montage der Zeigeranzeige

- Lochbild der Zeigeranzeige ist identisch mit VESA-Standard 200 x 100 (VESA = Video Electronics Standards Association).
- 4x Befestigungslöcher M6 Innengewinde, max. 10 mm Einschraubtiefe
- 4 Stück Befestigungsschrauben M6x12 werden mit dem optionalen MAHA-Wandhalter geliefert.
- Gewicht der Anzeige beträgt ca. 13 kg.

- Anzeige wird über die 4 Gewinde der VESA-Befestigung an der Halterung montiert.
- Selbstklebende Abdeckung wird nach Abschluss der Inbetriebnahme zum Schutz vor Nässe und Staub mit der Kabeldurchführung nach unten aufgeklebt. Klebefläche muss staub- und fettfrei sein.

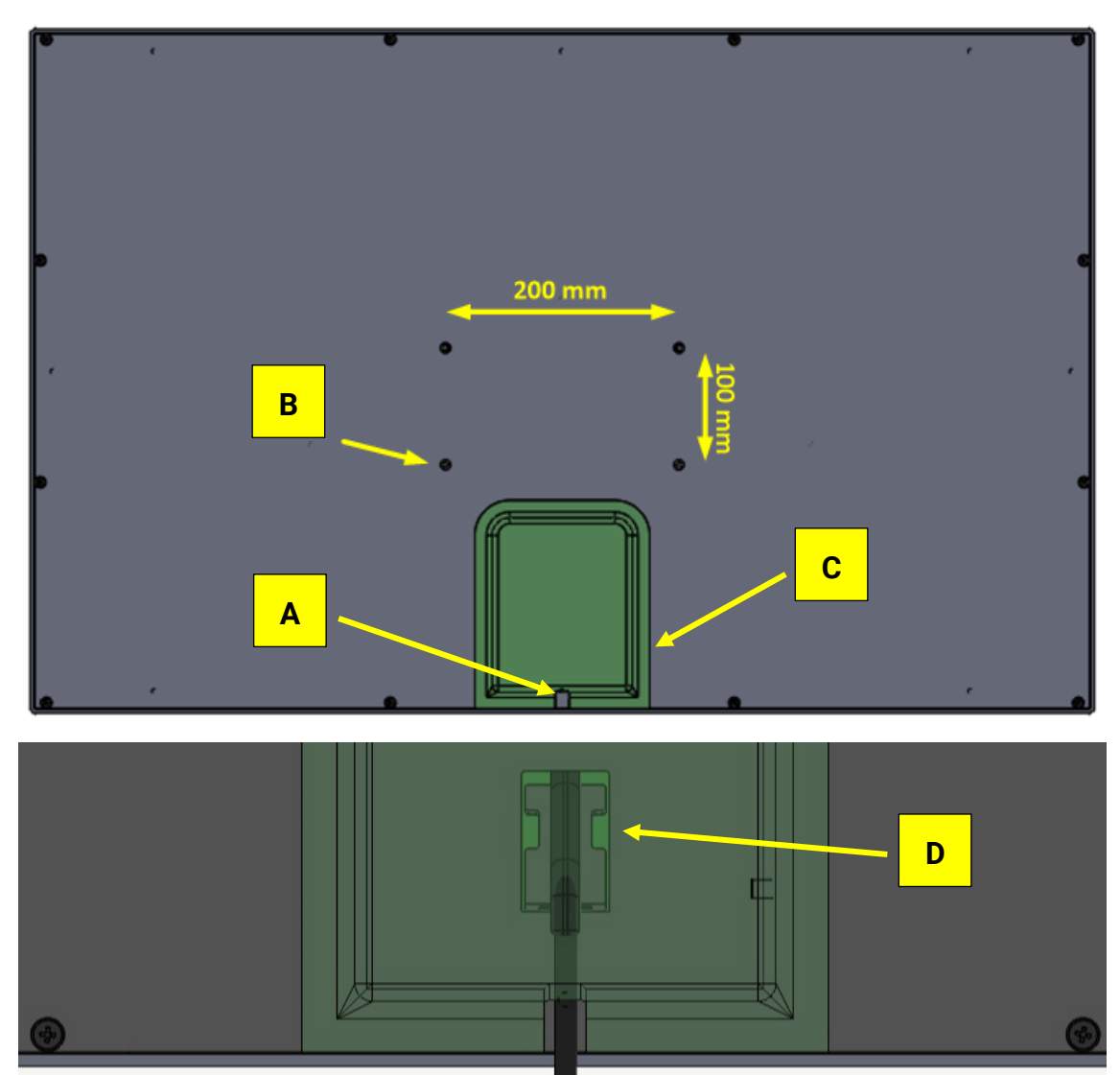

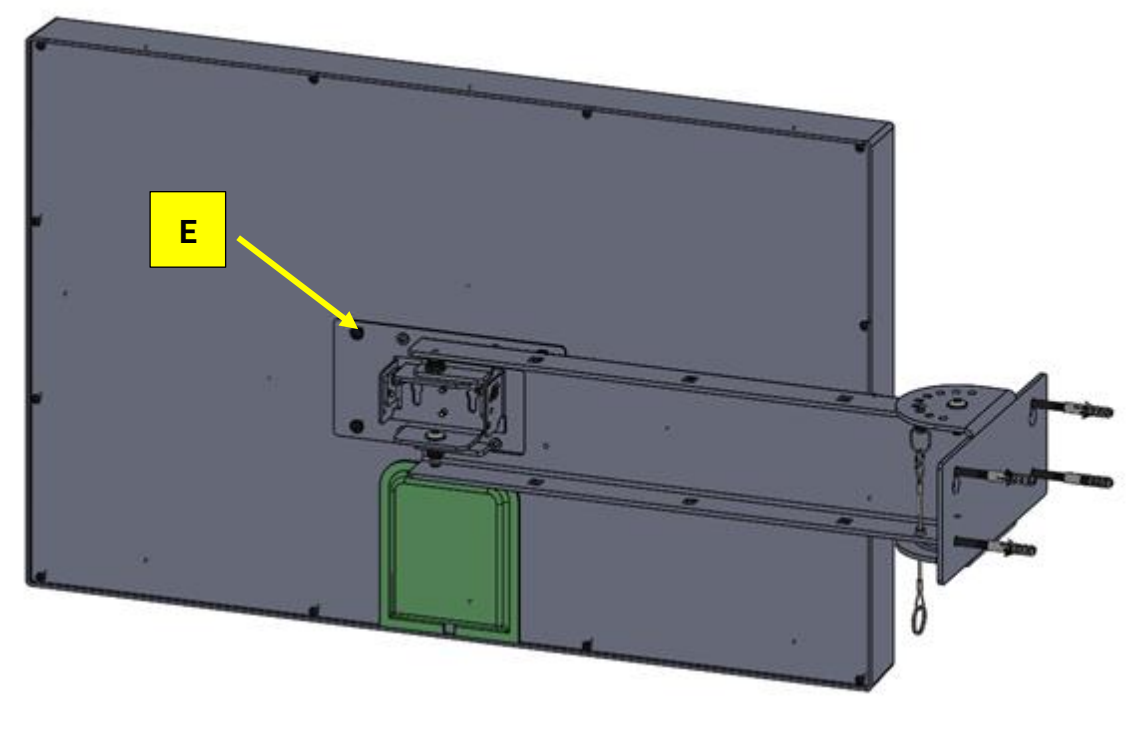

В

D

- A Kabeldurchführung
- **C** Selbstklebende Abdeckung
- E 4 x M6 x 12 mm

- 4 x Gewinde geschlossen M6
- Zugentlastung m. Kabelbinder

# 12.1.5 Status-LEDs

Bedeutung der LED-Statusanzeige

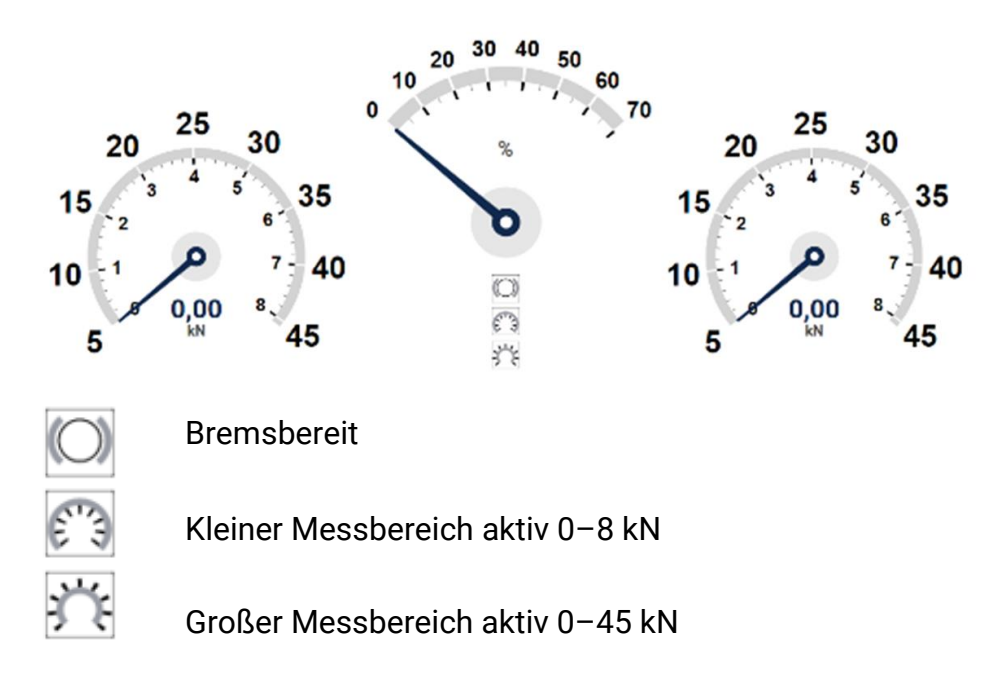

| Systemzustand                                           | LED bremsbereit     | LED kleiner<br>Messbereich | LED großer<br>Messbereich |
|---------------------------------------------------------|---------------------|----------------------------|---------------------------|
| Keine WLAN-Verbindung                                   | Schnell blinkend    | Aus                        | Aus                       |
| WLAN-Verbindung wird hergestellt                        | Langsam<br>blinkend | Aus                        | Aus                       |
| Keine Verbindung zum Prüfstand                          | Aus                 | Schnell blinkend           | Aus                       |
| Verbindung zum BPS wird herge-<br>stellt                | An                  | An                         | An                        |
| Initialisiert                                           | Aus                 | An                         | Aus                       |
| Fehler                                                  | Schnell blinkend    | Schnell blinkend           | Schnell blinkend          |
| Prüfstand im Allradmodus                                | Aus                 | An                         | Schnell blinkend          |
| Wenn RA, MSD befahren oder<br>Systemeinstellungen aktiv | Aus                 | Langsam<br>blinkend        | Aus                       |
| Keine WLAN-Verbindung                                   | Schnell blinkend    | Aus                        | Aus                       |

# 12.1.6 Einrichtung Platinenübersicht

A WPS-Taster

**B** Pairing-Taster

C LAN-Anschluss

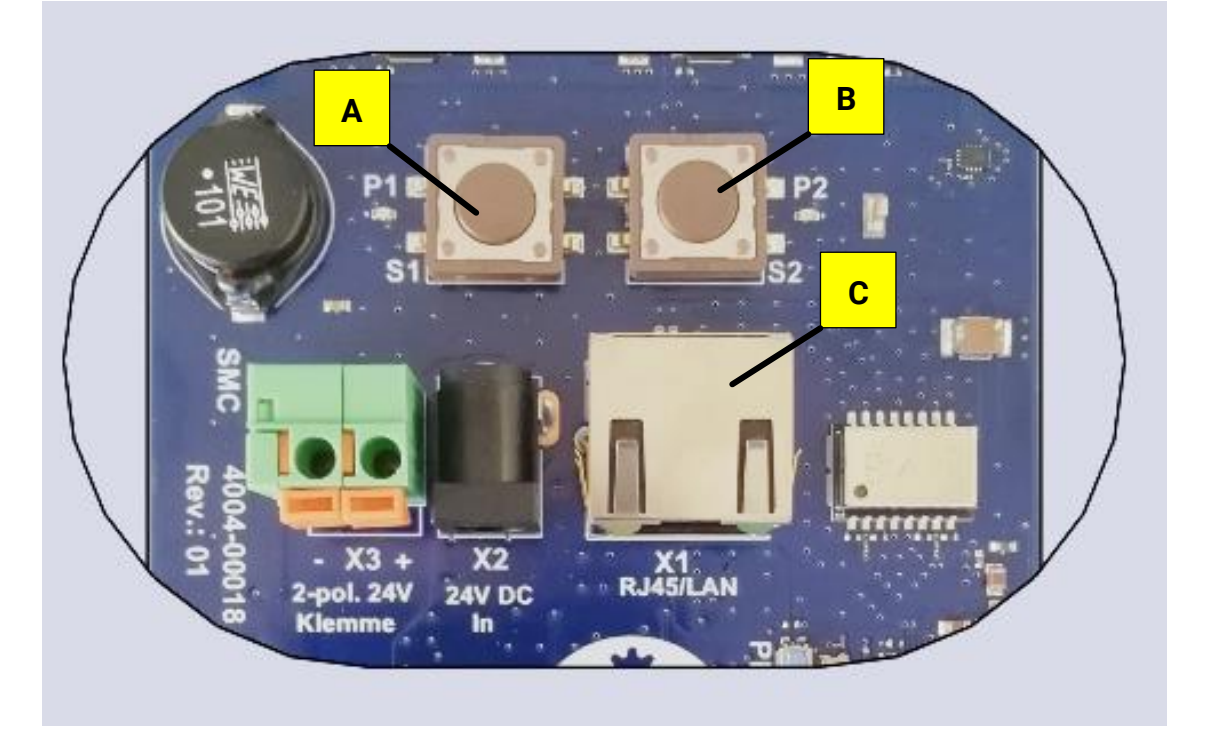

# WLAN- / LAN-Verbindung zum Prüfstand herstellen

• **Möglichkeit 1**: Direkte LAN-Verbindung zum Zentralmodul

Die Analoganzeige mit einem LAN-Kabel an den MAHA-Port (X13) des Zentralmoduls anschließen.

# HINWEIS

- Für die Inbetriebnahme bei der Variante "LAN-Verbindung" wird ein Netzwerkhub empfohlen. Der Netzwerkhub ermöglicht den gleichzeitigen Anschluss der Analoganzeige und des Service-PCs zur Kopplung mit der Steuerplatine ZM am X13-Port.
- Alternativ kann auf der Steuerplatine ZM die RJ45-Buchse X12 "Extern" verwendet werden, sofern nicht belegt.
- Sollte eine Netzwerkbuchse der Steuerplatine mit dem Hausnetz verbunden sein, kann die Analoganzeige auch über das Hausnetz mit dem Prüfstand verbunden werden.
- **Möglichkeit 2**: Verbindung über einen am Zentralmodul angeschlossenen WLAN-Routers.

# • Möglichkeit 2.1: LAN

Analoganzeige mittels Patch-Kabel über einen WLAN-Router mit dem Prüfstand verbinden:

- 1 Ein Ende des Netzwerkkabels in die RJ45-Buchse (C) der Anzeige stecken.
- 2 Das andere Ende in eine freie RJ45-Buchse des Routers stecken.
- 3 Den Router mit der Steuerplatine des Prüfstands (ZM) über die RJ45-Buchse X13 "MAHA" verbinden.
- 4 Nach der erfolgreichen Netzwerk-Verbindung wechselt die schnell blinkende LED "Bremsbereit" auf die schnell blinkende LED "kleiner Messbereich".

Damit ist die LAN-Verbindung abgeschlossen. Weiter mit Schritt "Kopplung (Pairing) mit Zentralmodul".

- Möglichkeit 2.2: WLAN
- 1 Am WLAN-Router den WPS-Taster drücken bzw. die WPS-Funktion aktivieren.
  - Dies variiert je nach Router, siehe jeweilige Produktdokumentation.
  - Bei Verwendung des "TP-Link" Routers die Taste "WPS/Reset" kurz drücken.
- 2 An der Analoganzeige den WPS-Taster (S1) kurz drücken.
- 3 Nach erfolgreicher Verbindung hört die "LED kleiner Messbereich" auf zu blinken, und in der Ansicht "Externe Geräte" erscheint die Analoganzeige mit dem Status "Frei".

Damit ist die WLAN-Verbindung abgeschlossen. Weiter mit Schritt "Kopplung (Pairing) mit Zentralmodul".

## Ergebnis

Nach erfolgreicher Verbindung hört die "LED kleiner Messbereich" auf zu blinken und in den Einstellungen unter "Allgemein" erscheint in der Ansicht "Externe Geräte" die Analoganzeige mit dem Status "Kopplung aktiv".

| Externe Geräte                |                             |        |                |           |        |
|-------------------------------|-----------------------------|--------|----------------|-----------|--------|
| Gerdine lappoin Fundson eteen |                             |        |                |           |        |
| Cenit auchen (ID)             |                             |        |                |           |        |
| Gerätztyp Name                | 10                          | Status | Identifizieren | Justieren | Update |
| Analoganzeige default         | C_BRAXE_ANALOG_1445D6286F24 | Frei   |                |           |        |

#### Kopplung (Pairing) mit Zentralmodul

- Website des Prüfstands mittels Smartdevice, PC oder Laptop aufrufen (Standard: http://maha-mbt.maha, alternativ: http://192.168.201.1).
- Systemeinstellungen aufrufen (MAHA-Logo anklicken).
- Unter "Allgemein" den Reiter "Externe Geräte" auswählen (kein Login notwendig). Dort werden alle erreichbaren Analoganzeigen im Netz inklusive Status angezeigt (möglich: Verbunden, Besetzt, Kopplung aktiv oder Frei):

| $\bigcirc$ | Allgemein                                       |                                   |                                                |
|------------|-------------------------------------------------|-----------------------------------|------------------------------------------------|
| $\cup$     | Support Netzwerk Externe Geräte                 | Ereignisaufzeichung Prüfprotokoll | Maschinendaten                                 |
| •          | Externe Geräte<br>Geräte koopein Funktionatiest |                                   |                                                |
| (11. 3)    | Gerät suchen (ID) Gerätetyp Name                | D                                 | Version Status Identifizieren Justieren Update |
| "I"        | Analoganzeige                                   | C_MSA_246F28D646CC                | 15531 ● Frei                                   |

- Kopplung des Prüfstands aktivieren durch Drücken des Buttons "Geräte koppeln".
  - Es erscheint ein Feld mit einem Counter, der anzeigt, wie lange sich der Prüfstand noch im Kopplungsmodus befindet.
  - Nach Ablauf des Countdowns oder bei Verlassen des Menüs wird die Kopplung beendet.
- Menü geöffnet lassen und zur Analoganzeige gehen.
- Pairing-Button der Anzeige kurz drücken.
   Dazu auf der Rückseite der Anzeige den Button S2 auf der Platine kurz betätigen. Die Verbindung wird hergestellt: "Kopplung aktiv".

| Externe Ge        | räte          |                             |                  |                |           |        |
|-------------------|---------------|-----------------------------|------------------|----------------|-----------|--------|
| Geräte koppeln    | Funktionatest |                             |                  |                |           |        |
| Gerät suchen (ID) |               |                             |                  |                |           |        |
| Gerätetyp         | Name          | D                           | Status           | Identifizieren | Justieren | Update |
| Analoganzeige     | default       | C_BRAKE_ANALOG_1445D6286F24 | 🔁 Kopplung aktiv |                |           |        |

# Ergebnis

Die Analoganzeige ist initialisiert ("LED kleiner Messbereich" blinkt langsam, bis die Systemeinstellungen verlassen werden, danach leuchtet die LED dauerhaft), und in der Ansicht "Externe Geräte" hat die Analoganzeige den Status "**Verbunden**".

| Externe Geräte               |                             |            |                |           |        |
|------------------------------|-----------------------------|------------|----------------|-----------|--------|
| Geräte koppeln Funktionstest |                             |            |                |           |        |
| Gerät suchen (ID)            |                             |            |                |           |        |
| Gerätetyp Name               | ID                          | Status     | ldentifizieren | Justieren | Update |
| Analoganzeige default        | C_BRAKE_ANALOG_1445D6286F24 | SVerbunden | ۳              | Ľ         | 2      |

 Die Kopplung kann durch Drücken des Buttons "Kopplung beenden" jederzeit abgebrochen/beendet und die Systemeinstellungen können verlassen werden.

| Externe Geräte                         |                    |         |             |                |           |        |
|----------------------------------------|--------------------|---------|-------------|----------------|-----------|--------|
| Verbleibende Zeit im Kopplungsmodus: S | 6                  |         |             |                |           |        |
| Kopplung beenden<br>Gerlit suchen (ID) |                    |         |             |                |           |        |
| Gerätetyp Name                         | 10                 | Version | Status      | Identifizieren | Justieren | Update |
| Analoganzeige                          | C_MSA_246F28D646CC | 15531   | O Verbunden | 8              | 8         |        |

- Sobald eine Verbindung mit einem bestimmten Prüfstand hergestellt wurde, verbindet sich die Anzeige immer wieder mit diesem.
- Nach dem Verbinden kann bei "Namen" der Name der Analoganzeige geändert werden. Dazu einen beliebigen Namen in das vorgesehene Feld schreiben. Durch Betätigen der "Enter"-Taste wird der geänderte Name übernommen.

# Überprüfung der Funktion der LEDs

- In der Ansicht "Externe Geräte" auf Button "Justieren" klicken
- Zwischen dem linken und rechten Zeiger befinden sich drei Buttons für die jeweilige LED der Analoganzeige.
- Durch Klicken der Buttons können die LEDs an- und abgeschaltet werden:
- Ist eine LED an der Analoganzeige an, dann ist der dazugehörige Button blau eingefärbt. Ist eine LED aus, so ist der Button weiß.

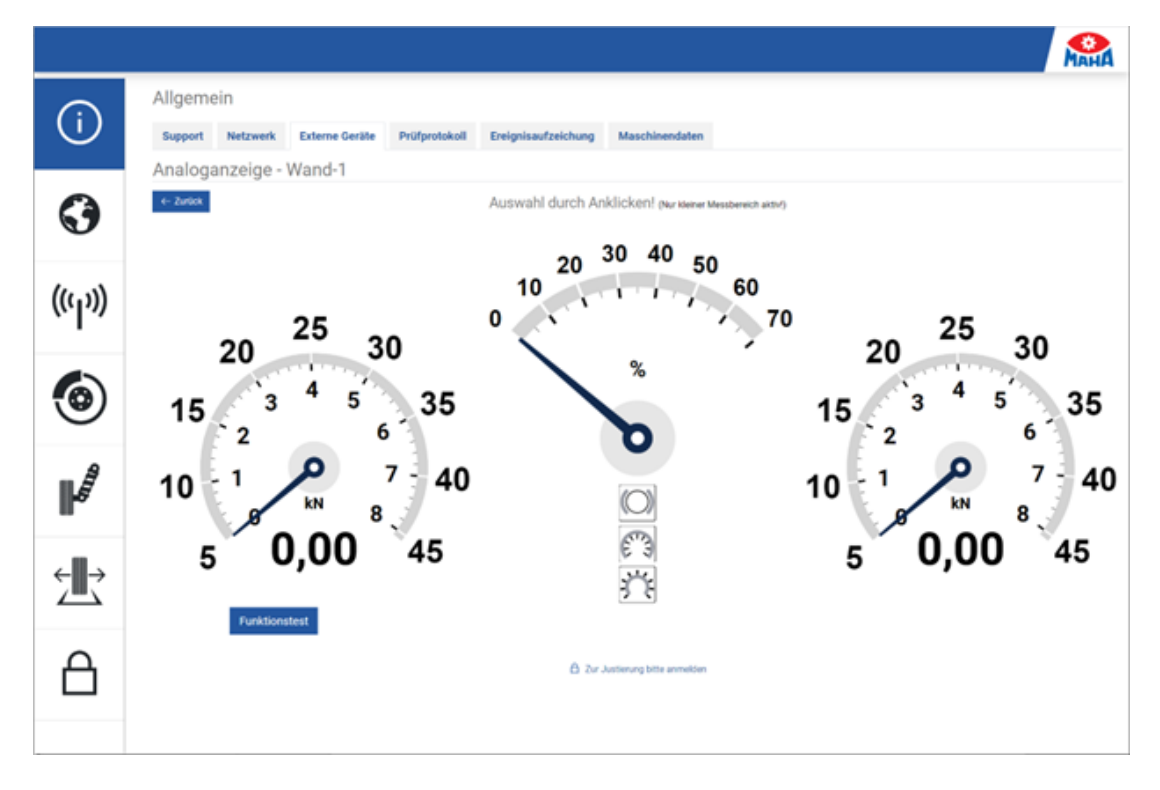

# Funktionstest

Mit einem Funktionstest kann die Funktion der Zeiger und LEDs der Analoganzeige überprüft werden. Der Funktionstest kann entweder über die Ansicht "Externe Geräte" oder über das Justage-Menü der Analoganzeige gestartet werden.

# **Ablauf eines Funktionstests**

- Alle LEDs erlöschen
- Zeigerinitialisierung (Zeiger fahren auf mechanischen Nullpunkt und danach auf 0 kN / 0 %)
- LED kleiner Messbereich geht an
- Zeiger fahren auf 4 kN / 35 %
- Zeiger fahren auf 8 kN / 70 %
- Zeiger fahren auf 0 kN / 0 %
- "LED bremsbereit" der Analoganzeige blinkt drei Mal

#### Zeiger justieren

- Im Monteurmenü anmelden.
- In der Ansicht "Externe Geräte" auf den "Justieren"-Button klicken.

| Externe Geräte               |                             |             |                |           |        |
|------------------------------|-----------------------------|-------------|----------------|-----------|--------|
| Geräte koppeln Funktionstest |                             |             |                |           |        |
| Gerät suchen (ID)            |                             |             |                |           |        |
| Gerätetyp Name               | ID                          | Status      | Identifizieren | Justieren | Update |
| Analoganzeige default        | C_BRAKE_ANALOG_1445D6286F24 | 🖉 Verbunden | ۳              | Ľ         | 2      |

• Die Analoganzeige führt jetzt eine Zeigerinitialisierung durch.

- Den gewünschten Zeiger durch Anklicken auswählen.
- Der Nullpunkt bzw. Endwert des rechten und linken Zeigers entspricht 0 kN bzw. 8 kN.
- Der Nullpunkt bzw. Endwert der Differenzanzeige entspricht 0 % bzw. 70 %.

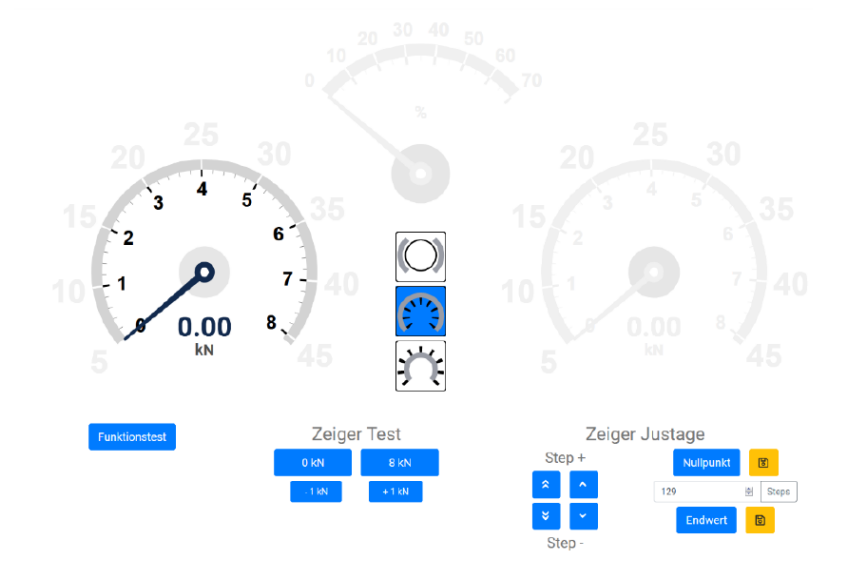

#### Nullpunkt justieren

- Auf den Button "Nullpunkt" klicken, falls der Zeiger in der WebApp nicht auf 0 kN/0 % steht.
- Zeiger der Analoganzeige durch wiederholtes Klicken der Buttons "Step +" und "Step –" auf 0 kN/0 % fahren. Es können kleine oder große Schritte gemacht werden (einfacher oder doppelter Pfeil). Es besteht auch die Möglichkeit, eine Schrittposition der Motoren durch Eingabe im Feld "Steps" und anschließendes Klicken des "Steps"-Buttons anzufahren, um bei großen Abweichungen nicht zu oft auf die "Steps"-Buttons klicken zu müssen.
- Steht der Zeiger der Analoganzeige auf 0 kN/0 %, kann diese Position durch Klicken des Speichern-Symbols rechts neben dem Nullpunkt-Button gespeichert werden.

# **Endwert justieren**

- Auf den Button "Endwert" klicken, falls der Zeiger in der WebApp nicht auf 8 kN/70 % steht.
- Zeiger der Analoganzeige durch wiederholtes Klicken der Buttons "Step +" und "Step –" auf 8 kN/70 % fahren. Es können kleine oder große Schritte gemacht werden (einfacher oder doppelter Pfeil).
   Es besteht auch die Möglichkeit, eine Schrittposition der Motoren durch Eingabe im Feld "Steps" und anschließendes Klicken des "Steps"-Buttons anzufahren, um bei großen Abweichungen nicht zu oft auf die "Steps"-Buttons klicken zu müssen.
- Steht der Zeiger der Analoganzeige auf 8 kN/70 %, kann diese Position durch Klicken des Speichern-Symbols rechts neben dem Endwert-Button gespeichert werden.

# Nullpunkt und Endwert überprüfen

Die Justage kann überprüft werden, indem Nullpunkt und Endwert durch Klicken der Buttons "Nullpunkt" und "Endwert" angefahren werden.

#### 12.1.7 Software-Update

Ist ein Software-Update für die Analoganzeige verfügbar, erscheint in der Ansicht "Externe Geräte" ein Update-Button. Nach Klick auf diesen Button erscheint ein Fenster mit der aktuell installierten und der verfügbaren Software-Version.

| Softwareupdate durchführen                            | ×           |
|-------------------------------------------------------|-------------|
| Aktuelle Software: XXXX<br>Verfügbare Software: 12563 |             |
| ✓ Fortfahren                                          | × Abbrechen |

Nach Bestätigen dieses Fensters durch Klick auf "Fortfahren" wird das Update durchgeführt. Nach erfolgreichem Update startet sich die Analoganzeige neu.

#### 12.1.8 Sonstiges

# WLAN-Verbindung zurücksetzen (löschen)

- An der Analoganzeige mindestens 5 Sekunden lang den WPS-Taster (S1) drücken.
- Analoganzeige startet daraufhin neu (erkennbar an Zeigerinitialisierung).

#### Verbindung zu Zentralmodul zurücksetzen (löschen)

- An der Analoganzeige mindestens 5 Sekunden lang den Pairing-Taster (S2) drücken.
- Analoganzeige startet daraufhin neu (erkennbar an Zeigerinitialisierung).

# 12.2 C\_BOX

# 12.2.1 Beschreibung

Die C\_BOX ist das digitale Pendant zur Analoganzeige. Sie dient als Schnittstelle zwischen einem handelsüblichen TV-Gerät oder einem Monitor und einem Bremsprüfstand der CONNECT-Serie.

Die Anzeigen können über ein HDMI-Kabel mit der C\_BOX verbunden werden, die wiederum per LAN-Kabel oder WLAN mit dem Prüfstand verbunden ist. Somit wird die Bedieneroberfläche des Prüfstands angezeigt.

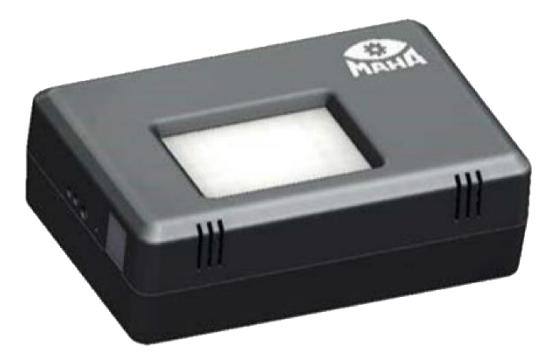

#### Α В $\bigcirc$ 90 С F Ε G D 2 x 2.0 USB Α Power В D **RJ45-Ethernet** С HDMI-Ausgang Ε BNC (5V) F Status LED G Reboot

#### Anschlüsse Seite

## Anschlüsse Oberseite/Unterseite

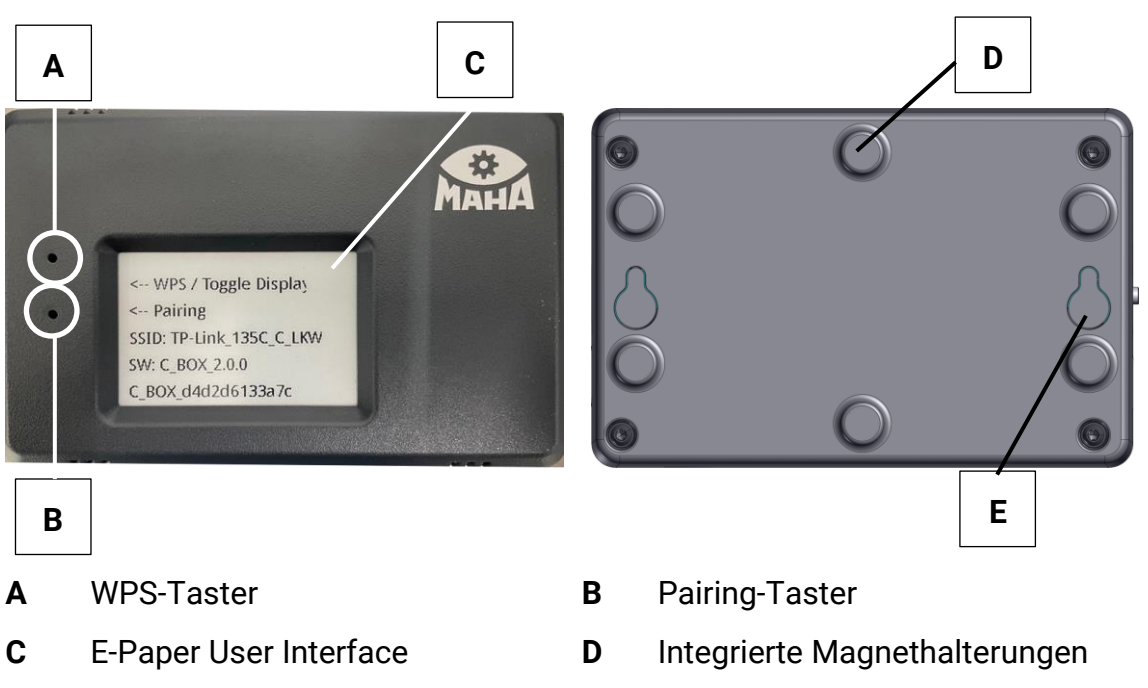

E 2 Schlüssellöcher zur alternativen Befestigung

# 12.2.2 Lieferumfang

- Netzwerkmodul (LAN/WLAN), Typ: C\_BOX
- 2 m Netzwerk-Patchkabel
- 1 Steckernetzteil 5 V DC

# 12.2.3 Technische Daten

| Einsatztemperaturbereich  | +5+45 °C                |
|---------------------------|-------------------------|
| Betriebsspannung          | 230 V/0,5 A AC-Input    |
| Stromaufnahme max         | 5 V/0,3 A DC-Output     |
| Stecker-Netzteil          | Hohlstecker 5.5/2.1     |
| IP-Schutzklasse           | IP 20                   |
| Abmessungen (B x H x T)   | 90 x 135 x 46 mm        |
| Gewicht ohne Verpackung   | ca. 350 g               |
| Daten-Schnittstelle Kabel | Gigabit Ethernet – RJ45 |
| Daten-Schnittstelle Funk  | 2,4 GHz WLAN            |

# 12.2.4 Anforderungen an Anzeigen

Die als Anzeigen verwendeten TV-Geräte oder Monitore müssen einen HDMI-Eingang aufweisen.

# **HINWEIS**

Es wird empfohlen,

- Anzeigen mit einer Mindestauflösung von 1920\*1080 (Full HD) zu verwenden.
- ein natives HDMI-Kabel zu verwenden, da bei Verwendung eines Adapters keine Garantie für eine korrekte Darstellung gegeben ist.

#### 12.2.5 Installation

#### HINWEIS

Korrekte Reihenfolge beachten!

- 1 C\_BOX und Anzeige mittels HDMI-Kabel verbinden.
- 2 Anzeige einschalten und ggf. verwendeten HDMI-Port als Eingang wählen.
- 3 Netzteil an der C\_BOX einstecken und an Steckdose anschließen. An der rechten Seite der C\_BOX beginnt eine grüne LED zu leuchten.
- 4 C\_BOX fährt hoch, bitte warten. Es kann bis zu 2 Minuten dauern, bis auf der Anzeige die Konfigurationsseite erscheint.
- 5 Die C\_BOX ist betriebsbereit, sobald an der linken Seite eine blaue LED leuchtet.

#### Konfigurationsseite

|                                                 |                                            | Мана   |
|-------------------------------------------------|--------------------------------------------|--------|
| Connect Info                                    |                                            |        |
| Bremsprüfstand ✓<br>☐ C_BRAKE_TESTER_0123456789 | Version<br>2 12345 (C_BOX_1.0.0)           |        |
| Verbundener Bremsprüfstand IP-Adresse           | Version der ConnectBox<br>Update hochladen |        |
| 10.10.10 IP-Adresse der ConnectBox              | Bitte wählen Sie Ihre '.swu' Datei aus     | Browse |
| WLAN-Name                                       |                                            |        |
| Name des verbundenen Netzwerks Pairing          |                                            |        |
| & 420                                           |                                            |        |
|                                                 |                                            |        |

- Bremsprüfstand zeigt den Namen des Bremsprüfstands an, sobald eine Kopplung erfolgreich war (siehe Menüpunkt "Externe Geräte").
   Besteht eine Verbindung zum Prüfstand, wird neben "Bremsprüfstand" ein Kontrollhäkchen angezeigt.
- **IP-Adresse** zeigt die WLAN-IP-Adresse der C\_BOX an (Default: 192.168.203.1).
- WLAN-Name gibt die SSID des verbundenen WLANs an.

- **Pairing** zeigt die verbleibende Zeit in Sekunden, wenn die C\_BOX aktiv nach einem Prüfstand sucht.
- **Version** gibt die Version der C\_BOX an.

# 12.2.6 C\_BOX mit Bremsprüfstand verbinden

Um eine C\_BOX mit einem Bremsprüfstand der CONNECT-Serie zu verbinden, sind zwei Schritte nötig. Diese Schritte sind für neue und bereits eingerichtete Geräte identisch.

- 1 Einbinden der C\_BOX in das Netzwerk des Prüfstandes.
- 2 Koppeln der C\_BOX mit dem Prüfstand.

# Netzwerkverbindung herstellen

Die Netzwerkverbindung kann wahlweise auf zwei Arten hergestellt werden:

- kabellos über WLAN. Hierfür wird ein WLAN-Router mit WPS-Funktionalität benötigt, der am Prüfstand angeschlossen ist, z. B. der TP-Link des Prüfstands (siehe Abschnitt "WLAN-Verbindung herstellen").
- kabelgebunden mittels Netzwerkkabel (min. CAT 5).

# WLAN-Verbindung herstellen

- 1 Am WLAN-Router den WPS-Taster drücken bzw. die WPS-Funktion aktivieren.
  - $\circ~$  Dies variiert je nach Router, siehe jeweilige Produktdokumentation.
  - $\circ~$  Bei Verwendung des TP-Links die Taste "WPS/Reset" kurz drücken.
- 2 An der C\_BOX den WPS-Taster kurz drücken. Dazu mit dünnem Gegenstand in die **obere** Öffnung drücken.
- 3 Bitte warten (derzeit keine visuelle Rückmeldung in der Benutzeroberfläche oder auf dem Display).
- 4 Nach ein paar Minuten erscheint der Name des Pr
  üfstand-WLANs (SSID) im Feld "WLAN-Name" auf der Konfigurationsseite, und die IP-Adresse aktualisiert sich entsprechend.

# LAN-Verbindung herstellen

- 1 C\_BOX mittels LAN-Kabel mit dem Prüfstand verbinden.
  - Ein Ende des Netzwerkkabels in die RJ45-Buchse der C\_BOX stecken.
  - Das andere Ende auf der Steuerplatine ZM bevorzugt in die RJ45-Buchse X13 "MAHA" stecken. Steckt an dieser bereits ein Router mit freien Anschlüssen, LAN-Kabel dort anschließen.
- 2 Die C\_BOX ist als DHCP-Client konfiguriert und erhält damit automatisch eine IP-Adresse von der Steuerplatine zugewiesen.
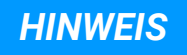

- Für die Inbetriebnahme bei der Variante "LAN-Verbindung" wird ein Netzwerkhub empfohlen. Der Netzwerkhub ermöglicht den gleichzeitigen Anschluss der C\_BOX und des Service-PCs zur Kopplung mit der Steuerplatine ZM am X13-Port.
- Alternativ kann auf der Steuerplatine ZM die RJ45-Buchse X12 "Extern" verwendet werden, sofern nicht belegt.
- Sollte eine Netzwerkbuchse der Steuerplatine mit dem Hausnetz verbunden sein, kann die C\_BOX auch über das Hausnetz mit dem Prüfstand verbunden werden.
- Meldet sich im eingesteckten Netz (z. B. Hausnetz) 30 Sekunden lang kein DHCP-Server, startet die C\_BOX einen eigenen DHCP-Server, vergibt sich selbst die IP 192.168.204.1 und verteilt IP-Adressen im angeschlossenen Netz.

#### 12.2.7 Kopplung (Pairing) mit Zentralmodul

- Website des Prüfstands mittels Smartdevice, PC oder Laptop aufrufen (Standard: http://maha-mbt.maha, alternativ: http://192.168.201.1).
- Systemeinstellungen aufrufen (MAHA-Logo anklicken).
- Unter "Allgemein" den Reiter "Externe Geräte" auswählen (kein Login notwendig). Dort werden alle erreichbaren C\_Boxen im Netz inklusive **Status** angezeigt (möglich: Verbunden, Besetzt, Kopplung aktiv oder **Frei**):

| Prüfstands ID: C_MBT | Prüfstands ID: C_MBT_0123456789 |                   |         |             |                |           |        |
|----------------------|---------------------------------|-------------------|---------|-------------|----------------|-----------|--------|
| Geräte koppeln       | Funktionstest                   |                   |         |             |                |           |        |
| O Gerät suchen       | (ID)                            |                   |         |             |                |           |        |
| Gerätetyp            | Name                            | ID                | Version | Status      | Identifizieren | Justieren | Update |
| Analoganzeige        | Wand 1                          | C_MSA_0123456789  | 4.2.11  | ⊘ Verbunden | <i></i>        | ď         | 0      |
| Analoganzeige        | Säule                           | C_MSA_3265981526  | 1234    | ⊘ Verbunden | <b>B</b>       | ď         | 0      |
| ConnectBox           | Monitor-rechts                  | C_BOX_0123456789  | 1.1.0   | ⊘ Verbunden |                |           | 0      |
| ConnectBox           | Fernseher-links                 | C_BOX_70953908317 |         | ⊖ Frei      |                |           |        |

## **HINWEIS**

- Jede C\_BOX besitzt eine eindeutige ID, die auf dem verbauten ePaper-Display der C\_BOX angezeigt wird.
- Kopplung des Prüfstands aktivieren durch Drücken des Buttons "Geräte koppeln".
  - Es erscheint ein Feld mit einem Counter, der anzeigt, wie lange sich der Prüfstand noch im Kopplungsmodus befindet.

- Nach Ablauf des Countdowns oder bei Verlassen des Menüs wird die Kopplung beendet.
- Menü geöffnet lassen und zur C\_BOX gehen.
- Pairing-Button der C\_BOX kurz drücken.
  - Dazu einen dünnen Gegenstand in die untere Öffnung drücken.
  - Das Pairing-Feld der C\_BOX erscheint mit einem Z\u00e4hler.
     Nach Ablauf des Countdowns wird das Pairing automatisch beendet.
- Die C\_BOX koppelt sich mit dem Prüfstand und lädt die Website des Prüfstands.
- Sobald eine Verbindung mit einem bestimmten Prüfstand hergestellt wurde, verbindet sich die C\_BOX immer wieder mit diesem.
- Im Menüpunkt "Externe Geräte" des Prüfstands wird die C\_BOX jetzt als "Verbunden" angezeigt. Die Kopplung kann durch Drücken des Buttons "Kopplung beenden" abgeschlossen und das Monteur-Menü verlassen werden.

| ConnectBox Mo | lonitor-rechts | C_BOX_0123456789 | 1.1.0 | ⊘ Verbunden | 2 |  |
|---------------|----------------|------------------|-------|-------------|---|--|
|---------------|----------------|------------------|-------|-------------|---|--|

- Nach dem Verbinden kann bei "Namen" der Name der Analoganzeige im dafür vorgesehenen Feld geändert werden. Dieser Name wird auch als Hostname verwendet.
- Durch Betätigen der "Enter"-Taste wird der geänderte Name übernommen

#### 12.2.8 Fehlerbehandlung

#### Konfigurationsseite öffnen

Die Konfigurationsseite wird nur angezeigt, wenn noch keine Verbindung zum Prüfstand hergestellt werden konnte. Wird bereits die Prüfstandansicht angezeigt, besteht die Möglichkeit, durch Halten des WPS-Buttons auf der C\_BOX für min. 7 Sekunden zur Konfigurationsseite zu navigieren. Durch erneutes Halten des WPS-Buttons für min. 7 Sekunden kann wieder auf die Prüfstandseite gewechselt werden. Hierbei gehen keine Einstellungen verloren.

#### C\_BOX wird nicht in der Liste der externen Geräte angezeigt?

- Verbindung überprüfen (WLAN, LAN).
- C\_BOX neu starten (Button auf der rechten Seite drücken).

### **HINWEIS**

Die Kopplung in der Geräteübersicht ist blockiert, wenn im gleichen Netz bereits ein anderer Prüfstand eine aktive Kopplung hat. Dies verhindert unerwünschte Kopplungen.

### 12.2.9 Software-Update

- 1 Update vom Supportbereich der MAHA-Homepage www.maha.de herunterladen.
- 2 C\_BOX per LAN-Kabel mit PC/Notebook verbinden.
  - Die Netzwerkschnittstelle des Computers muss dabei als DHCP-Client konfiguriert sein. Das bedeutet, dass in den Eigenschaften der entsprechenden Ethernet-Verbindung im Element "Internetprotokoll, Version 4" die Optionen "IP-Adresse automatisch beziehen" und "DNS-Serveradresse automatisch beziehen" aktiviert sein müssen.

| 🔋 Eigenschaften von Ethernet                                                                                                    | X         Eigenschaften von Internetprotokoll, Version 4 (TCP/IPv4)         X                                                                                                    |
|----------------------------------------------------------------------------------------------------|----------------------------------------------------------------------------------------------------|
| Netzwerk Freigabe                                                                                                    | Allgemein Alternative Konfiguration                                                                                                    |
| Verbindung herstellen über:                                                                                                    | IP-Einstellungen können automatisch zugewiesen werden, wenn das<br>Netzwerk diese Funktion unterstützt. Wenden Sie sich andernfalls an den<br>Netzwerkadministrator, um die geeigneten IP-Einstellungen zu beziehen.                                                                                                    |
| Konfigurieren<br>Diese Verbindung verwendet folgende Elemente:<br>Wirking Packet Driver (NPCAP)<br>Npcap Packet Driver (NPCAP)<br>Co.S. Packet Driver (NPCAP)<br>Intermetprotokoli, Version 4 (TCP/IPv4)<br>Intermetprotokoli, Version 4 (TCP/IPv4) | P-Adresse automatisch beziehen      Pogende IP-Adresse verwenden:      IP-Adresse:      Subnetzmaske:      Standardgateway:      .      .      .      Standardgateway:      .      .      .      .      .      .      .      .      .      .      .      .      .      .      .      .      .      .      .      .      .      .      .      .      .      .      .      .      .      .      .      .      .      .      .      .      .      .      .      .      .      .      .      .      .      .      .      .      .      .      .      .      .      .      .      .      .      .      .      .      .      .      .      .      .      .      .      .      .      .      .      .      .      .      .      .      .      .      .      .      .      .      .      .      .      .      .      .      .      .      .      .      .      .      .      .      .      .      .      .      .      .      .      .      .      .      .      .      .      .      .      .      .      .      .      .      .      .      .      .      .      .      .      .      .      .      .      .      .      .      .      .      .      .      .      .      .      .      .      .      .      .      .      .      .      .      .      .      .      .      .      .      .      .      .      .      .      .      .      .      .      .      .      .      .      .      .      .      .      .      .      .      .      .      .      .      .      .      .      .      .      .      .      .      .      .      .      .      .      .      .      .      .      .      .      .      .      .      .      .      .      .      .      .      .      .      .      .      .      .      .      .      .      .      .      .      .      .      .      .      .      .      .      .      .      .      .      .      .      .      .      .      .      .      .      .      .      .      .      .      .      .      .      .      .      .      .      .      .      .      .      .      .      .      .      .      .      .      .      .      .      .      .      .      .      .      . |
| Microsoft-LLDP-Treiber     Internetprotokoll, Version 6 (TCP/IPv6)     Installieren      Deinstallieren      Egenschaften                                                                                                    | DNS-Serveradresse automatisch beziehen     Foigende DNS-Serveradressen verwenden:     Bevorzugter DNS-Server:                                                                                                    |
| Beschreibung<br>TCP/IP, das Standardprotokoll für WAN-Netzwerke, das den<br>Datenaustausch über verschiedene, miteinander verbundene<br>Netzwerke ermöglicht.                                                                                       | Alternativer DNS-Server:                                                                                                    |
| OK Abbreche                                                                                                    | OK Abbrechen                                                                                                    |

- 3 Im Browser auf http://connect-box.maha navigieren.
- 4 Im Eingabefeld "Update hochladen" den Button "Auswählen" anklicken.

| CONNECT Visual × +                     |                                        | - 0       |
|----------------------------------------|----------------------------------------|-----------|
| - > C A Not secure   connect-box.maha/ |                                        | * * 0     |
|                                        |                                        | Мана      |
| Connect Info                           |                                        |           |
| Bremsprüfstand                         | Version                                |           |
| 몸                                      | <b>3</b> 12345 (C_BOX_1.0.0)           |           |
| Verbundener Bremsprüfstand             | Version der ConnectBox                 |           |
| IP-Adresse                             | Update hochladen                       |           |
| • 192.168.203.1                        | Bitte wählen Sie Ihre '.swu' Datei aus | Auswählen |
| IP-Adresse der ConnectBox              | ≎ Name                                 | Update    |
| WLAN-Name                              | C_BOX_1.1.1_20201201_0912_13461        |           |
| <b>6</b> ) -                           |                                        | _         |
| Name des verbundenen Netzwerks         |                                        |           |
|                                        |                                        |           |

5 Im sich öffnenden Dialogfenster das Update (C\_BOX\_xxx.swu) auswählen und bestätigen.

| CONNECTVessal x +                   |                                        | - 0 ;     |
|-------------------------------------|----------------------------------------|-----------|
| → C ▲ Not secure   connect-boxmaha/ |                                        |           |
|                                     | Datei wird geprüft                     | Мана      |
| Connect Info                        |                                        |           |
| Bremsprüfstand                      | Version                                |           |
| 몹 -                                 | 12345 (C_BOX_1.0.0)                    |           |
| Verbundener Bremsprüfstand          | Version der ConnectBox                 |           |
| IP-Adresse                          | Update hochladen                       |           |
| • 192.168.203.1                     | Bitte wählen Sie Ihre '.swu' Datei aus | Auswählen |
| IP-Adresse der ConnectBox           |                                        |           |
| WLAN-Name                           |                                        |           |
| en -                                |                                        |           |
| Name des verbundenen Netzwerks      |                                        |           |
|                                     |                                        |           |

- 6 Das Update wird hochgeladen und geprüft, bitte warten.
- 7 Wenn das Update fertig hochgeladen wurde, wird im Feld "Name" die Versionsnummer angezeigt.
  - Sollte die falsche Datei hochgeladen worden sein, kann durch erneutes Klicken in das Eingabefeld ein anderes Update ausgewählt werden.
  - Wurde die gewünschte Version hochgeladen, den blauen Button "Update" klicken.
- 8 Sicherheitsabfrage bestätigen.

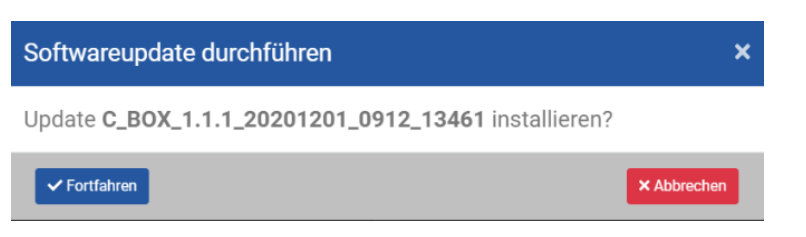

9 Das Update wird gestartet, ein Fortschrittsbalken erscheint. Bitte warten.

| → C ▲ Not secure   connect-box.maha/ | • • •                                                                                                    |
|--------------------------------------|----------------------------------------------------------------------------------------------------|
| Up                                   |                                                                                                    |
| Connect Info                         |                                                                                                    |
| Bremsprüfstand                       | Version                                                                                                   |
| 格 ~                                  | 12345 (C_BOX_1.0.0)                                                                                       |
| Verbundener Bremsprüfstand           | Version der ConnectBox                                                                                    |
| IP-Adresse                           | Update Fortschritt                                                                                        |
| • 192.168.203.1                      |                                                                                                    |
| IP-Adresse der ConnectBox            | System bitte nicht ausschatten.<br>Software wird aktualisiert. Dieser Vorgang kann mehrere Minuten dauern |
| WLAN-Name                            | •                                                                                                    |
| <i>w</i> <sup>2</sup> -              |                                                                                                    |
| Name des verbundenen Netzwerks       |                                                                                                    |

10 Nach erfolgreichem Update den Button zum Neustart drücken.

|                                | MAMA                            |
|--------------------------------|---------------------------------|
| Connect Info                   |                                 |
| Bremsprüfstand                 | Version                         |
| 윰                              | \$ <b>9</b> 12345 (C_BOX_1.0.0) |
| Verbundener Bremsprüfstand     | Version der ConnectBox          |
| IP-Adresse                     | Update abgeschlossen            |
| 192.168.203.1                  | Update anwenden und neu starten |
| IP-Adresse der ConnectBox      |                                 |
| WLAN-Name                      |                                 |
| <i>en</i> -                    |                                 |
| Name des verbundenen Netzwerks |                                 |

11 Das Board startet jetzt neu, und das Update wird angewendet. Dieser Neustart dauert etwas länger als ein normaler Neustart.

# HINWEIS

Während des Neustarts die C\_BOX nicht von der Stromversorgung trennen!

- 12 Das Update ist durchgelaufen, wenn im Browser die Konfigurationsseite erscheint. Im Versionsfeld steht die neue Version.
- 13 Browser-Tab kann geschlossen und die LAN-Verbindung getrennt werden.
- 14 Die C\_BOX wieder in das Netzwerk des Prüfstands verbinden:
  - War zuvor ein WLAN konfiguriert, verbindet sich die C\_BOX selbstständig wieder mit diesem.
  - War die C\_BOX über LAN mit dem Prüfstand verbunden, LAN-Kabel wieder einstecken.

# 12.3 Konfiguration WLAN-Router

#### 12.3.1 Voraussetzungen

- WLAN-Router mit WPS-Funktion
- Beispiel hier: TP-Link WR841N mit Netzteil
- MAHA C\_MBT CONNECT
- Ethernet-Kabel (ausreichend lang)
- Notebook oder Tablet

#### 12.3.2 Ziel

Die korrekte Konfiguration versetzt den TP-Link WR841N in einen Zustand, in welchem er zusammen mit dem MAHA C\_MBT CONNECT betrieben werden kann. Nach der Konfiguration ist es möglich, mit mobilen Endgeräten wie Notebooks, Smartphones, Tablets etc. über den TP-Link WR841N via WLAN auf den MAHA C\_MBT CONNECT zuzugreifen.

#### 12.3.3 Durchführung der Konfiguration

### HINWEIS

Die Schritte müssen genau in der hier beschriebenen Reihenfolge ausgeführt werden. Andernfalls kann ein korrektes Zusammenspiel des TP-Link WR841N mit dem MAHA C\_MBT CONNECT nicht gewährleistet werden.

### Verbindung mit TP-Link WR841N herstellen

Der Aufbau der Verbindung zum WLAN des TP-Link WR841N wird am Beispiel von Windows 10 dargestellt; unter anderen Betriebssystemen wird das konkrete Vorgehen abweichen.

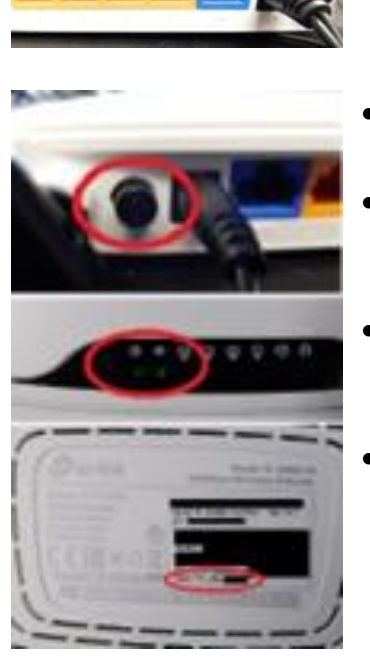

- TP-Link WR841N mit Spannung versorgen; dabei sollte kein Netzwerkkabel mit dem TP-Link verbunden sein.
- Netzschalter auf der Rückseite des Routers einschalten, falls vorhanden.
- Warten, bis TP-Link WR841N gestartet ist. Die beiden LEDs auf der linken Seite des TP-Links zeigen dann grünes Dauerlicht.
- WLAN-Name (SSID) des TP-Link WR841N bestimmen. Dieser Name ist auf der Untersite des Geräts angegeben.
- Der Name dieses Netzwerkes sieht in der Regel wie "TP-Link\_0000" aus, anstelle der 0000 steht aber eine Kombination von Zahlen und Buchstaben.

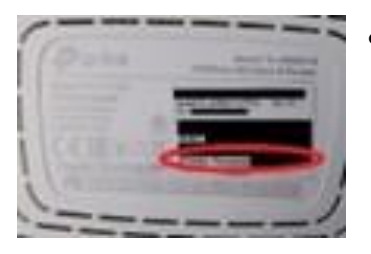

•

Mobilfunk

WHA-SECURE

TP-Link\_EEAE

MAHA\_Connect\_SD

(a

10

- "Wireless Password/PIN" für Netzwerk des TP-Link WR841N bestimmen, auch dieses ist auf der Rückseite angegeben.
- Unter Windows die Netzwerk-Übersicht öffnen, unter Windows 10 durch Klick auf das rot umrandete Icon.
  - Auf den Netzwerknamen des TP-Link WR841N klicken, dieser lautet ähnlich wie "TP-Link\_0000".

• Markierung bei "Automatisch verbinden" entfernen und auf "Verbinden" klicken.

|                                      |                                                           | 2010                                                          |                                  |
|--------------------------------------|-----------------------------------------------------------|---------------------------------------------------------------|----------------------------------|
| 문 <sup>mal</sup>                     | haintra<br>bunden                                         |                                                               |                                  |
| _d Mo                                | billunik<br>Attiviert                                     |                                                               |                                  |
| Ges<br>Ges                           | link_EEAE<br>ichert<br>Automatisch v                      | erbinden                                                      |                                  |
|                                      |                                                           | Wet                                                           | binden                           |
| Ges MA                               | HA-SECURE<br>ichert                                       |                                                               |                                  |
| IR MA                                | HA_Connect_S                                              | D                                                             |                                  |
| Netzwerk<br>Diet zum F<br>Verbeidung | - und Internets<br>Inden von Einstal<br>in eine prisidete | sin <u>atellungen</u><br>lungen Beispiete<br>dets näung geies | wine karnt wine.<br>Sett wenders |
| *                                    | ф-<br>Партар                                              | -4                                                            | Spt<br>Matter                    |

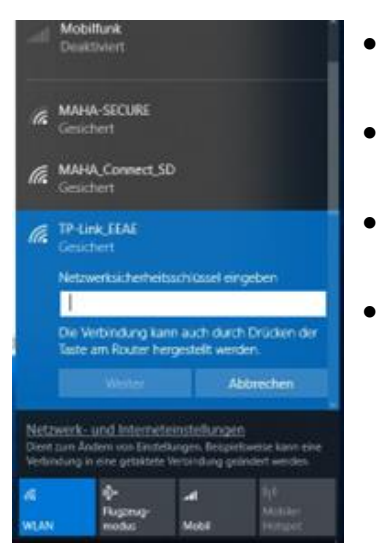

- Falls erforderlich, "Wireless Password/PIN" des TP-Link.
- WR841N als "Netzwerkschlüssel" eingeben und auf "Weiter" klicken.
- Ein "Netzwerkschlüssel" ist in der Regel mindestens 8 Zeichen lang.
- Nach diesem Schritt sollte die WLAN-Verbindung aufgebaut worden sein, andernfalls erfolgt eine Windows-Meldung, dass der Netzwerkschlüssel nicht korrekt ist.

## An Administrationsoberfläche anmelden

Der TP-Link WR841N kann mit einem Webbrowser (wie Microsoft Edge, Google Chrome oder Mozilla Firefox) konfiguriert werden. Die folgenden Schritte geben an, wie die Oberfläche zur Konfiguration erreicht wird.

• Webbrowser wie gewohnt öffnen.

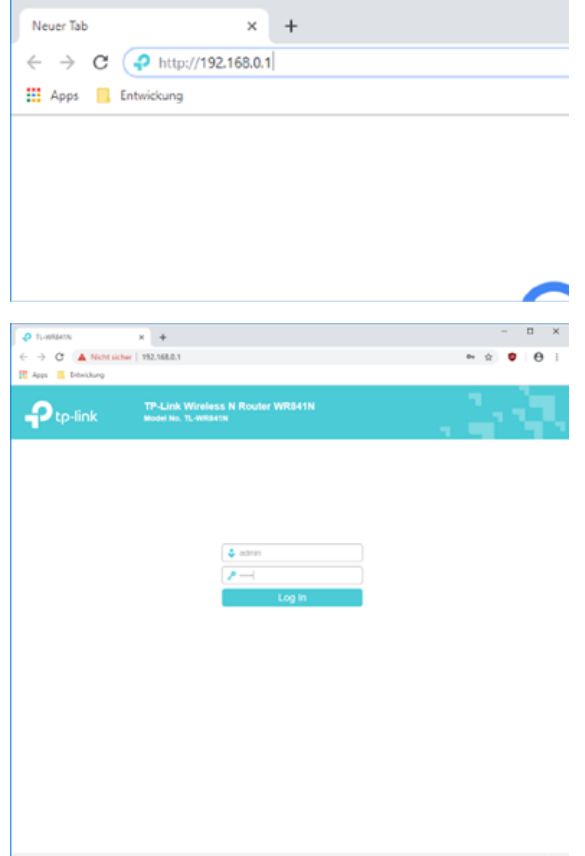

- In der Adresszeile des Browsers http://192.168.0.1 eingeben und auf Eingabetastedrücken.
- Im Auslieferungszustand istder TP-Link WR841N unter dieser Adresse erreichbar.
- Auf Konfigurationsoberfläche des TP-Link WR841N Benutzername "admin" eingeben.
- Passwort "admin" eingeben.
- Auf "Log In" klicken.

| C. IP-MADALIN     |                                                      |                                             |                                                       |
|-------------------|------------------------------------------------------|---------------------------------------------|-------------------------------------------------------|
| C @ mitese        | twr   192.168.0.1                                    |                                             | * * • •                                               |
| Appi 🛛 Establing  |                                                      |                                             |                                                       |
| Ptp-link          | TP-Link Wireless N Router WR<br>Model No. 12-William |                                             | 2.3                                                   |
| Slatun            |                                                      |                                             |                                                       |
| Quick Britisp     |                                                      |                                             | Cratus Main                                           |
| Operation Mode    | 500.0                                                |                                             | and they                                              |
| Network           |                                                      |                                             | deplays the Rouler's                                  |
| Waveess           | Females Veniori                                      | 0.11.1.4.16 (0001.0 (Late 100119 Rec35242e) | correct status and<br>configuration. All              |
| Guest Metwork     | Hambooke Version                                     | 7L-098841% eV3 00000001                     | information is read-only.                             |
| DHCP              |                                                      |                                             | LAN - the tubutry parameters apply to the             |
| Forwarding        | LAN                                                  |                                             | LAN port of the Router.                               |
| Security          | Crew                                                 |                                             | on the Retwork > LAN                                  |
| Porental Controls | AAAC Address                                         | 7C BR-GAPS REAR                             | page.                                                 |
| Access Control    | (P Address                                           | 1952 1988 10 1                              | The physical                                          |
| Advanced Reutrig  | Subnet Mask                                          | .255.255.255.0                              | Risider, as seen                                      |
| Bandwidth Control |                                                      |                                             | Pointhe LAN<br># IF Address - The                     |
| IP & MAC Bredrig  | Wreless 2.4GHz                                       |                                             | UAN IP address<br>of the Results                      |
| Dynamic ONS       | Assessment Review                                    | Bracher                                     | <ul> <li>Subnet Mesk -<br/>The subnet mail</li> </ul> |
| tPu6              | Vitrainto Barber                                     | Eventient                                   | Answered with<br>LAN P address                        |
| System Toole      | NerverS0201                                          | TPUR EEAE                                   | Winness . These we for                                |
| Logout            | Made                                                 | Estagen mixed                               | current patterin in                                   |
|                   | Ourreit                                              | Auto(Cherrent 11)                           | WRENE YOU CON                                         |
|                   | Cliverener (Ridth)                                   | Auto                                        | Wireless > Basic                                      |
|                   | MMC Address                                          | TO BE CALES BE AR                           | Perinde tode                                          |
|                   |                                                      |                                             | Contaction Model     Indicates Rev                    |
|                   |                                                      |                                             | mode which the<br>device a working                    |
|                   | WAAN                                                 |                                             | • Workers Radio -                                     |
|                   | MAC Adment                                           | 70 IB-DA FILE AF                            | Indicative scheduler<br>The accession ranked          |
|                   | If Address                                           | 8.8.8.9 Dynamic (P)                         | Nature of the Bisder is mainted                       |
|                   | Dubret Maxin                                         | 8888                                        | or dealand                                            |
|                   |                                                      | A A A A A A A A A A A A A A A A A A A       | · · · · · · · · · · · · · · · · · · ·                 |
|                   | Port A. Comment                                      | COLUMN TWO IS NOT THE OWNER.                | <ul> <li>The SSID of the</li> </ul>                   |

Nach erfolgreichem Login erscheint die dargestellte Website.

## **Operation Mode einstellen**

Die Anmeldung an der Administrationsoberfläche des TP-Link WR841N ist erfolgt, siehe Abschnitt "An Administrationsoberfläche anmelden".

Abbrechen

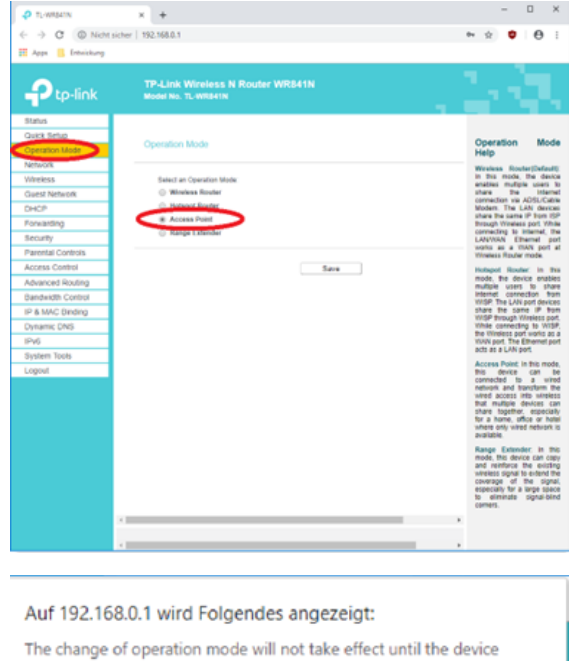

reboots. Would you like to change the operation mode?

- Zunächst in der linken Menüleiste auf "Operation Mode" klicken.
- Dann auf der sich öffnenden Seite den Punkt "Access Point" anwählen.
- Auf "Save" klicken.

- Jetzt erscheint eine Meldung, dass der TP-Link WR841N neu gestartet werden muss.
- Mit "OK" bestätigen.
- Das System startet neu.
- Verbindet sich der Rechner nicht automatisch neu mit dem WLAN, die Schritte des Abschnittes "Verbindung mit TP-Link WR841N herstellen" wiederholen.

### **IP-Adresse einstellen**

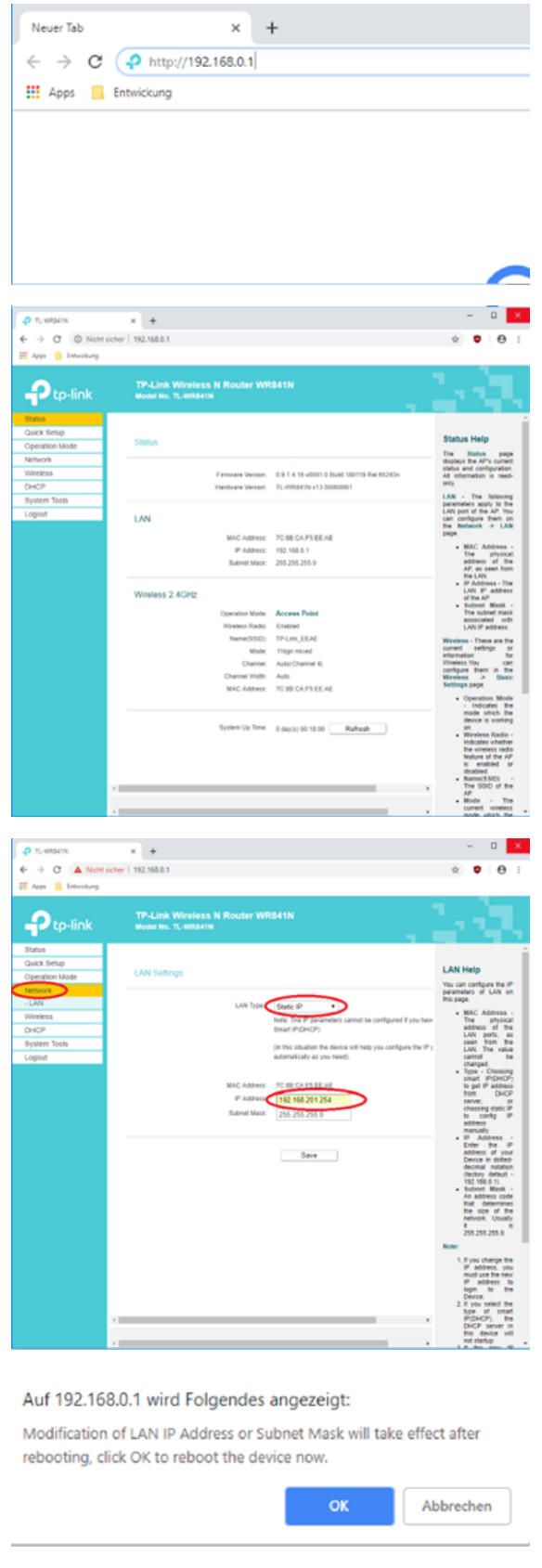

- Im Browser wieder auf die Adresse http://192.168.0.1 navigieren.
- Ggf. wieder anmelden, wie in Abschnitt "An Administrationsoberfläche anmelden" beschrieben.
  - Die Oberfläche des TP-Link WR841N ist nach dem Ausführen der Schritte aus Abschnitt "Operation Mode einstellen" wesentlich übersichtlicher geworden.

- Menüpunkt "Network" anklicken.
- Danach wird der "LAN Type" auf "Static IP" gesetzt.
- Unter "IP Address" die Adresse 192.168.201.254 eingeben.
- Auf "Save" klicken

- Meldung mit "OK" bestätigen.
- Der TP-Link WR841N startet neu.
- Nach dem Start ist der TP-Link WR841N erreichbar unter http://192.168.201.254.

### An Administrationsoberfläche anmelden (bei geänderter IP)

Der MAHA C\_MBT CONNECT soll die Verwaltung seines Netzes übernehmen, daher darf der TP-Link WR841N dies nicht tun. Zunächst wie im Abschnitt "Verbindung mit TP-Link WR841N herstellen" beschrieben wieder mit dem Netz des TP-Link WR841N verbinden.

Dann auf dem TP-Link WR841N mit der geänderten Adresse einloggen:

• Webbrowser wie gewohnt öffnen.

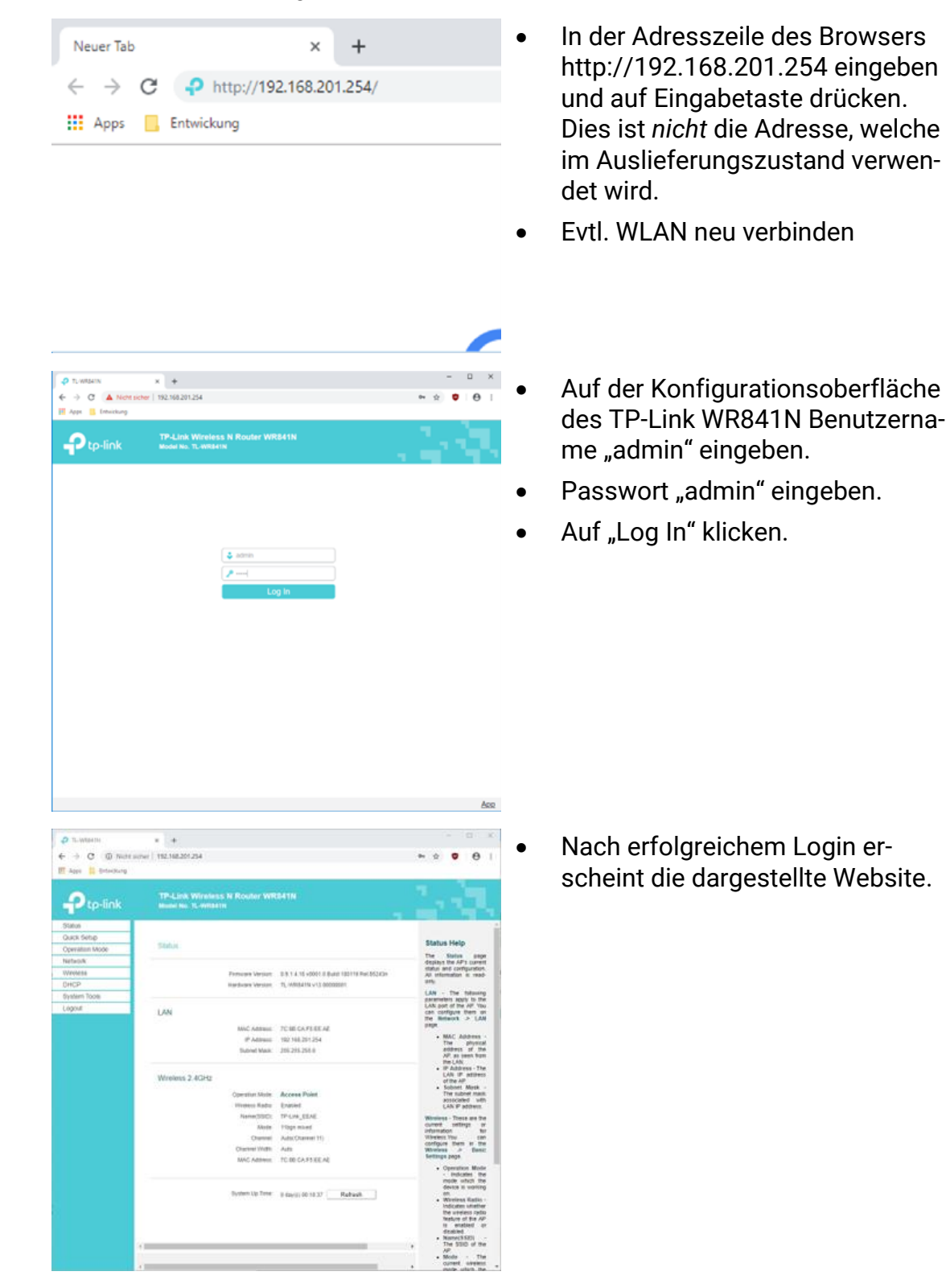

### **DHCP-Server deaktivieren**

Zunächst wie im Abschnitt "Verbindung mit TP-Link WR841N herstellen" beschrieben wieder mit dem Netz des TP-Link WR841N verbinden.

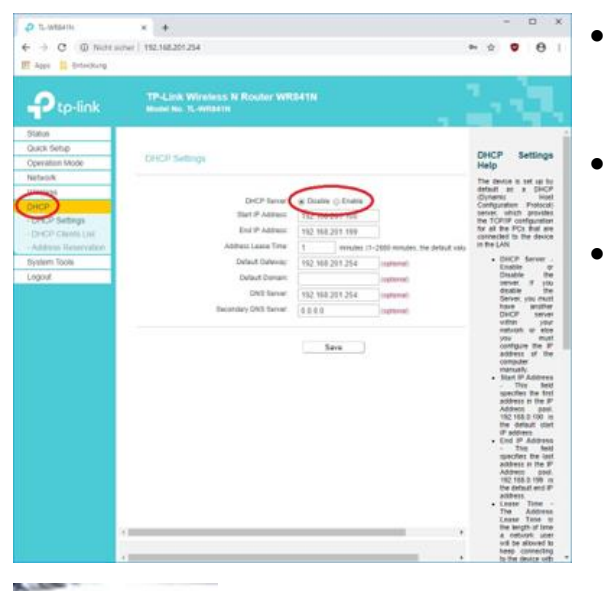

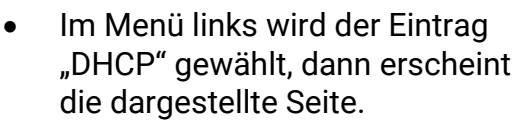

- "DHCP-Server" auf "Disable" setzen.
- Auf "Save" klicken.

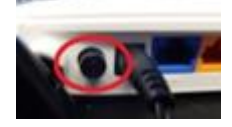

 Den TP-Link WR841N auf der Rückseite ausschalten.

### Verbindungstest mit MAHA C\_MBT CONNECT

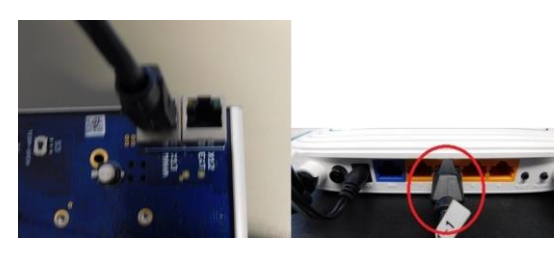

0-

- TP-Link WR841N über Netzwerkkabel mit dem MAHA C\_MBT CONNECT verbinden.
- Am MAHA C\_MBT Kabel in die Buchse X13 "MAHA" einstecken.
- Am TP-Link WR841N eine beliebige der orangefarbenen Buchsen benutzen.
- TP-Link WR841N auf der Rückseite einschalten.
- MAHA C\_MBT CONNECT einschalten.
- Rechner mit dem WLAN des TP-Link WR841N verbinden, wie in Abschnitt "Verbindung mit TP-Link WR841N herstellen" beschrieben.
- Einen Browser öffnen.

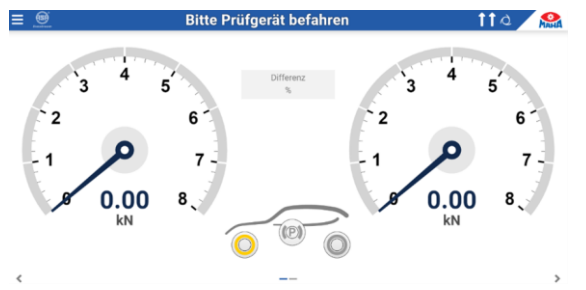

- In die Adresszeile des Browsers den Namen des C\_MBT CONNECT eingeben: http://maha-mbt.maha
- Wenn die dargestellte Website angezeigt wird, war die Konfiguration erfolgreich!

# 12.4 Funkfernbedienung RECO S

# 12.4.1 Beschreibung

Die Funkfernbedienung RECO S gilt als "Bedienstand" und ermöglicht es, im Prüfstand Voreinstellungen zu tätigen. Zudem kann damit, wie in manchen Ländern vor allem bei LKW-Bremsprüfständen vorgeschrieben, auch ein manueller Start der Prüfrollen vorgenommen werden. Ein Not-Halt-Schalter auf der Fernbedienung gewährleistet jederzeit ein sicheres Stoppen der Motoren.

 A Not-Halt-Schalter mit Leuchte im Kopf des Schalters

Schalterkopf leuchtet rot = Not-Halt aktiv Schalterkopf grau = Not-Halt inaktiv Schalterkopf blinkt rot = keine Verbindung zum Empfänger, Nothalt ausgelöst

- B LED-Leuchtmelder in Pfeilform
   Anzeige der Prüfrichtung: "Standard" (↑ ↑) bzw. "Gegenlauf" (↑ ↓ oder ↓ ↑)
- C Motor: I = Ein, 0 = Aus
- D Bestätigung: ok
- E Navigation:
  < = Links, > = Rechts, ∧ = Auf, ∨ = Ab
- F Lastsimulation:
  + = Last erhöhen, = Last verringern
- G NFC-Lesegerät (Option)

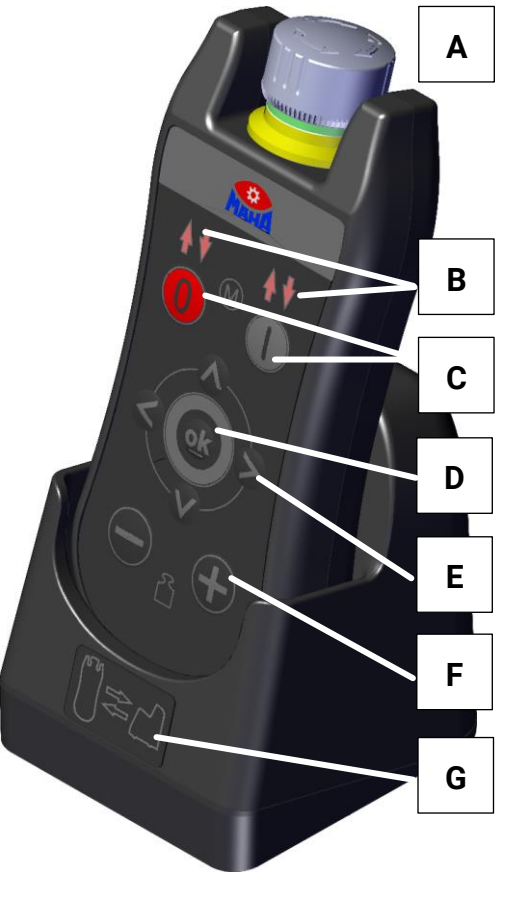

# 12.4.2 Kopplung mit dem Empfänger (Pairing)

Um eine Funkfernbedienung verwenden zu können, muss sie zuerst mit einem Empfänger gekoppelt werden. Dabei wird der zu verwendende Funkkanal eingestellt und die eindeutige ID der Fernbedienung ausgelesen. Grundsätzlich gibt es dazu zwei Möglichkeiten, abhängig von der vorhandenen Version der Ladebox. Diese gibt es in einer einfachen Ausführung (ohne NFC) und optional in einer Ausführung mit integriertem NFC-Lesegerät.

NFC steht für "Near Field Communication" und ist von der Benutzung von Kreditkarten durch Auflegen auf ein Lesegerät bekannt.

## • Pairing mit NFC

- a. NFC-Symbol unten auf der Rückseite der Fernbedienung an das entsprechende Symbol auf der Ladebox halten. Es ertönt ein Signalston, der signalisiert, dass die Fernbedienung gekoppelt wurde.
- b. Wird das NFC-Symbol der Fernbedienung erneut an das Symbol auf der Ladebox gehalten, wird die Kopplung wieder gelöst und eine andere Fernbedienung kann gekoppelt werden. Es ertönen zwei Signaltöne nacheinander, die signalisieren, dass die Fernbedienung entkoppelt wurde.
- c. Ist bereits eine Fernbedienung gekoppelt und man hält das NFC-Symbol einer weiteren Fernbedienung an das Symbol auf der Ladeschale, ertönen drei Signaltöne nacheinander, die signalisieren, dass bereits eine Fernbedienung gekoppelt ist.

# HINWEIS

- Solange eine Kopplung besteht, kann keine andere Fernbedienung gekoppelt werden.
- Wird der Prüfstand per Hauptschalter ausgeschaltet, wird die bestehende Kopplung automatisch gelöscht. Nach jedem Start muss die Fernbedienung neu gekoppelt werden.
- Der Arbeitskanal wird wie üblich am Funkempfänger per DIP-Schalter an S5 eingestellt.

## • Pairing ohne NFC

- Browser-Verbindung zum Pr
  üfstand herstellen und in den Systemeinstellungen "Funk/Funkdiagnose/nicht verbundene Funkger
  äte anzeigen" öffnen
- b. Die RECO S Fernbedienung in die Ladeschale stellen und warten, bis diese im Lademodus ist (LED an dem MAHA-Symbol blinkt gleichmäßig). Die Nothalt LED ist dabei aus.
- c. Anschließend die Taste (0) für mind. 3 s drücken, bis die Pfeil-LEDs in den schnellen Laufbandmodus wechseln. Der Koppel-Modus ist dann für 18 s aktiv.
- d. Sobald die Fernbedienung im Koppel-Modus ist, muss diese aus der Ladeschale genommen werden.
- e. Danach muss im Browser auf der geöffneten Seite von Punkt "a" auf den

Button "Koppeln" in der Zeile der Funkfernbedienung gedrückt werden.

f. In der Statuszeile wird jetzt "Funkgerät wird gekoppelt" ausgegeben. Solange dies angezeigt wird, ist der Funkempfänger im Koppel-Modus.

- g. Wenn der Koppel-Vorgang erfolgreich war, wird in der Statuszeile "Kopplung erfolgreich" angezeigt.
   Wenn "Kopplung fehlgeschlagen" angezeigt wird, muss der Vorgang wiederholt werden.
- h. Wenn der Koppel-Vorgang erfolgreich war, wird die komplette Zeile der Fernbedienung automatisch von "nicht verbundene Funkgeräte anzeigen" in die Anzeige der verbundenen Funkgeräte verschoben.
- Jetzt muss die Funkfernbedienung noch kurz in die Ladeschale gestellt werden, um sie zu aktivieren. Der Status der Fernbedienung ändert sich dann auf
- j. Wenn die Fernbedienung aus der Ladeschale entnommen wird und "OK" gedrückt wird, leuchtet die Notaus Lampe auf der Fernbedienung und zeigt

somit, dass sie betriebsbereit ist. Der Status ändert sich dann auf 🗹.

### 12.4.3 Bedienung mit RECO S

Ist eine Fernbedienung am Prüfstand angemeldet und gekoppelt, muss sie nach Entnahme aus der Ladebox durch Drücken der Taste <OK> aktiviert werden.

### • Burger-Menü

Das Burger-Menü ist auf der Anzeige automatisch hervorgehoben. Durch Drücken der Taste (OK) öffnet sich das Burger-Menü und die Navigation mit den Tasten Auf ( $\land$ ), Ab ( $\lor$ ), Links (<) und Rechts (>) ist möglich.

Das Burger-Menü kann durch Drücken der Tasten Links (<) verlassen werden.

- a. Nach Öffnen des Burger-Menü ist immer das Symbol für den Bremsprüfstand hervorgehoben. Mit den Tasten Auf (^), oder Auf (^), kann zwischen den Prüfgerätesymbolen gescrollt werden.
- b. Mit der Taste Rechts (>) beim gewünschten Prüfgerät auf die Funktionen gewechselt werden.
- c. Mit den Tasten Auf ( $\land$ ), Ab ( $\lor$ ), Links (<) und Rechts (>) kann zwischen den Funktionen gescrollt werden.
- Durch Drücken der Taste (OK) kann die ausgewählte Funktion bestätigt werden.
   Funktionen, die gesperrt sind und nicht ausgewählt werden können, werden ausgegraut
- e. Wird eine Funktion mit der Taste (OK) ausgewählt, schließt sich das Burger-Menü automatisch
- f. Das Burger-Menü kann durch Drücken der Taste Links (<) oder Rechts (>) verlassen werden, wenn der Cursor auf einem der Prüfgerätesymbole steht.

### Lastsimulation

 Niederziehvorrichtung Über die Taste (+) werden die Zylinder eingefahren und dadurch der Zug auf den Fahrzeugrahmen erhöht. Über die Taste (-) werden die Zylinder ausgefahren und dadurch der Zug auf den Fahrzeugrahmen verringert.

b. Rollensatzanhebung

Über die Taste (+) werden die Zylinder ausgefahren, was bei Tandem-Achsen das Gewicht der zu prüfenden Achse erhöht. Über die Taste (–) werden die Zylinder eingefahren, was bei Tandem-

Achsen das Gewicht der zu prüfenden Achse verringert.

## • Not-Halt

Wird der aktive Not-Halt-Schalter gedrückt, schalten die Motoren sofort ab und der Kopf des Not-Halt-Schalters blinkt rot.

a. Der Not-Halt ist aktiv, wenn

 die Fernbedienung eingeschaltet und mit dem Empfänger verbunden ist (Kopplung).

- b. Der Not-Halt ist inaktiv, wenn
  - die Fernbedienung nicht am Prüfstand angemeldet ist.

- die Fernbedienung in der Ladebox steht.

– die Fernbedienung sich außerhalb der Reichweite der Funkstrecke befindet.

- der Akku der Fernbedienung entladen ist.

### • Vorwahl im Burger-Menü

Vor dem Befahren des Bremsprüfstands können Vorauswahlen getroffen werden (Prüfrichtung, Einzelrad, Allrad, Pre-Trigger etc.).

Die LEDs für die Drehrichtungsanzeige auf der Fernbedienung zeigen das gleiche Verhalten wie die Fahrtrichtungspfeile in der Statuszeile (synchron)!

- a. Haupt-Drehrichtung (= Voreinstellung) Ablauf des Motorstarts wie Standard: erst linker Motor, dann rechter Motor. Per Default steht die Auswahl im Burger-Menü auf "Haupt-Drehrichtung". Falls eine andere Einstellung gewünscht ist, kann diese mittels Navigationstasten Auf (∧), Ab (∨), Links (<) und Rechts (>) ausgewählt werden. Bestätigung mit (ok).
- b. Dreh-/Messrichtungsumkehr Auswahl im Burger-Menü "Dreh-/Messrichtungsumkehr" mittels Navigationstasten und Bestätigung mit (ok).
- c. Einzelrad links Auswahl im Burger-Menü "Einzelrad links" mittels Navigationstasten Bestätigung mit (ok).
- d. Einzelrad rechts Auswahl im Burger-Menü "Einzelrad rechts" mittels Navigationstasten und Bestätigung mit (ok).
- Allrad/Gegenlauf
   Auswahl im Burger-Menü "Allrad" mittels Navigationstasten Auf (∧), Ab (∨)
   und Bestätigung mit (ok).

- f. Automatischer Rollenstart (nationale Vorschriften beachten!) Auswahl im Burger-Menü "Automatischer Rollenstart" mittels Navigationstasten und Bestätigung mit (ok).
- g. Pre-Trigger Auswahl im Burger-Menü "Pre-Trigger" mittels Navigationstasten und Bestätigung mit (ok).

## • Manueller Motorstart bei Befahren des Prüfstands

Ist der Rollensatz beidseitig befahren und wird auf der Fernbedienung die Motorstart-Taste (I) gedrückt, erscheint am Bildschirm ein Popup-Fenster

"Rollenstart mit Fernbedienung. Taste OK zum Bestätigen". Wird die Taste (OK) gedrückt, starten die Rollen nach einem Countdown entsprechend der vorgewählten Drehrichtung. Ziel ist dabei, ein unbeabsichtigtes Starten zu vermeiden.

Durch Drücken der Motor-Stopp-Taste (0) auf der Fernbedienung werden beide Motoren sofort abgeschaltet. Der Prüfstand befindet sich danach immer im Betriebsmodus "manueller Rollenstart"

Nach dem Motor-Stopp ist ein erneuter Motor-Start durch Drücken der Motor-Start-Taste (I) möglich, am Bildschirm erscheint wieder das Popup-Fenster

"Rollenstart mit Fernbedienung. Taste OK zum Bestätigen", welches mit der Taste (OK) bestätigt werden muss.

## • PKW-Achse wiederholen/überschreiben

Durch Drücken der Navigationstasten Auf (∧) oder Ab (∨) kann in das Feld "PKW-Achs-/ Bremszuweisung" gescrollt werden.

Der Cursor springt automatisch auf die Bremsart VA (Vorderachse). Mittels der Navigationstasten Links (<) oder Rechts (>) kann zwischen den drei Speichermöglichkeiten VA, FSB (Feststellbremse) und HA (Hinterachse) gescrollt werden.

Durch Drücken der Taste (OK) wird auf die entsprechende Achse gewechselt und die nächste Bremsung dieser Auswahl zugeordnet.

Verlassen des Feldes ist durch Drücken der Navigationstasten Auf ( $\land$ ) oder Ab ( $\lor$ ) möglich.

## • LKW-Achse und Bremsart zuweisen/überschreiben

Nach durchgeführter Bremsprüfung springt der Cursor automatisch auf den

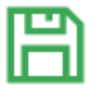

Button "Speichern"

Mit (OK) bestätigen, es öffnet sich das Dialog-Fenster "Bremsergebnis zuweisen"

Durch Drücken der Navigationstasten kann die entsprechende Achse und Bremsart ausgewählt und mit (OK) bestätigt werden.

Der Cursor springt automatisch auf den Button "Speichern" und kann mit (OK) bestätigt werden.

Das Fenster schließt sich und der Messbildschirm ermöglicht die nächste Bremsprüfung. Der Cursor steht wieder automatisch auf dem Burger-Menü.

# 12.5 Funkfernbedienung MRC 1100

#### 12.5.1 Beschreibung

Die Funkfernbedienung dient ausschließlich zur Betätigung der Rollensatzanhebung bei PKW, wo-bei es nur eine Fernbedienung pro Prüfstand geben darf. Somit ist auch die Nutzung der Fernbedienung in Kombination mit C\_RECO nicht zulässig.

#### Warnhinweise

- Während der Betätigung der Rollensatzanhebung dürfen sich keine Personen im Gefahren-bereich aufhalten.
- Die Rollensatzanhebung kann auch bei drehenden Prüfrollen betätigt werden. Darauf achten, dass das Fahrzeug/Anhänger nicht vom Rollensatz herausgehoben wird oder abstürzt.
- Vor der Einfahrt und dem Verlassen des Rollensatzes darauf achten, dass die Rollensatzanhebung sich in der unteren Position befindet.
- Den Rollensatz nur anheben, wenn sich ein Prüffahrzeug/Anhänger darin befindet.

#### 12.5.2 Sender

|   |                      | Kanal/Frequenz: | 1 Kanal /868,30 MHz                                           |
|---|----------------------|-----------------|---------------------------------------------------------------|
| ° | Auf (Poloio 1)       | Spannungsvers.: | 1x3V Batterie, Typ<br>CR2032                                  |
|   | Aut (Relais T)       | Bedienung:      | Sender sendet, so lange<br>Taste gedrückt wird<br>(max, 36 s) |
|   | <b>Ab</b> (Relais 2) | Schutzart:      | IP54                                                          |
|   |                      |                 |                                                               |

### 12.5.3 Funkempfänger

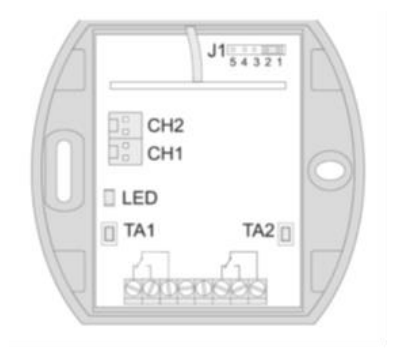

| Betriebsart: | Totmann-Steuerung (jedes Relais<br>schaltet so lange, wie die<br>entsprechende Taste gedrückt<br>wird (max. 36s) |
|--------------|----------------------------------------------------------------------------------------------------|
| Einstellung: | Jumper J1 in Position 1-2                                                                                        |

Antenne: Antenne befindet sich im Inneren des Schaltschranks, deshalb ist eine direkte Sichtverbindung vom Fahrzeug zum Schaltschrank notwendig.

#### 12.5.4 Sender einlernen

 die Programmiertaste TA1 (f
ür Relais 1) bzw. TA2 (f
ür Relais 2) kurz dr
ücken (< 1,6 s).</li>

Der Programmiermodus ist aktiviert, sobald die LED blinkt.

- Eine Taste des Senders drücken und gedrückt halten. Sobald der Code gespeichert wurde, leuchtet die LED für 4 s und blinkt dann wieder. Sendertaste loslassen.
- Durch erneutes kurzes Drücken der Programmiertaste TA1 oder TA2 (< 1,6 s) in den Betriebsmodus wechseln.

#### 12.5.5 Einstellung am Optionsmodul im Schaltschrank

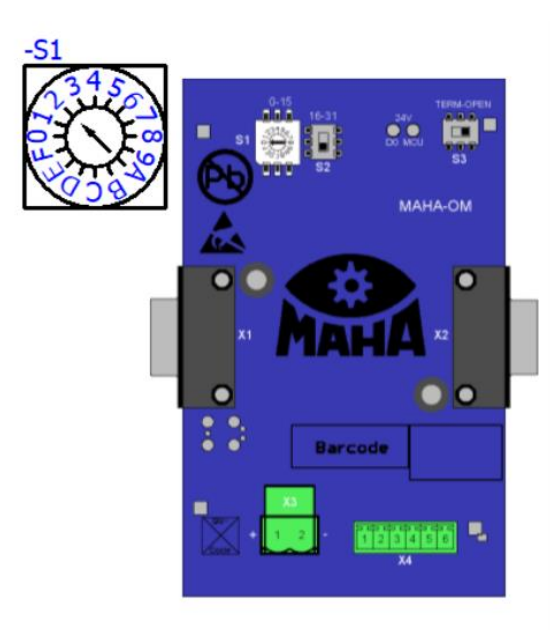

S1: 2

- S2: 0-15
- S3: TERM nur am letzten Modul

# 12.6 Funkdruckumsetzer RCD 50

#### 12.6.1 Beschreibung

Der Drucksensor ist für pneumatische Druckwerte bis 20 bar ausgelegt. Der Druckluftanschluss ist als NW5-Kupplungskopf ausgeführt, die Datenübertragung erfolgt über Funk mit 433 MHz. Der Drucksensor verfügt über einen internen Akku, der über die Ladestation MAH RCD LB 1 oder die Ladebox RCD 30 geladen wird.

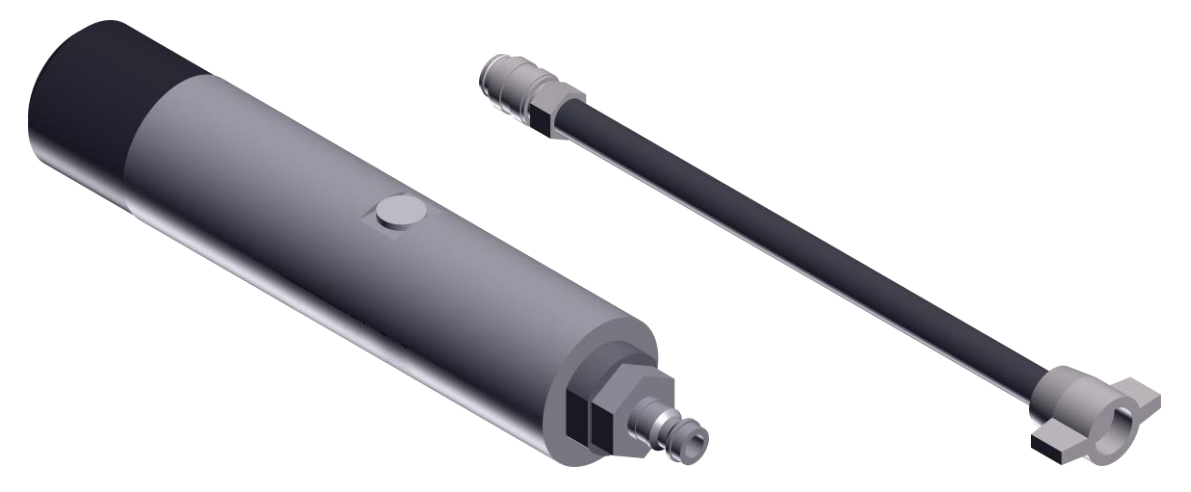

Funkdruckumsetzer RCD 50 (Mat.-Nr. 1405094) mit Prüfanschluss-Adapter (Mat.-Nr. 1239150)

#### 12.6.2 Kopplung mit dem Empfänger (Pairing)

- 1 In den Systemeinstellungen "Funk > Funkdiagnose > Nicht verbundene Funkgeräte" wählen.
- 2 "Bedienerführung" wählen und Kopplung des Drucksensors wie beschrieben durchführen.

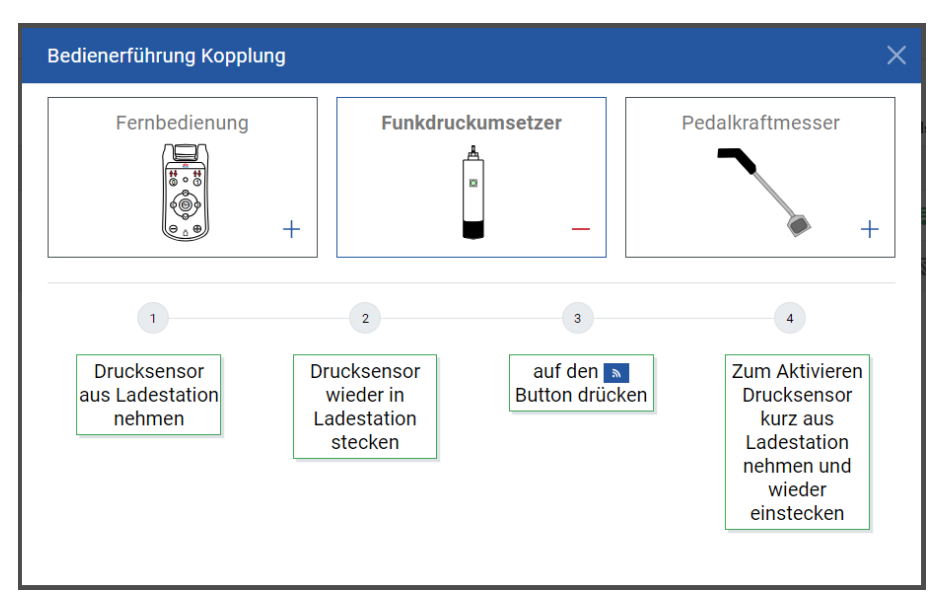

### 12.6.3 Signal-LEDs

Die Anzeige am Drucksensor kann drei Farben annehmen: Rot, Gelb und Grün.

#### a. Drucksensor außerhalb der Ladebox

| Anzeige                      | Bedeutung                                                                  |
|------------------------------|----------------------------------------------------------------------------|
| Grüne LED ein.               | Sensor-Messwerte werden abgefragt.                                         |
| Grüne LED alle 5 s kurz ein. | Empfangsbereit.                                                            |
| Rote LED alle 5 s kurz ein.  | Empfangsbereit, Offset-Error* am Sensor.                                   |
| Rote LED ein.                | Sensor-Messwerte werden abgefragt, Offset-<br>Error* am Sensor.            |
| Grün/rote (= gelbe) LED ein. | Sensor-Messwerte werden abgefragt, aber<br>Empfänger nicht empfangsbereit. |

\* Siehe folgenden Abschnitt "Offset-Error".

### b. Drucksensor innerhalb der Ladebox

| Anzeige                                  | Bedeutung                 |
|------------------------------------------|---------------------------|
| Grüne LED ein.                           | Akku vollständig geladen. |
| Grüne LED blinkt.                        | Konfiguration läuft.      |
| Grün/rote (= gelbe) LED blinkt mit 5 Hz. | Reset wird ausgeführt.    |
| Rote LED blinkt mit 1 Hz.                | Akku wird geladen.        |

### 12.6.4 Offset-Error

Wenn ein Offset-Error am Sensor anliegt, muss der Sensor zunächst entkoppelt werden (über Papierkorb-Button). Durch erneute Kopplung kann anschließend ein neuer Offsetabgleich gestartet werden.

Beim Herausnehmen des Sensors aus der Ladebox darf kein Druck am Druckanschluss eingespeist werden, solange die rote LED leuchtet.

|                     |                                                       |              |      |            |              |                                  | Мана                |
|---------------------|-------------------------------------------------------|--------------|------|------------|--------------|----------------------------------|---------------------|
| í                   | Funk<br>Optionen Funkdiagnose                         |              |      |            |              |                                  |                     |
| 0                   | Nicht verbundene Funkgeräte anzeigen Funkgerät        | Status       | Wert | Akkuladung | Signalstärke | SW-Version Kopp                  | i<br>eln Entkoppeln |
| (( <sub>1</sub> ))) | Funkempfänger - 12 CH<br>Fernbedienung<br>Pedalkraft1 | √<br>دو<br>0 |      | - 100%     | 17<br>17     | 1.08.410<br>1.02.090<br>1.01.000 | •                   |
| ٢                   |                                                       |              |      |            |              |                                  |                     |
|                     |                                                       |              |      |            |              |                                  |                     |
| ≙                   |                                                       |              |      |            |              |                                  |                     |
|                     |                                                       |              |      |            |              |                                  |                     |

# 12.7 Rollenabdeckung C\_MBT C/S 3.5/4.0/5.0 W220/W250/W280

Durch die Rollenabdeckung wird ein schonendes Überfahren des Prüfstands möglich. Die Abdeckungen können dabei wahlweise abnehmbar oder nach außen klappbar betrieben werden.

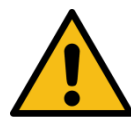

# VORSICHT

Beim Klappen oder Abnehmen der Rollenabdeckung persönliche Schutzausrüstung tragen.

Bei der Montage und Handhabung der Rollenabdeckung unbedingt die vorgesehenen Grifflöcher verwenden. Klemm- und Quetschgefahr!

### 12.7.1 Technische Daten

- Rollenabdeckung W220 & W250 mit 4 t überfahrbar
- Rollenabdeckung W280 mit 5 t überfahrbar
- Gewicht der Rollenabdeckung (W220/W250/W280) ca. 21 / 26 / 30 kg

### 12.7.2 Lieferumfang

- 2x Rollenabdeckung
- 2x Lagerabdeckung mit Scharnierausschnitten
- 4x Scharnier inkl. Befestigungsmaterial (für klappbaren Betrieb)
- 4x LFK-Schraube (für abnehmbaren Betrieb)
- 2x Halteseil mit Schlüsselring
- 2x Aufkleber Rollen Warnhinweise
- 2x Aufkleber Fahrtrichtungspfeil
- 1x Gewindebohrer M8

### 12.7.3 Montage steckbare Rollenabdeckung

- 1 Standard Lagerabdeckung (ohne Scharnierausschnitte) auf Prüfstand belassen.
- 2 Zweimal Gewinde M8 je Rollenabdeckung schneiden.
- 3 LFK-Schraube montieren.
- 4 Zur einfacheren Handhabung Halteseil und Schlüsselring in Doppelbohrung der Rollenabdeckung montieren.

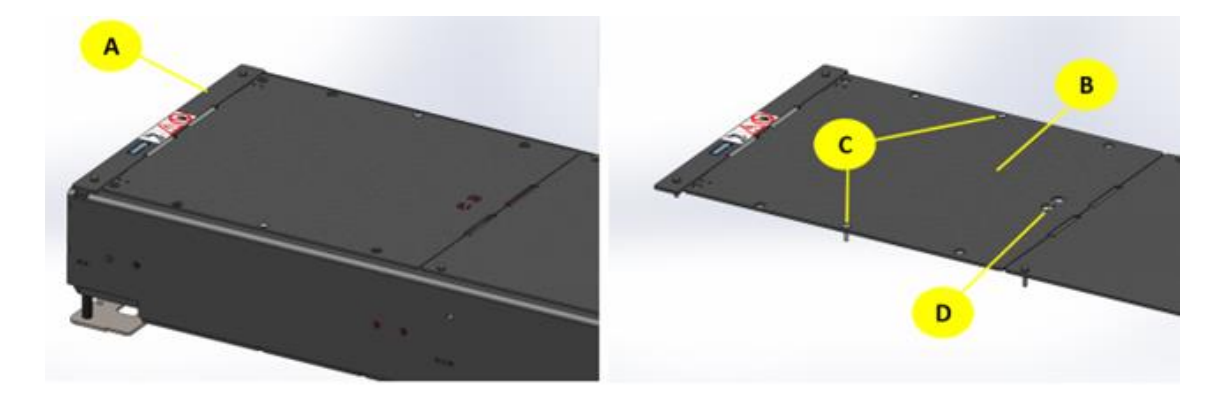

- A Standard Lagerabdeckung (ohne Scharnierausschnitte)
- B Rollenabdeckung
- LFK-Schraube D Halteseil mit Schlüsselring

## 12.7.4 Montage klappbare Rollenabdeckung C(ompact)

С

- 1 Lagerabdeckung mit Ausbrüchen für das Scharnier verwenden.
- 2 Je 4x Gewinde M8 in Lager- und Rollenabdeckung zur Befestigung der Scharniere schneiden.
- 3 Linke und rechte Variante des Scharniers vormontieren.
- 4 Vormontierte Scharniere mit Senkschrauben an Lager- und Rollenabdeckung befestigen.
- 5 Zur einfacheren Handhabung Halteseil und Schlüsselring in Doppelbohrung der Rollenabdeckung montieren.

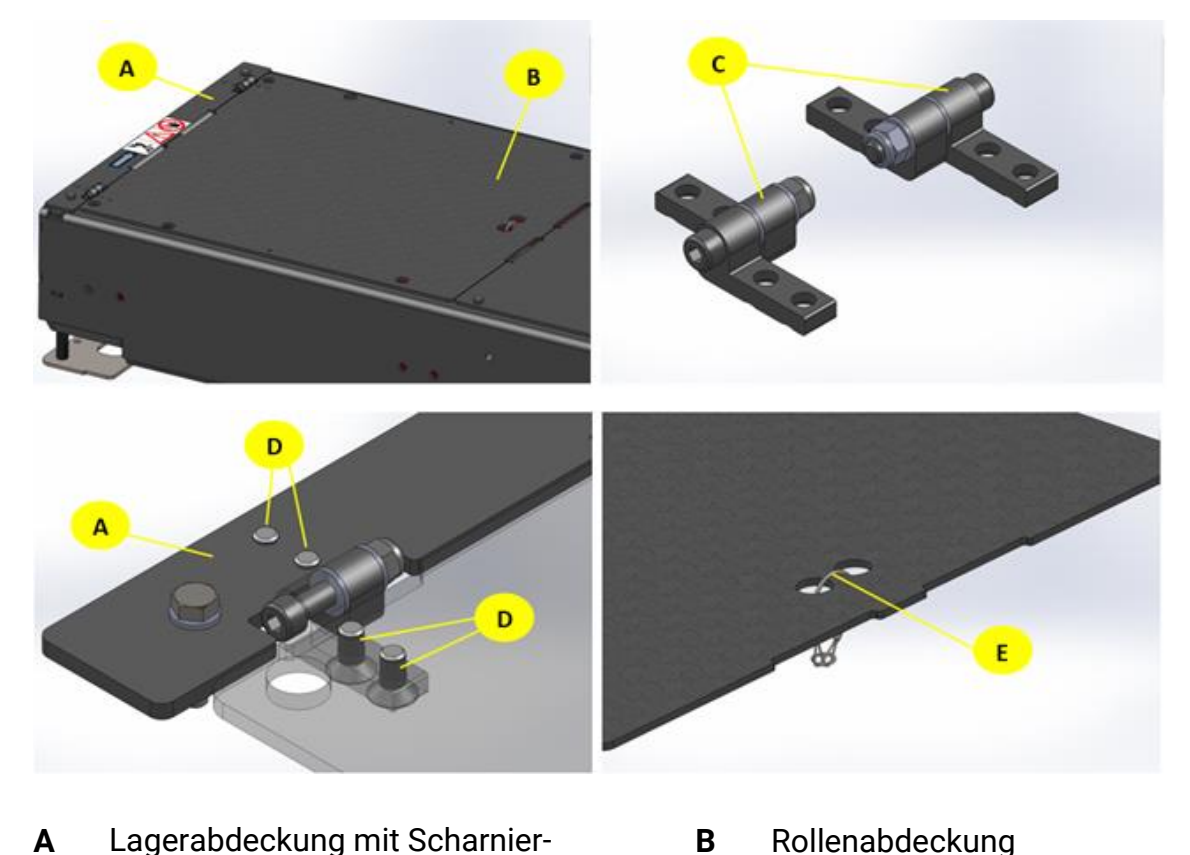

BA023001-de

ausschnitten

**C** Vormontiertes Scharnier

- D Senkschraube
- E Halteseil und Schlüsselring

## 12.7.5 Montage klappbare Rollenabdeckung S(plit)

Die Montage der einzelnen Komponenten ist identisch der Compact-Variante.

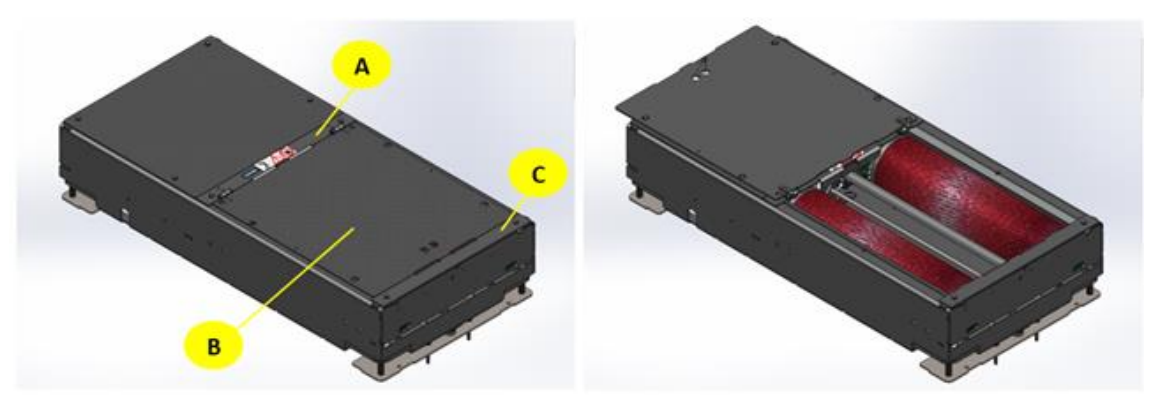

- A Lagerabdeckung mit Ausschnitten B Rollenabdeckung
- **C** Standard Lagerabdeckung (ohne Scharnierausschnitte)

# 12.8 Überfahr- und Senkschwelle C\_MBT C/S 3.5/4.0/5.0 W220/W250/W280

Die Überfahr- und Senkschwelle dient zum schonenden Überfahren und kontrollierten Absenken des Fahrzeuges in den Rollensatz mittels Lichtschranke.

Die Überfahr- und Senkschwelle wird beim Befahren automatisch nach einer einstellbaren Verzögerung durch Unterbrechung der Lichtschranke abgesenkt, kann aber auch manuell aktiviert werden.

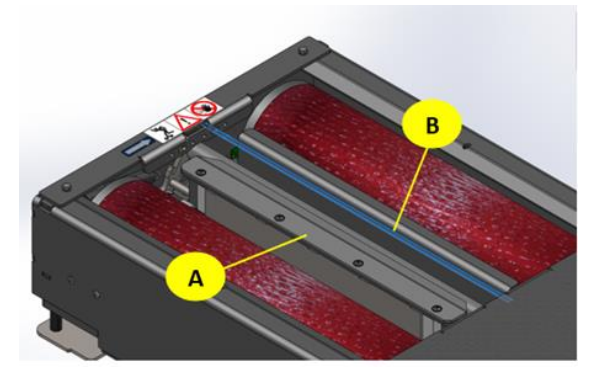

- A Überfahr- und Senkschwelle
- B Strahl der Lichtschranke

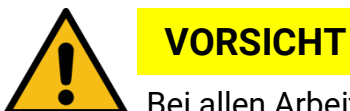

Bei allen Arbeiten am Rollensatz muss zwingend die Pneumatik-Zuleitung drucklos gemacht werden. Klemmgefahr!

# HINWEIS

- Nicht an Standorten verwenden, an denen direkte Einstrahlung von Umgebungslicht oder Außenlicht auf die lichtempfindliche Oberfläche stattfindet.
- Vermeiden Sie es, den Auswahlschalter "Betriebsmodus" (Light-on, Dark-on) sowie den Empfindlichkeitsregler mit zu hoher Kraft zu drehen oder sogar zu überdrehen.
- lichtempfindliche Oberfläche der Lichtschranke und Reflektor sauber halten, ggf. reinigen.

### INFO

In Deutschland ist keine Rollenabdeckung nach BG erforderlich.

### 12.8.1 Technische Daten

- Druckluftanschluss 6 10 bar
- Für W220 und W250 max. Achslast 4000 kg
- Für W280 max. Achslast 5000 kg

### 12.8.2 Lichtschranke der Senkschwelle

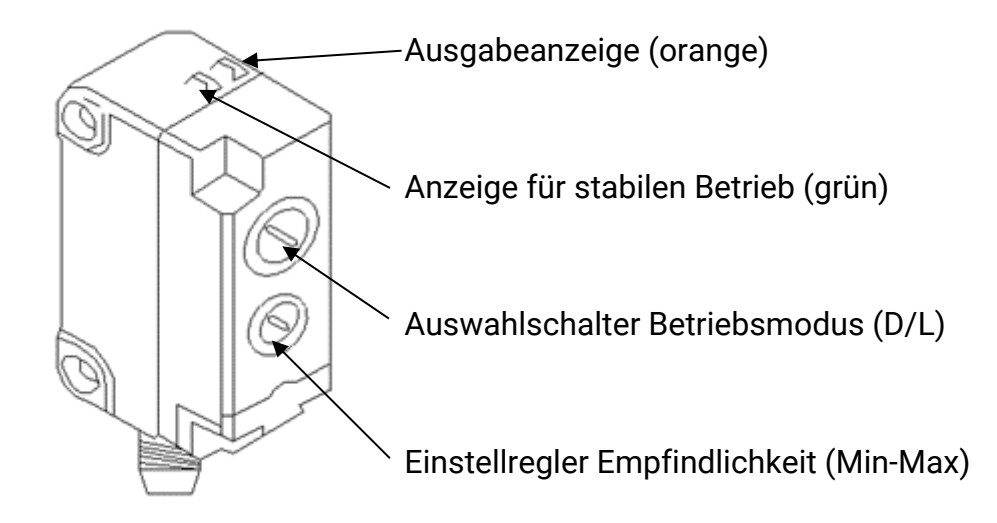

### 12.8.3 Einstellungen an der Lichtschranke im Rollensatz

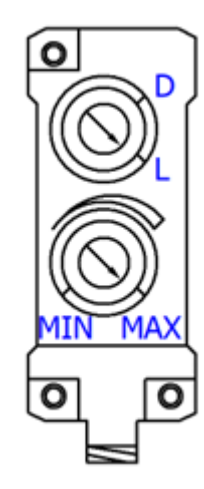

- Betriebsmodus L wählen.
  - Am D-L Drehschalter kann der Betriebsmodus eingestellt werden
  - Beim Wechsel des Betriebsmodus kehren sich die EIN/AUS-Zustände um: L=Light-on, D=Dark-on
- Empfindlichkeitseinstellung MAX. wählen.

Die grüne LED muss immer leuchten, damit ein stabiler Betrieb gewährleistet ist. Sie leuchtet, sobald genügend reflektiertes Licht wieder zurück in die Linse der Lichtschranke fällt oder (bei unterbrochenem Lichtstrahl) wenig bis kein (gestreutes) Licht.

Die grüne LED leuchtet also nur, wenn sich die empfangene Lichtintensität auf der Linse zwischen den zwei Schaltzuständen deutlich unterscheidet.

Sollte dies nicht der Fall sein, muss die Lichtempfindlichkeit am Einstellregler "Min-Max" verändert werden.

Die orange LED leuchtet nur, wenn kein Objekt erkannt wird und folglich das ausgesendete Licht am Reflektor reflektiert wird und wieder in die Linse der Lichtschranke einfällt.

Der Reflektor besteht aus polarisierten Einzelzellen, sodass andere spiegelnde Oberflächen keine Reaktion auslösen.

### 12.8.4 Einstellung am Optionsmodul im Schaltschrank

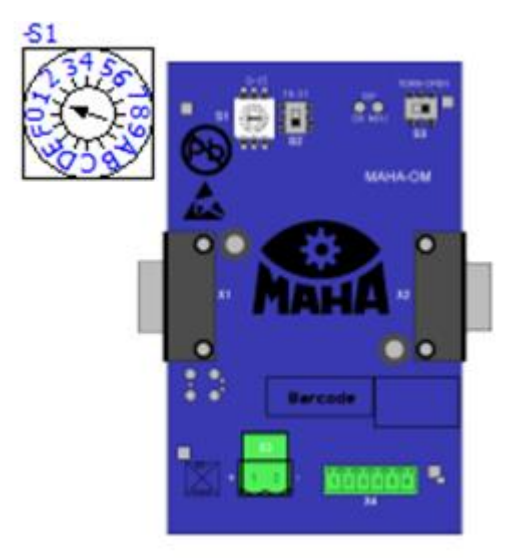

Adresse (CAN-ID) des OM: **S1**: 0-15, wenn **S2** auf 0 (unten) **S1**: 16-31, wenn **S2** auf 1 (oben) **S3**: Term nur am letzten Modul **Einstellung nach Vorgabe laut Schaltplan** 

#### 12.8.5 Einstellungen im CONNECT-Monteurmenü

In der Optionsübersicht "Bremsprüfstand" die Senkschwelle aktivieren (Anmeldung nötig)

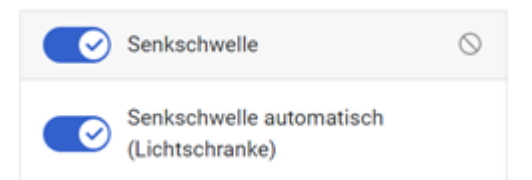

#### 12.8.6 Diagnose im CONNECT-Monteurmenü

- Diagnose des "Bremsprüfstands" öffnen.
- Anzeige im Diagnosemenü leuchtet grün, wenn Objekt von der Lichtschranke erkannt wird:

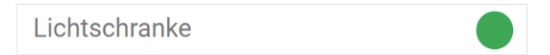

• Anzeige im Diagnosemenü leuchtet grau, wenn kein Objekt von der Lichtschranke erkannt wird:

Lichtschranke

- -> Lichtstrahl unterbrochen: grüne LED leuchtet, Diagnosemenü grün
- -> <u>Lichtstrahl reflektiert</u>: orange & grüne LED leuchtet, Diagnosemenü grau

# 12.9 Wiegeeinrichtung statisch/dynamisch für C\_MBT C (Compact)

### 12.9.1 Beschreibung

Mit der statisch/dynamischen Wiegeeinrichtung kann das Achsgewicht des Prüffahrzeugs ermittelt werden. Über das Servicemenü ist wahlweise die Auswertung statisch oder dynamisch einstellbar.

INFO

- Durch die Wiegeeinrichtung entfällt für die Prüfstände C\_MBT C/S 3.5/4.0/5.0 die stufenlose Höhenverstellung (245 – 300 mm). Die Höhe dieser Bodengruppen beträgt mit Wiegeeinrichtung immer 280 mm!
- Für den Betrieb der Wiegeeinrichtung ist das Interface-Modul COMFORT erforderlich!

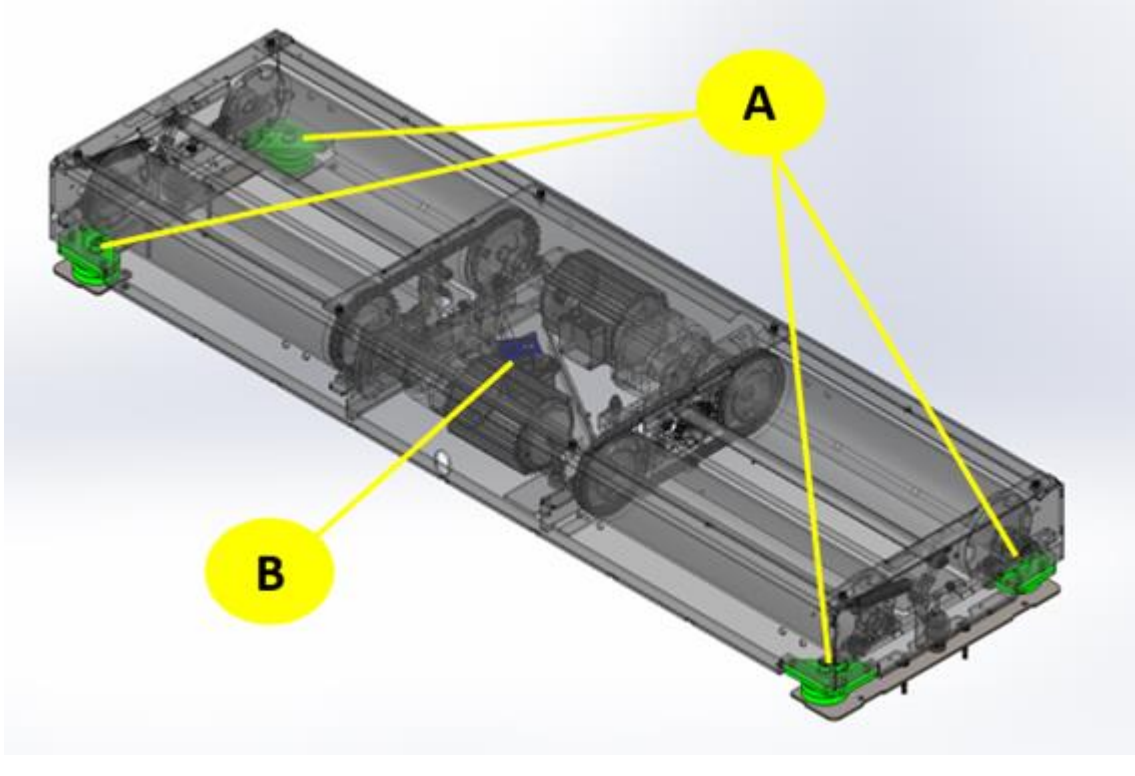

**A** Druckmessdose

B Interface-Modul COMFORT

### 12.9.2 Lieferumfang

- 4x Druckmessdose mit Kabel und Stecker inkl. Befestigungsmaterial
- 1x Interface-Modul COMFORT (erforderlich bei Nachrüstung)

### 12.9.3 Technische Daten

• Kabellänge Druckmessdose 3 m

#### 12.9.4 Montage

 Die Druckmessdosen mechanisch mit den Trägerplatten verschrauben (jeweils 1x Zylinderschraube mit Innensechskant, M16x30, Anzugsmoment = 206Nm, 1x Scheibe A17). Das Trägerblech ist nicht symmetrisch, weshalb darauf geachtet werden muss auf welche Seite die Druckmessdose geschraubt wird.

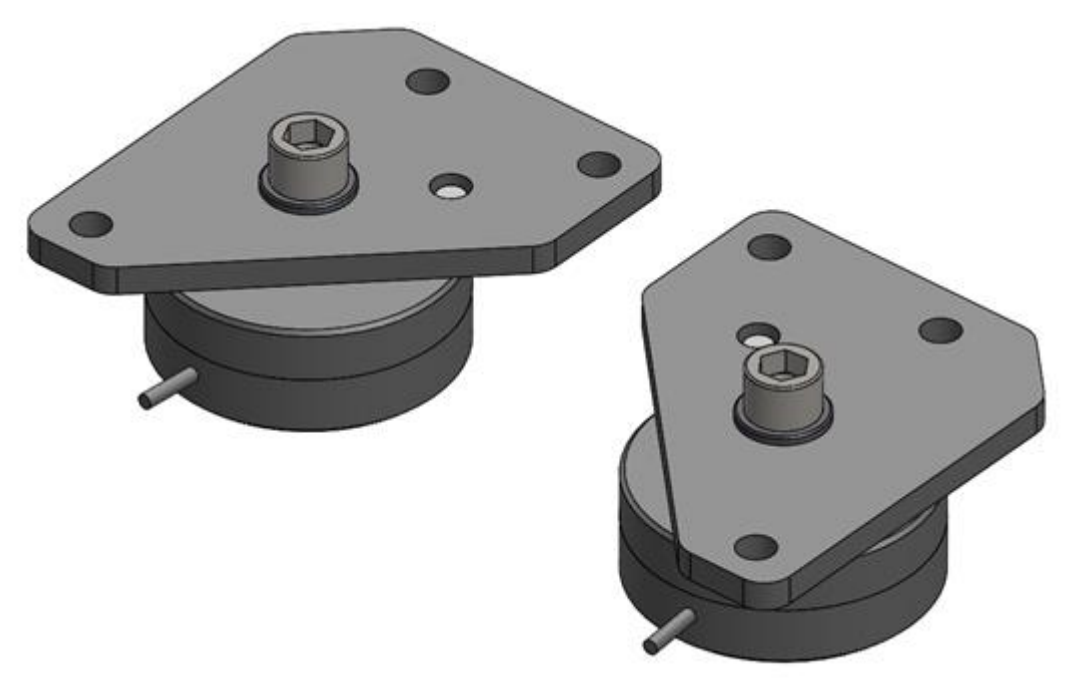

Die vormontierten Druckmessdosen mit dem Prüfstandsrahmen verschrauben (jeweils 3x Sechskantschraube M12x30, Anzugsmoment = 84Nm, 3x Scheibe A13).

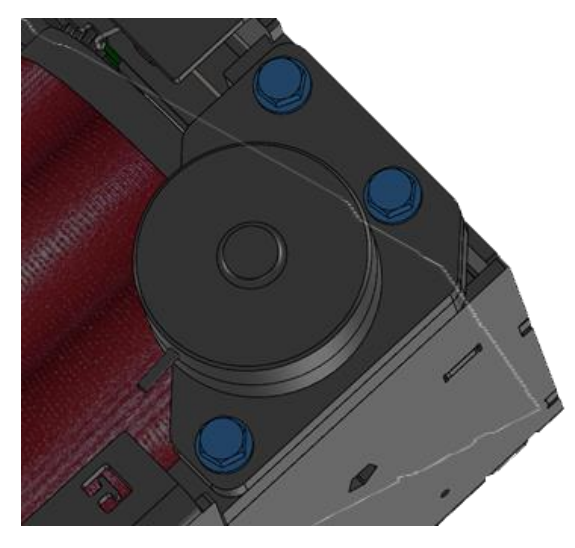

- 3 Die Kabel der Druckmessdosen zum Interface-Modul führen und entsprechend mit Kabelbinder fachgerecht befestigen. Sollte die Kabellänge nicht ausreichen müssen Verlängerungskabel mit Stecker und Buchse verwendet werden.
- 4 Die Stecker der Druckmessdosen an den Anschlüssen X21 X24 des Interface-Moduls einstecken. Dabei ist jede Druckmessdose einem bestimmten Anschluss zugeordnet.

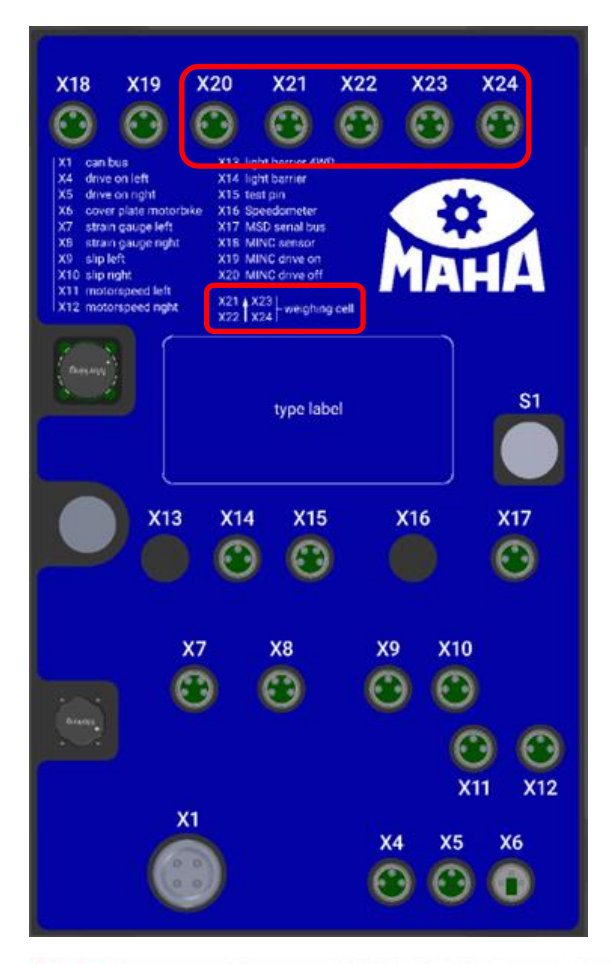

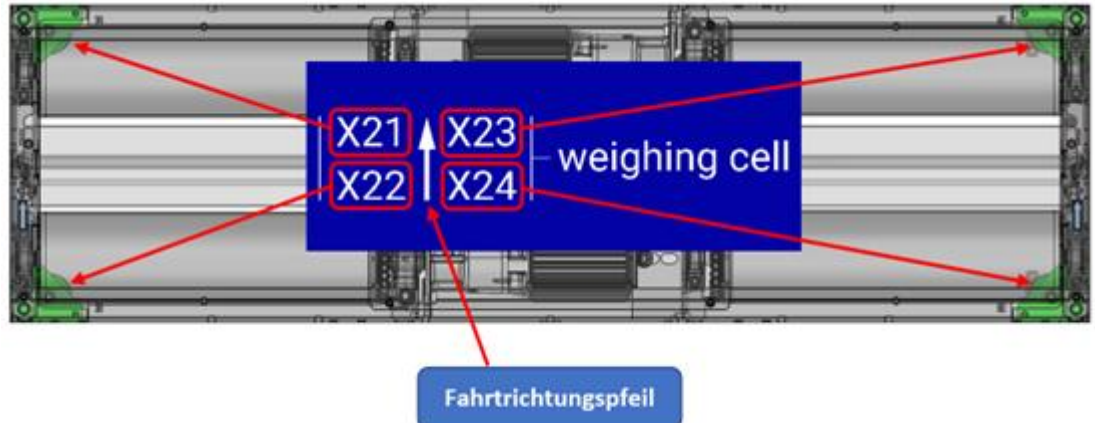

# 12.10 Wiegeeinrichtung statisch/dynamisch für C\_MBT S (Split)

### 12.10.1 Beschreibung

Mit der statisch/dynamischen Wiegeeinrichtung kann das Achsgewicht des Prüffahrzeugs ermittelt werden. Über das Servicemenü ist wahlweise die Auswertung statisch oder dynamisch einstellbar.

INFO

- Durch die Wiegeeinrichtung entfällt für die Prüfstände C\_MBT C/S 3.5/4.0/5.0 die stufenlose Höhenverstellung (245 – 300 mm). Die Höhe dieser Bodengruppen beträgt mit Wiegeeinrichtung immer 280 mm!
- Für den Betrieb der Wiegeeinrichtung ist das Interface-Modul COMFORT erforderlich!

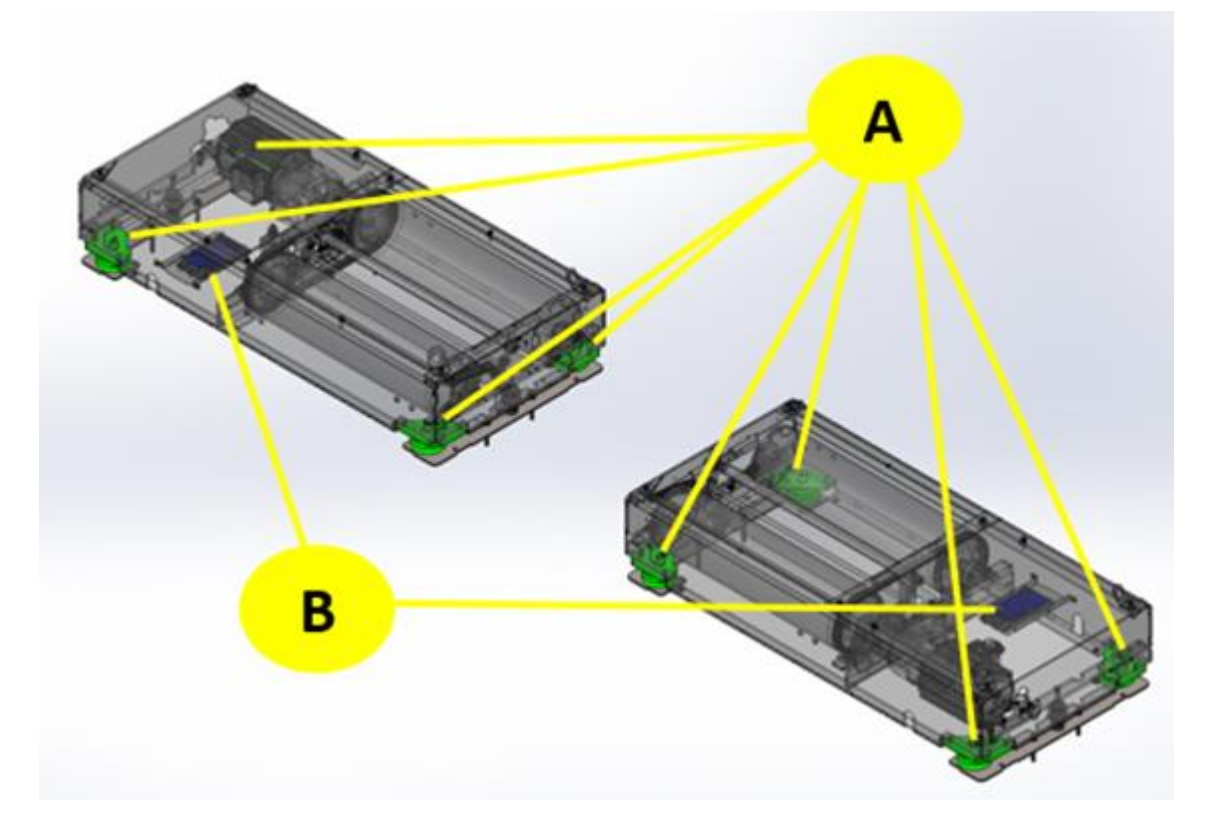

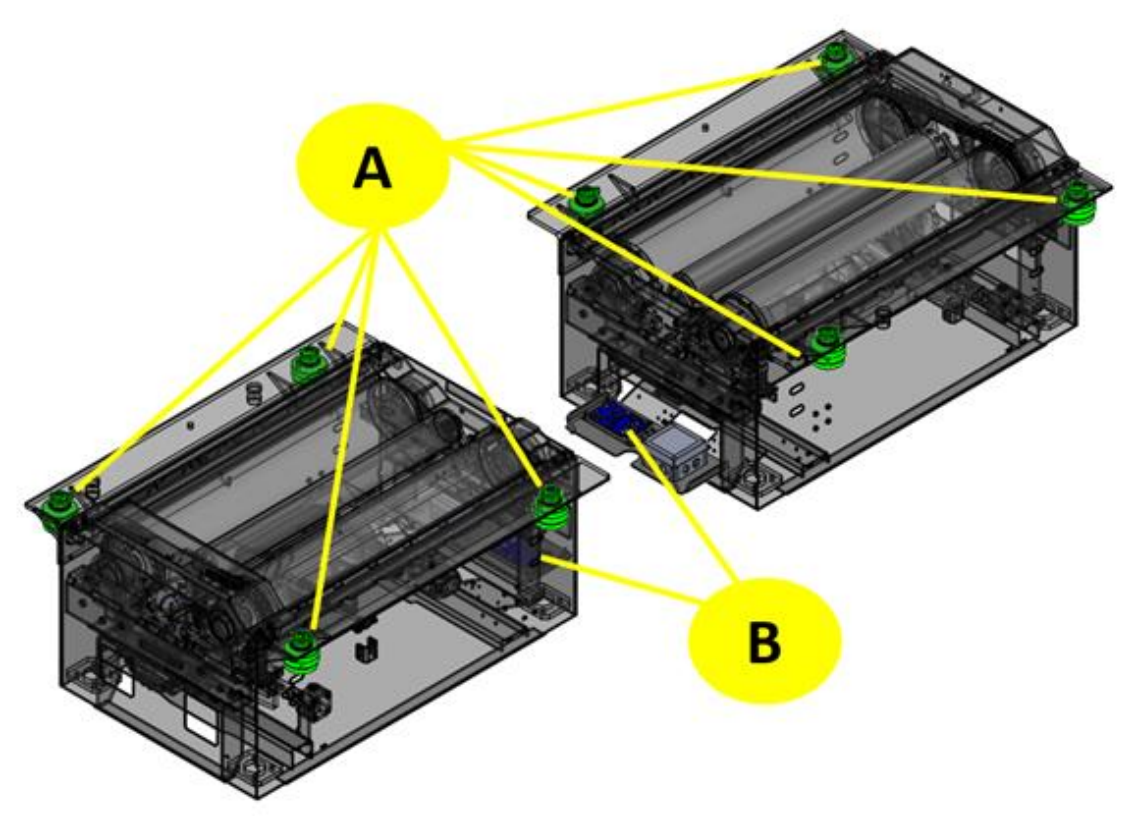

A Druckmessdose

B Interface-Modul COMFORT

### 12.10.2 Lieferumfang

- 8x Druckmessdose mit Kabel und Stecker inkl. Befestigungsmaterial
- 2x Interface-Modul COMFORT (erforderlich bei Nachrüstung)

### 12.10.3 Technische Daten

• Kabellänge Druckmessdose 3m

### 12.10.4 Montage

Bei der Wiegeeinrichtung statisch/dynamisch für C\_MBT S (Split) gibt es zwei unterschiedliche mechanische Ausführungen der Waagemessdosen, weshalb sich die Montage in 2 Varianten darstellt.

Für die Prüfstände C\_MBT S 3.5/4.0/5.0 ist die Mechanik und auch die Montage identisch der Compact-Ausführung (siehe Absatz "Wiegeeinrichtung statisch/dynamisch für C\_MBT C (Compact)"). Einzig die Anzahl der Druckmessdosen (8 Stück) sowie des Interface-Moduls (2 Stück) verdoppelt sich.

Für die Prüfstände C\_MBT S 13.0/15.0/18.0/20.0 gibt es eine separate mechanische Baugruppe. Diese ermöglicht es den Prüfstand über die Druckmessdose zu nivellieren und damit Unebenheiten auszugleichen.

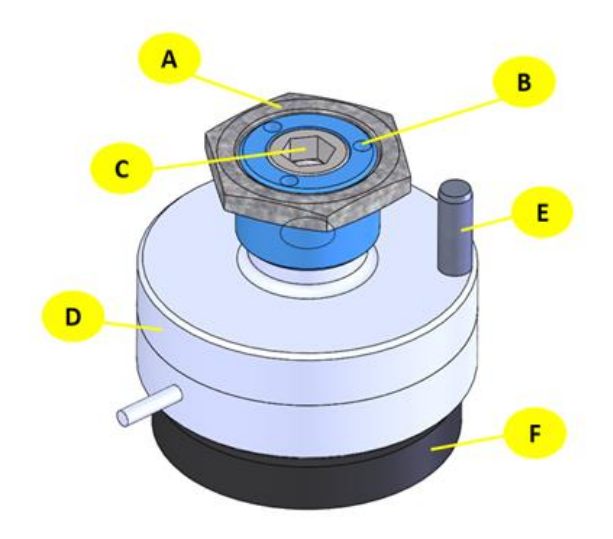

- A Sechskantmutter
- **C** Zylinderschraube mit Innensechskant
- E Zylinderstift

- **B** Gewindebuchse
- D Druckmessdose

F

gehärtete Auflageplatte

Die Montage erfolgt dabei in folgenden Schritten:

1 Die Gewindebuchse in den Waagewinkel schrauben.

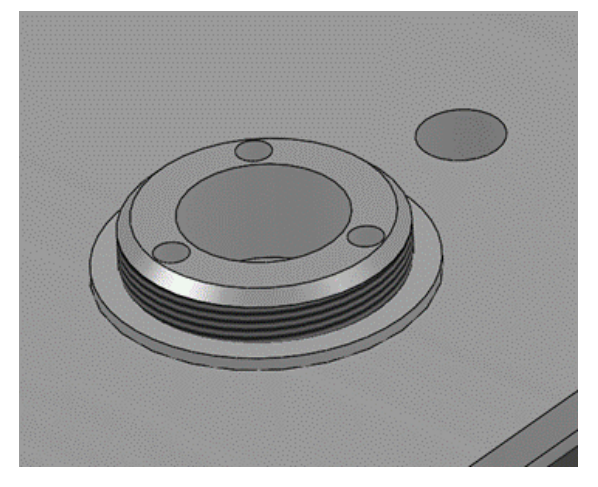

2 Die Druckmessdose an der Unterseite des Waagewinkels platzieren und mit der Zylinderschraube mit Innensechskant (M16x25) leicht andrehen, sodass sich die Druckmessdose noch drehen lässt.

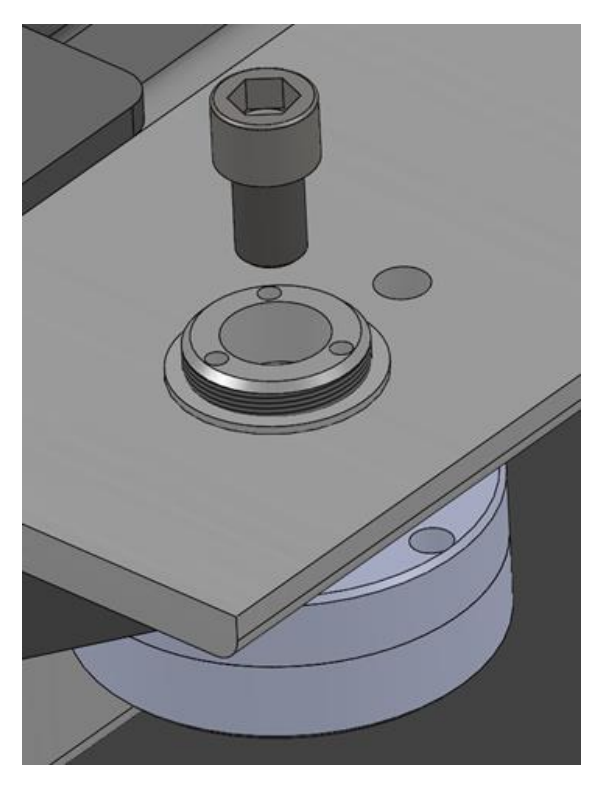

3 Druckmessdose so ausrichten, dass das Kabel direkt in die dafür vorgesehene Öffnung im Rahmen verlegt werden kann und der Zylinderstift zur Verdrehsicherung montiert werden kann.

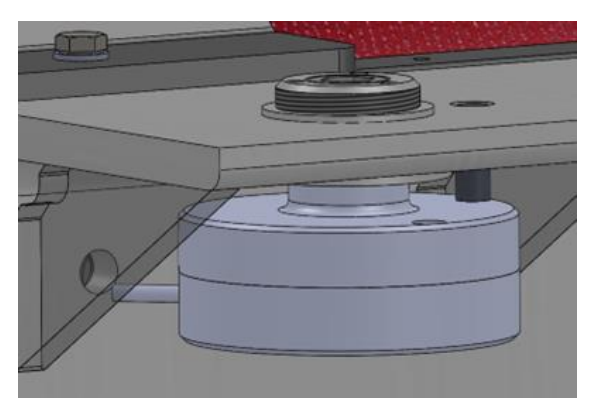

4 Die Kabel der Waagemessdosen zum Interface-Modul führen und entsprechend mit Kabelbinder fachgerecht befestigen. Sollte die Kabellänge nicht ausreichen müssen Verlängerungskabel mit Stecker und Buchse verwendet werden. Die Stecker der Waagemessdosen an den Anschlüssen X21 – X24 des Interface-Moduls einstecken. Dabei ist jede Waagemessdose einem bestimmten Anschluss zugeordnet.

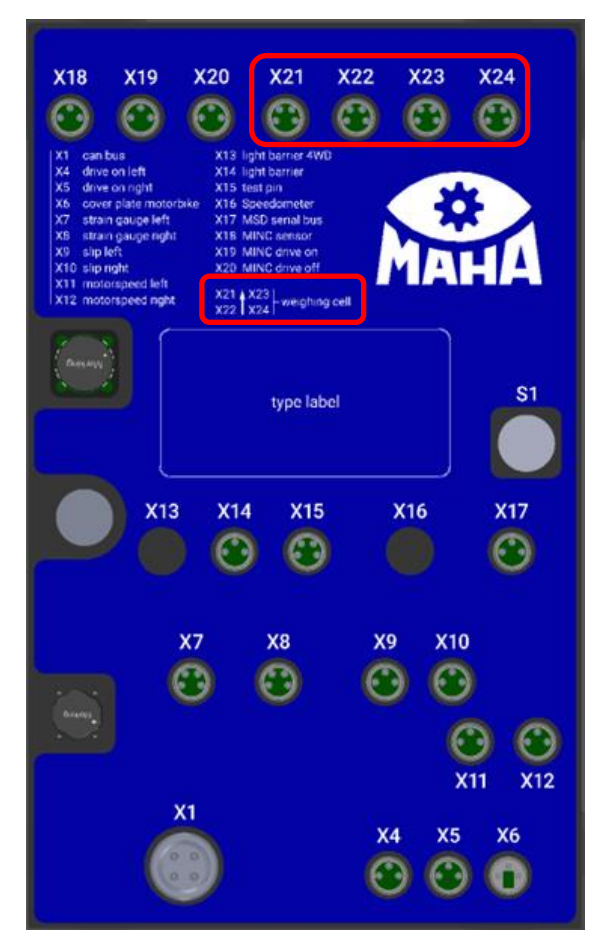

5 Die gehärteten Auflageplatten auf die dafür vorgesehene Position der verlorenen Schalung im Fundament legen. Die beiden Prüfstandshälten ins Fundament heben und mit den Druckmessdosen auf die gehärteten Auflageplatten stellen.

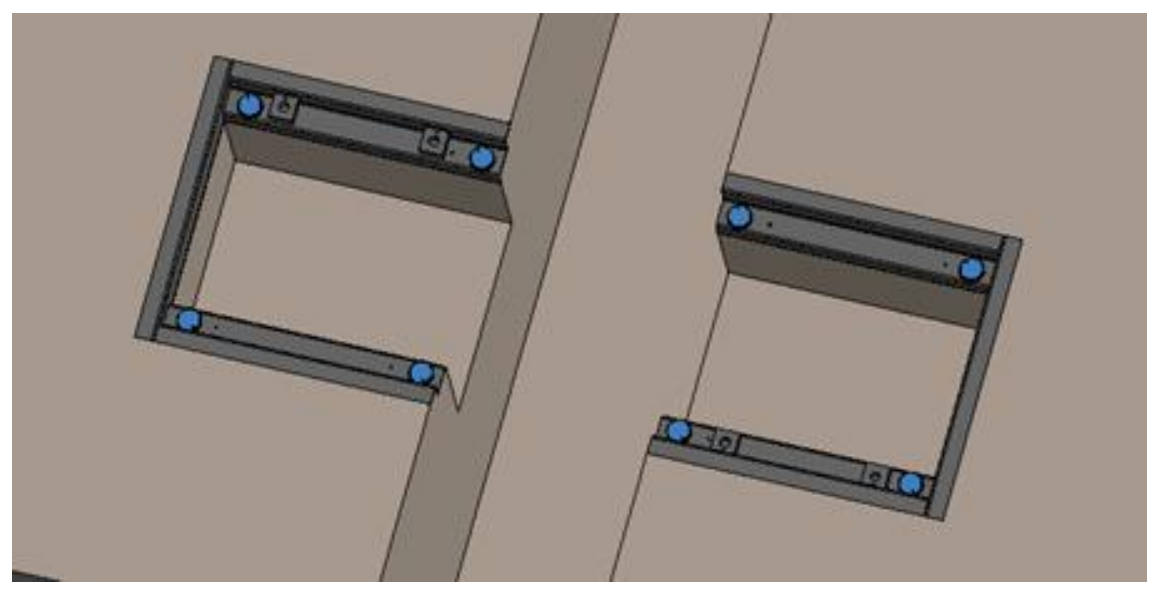

- 6 Die Höhe der Druckmessdosen über die Gewindebuchse so einstellen, dass der Prüfstand auf allen vier Druckmessdosen aufliegt.
- 7 Die Zylinderschraube mit Innensechskant mit 206Nm anziehen.

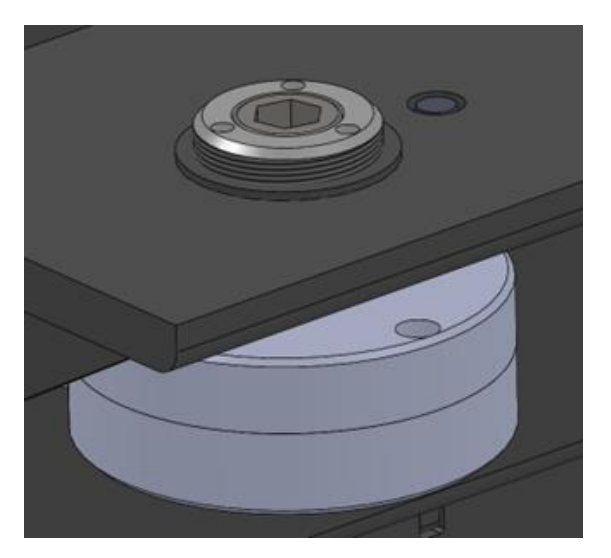

8 Mit der Seckskantmutter die Gewindebuchse sichern.

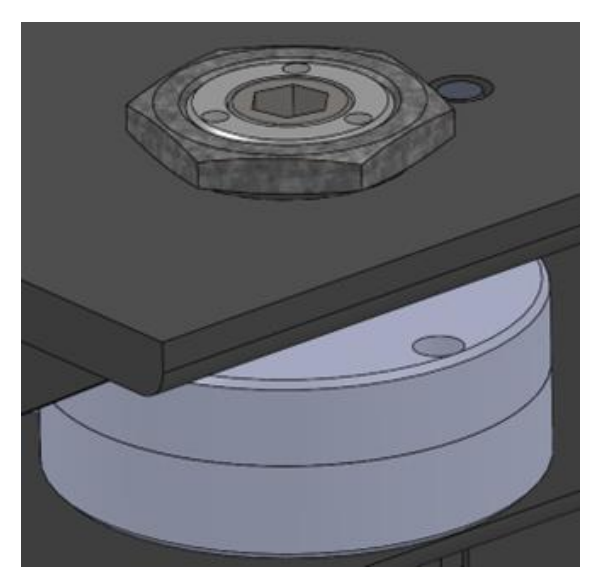
# 12.11 Zwei Prüfgeschwindigkeiten

# HINWEIS

- Bei zu kurz eingestellter Hochlaufzeit schließen die internen Überbrückungskontakte, bevor der Motor die Nenndrehzahl erreicht hat. Dies kann zu Schäden an den Überbrückungsrelais führen.
- Es ist darauf zu achten, dass die angegebene Schalthäufigkeit nicht überschritten wird! Nach jedem Start muss den Leistungshalbleitern ausreichend Zeit zur Abkühlung gegeben werden. Startvorgänge in kurzer zeitlicher Abfolge können die Leistungshalbleiter zerstören! Der Betrieb im überbrückten Zustand ermöglicht auch die Abkühlung der Leistungshalbleiter!

### 12.11.1 Beschreibung

Diese Option kann in zwei unterschiedlichen Varianten ausgeführt werden:

Variante I: Umschaltbar über Smart-Device, C\_RECO S oder PC

**Variante II:** Umschaltbar über Leuchtdrucktaster am Schaltschrank, hierzu wird der Zustand der Einstellung über die im Taster integrierte LED angezeigt. Zum Umschalten den Taster so oft kurzzeitig betätigen, bis die LED den gewünschten Modus anzeigt (bitte beachten: nicht immer sind alle Modi anwählbar).

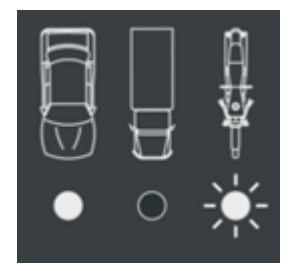

- PKW: LED leuchtet dauerhaft
- LKW: LED leuchtet nicht
- Motorrad: LED blinkt

Bei der Option "zwei Prüfgeschwindigkeiten" werden immer Sanftanlauf-Geräte benötigt.

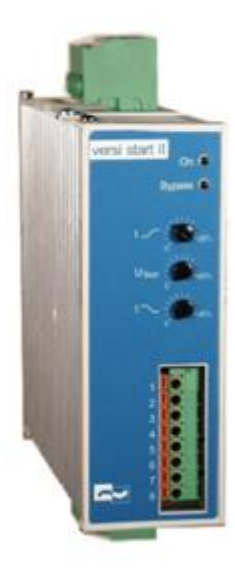

### 12.11.2 Einstellung

Auf der Frontseite befinden sich 3 Potentiometer, mit denen folgende Einstellungen vorgenommen werden können:

| Parameter     | Poti   | Einstellbereich                    |
|---------------|--------|------------------------------------|
| Anlaufzeit    | t      | Anlaufzeit von 0,510 s einstellbar |
| Startspannung | UStart | 4080 % der Nennspannung            |
| Auslaufzeit   | t ~    | von 0,2510 s einstellbar           |

Werkseitig bereits voreingestellt, siehe Elektroschaltplan.

#### 12.11.3 Anzeige

Auf der Gerätevorderseite befinden sich zwei Leuchtdioden, die folgende Betriebszustände anzeigen:

| LED                                                     | Betriebszustand                      |
|---------------------------------------------------------|--------------------------------------|
| grün                                                    | Gerät an Netzspannung angeschlossen  |
| gelb                                                    | Anlauf abgeschlossen, Gerät gebrückt |
| gelb – blinkt mit steigender oder<br>fallender Frequenz | Sanftanlauf / Sanftauslauf           |
| gelb – blinkt mit konstanter<br>Frequenz                | Störung                              |

### 12.11.4 Ablauf

Vor Einfahren in den Rollensatz kann der Prüfer die Fahrzeugart umstellen. Die Funktionalität der Tastschalter ist identisch mit der Umschaltung "PKW/LKW" im Burgermenü. Beide Umschaltungen sind zugleich möglich. Dies bedeutet, dass alle Parameter bei Druck auf die Taste PKW/LKW genauso umgestellt werden wie bei Auswahl von "PKW/LKW" im Burgermenü.

#### 12.11.5 Funktionstest

Bei vorgewählter Option umschalten von PKW auf LKW mittels Leuchtdrucktaster, umschalten mittels Burgermenü von LKW auf PKW, zurückschalten von PKW auf LKW mittels Taster und gegenläufig.

### 12.11.6 Störungsbeschreibung

| Fehler | LED                                                | Betriebszustand                                                         |
|--------|----------------------------------------------------|-------------------------------------------------------------------------|
| 1      | Gelbe LED blinkt 1x<br>wiederholt mit kurzer Pause | Versorgungsspannungsfehler<br>oder Last zu gering                       |
| 2      | Gelbe LED blinkt 2x<br>wiederholt mit kurzer Pause | Kühlkörpertemperatur zu hoch/Gerät<br>thermisch überlastet              |
| 3      | Gelbe LED blinkt 3x<br>wiederholt mit kurzer Pause | Elektronikfehler                                                        |
| 4      | Gelbe LED blinkt 4x<br>wiederholt mit kurzer Pause | Phasen- / Zündfehler in Phase 1                                         |
| 5      | Gelbe LED blinkt 5x<br>wiederholt mit kurzer Pause | Phasen- / Zündfehler in Phase 3                                         |
| 6      | Gelbe LED blinkt 6x<br>wiederholt mit kurzer Pause | Motorphasenfehler /<br>Leistungshalbleiter defekt in Phase 1            |
| 7      | Gelbe LED blinkt 7x<br>wiederholt mit kurzer Pause | Motorphasenfehler/Leistungshalb-<br>leiter defekt in Phase 3            |
| 8      | Gelbe LED blinkt 8x<br>wiederholt mit kurzer Pause | allgemeiner Synchronisationsfehler/<br>Netz- oder Motorkreis fehlerhaft |

### 12.11.7 Störungsabhilfe

| Fehler 1:   | Elektronikversorgung oder Motor zu klein.                                                                                                 |
|-------------|----------------------------------------------------------------------------------------------------|
| Fehler 2:   | Starthäufigkeit und Anlaufstrom bzw. max. Umgebungs-<br>temperatur kontrollieren. Gerät abkühlen lassen.                                  |
| Fehler 3:   | Defekt in der internen Steuerelektonik.                                                                                                   |
| Fehler 4/5: | Leistungsversorgung ausgefallen, Motorleitung unterbrochen,<br>Leistungshalbleiter defekt, Motor defekt.<br>Motor und Verdrahtung prüfen. |
| Fehler 6/7: | Leistungsversorgung ausgefallen, Leistungshalbleiter zünden nicht. Motorleistung zu klein. Leistungshalbleiter defekt.                    |
| Fehler 8:   | Netz- oder Motorverdrahtung unterbrochen.<br>Leistungshalbleiter defekt. Verdrahtung prüfen.                                              |
|             |                                                                                                    |

# 12.11.8 Störung zurücksetzen

Ab- und wieder Zuschalten der Versorgungsspannung – vorgeschalteter Motorschutzschalter Aus/Ein oder Hauptschalter Aus/Ein.

### 12.11.9 Starthäufigkeit

Bei werkseitiger Parametereinstellung ist die Starthäufigkeit auf < 40x pro Stunde begrenzt.

Bei Änderung der Parametereinstellungen (nur durch autorisierte Service-Techniker!) kann die folgende Grafik als Hilfestellung dienen.

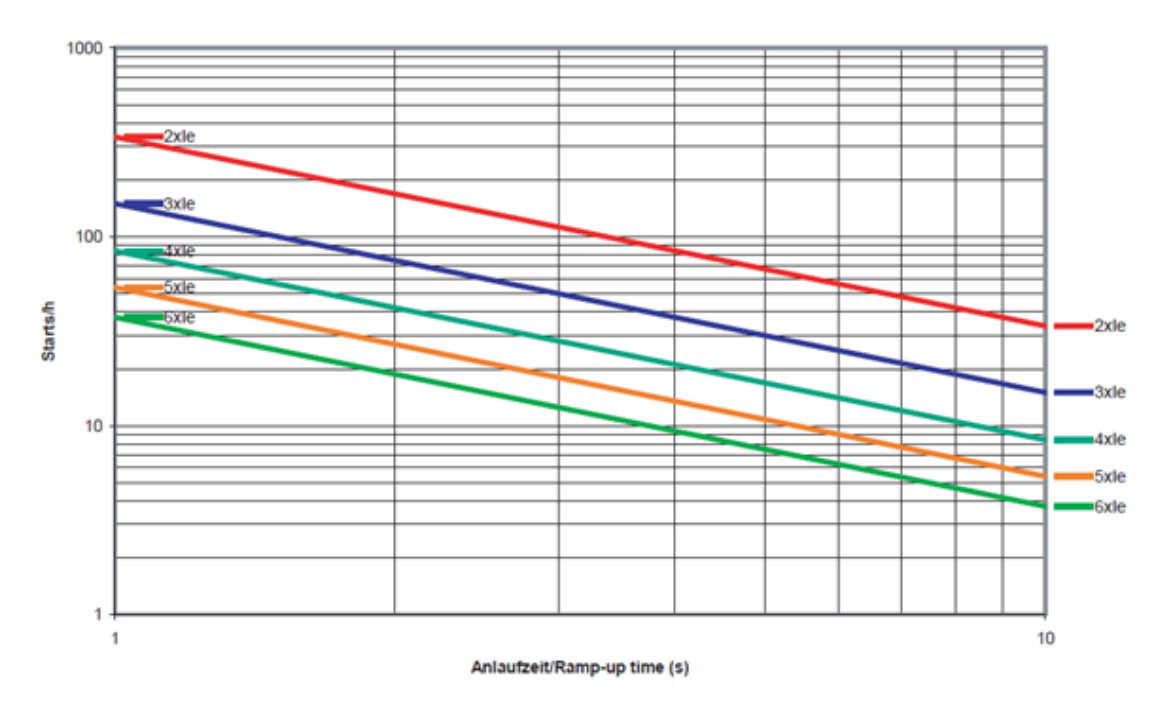

VersiStart II 400-32

### 12.11.10 Zwei Prüfgeschwindigkeiten LLKW

Bei der Option "zwei Prüfgeschwindigkeiten LLKW" werden Frequenzumrichter und eine zusätzliche Konfigurationsdatei benötigt.

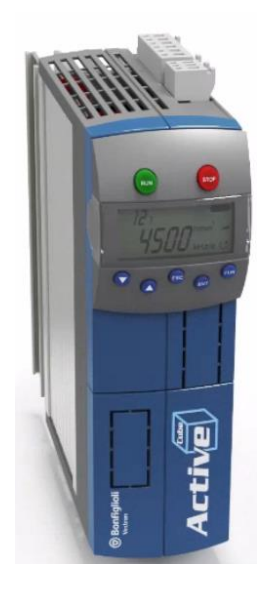

# 12.12 Signalanzeige für Funkdruckumsetzer

#### 12.12.1 Beschreibung

Da es im Zuge der LKW-Prüfung vorkommen kann, dass ein Funkdruckumsetzer am Fahrzeug vergessen wird, soll dem Anwender das Fehlen eines Funkdruckumsetzers signalisiert werden.

#### 12.12.2 Ablauf

Szenario 1: Wird ein (oder werden mehrere) Funkdruckumsetzer aus der Ladebox genommen, leuchtet oder blinkt (abhängig von der Ausführung der Signalsäule) die Signallampe. Erst wenn alle Funkdruckumsetzer zurück in der Ladebox sind, schaltet die Signalsäule ab.

Szenario 2: Wird ein (oder werden mehrere) Funkdruckumsetzer aus der Ladebox genommen, erfolgt die Überwachung, ob alle Sensoren, die außerhalb der Ladebox sind, auch noch im Sendebereich sind. Ist ein Sensor nicht mehr im Sendebereich und nicht zurück in der Ladebox, schaltet die Signalsäule ein.

Das Verhalten der Signalanzeige kann im Monteurmenü eingestellt werden und wird unter den Optionen "Funk" angesiedelt.

#### 12.12.3 Bedeutung der Signale

Signalsäule EIN bei Funkdruckumsetzer aus der Ladebox.

Signalsäule EIN, wenn Funkdruckumsetzer aus dem Empfangsbereich ist (= Default).

Realisiert wird die Signalsäule über ein Optionsmodul, an dem eine Signalsäule angeschlossen ist.

#### 12.12.4 Funktionstest

Bei angemeldeter Funkanlage den Funkdruckumsetzer aus der Ladebox nehmen und abhängig von der Einstellung Szenario 1 oder 2 nachtesten.

Für die korrekte Funktion der Signalanzeige alle Funkempfänger vor dem Ausschalten des Systems in die Ladeboxen zurückstellen. Beim Systemstart kann nicht unterschieden werden, ob der Sensor in der Ladebox oder noch am LKW ist.

# 12.13 Gewichtssimulatoren

Siehe Betriebsanleitung BA042501 "MLS-Gewichtssimulatoren".

### 12.13.1 Niederziehvorrichtung

Hydr. Gewichtssimulator, 1-fach HD-Zylinder (Niederziehvorrichtung) Typ: MLS 1100; Lieferumfang: Hydraulikaggregat etc. Typ: MLS 2100 (VZ 985052) / MLS 2150 (VZ 985018) Bedienung über Funkfernbedienung MRC 1100 (nicht für MLS 2300)

### 12.13.2 Rollensatzanhebung

Rollensatzanhebung integriert, mechanisch-hydraulisch für C\_ MBT 13.0 /15.0
Bedienung über Smart-Device, C\_RECO S oder PC (FFB nicht enthalten)
Rollensatzanhebung in Winkeleisenrahmen mechanisch-hydraulisch, für C\_MBT 13.0 - 20.0,
Bedienung über Smart-Device, C\_RECO S oder PC (FFB nicht enthalten)

### 12.13.3 Steuerung für Lastsimulatoren

Zur Bedienung der Rollensatzanhebung oder Niederziehvorrichtung über Smart-Device, C\_RECO S oder PC

Info: Fernbedienung nicht im Lieferumfang enthalten.

VZ xxxxxx, VZ yyyyyy, VZ zzzzz Rollensatzanhebung oder MLS xxxx erforderlich (beinhaltet das Optionsmodul, Schütze, etc. im Schaltschrank)

### 12.13.4 Multifunktionssteuerung

- über Smart-Device, C\_RECO S oder PC
- über Leuchtdrucktaster am Elektro-Schaltschrank
- beinhaltet VZ 935280 Multifunktionssteuerung über Smart-Device oder PC
- Gleichlaufbetrieb in Haupt- und Gegenfahrtrichtung achsweise beide R\u00e4der vorw\u00e4rts bzw. r\u00fcckw\u00e4rts drehend

– Gegenlaufbetrieb in Haupt- und Gegenfahrtrichtung zur Allradprüfung achsweise links vorwärts / rechts rückwärts drehend bzw. umgekehrt

 Einzelradbetrieb nur in Hauptfahrtrichtung, nur ein Rad jeweils vorwärts drehend

Info: Fernbedienung nicht im Lieferumfang enthalten.

# 12.14 Grubensicherung C\_GSQ

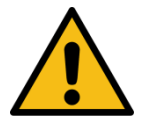

# WARNUNG

- Der Controller ist vor/bei der Inbetriebnahme nicht aktiv! Erst nach Inbetriebnahme und Prüfung der Sicherheitseinrichtung durch autorisiertes Service-Personal ist eine funktionierende Sicherheitsfunktion gegeben.
- Vor dem Quittieren der ausgelösten Sicherheitsfunktion sicherstellen, dass sich niemand im Gefahrenbereich (inkl. Grube) aufhält.
- Der Taster zum Quittieren der ausgelösten Sicherheitsfunktion muss außerhalb der Grubenabsicherung angebracht sein.

### **HINWEIS**

- Keine Gegenstände auf der Grubensicherung abstellen oder befestigen!
- Nicht auf das Gehäuse der Grubensicherung treten!

#### 12.14.1 Beschreibung

Die Grubensicherung Quer (C\_GSQ) dient zur Absicherung von Arbeitsgruben, die mit einem Bremsprüfstand ausgerüstet sind. Die Grubensicherung besteht aus einem GSQ-Safetymodul (Steuerungsmodul -A100 im Schaltschrank), an welchem die GSQ-Sensoren (Sender -A10x.A und Empfänger -A10x.B) angeschlossen sind. Das GSQ-Safetymodul überwacht den Gefahrenbereich und schaltet den Bremsprüfstand in einen sicheren Zustand, wenn der Gefahrenbereich von einer Person betreten wird. Die GSQ-Sensoren (Sender und Empfänger) lassen sich durch ihre Modulbauweise aneinanderreihen, so dass für die verschiedenen Anwendungsfälle der notwendige Gefahrenbereich abgedeckt wird.

Die Sensoren überwachen die Grube in Querrichtung und erkennen Gegenstände, die größer als 25 cm sind. Somit führen z. B. Schlauchleitungen oder die Gurte einer Niederziehvorrichtung nicht zum Auslösen der Grubensicherung. Nach dem Auslösen muss die Grubensicherung über einen Leuchtdrucktaster am Schaltschrank quittiert werden.

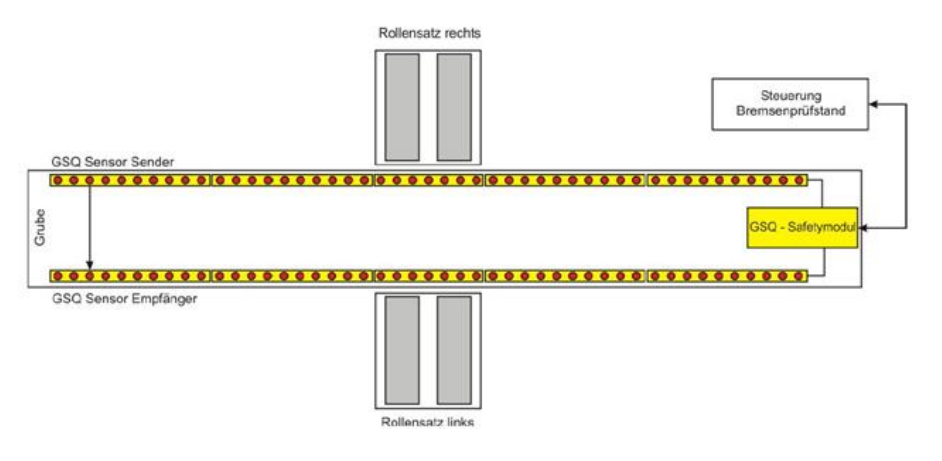

### 12.14.2 Quittierung

### Szenario 1: Prüfstand ist unbefahren, kein Rollenstart

- Gefahrenbereich wird betreten, Grubensicherung löst aus.
- LED von -S100 leuchtet rot.
- In Statuszeile kommt "Grubensicherung ausgelöst".
- Taster -S100 zum Quittieren hat keine Funktion und muss nicht betätigt werden.
- Wird der Gefahrenbereich verlassen, erlischt die LED von -S100, der Prüfstand schaltet sich selbst frei, und die Meldung in der Statuszeile verschwindet.

#### Szenario 2: Prüfstand ist befahren, kein Rollenstart

- Gefahrenbereich wird betreten, Grubensicherung löst aus.
- LED von -S100 leuchtet rot.
- In Statuszeile kommt "Grubensicherung ausgelöst".
- Wird jetzt versucht, mit der Fernbedienung einen Motor-Start auszuführen, kommt folgende Meldung:

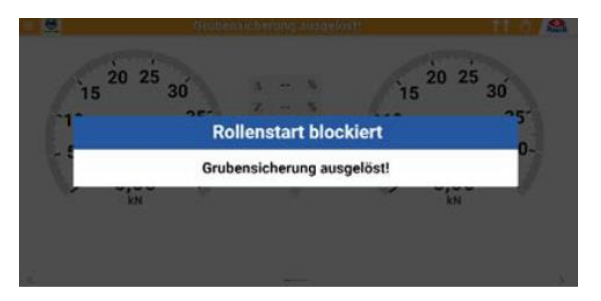

- Taster -S100 zum Quittieren hat keine Funktion und muss nicht betätigt werden.
- Wird der Gefahrenbereich verlassen, erlischt die LED von -S100, der Prüfstand schaltet sich selbst frei und die Meldung verschwindet in der Statuszeile.

#### Szenario 3: Prüfstand ist befahren, Motoren laufen

- Rollenstart mit Fernbedienung durchführen.
- Wenn Motoren gestartet und der Gefahrenbereich betreten wird, löst die Grubensicherung aus.
- Motoren stoppen sofort.
- LED von -S100 leuchtet rot.
- In Statuszeile kommt "Grubensicherung ausgelöst".
- Wird jetzt versucht, mit der Fernbedienung einen Motor-Start auszuführen, kommt folgende Meldung:

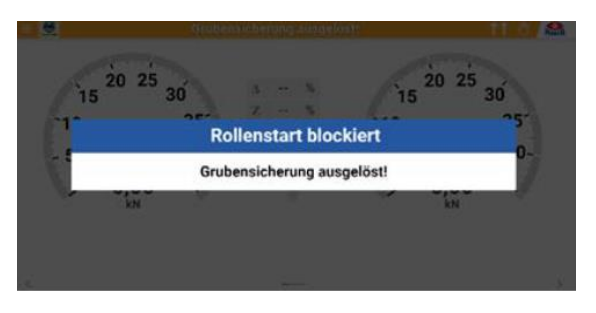

- Taster -S100 zum Quittieren hat keine Funktion, solange der Gefahrenbereich betreten ist.
- Wird der Gefahrenbereich verlassen, beginnt LED -S100 zu blinken und in der Statuszeile steht "Grubensicherung quittieren".
- Wird jetzt versucht, mit der Fernbedienung einen Motor-Start auszuführen, kommt folgende Meldung:

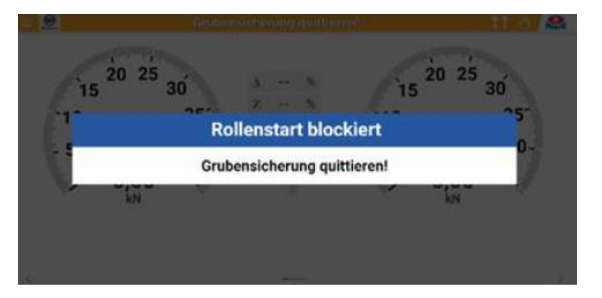

- Mit Betätigen von Taster -S100 kann man die Grubensicherung quittieren und der Prüfstand ist wieder bereit zum Prüfen.
- Alternativ: Ausfahren aus dem Prüfstand.

#### 12.14.3 Elektrischer Anschlussplan

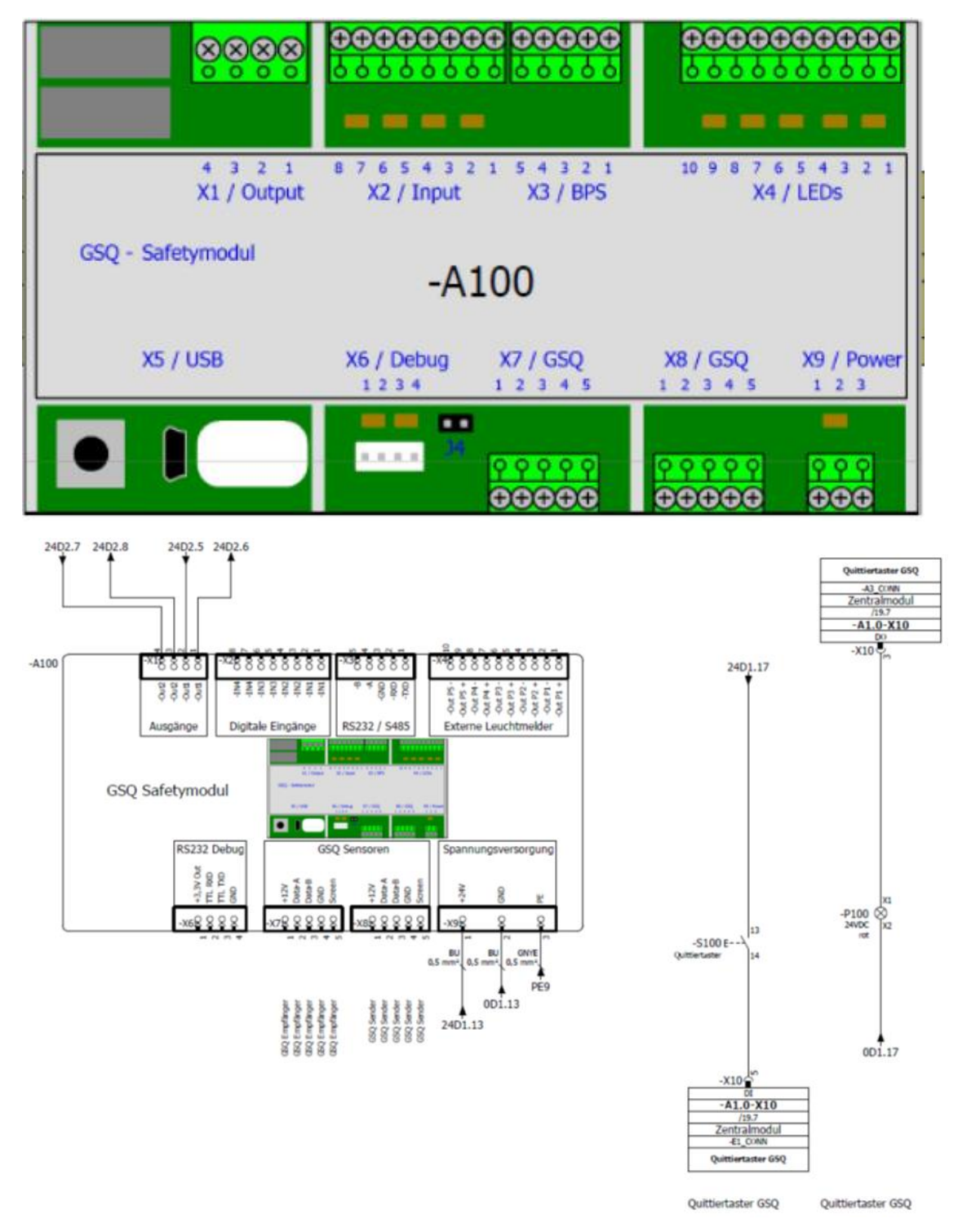

### Anschlussplan für maximal 7 Module/Riegel

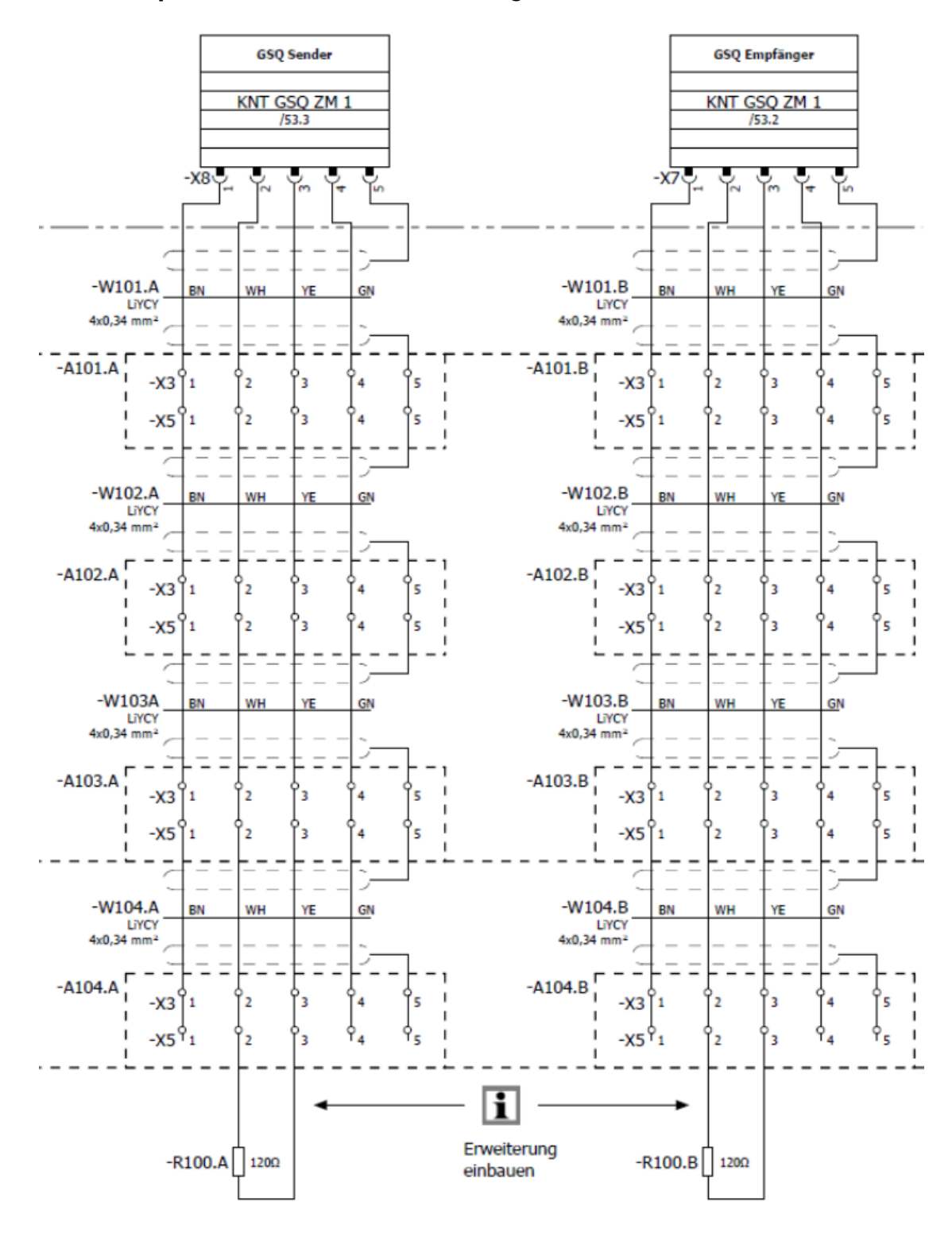

### Anschlussplan für maximal 10 Module/Riegel

Zusätzliches Netzteil zur Versorgung der Module/Riegel notwendig!

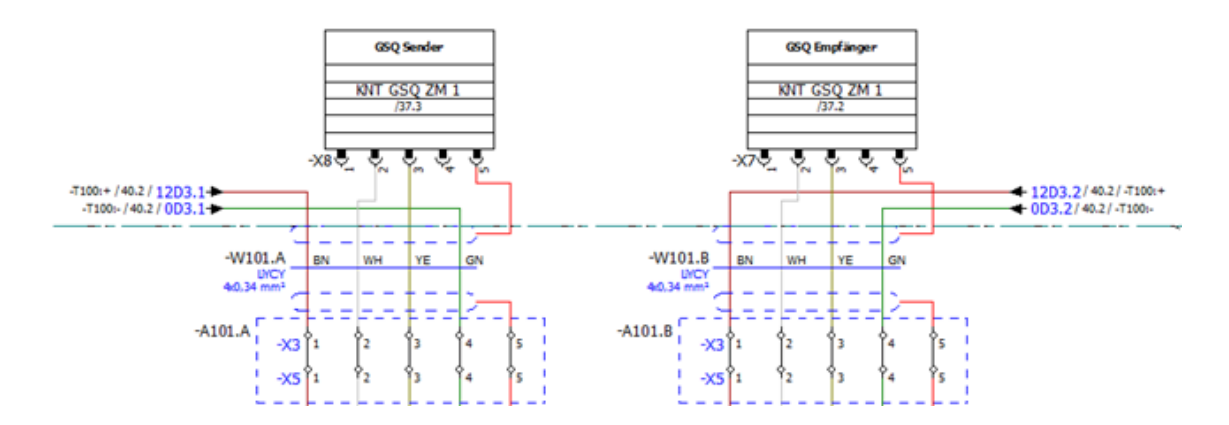

#### 12.14.4 Montage

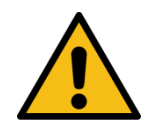

# WARNUNG

Die länderspezifischen Normen, Vorschriften, Richtlinien bezüglich Ausführung/Montage/Inbetriebnahme müssen eingehalten werden.

Für die Installation der Grubensicherung werden GSQ-Sensoren (Sender und Empfänger) benötigt.

Die GSQ-Sensoren werden immer paarweise als Sender und Empfänger benötigt. Die Aluprofile der Sensoren können direkt in der Grube montiert werden und müssen vor Ort verkabelt werden. Alle notwendigen Stecker, Verindungsleitungen zwischen den einselnen Sensoren und die notwendigen Abschlusswiderstände sind im Sensorpaket enthalten. Die Anschlussleitungen zum GSQ-Safety-Modul ist *nicht* im Sensorpaket enthalten.

Die Aluprofile der Sensoren sind in verschiedenen Längen verfügbar. Das Aluprofil mit 754 mm wird im Bereich des Bremsenprüfstand-Rollensatzes montiert. Die 1114 mm langen Aluprofile werden je nach Anwendungsfall entsprechend vor und hinter dem Rollensatz montiert.

In den Sensorpaketen GSQ I, II, III, IV und V sind jeweils 2 passende Kabelsätze beigelegt, welche die Sensoren untereinander verbinden.

Das Anschlusskabel für die Verbindung der Sensormodule mit dem GSQ-Safetymodul ist *nicht* in den Sensorpaketen enthalten, da die Länge je nach Installation unterschiedlich ist. Für den Anschluss ist eine geschirmte Datenleitung mit 4 x 0,34 mm<sup>2</sup> notwendig, z.B. Helukabel TRONIC-CY (LiY-CY 4x0.34). Die maximale Länge zwischen GSQ-Sensormodul und GSQ-Safetymodul beträgt 50 m. Hier im Beispiel ist der Kabelsatz für die GSQ I dargestellt.

Auf der linken Seite ist der Deckel des ersten GSQ-Sensormoduls zu sehen. Die nicht belegte Kabelverschraubung wird für das Anschlusskabel zum GSQ-Safetymodul benötigt. Auf der rechten Seite ist der Deckel für das letzte GSQ-Modul zu sehen (mit Blindstopfen). In der Tüte sind die notwendigen Schrauben, Stecker und Abschlusswiderstände beigelegt.

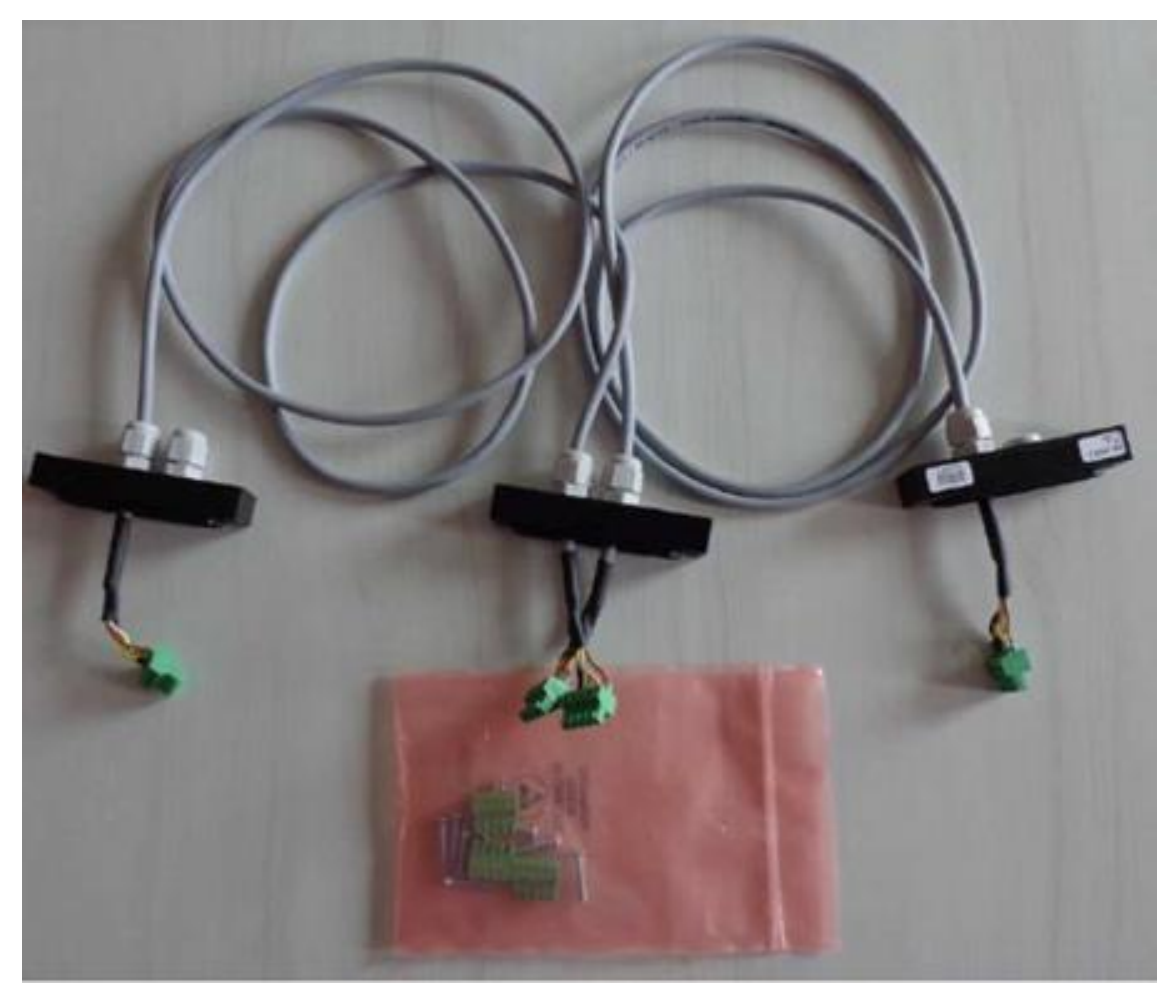

Die GSQ-Sensorelemente sind immer paarweise (GSQ-Sensor-Sender mit gegenüberliegendem GSQ-Sensor-Empfänger) in der Grube zu montieren. Die Adressen der GSQ-Sensorelemente sind mittels der Drehschalter **S3** immer mit ihrem gegenüberliegenden Sender/Empfänger auf den gleichen Wert einzustellen. Begonnen wird mit der Adresse 1, bei jedem folgenden Sensorpaar wird die Adresse um eins erhöht.

# HINWEIS

Wichtige Ausnahme:

Die **Adresse 8** darf *nicht* verwendet werden! Nach der Adresse 7 muss die Adresse 9 folgen.

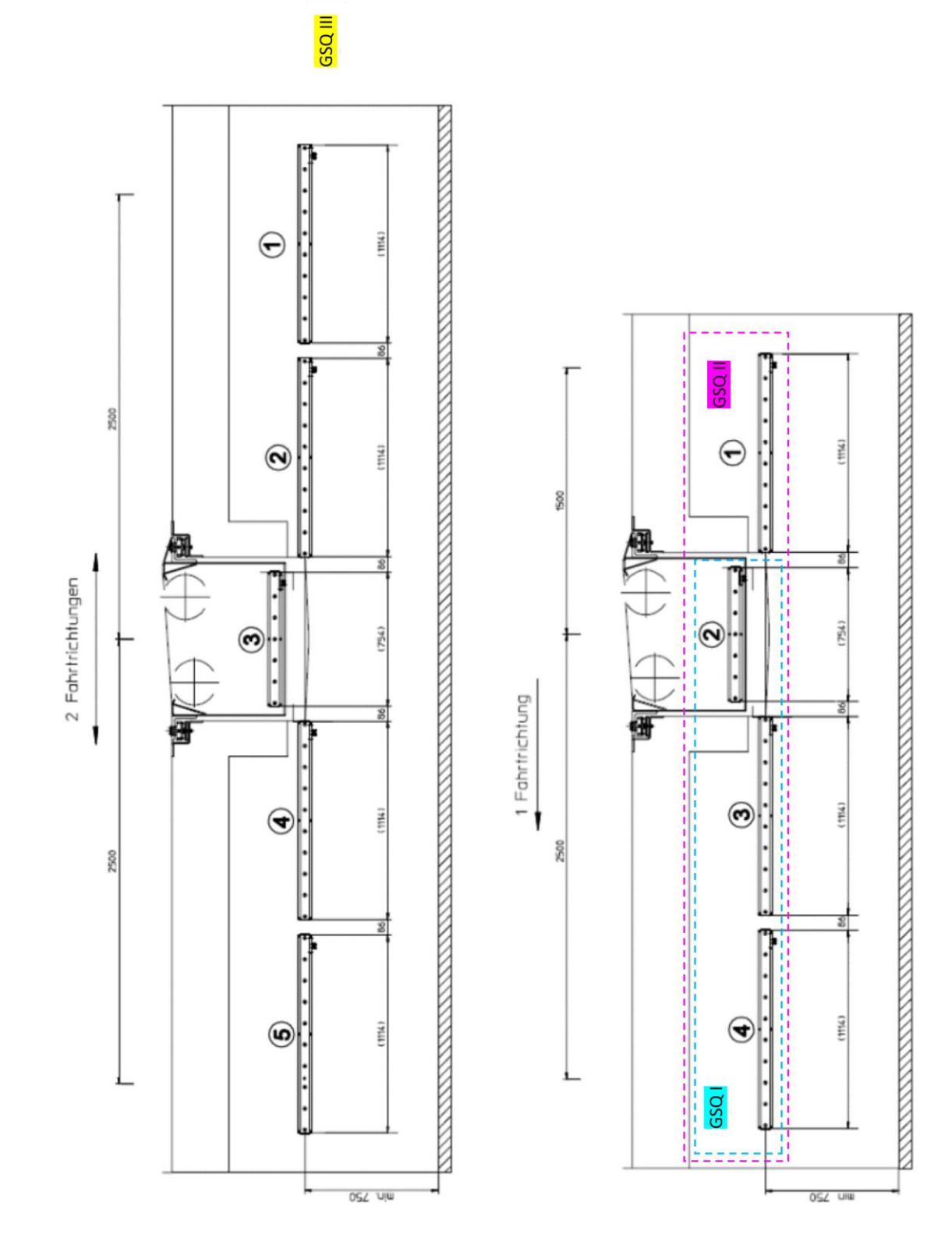

# Anordnung der Sensorelemente GSQ I, II und III

Anordnung der Sensorelemente GSQ IV und V

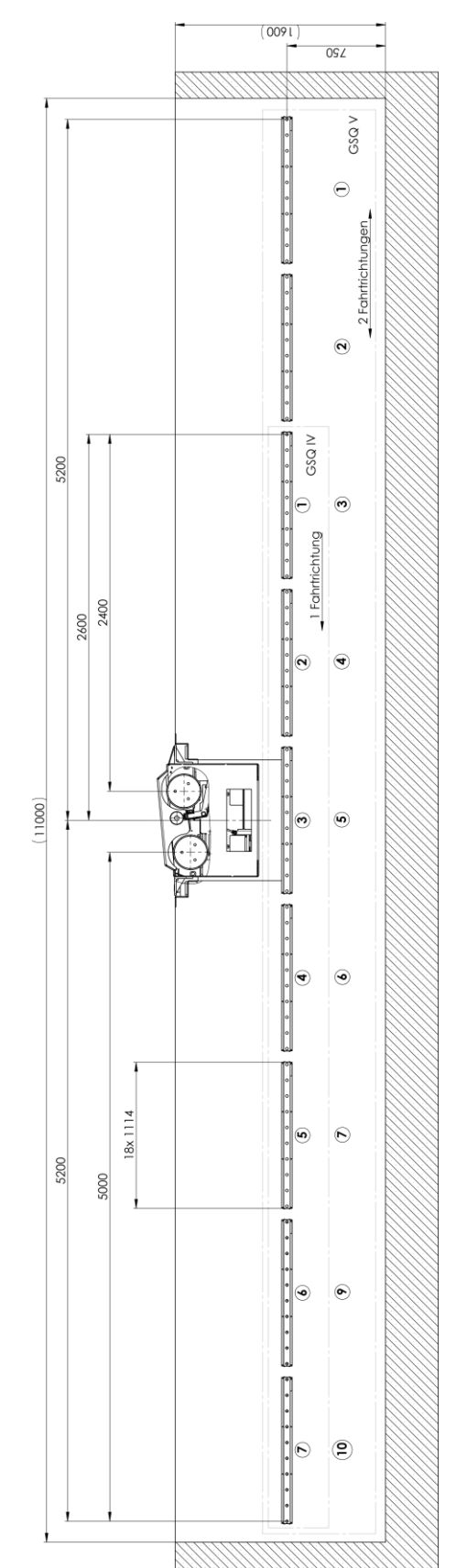

### Adresse der Sender- und Empfänger-Module einstellen

Vor Montage der Sender und Empfänger-Module muss den einzelnen Modulen (Riegel) eine Adresse zugewiesen werden. Die Adresse wird direkt auf der Platine des GSQ-Sender- und Empfänger-Moduls eingestellt. Dazu muss der Drehschalter **S3** auf die jeweilige Adresse entsprechend der Position des Moduls gedreht werden.

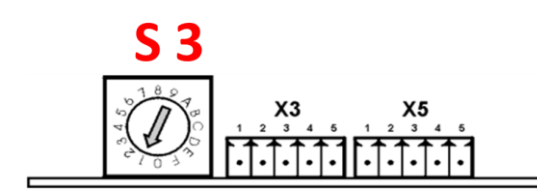

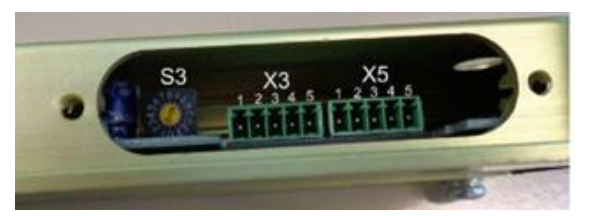

| Sensorpaar | Adresse S3 GSQ-Sender | Adresse S3 GSQ-Empfänger |  |
|------------|-----------------------|--------------------------|--|
| 1          | 1                     | 1                        |  |
| 2          | 2                     | 2                        |  |
| 3          | 3                     | 3                        |  |
| 4          | 4                     | 4                        |  |
| 5          | 5                     | 5                        |  |
| 6          | 6                     | 6                        |  |
| 7          | 7                     | 7                        |  |
|            | (8 – nicht verwenden) | (8 – nicht verwenden)    |  |
| 8          | 9                     | 9                        |  |
| 9          | А                     | А                        |  |
| 10         | В                     | В                        |  |

Wird eine bestehende Anlage auf 8, 9 oder 10 Sender- und Empfänger-Module erweitert, muss eine zusätzliche 12V-Spannungsversorgung im Schaltschrank eingebaut werden, welche die Versorgung der GSQ-Sender- und Empfänger-Module übernimmt.

Die ursprüngliche Spannungsversorgung vom GSQ-Safetymodul zu den GSQ-Sender- und Empfänger-Modulen muss dann abgeklemmt werden.

• Anklemmen der Spannungsversorgung siehe Schaltplan

Die GSQ-Sensormodule müssen wie unten dargestellt in der Grube montiert werden. Je nachdem, ob der Kabelauslass der GSQ-Sensormodule unten oder oben ist, ist darauf zu achten, auf welcher Seite die "GSQ SEND xxxx" bzw. "GSQ EMPF xxxx"-Sensormodule zu montieren sind. Die einzelnen Sensoren werden mit den mitgelieferten Kabelsätzen verbunden. Auch müssen die Kabel-Auslässe der GSQ-Sensoren immer alle nach unten oder alle nach oben sein. Vorzugsweise sollen alle Kabelauslässe nach unten sein, damit die Dichtigkeit der Sensormodule gewährleistet werden kann. Für die Verbindung zwischen den ersten GSQ-Sensormodulen und dem GSQ-Safetymodul ist eine geschirmte Datenleitung mit 4x0,34 mm<sup>2</sup> notwendig, z.B. Helukabel TRONIC-CY (LiY-CY 4x0.34). Die maximale Länge beträgt 50 m.

An den letzten GSQ-Sensormodulen ist jeweils der Abschlusswiderstand anzubringen.

# Festlegung der Blickrichtung

Es ist als erstes die Blickrichtung in die Grube festzulegen. Aus diesem Betrachtungspunkt ergibt sich die linke und die rechte Montagegrubenseite. Der Kabelauslass des ersten "GSQ EMPF xxx"-Moduls muss in Richtung des Betrachters zeigen.

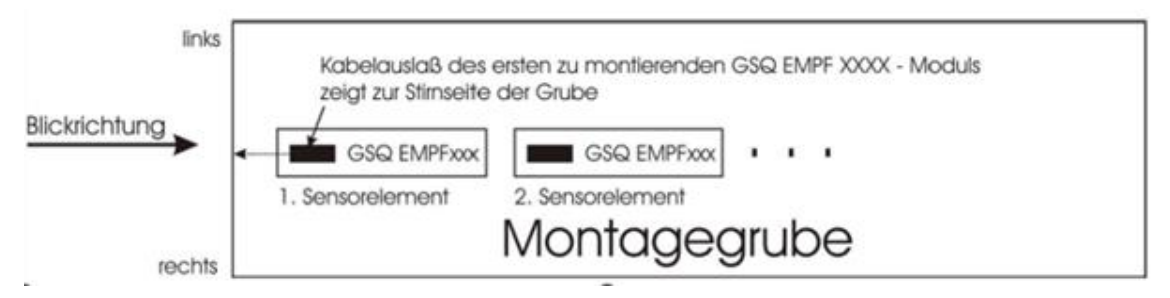

## Kabelauslass nach unten – "GSQ EMPF xxx" rechts montieren

Alle GSQ EMFP 1114 / GSQ EMFP 854 sind rechts in der Grube zu montieren, beginnend von der Blickrichtung aus mit GSQ-Sensorpaar 1. Alle GSQ SEND 1114 / GSQ SEND 754 sind links in der Grube zu montieren, beginnend mit GSQ-Sensorpaar 1.

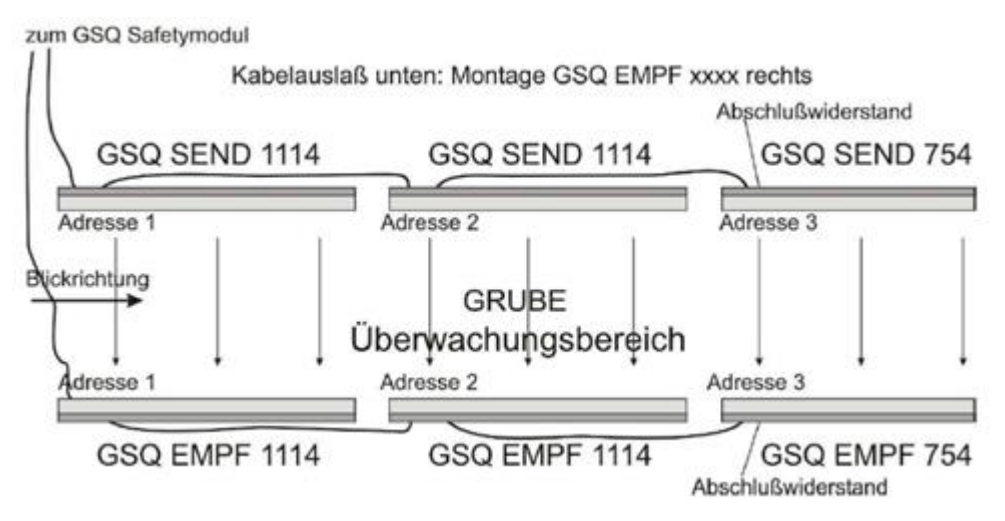

### Kabelauslass nach oben – "GSQ EMPF xxxx" links montieren

Alle GSQ EMFP 1114 / GSQ EMFP 854 sind links in der Grube zu montieren, beginnend von der Blickrichtung aus mit GSQ-Sensorpaar 1. Alle GSQ SEND 1114 / GSQ SEND 754 sind rechts in der Grube zu montieren, beginnend mit GSQ-Sensorpaar 1.

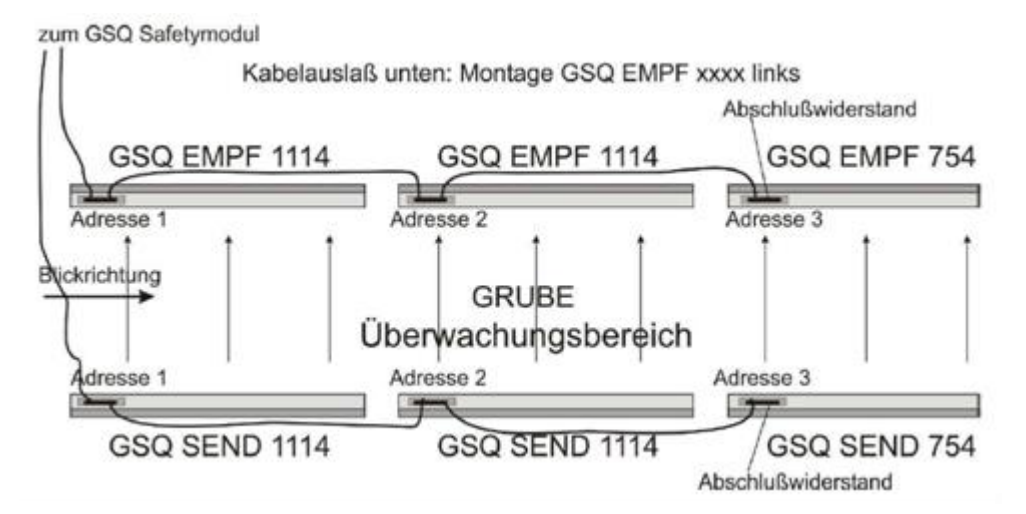

#### GSQ-Sensor-Abschlusswiderstand

Am letzten GSQ-Sensorelement (Sender und Empfänger) ist jeweils der beigelegte Stecker mit dem Abschlusswiderstand aufzustecken.

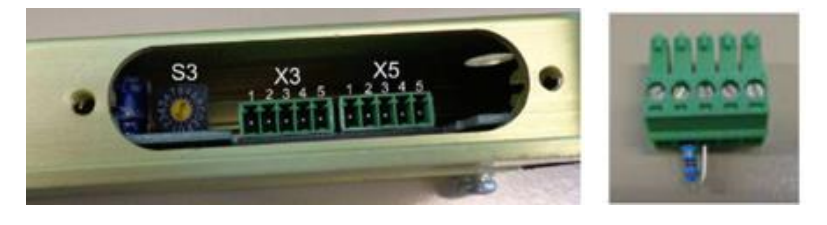

#### Steckerübersicht

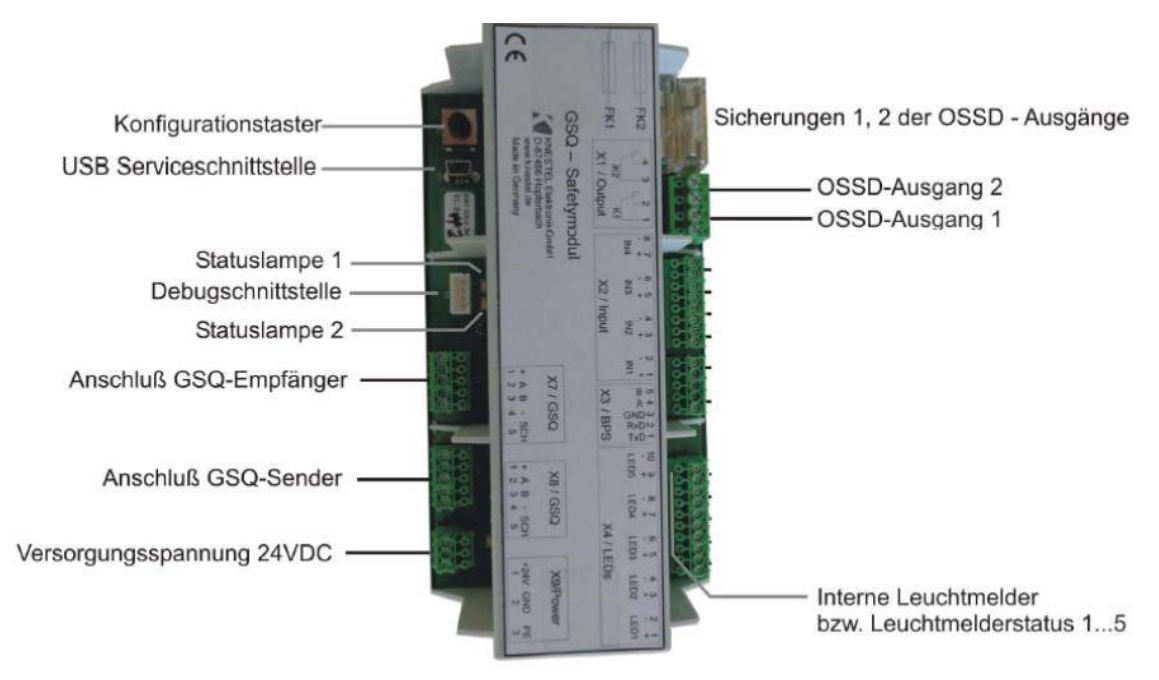

Über die beiden OSSD-Ausgänge (Output Signal Switching Device, X1.1-4) stellt das GSQ-Safetymodul zwei voneinander entkoppelte Relaisausgänge (OSSD) zur Verfügung. Durch die redundante Ausführung mit zwangsgeführten und überwachten Kontakten wird vom GSQ-Safetymodul ein sicheres Abschaltsignal zur Verfügung gestellt. Auf der Seite des Bremsenprüfstands können diese beiden Signale für eine sichere Abschaltung der Motoren verwendet werdn. Die Relais auf dem GSQ-Safetymodul sind geschlossen, wenn kein Gefahrenfall vorliegt. In allen anderen Fällen (Körper > 25 cm erkannt, Stromausfall, interner Fehler im Zentralmodul) sind die Relaiskontakte geöffnet. Die Schaltkontakte der Relais sind über die Sicherungen FK1 und FK2 abgesichert. Auf der Seite des Bremsenprüfstands ist dafür Sorge zu tragen, dass eine sichere Abschaltung gewährleistet wird.

## 12.14.5 Inbetriebnahme / Konfiguration der GSQ-Sensoren Aufbau GSQ-Safetymodul

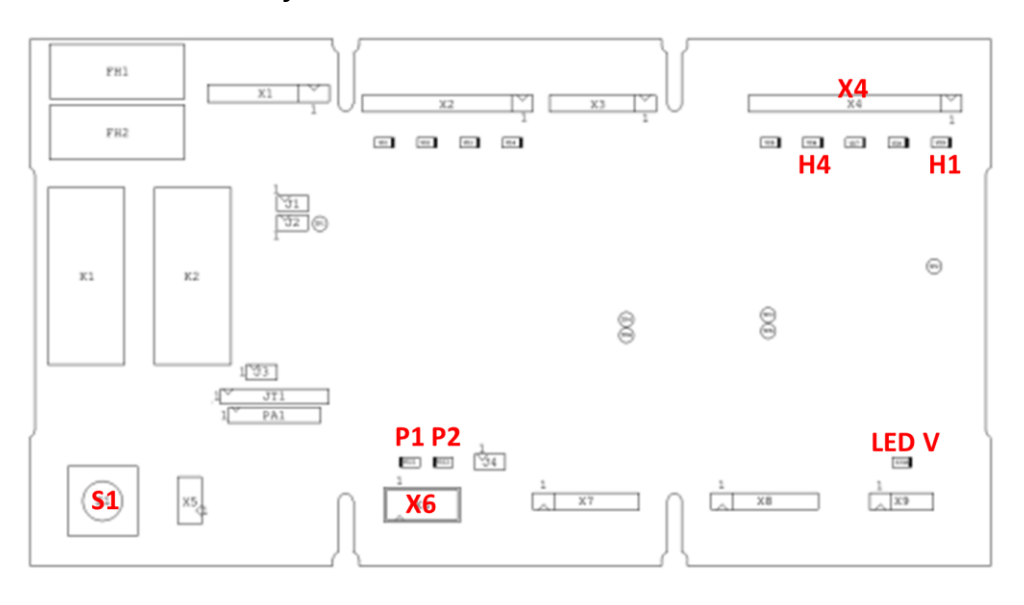

### INFO

- Die LED V leuchtet, sobald die Versorgungsspannung (24V DC) am GSQ-Safetymodul anliegt
- Die LED H1 an X4 blinkt, sobald das GSQ-Safetymodul im Inbetriebnahme-Modus ist
- Die LED H1 an X4 leuchtet, sobald das GSQ-Safetymodul bereit ist

### 12.14.6 Kurzanleitung Inbetriebnahme

• Ausgangssitiation: Prüfstand ist ausgeschaltet ("Hauptschalter AUS")

| Aus = O |                                                                                                    | An = 🔴 |                     | Blinken = <del>*</del>                                                                                                    |         |
|---------|----------------------------------------------------------------------------------------------------|--------|---------------------|----------------------------------------------------------------------------------------------------|---------|
| Schritt | Vorgang                                                                                                    |        | LE<br>D<br>an<br>X6 | Bemerkung                                                                                                    | Kapitel |
| 1.      | <b>S1 drücken und halten</b><br>(ca. 10s), Prüfstand<br>einschalten, bis LED P2<br>blinkt                                                                                                    |        |                     | Start Inbetriebnahme<br>Programm                                                                                                    | c)      |
|         | Automatisches Überprüfen<br>der Busverbindung,<br>Auslesen der Teilnehmer                                                                                                    | 0      | *                   | Fehler: LED P1 & P2 blinken<br>abwechselnd, dann weiter<br>mit "1.9 Störungen"<br>Korrekt: LED P1 & P2 blinkt<br>gleichzeitig, dann weiter mit<br>Schritt 2.                                                                                                    | d)      |
| 2.      | Anzahl der Sender- und<br>Empfänger-Module wird<br>ausgegeben (Blinkmuster)                                                                                                    | *      | *                   | Korrekt:<br>Anzahl der signalisierten<br>Modul-Paare stimmt mit<br>der Anzahl verbauter<br>Modul-Paare überein.<br>z.B.: 5x blinken, Pause =<br>5 Paare<br>Fehler:<br>Anzahl stimmt nicht<br>überein; weiter mit<br>"1.9 Störungen"                                              | d)      |
| 3.      | S1 kurz drücken                                                                                                    | 0      | *                   | Bestätigt die Anzahl der<br>Modul-Paare                                                                                                    | d)      |
| 4.      | Überprüfungsprogramm<br>starten durch Unterbrechen<br>des 1. Augenpaares am<br>1. Modul (Adresse 1)<br>-Vom 1. bis zum letzten<br>Modul alle Augenpaare<br>unterbrechen<br>-beim Übergang zweier<br>Module das letzte und erste<br>Auge für 3s gleichzeitig<br>bedecken. | *      | *                   | Überprüfen der Reihenfolge:<br>-P1 zeigt durch Blinken an,<br>wie viele Module erkannt<br>wurden<br>-Überprüfen eines Moduls<br>innerhalb von ca. 30s<br>abschließen.<br>Bei Zeitüberschreitung<br>beginnen LED P1 & P2<br>abwechselnd zu blinken,<br>weiter mit "1.9 Störungen" | e)      |

| Aus = O |                                                                                                    | An = 🌑 |                     | Blinken = <b>*</b>                                                                                                    |         |
|---------|----------------------------------------------------------------------------------------------------|--------|---------------------|----------------------------------------------------------------------------------------------------|---------|
| Schritt | Vorgang                                                                                                    |        | LE<br>D<br>an<br>X6 | Bemerkung                                                                                                    | Kapitel |
| ١       | Nach dem Bedecken des<br>letzten Augenpaares ist die<br>Konfiguration beendet.                                   |        |                     | LED P1 & P2 leuchten                                                                                                    | f)      |
| 5.      | <b>S1 für 5s drücken</b> ,<br>bis LED P1 & P2 aus sind                                                           | 0      | 0                   | Speichern der Konfiguration                                                                                                    | f)      |
| 6.      | Nach dem Speichern den<br>Prüfstand <b>ausschalten</b><br>("Hauptschalter AUS")                                  |        |                     |                                                                                                    |         |
| 7.      | Zum Betrieb den Prüfstand<br>wieder einschalten<br>("Hauptschalter EIN")                                         | 0      | 0                   | -LED V leuchtet, sobald die<br>Versorgungsspannung am<br>GSQ-Safetymodul anliegt.<br>-LED H1 an X4 leuchtet und<br>der Prüfstand ist<br>betriebsbereit |         |
| 8.      | - Jedes einzelne Auge der<br>Sender-/Empfänger-Module<br>abdecken<br>- prüfen, ob die<br>Grubensicherung auslöst |        |                     | Überprüfen der<br>Konfiguration                                                                                                    |         |

### a) Starten des Inbetriebnahme-Programms

Ausgangssituation: Prüfstand ist ausgeschaltet "Hauptschalter AUS"

- S1 drücken und gedrückt halten
- Prüfstand einschalten (LED P1 & P2 leuchten)
- nach ca. **10s** beginnt LED **P2** zu blinken.
- S1 loslassen

### b) Überprüfung der GSQ-Sender und Empfänger Module

- Die LED P2 blinkt, während die Busverbindung bzgl. angeschlossener Module überprüft wird.
- Wird ein Fehler festgestellt, blinken die LEDs P1 & P2 im Wechsel. Weiter mit "g) Störungen"
- Nach der erfolgreichen Überprüfung der Busverbindung beginne die Statuslampen **P1 & P2** gleichzeitig zu blinken.
- Das Blinken signalisiert dabei, wie viele Sender und Empfänger gefunden wurden.
- z.B.: Statuslampe **P1 & P2** blinken **5x**, dann eine Pause = 5 Modul-Paare erkannt.

- Stimmt die signalisierte Anzahl (Blinkcode) mit der tatsächlich verbauten Anzahl der Sender- und Empfänger-Modulen überein, S1 kurz drücken, um die Anzahl zu bestätigen.
- Wenn der Blinkcode eine falsche Anzahl signalisiert, weiter mit **"g) Störungen".**
- c) Überprüfung Reihenfolge GSQ-Sender und Empfänger Module
- Nach der Bestätigung mit S1 blinkt die Statuslampe P2, die Statuslampe P1 bleibt bis zum Start des Überprüfungsprogramms aus.
- Das Überprüfungsprogramm startet automatisch, sobald das erste Auge des ersten Moduls unterbrochen wird. Die weiteren Sensoren, beginnend beim ersten Augenpaar des ersten Moduls, müssen nun bis zum letzten Modul durchlaufend abgedeckt werden (durch den eigenen Körper oder einen geeigneten Gegenstand).
- Beim Übergang von zwei Modulen muss das letzte Auge des aktuellen Moduls und das erste Auge des nächsten Moduls gleichzeitig für ca. **3s** bedecken sein.
- LED **P2** blinkt dauerhaft und LED **P1** blinkt entsprechend den durchlaufenen Modulen:

1x erstes Modul, 2x zweites Modul ...

- Ein Modul muss dabei innerhalb von ca. 30s durchlaufen werden.
   Bei Zeitüberschreitung blinkt die LED P1 & P2 abwechselnd, dann weiter mit "g) Störungen"
- Nachdem das letzte Auge am letzten Modul abgedeckt wurde, wird das Überprüfungsprogramm automatisch beendet. Es leuchtet die LED **1&2**.
- d) Speichern der Konfiguration
- Zum Speichern S1 ca. 5s gedrückt halten, bis die LEDs P1 & P2 erlöschen.
- Nach dem Speichern das GSQ-Safetymodul spannungslos machen ("Hauptschalter AUS").
  - $\Rightarrow$  Konfiguration ist beendet
- Wird der Prüfstand wieder eingeschaltet ("Hauptschalter EIN")

LED V leuchtet, sobald die Versorgungsspannung am GSQ-Safetymodul anliegt

LED H1 an X4 leuchtet und der Prüfstand ist betriebsbereit

### Überprüfen der Konfiguration

- Jedes einzelne Auge der Sender-/Empfänger-Module abdecken und prüfen, ob die Grubensicherung auslöst.
- e) Störungen

Wenn die LED P1 & P2 abwechselnd blinkt, ist ein Fehler aufgetreten. Die LED H4 an X4 gibt einen entsprechenden Fehlercode aus, siehe Abschnitt "Fehlercodeliste".

Wenn 8 oder mehr Module angeschlossen sind, aber ein Modul weniger angezeigt wird als durch den Blinkcode signalisiert, muss die Einstellung aller Adressen kontrolliert werden. Darauf achten, dass die Adresse 8 ausgelassen wurde, siehe **"Adresse** einstellen der Sender-Empfänger Module"!

Folgende Dinge müssen bei Störungen kontrolliert werden:

### ACHTUNG:

Fehlersuche immer bei spannungslosem Prüfstand durchführen (Hauptschalter AUS!)

- Adresseinstellung an Drehschalter S3 GSQ-Sender und Empfänger prüfen.
- Verdrahtung zu Sender und Empfängermodulen prüfen.
- Abschlusswiderstände kontrollieren.
- Fester Sitz der Anschlussdrähte kontrollieren.

Wenn der Fehler gefunden und behoben wurde, die Konfiguration erneut durchführen.

### 12.14.7 Fehlercodeliste

| Fehlercode  | Fehlerbeschreibung                                                                                                    | Lösung                                                                                                    |  |  |  |  |
|-------------|----------------------------------------------------------------------------------------------------|----------------------------------------------------------------------------------------------------|--|--|--|--|
| Fehlercodes | Fehlercodes im normalen Betrieb                                                                                            |                                                                                                    |  |  |  |  |
| 1 bis 15    | Fehler GSQ-Sensor-Sender und/oder<br>GSQ-Sensor-Empfänger (Adresse)                                                        | Schaltereinstellung von S3<br>in GSQ-Sensor-Sendern und<br>-Empfängern prüfen, sowie<br>alle Kabelanschlüsse auf<br>festen Sitz und richtige<br>Verdrahtung prüfen, oder<br>Service benachrichtigen   |  |  |  |  |
| Fehlercodes | im Einlern-Programm                                                                                                    |                                                                                                    |  |  |  |  |
| 16          | Die Adresseinstellung ist nicht der<br>Reihe nach von 1 bis zur Anzahl der<br>GSQ-Sensor-Sender / GSQ-Sensor-<br>Empfänger | Schaltereinstellung von S3<br>in GSQ-Sensor-Sendern und<br>-Empfängern prüfen, sowie<br>alle Kabelanschlüsse auf<br>festen Sitz und richtige<br>Verdrahtung prüfen, oder<br>Service benachrichtigen   |  |  |  |  |
| 17          | Es wurden keine GSQ-Sensor-<br>Empfänger erkannt                                                                           | Alle Kabelanschlüsse auf<br>festen Sitz und richtige<br>Verdrahtung prüfen, oder<br>Service benachrichtigen                                                                                           |  |  |  |  |
| 18          | Die Adresseinstellung beginnt nicht<br>bei Einstellung 1                                                                   | Schaltereinstellungen von<br>S3 in GSQ-Sensor-Sendern<br>und -Empfängern prüfen,<br>sowie alle Kabelanschlüsse<br>auf festen Sitz und richtige<br>Verdrahtung prüfen, oder<br>Service benachrichtigen |  |  |  |  |

| Fehlercode | Fehlerbeschreibung                                          | Lösung                                                                       |
|------------|-------------------------------------------------------------|------------------------------------------------------------------------------|
| 19         | Sensoraugenzahl stimmt nicht mit gespeichertem Wert überein | Installationsprozedur<br>erneut durchführen, oder<br>Service benachrichtigen |
| 20         | Systemfehler Konfiguration                                  | Service benachrichtigen                                                      |
| 21         | Systemfehler Eingang 1                                      | Service benachrichtigen                                                      |
| 22         | Systemfehler Eingang 2                                      | Service benachrichtigen                                                      |
| 23         | Systemfehler Eingang 3                                      | Service benachrichtigen                                                      |
| 24         | Systemfehler Eingang 4                                      | Service benachrichtigen                                                      |
| 25         | Systemfehler Relais                                         | Service benachrichtigen                                                      |
| 26         | Systemfehler Schütz Überwachung                             | Service benachrichtigen                                                      |
| 27         | Systemfehler Spannung 24V                                   | Service benachrichtigen                                                      |
| 28         | Systemfehler Spannung 10V                                   | Service benachrichtigen                                                      |
| 29         | Systemfehler Spannung 5V                                    | Service benachrichtigen                                                      |
| 30         | Systemfehler Selbsttest                                     | Service benachrichtigen                                                      |
| 31         | Systemfehler WDG                                            | Service benachrichtigen                                                      |
| 32         | Systemfehler CPU                                            | Service benachrichtigen                                                      |
| 33         | Systemfehler ROM                                            | Service benachrichtigen                                                      |
| 34         | Systemfehler RAM                                            | Service benachrichtigen                                                      |
| 35         | Systemfehler Stack                                          | Service benachrichtigen                                                      |
| 36         | Systemfehler WDG manuell                                    | Service benachrichtigen                                                      |

# 12.15 Grubensicherung C\_GSL

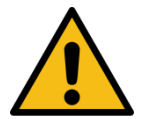

# WARNUNG

- Der Controller ist vor/bei der Inbetriebnahme nicht aktiv! Erst nach Inbetriebnahme und Prüfung der Sicherheitseinrichtung durch autorisiertes Service-Personal ist eine funktionierende Sicherheitsfunktion gegeben.
- Vor dem Quittieren der ausgelösten Sicherheitsfunktion sicherstellen, dass sich niemand im Gefahrenbereich (inkl. Grube) aufhält.
- Der Taster zum Quittieren der ausgelösten Sicherheitsfunktion muss außerhalb der Grubenabsicherung angebracht sein.

### **HINWEIS**

- Keine Gegenstände auf der Grubensicherung abstellen oder befestigen!
- Nicht auf das Gehäuse der Grubensicherung treten!

#### 12.15.1 Beschreibung

Die Grubensicherung Längs (C\_GSL) dient zur Absicherung von Arbeitsgruben, die mit einem Bremsprüfstand ausgerüstet sind. Die Grubensicherung besteht aus einem Sicherheitsrelais (-K170 im Schaltschrank), an welchem die Lichtschranken (Sender -A170.B, -A171.B und Empfänger -A170.A, -A171.A) angeschlossen sind. Das Sicherheitsrelais überwacht die OSSD-Signale der Lichtschranken und schaltet den Prüfstand in einen sicheren Zustand, wenn der Gefahrenbereich von einer Person betreten wird. Die C\_GSL-Lichtschranken können durch die Halterungen stufenlos auf die notwendige Grubenbreite eingestellt werden. Ein Maximalabstand von 20 m zwischen den Lichtschranken ist möglich.

Die Lichtschranke überwacht die Grube in Längsrichtung und erkennt Gegenstände größer als 45 mm. Wenn eine Niederziehvorrichtung oder Ähnliches in der Grube verbaut ist, ist die Grubensicherung somit nicht geeignet, da sie auslösen würde. Nach dem Auslösen muss die Grubensicherung über einen Leuchtdrucktaster am Schaltschrank quittiert werden.

Bei der Entwicklung der C\_GSL wurde auf Einhaltung der Regularien der EN 17003 geachtet.

#### 12.15.2 Gesamtansicht

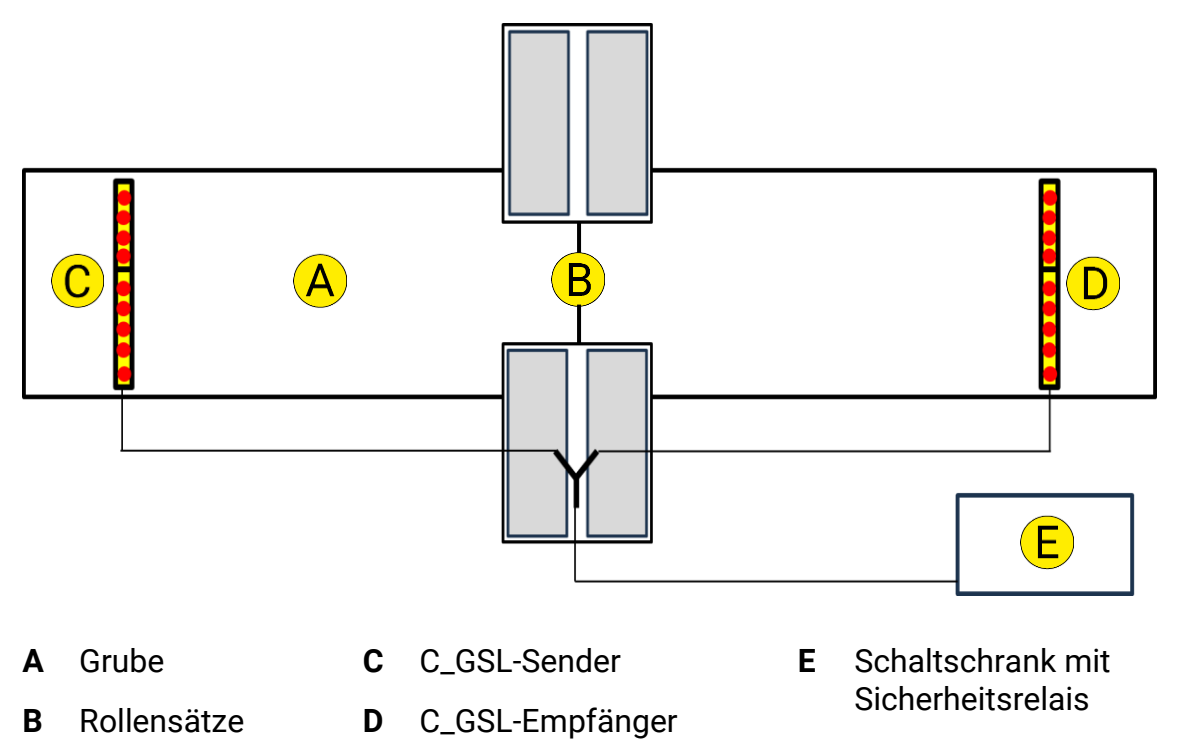

#### 12.15.3 Voraussetzungen

Zur Verwendung der C\_GSL-Grubensicherung müssen sämtliche der folgenden Kriterien erfüllt sein; andernfalls ist eine C\_GSQ-Grubensicherung erforderlich.

- Bremsprüfstand der CONNECT-Serie
- Mindesteinbauhöhe von 500 mm und *unterhalb* des Rollensatzes, wenn dieser in die Grube ragt. Ist der Rollensatz *bündig* zur Grube eingebaut, kann die C\_GSL auch auf gleicher Höhe mit dem Rollensatz installiert werden.
- Keine Hindernisse im Überwachungsbereich der Lichtschranke, z. B. Niederziehvorrichtung, Achslift, etc.
- Für die Montage der C\_GSL ist immer die Schwenkvorrichtung vorgesehen. Der Einbau ist somit vor oder nach einer Treppe möglich.
- Max. Überwachungsbereich von 20 m nicht überschritten.
- Die C\_GSL ist für eine Grubenbreite von 900...1400 mm ausgelegt.
- Max. Kabellänge von 70 m von Schaltschrank zu Sender/Empfänger nicht überschritten (siehe Schaltplan); z. B.: Verbindungskabel 20m (BK) → Verlängerungskabel 15m (BK) → Verlängerungskabel 15m (BK) → Y-Verbinder → Verlängerungskabel 15m (BK/GY) → Sender/Empfänger

## 12.15.4 Anwendungsbeispiele

### Möglichkeit 1: Einfache Grube ohne Hindernisse

Einbau ist auch hinter der Treppe möglich!

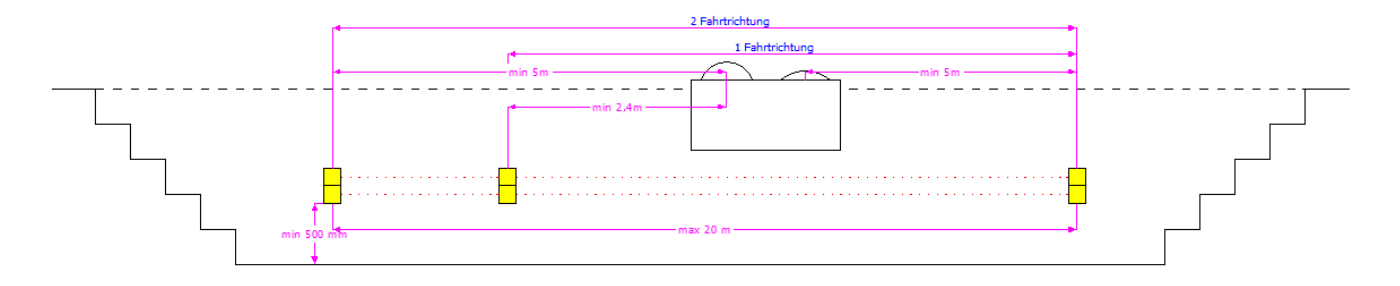

### Möglichkeit 2: Grube mit Treppen links und rechts an den Wänden

Dabei ist zu beachten, dass die Lichtschranke min. 50 mm über der höchsten Treppenstufe eingebaut wird.

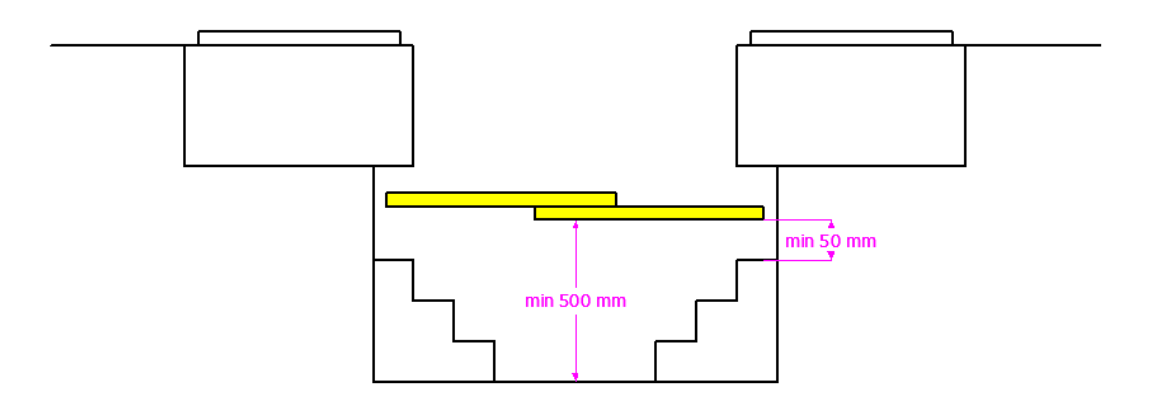

WICHTIG: Maximalabstand der Lichtschranken zur Grubenwand einhalten!

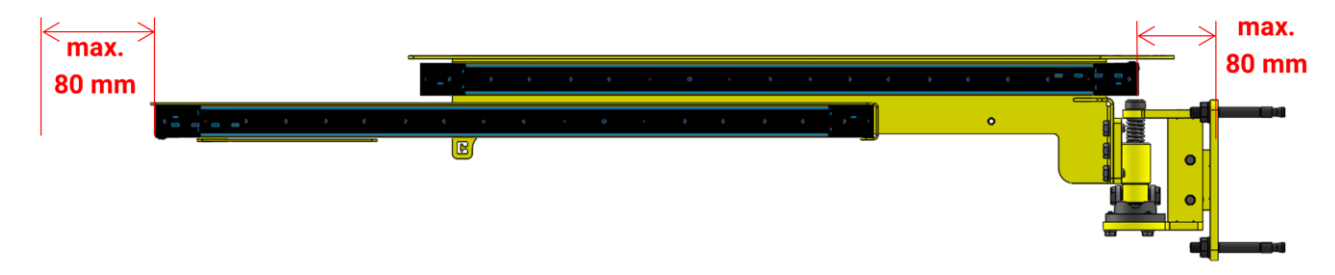

### 12.15.5 Quittierung

#### Szenario 1: Prüfstand ist unbefahren, kein Rollenstart

- Gefahrenbereich wird betreten, Grubensicherung löst aus.
- LED von -S100 leuchtet rot.
- In Statuszeile erscheint "Grubensicherung ausgelöst".
- Taster -S100 zum Quittieren hat keine Funktion, muss nicht betätigt werden.
- Wird der Gefahrenbereich verlassen, erlischt die LED von -S100, der Prüfstand schaltet sich selbst frei, die Meldung in der Statuszeile verschwindet.

#### Szenario 2: Prüfstand ist befahren, kein Rollenstart

- Gefahrenbereich wird betreten, Grubensicherung löst aus.
- LED von -S100 leuchtet rot.
- In Statuszeile erscheint "Grubensicherung ausgelöst".
- Wird jetzt versucht, mit der Fernbedienung einen Motorstart auszuführen, erscheint folgende Meldung:

|      | Qualie  | ang ang ang ang ang ang ang ang ang ang | 16     |     |
|------|---------|-----------------------------------------|--------|-----|
| 15   | 0 25 30 | 3                                       | 20 25  | 30  |
|      | Ro      | ollenstart block                        | iert   |     |
|      | Grut    | ensicherung ausg                        | elöst! | J.  |
|      | kN      |                                         | kN     |     |
|      |         |                                         |        |     |
| i de |         | ÷                                       |        | - ¥ |

- Taster -S100 zum Quittieren hat keine Funktion, muss nicht betätigt werden.
- Wird der Gefahrenbereich verlassen, erlischt die LED von -S100, der Prüfstand schaltet sich selbst frei, die Meldung in der Statuszeile verschwindet.

#### Szenario 3: Prüfstand ist befahren, Motoren laufen

- Rollenstart mit Fernbedienung durchführen.
- Wenn Motoren gestartet sind und der Gefahrenbereich betreten wird, löst die Grubensicherung aus.
- Motoren stoppen sofort.
- LED von -S100 leuchtet rot.
- In Statuszeile erscheint "Grubensicherung ausgelöst".
- Wird jetzt versucht, mit der Fernbedienung einen Motorstart auszuführen, erscheint folgende Meldung:

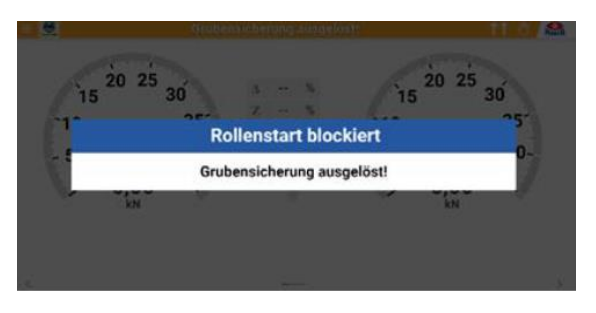

- Taster -S100 zum Quittieren hat keine Funktion, solange der Gefahrenbereich betreten ist.
- Wird der Gefahrenbereich verlassen, beginnt LED -S100 zu blinken, und in der Statuszeile steht "Grubensicherung quittieren".
- Wird jetzt versucht, mit der Fernbedienung einen Motorstart auszuführen, erscheint folgende Meldung:

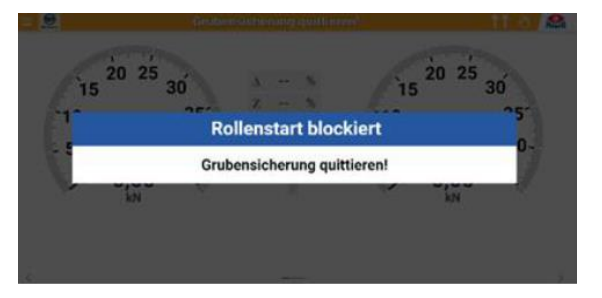

- Mit Betätigung von Taster -S100 lässt sich die Grubensicherung quittieren, und der Prüfstand ist wieder betriebsbereit.
- Alternativ: Ausfahren aus dem Prüfstand.

### 12.15.6 Elektrischer Anschlussplan

INFO: Siehe auch Originaldokument im Lieferumfang.

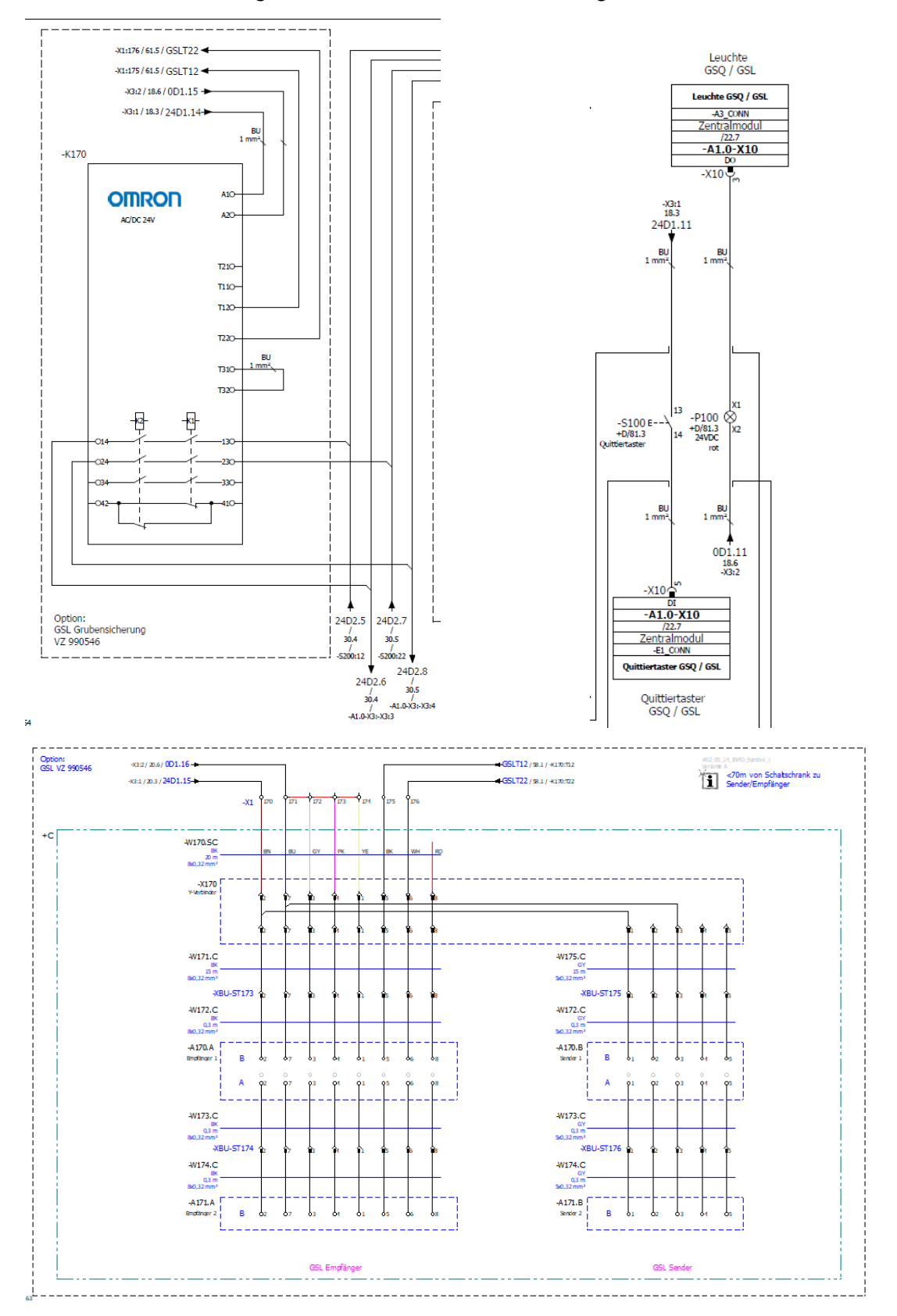

### 12.15.8 Montage

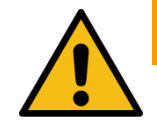

## WARNUNG

Die länderspezifischen Normen, Vorschriften, Richtlinien bezüglich Ausführung/ Montage/Inbetriebnahme sind einzuhalten.

#### Lieferumfang

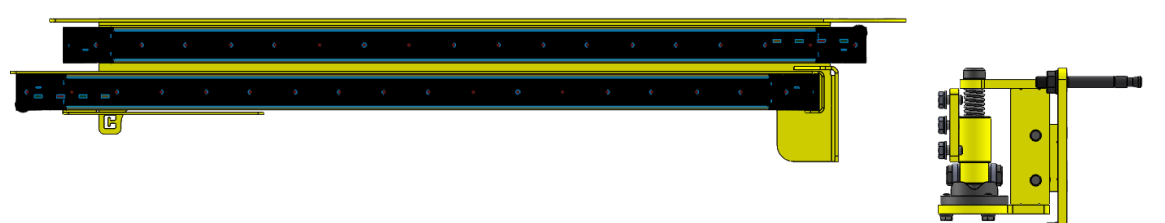

Die C\_GSL wird in zusammengebautem Zustand (s. Abb.) geliefert. Im Paket sind auch sämtliche Zubehörteile zur Montage und Verkabelung enthalten.

### Einbau und Inbetriebnahme

Für die Installation der C\_GSL ist keine externe Software und kein Spezialwerkzeug notwendig. Pro System werden immer zwei Lichtschrankenpaare eingebaut. Ein Lichtschrankenpaar besteht aus einem Sender und einem Empfänger.

Die anzuschließenden Kabel sind durch Farben gekennzeichnet:

grau: 5-polig → immer am Sender anschließen schwarz: 8-polig → immer am Empfänger anschließen

Die Kabel sind mit Schraubverschlüssen ausgestattet. Wenn verbunden und zugeschraubt, verfügt das System über die Schutzklasse IP67.

#### a. Drehvorrichtungen montieren

- 1 Die Drehvorrichtungen werden mit je drei Bolzenankern an der Wand befestigt.
- 2 Darauf achten, dass die Drehvorrichtungen in derselben Höhe montiert werden, so dass die Lichtschranken korrekt ausgerichtet werden können.
- 3 Drehvorrichtungen über die beiden Langlöcher mit Hilfe einer Wasserwaage horizontal ausrichten.

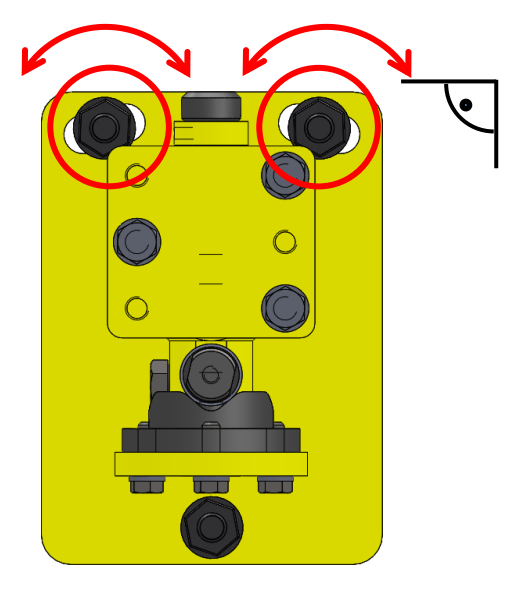

- b. Lichtschranken montieren
- Lichtschranken mit der Halterung montieren.
- c. Kabel verlegen und anschließen
- Verbindungskabel -W170.SC (schwarz / 1414461 / M12BU 8p 20m)
- 1 Das offene Ende an die zugehörigen Klemmen (-X1:170...176) nach Schaltplan im Schaltschrank anschließen.
- 2 Die Buchse am anderen Ende ist am Y-Verbinder (1414288 / 0,5m) anzustecken, welcher unter dem Rollensatz platziert wird.

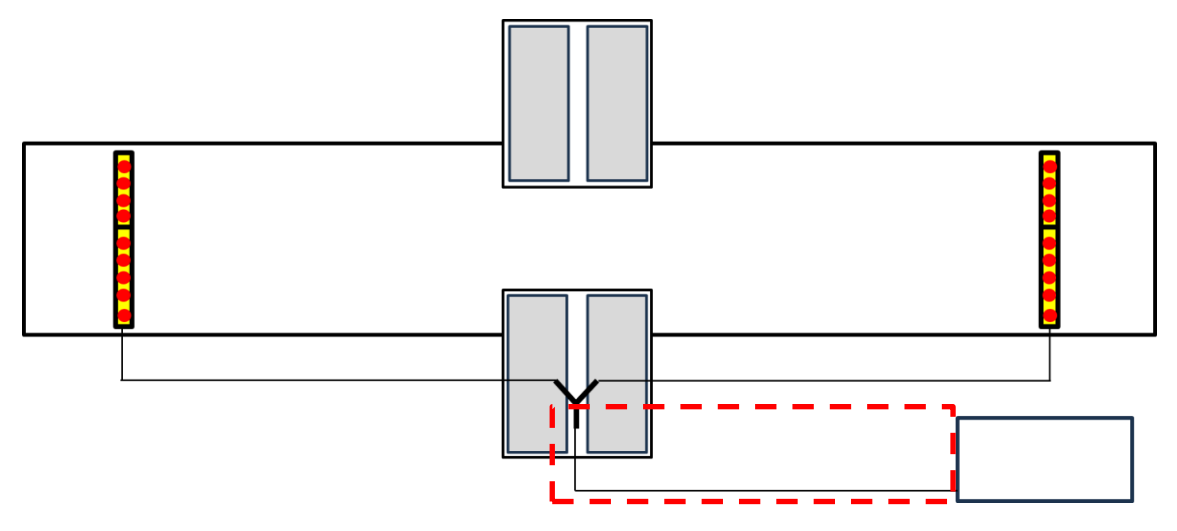

- Verlängerungskabel -W171.C (schwarz / 1414330 / M12BU-M12ST 8p 15m)
- 1 Verlängerungskabel bis zur Drehvorrichtung verlegen, wo die Empfänger montiert werden. Darauf achten, dass das Kabel vor Beschädigungen geschützt wird (z. B. Verlegung im Kabelkanal)!
- 2 Den Stecker des Verlängerungskabels am Y-Verbinder unter dem Rollensatz anstecken.
- 3 Die Buchse am Verbindungskabel -W172.C (schwarz / 1414462 / M12ST 0,3m) anstecken. Das Verbindungskabel wird bereits im Werk an die Lichtschranken montiert.

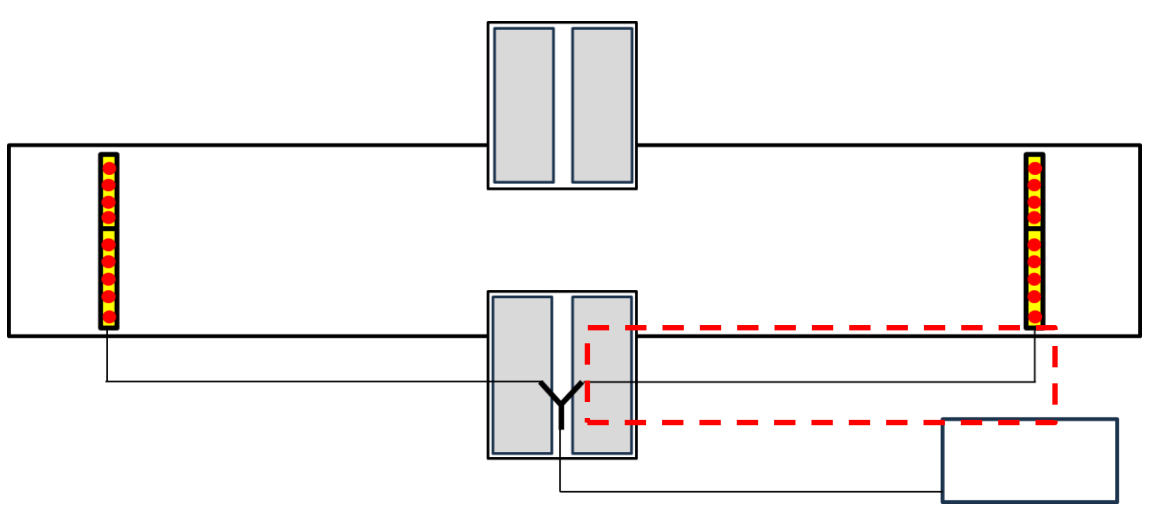

• Verlängerungskabel -W175.C (grau / 1414329 / M12BU – M12ST 5p 15m)

- 1 Verlängerungskabel bis zur Drehvorrichtung verlegen, wo die Sender montiert werden. Darauf achten, dass das Kabel vor Beschädigungen geschützt wird (z. B. Verlegung im Kabelkanal)!
- 2 Den Stecker des Verlängerungskabels am Y-Verbinder unter dem Rollensatz anstecken.
- 3 Die Buchse am Verbindungskabel -W172.C (grau / 1414462 / M12ST 0,3m) anstecken.

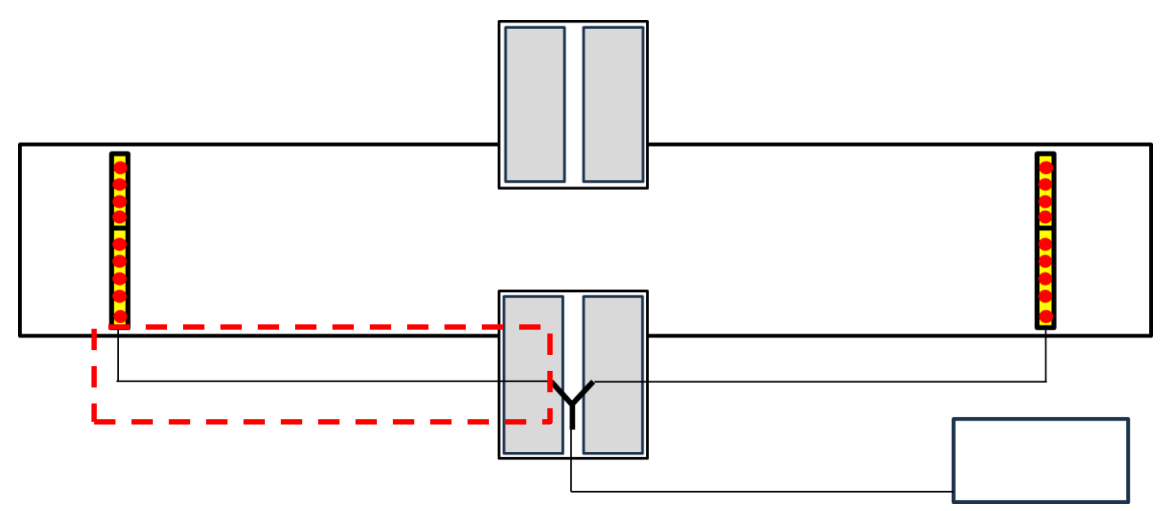

### d. Ausrichten der Lichtschranken

- Zum Ausrichten den Prüfstand einschalten, um zu prüfen, ob die Lichtschranken freischalten.
- Beide Lichtschrankenpaare (Sender und Empfänger) mithilfe der Nutensteine auf dieselbe Breite einstellen. Empfehlung: Auf beiden Seiten max. 80 mm Abstand zur Grubenwand.

Der obere Lichtschrankenriegel wird im Werk bereits auf 80 mm Abstand zur Grubenwand voreingestellt; das Maß muss evtl. vor Ort nochmals angepasst werden.

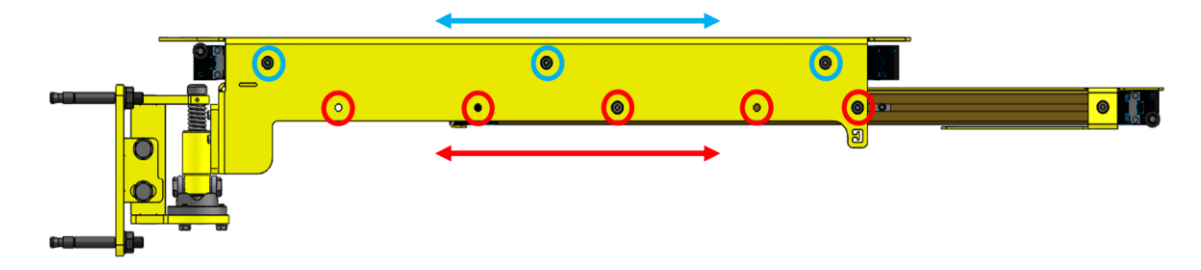

- 2a. Die Halterungen über die Drehvorrichtungen (A) horizontal ausrichten.
- 2b. Die Lichtschranke kann auch separat am Auszug (B) ausgerichtet werden. Dazu die Muttern wie dargestellt lösen.

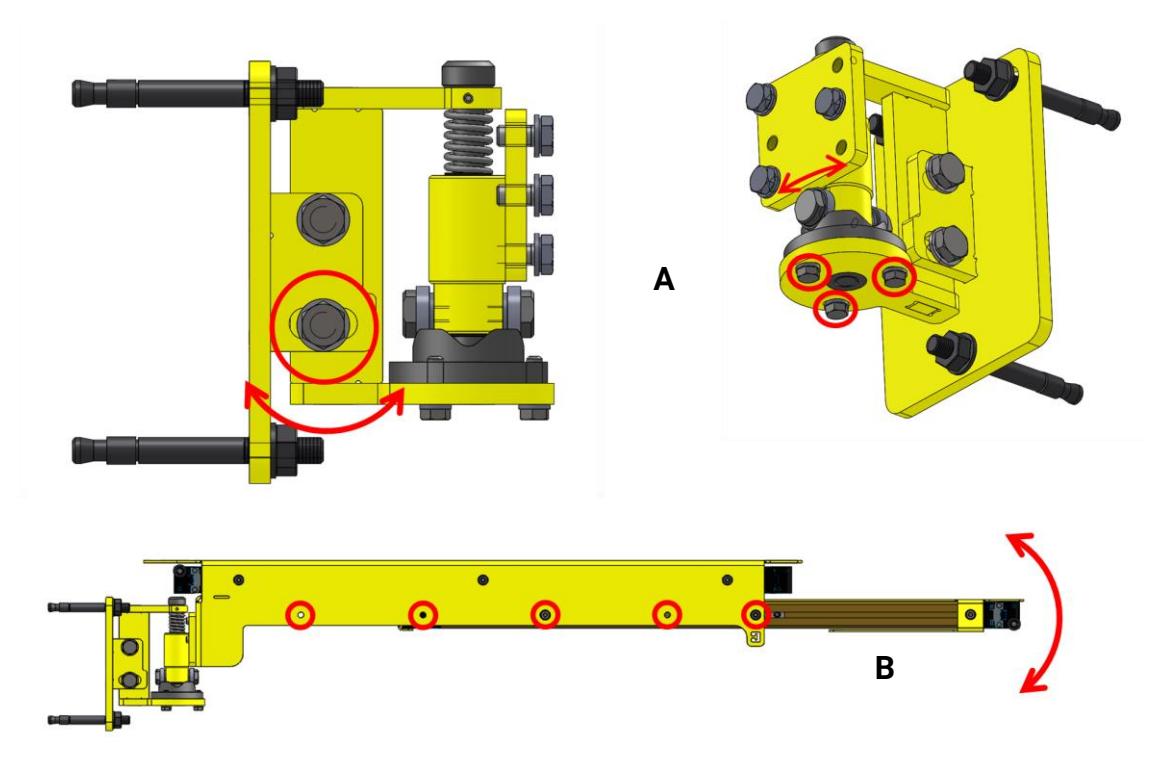

3 Nach der Ausrichtung der Lichtschranken muss an den Enden der Empfängermodule jeweils eine blaue LED leuchten. Wenn die vier blauen LEDs leuchten und die Lichtschranken nicht unterbrochen sind, muss das Sicherheitsrelais freischalten, und der Prüfstand ist betriebsbereit. Dies ist erkennbar über die OSSD-LED:

LED grün = frei LED rot = unterbrochen

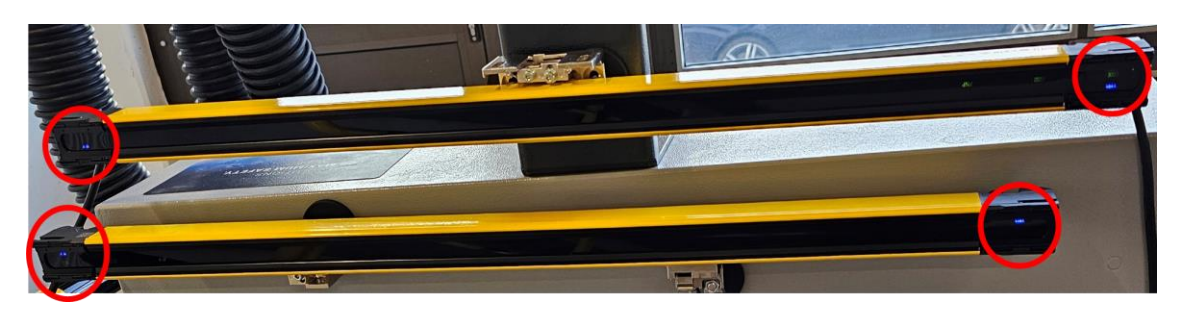

### WICHTIG:

Wenn die Verkabelung gemäß Schaltplan korrekt ist und das Sicherheitsrelais nicht freischaltet, weil die Lichtschranken keine Verbindung haben, kann mit der Drehvorrichtung nachjustiert werden, bis eine Verbindung besteht. 4 Wenn die Lichtschranke funktioniert, können die herumhängenden Kabel mit den mitgelieferten Kabelbindern und der Klebeschelle an den vorgesehenen Befestigungspunkten fixiert werden.

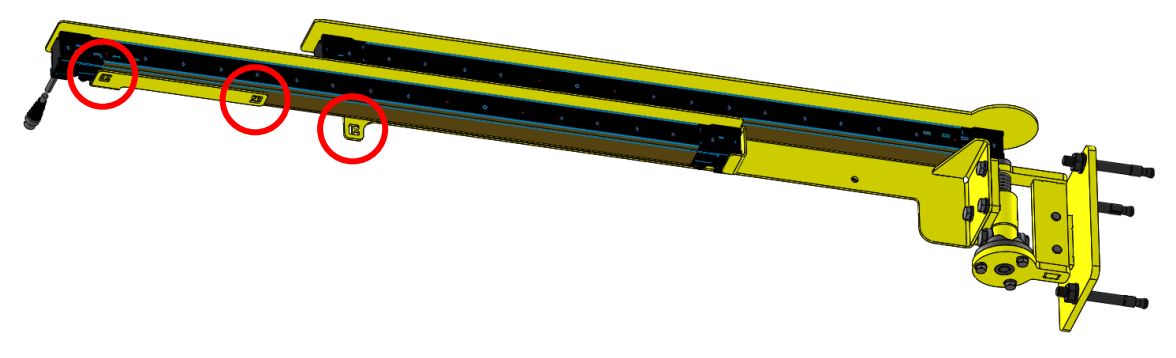

### 12.15.9 Fehlererkennung und -behebung

Wenn die Lichtschranke nicht freigeschaltet werden kann, weil ein Fehler aufgetreten ist, gibt es Hilfestellungen, die auf der Lichtschranke über Leuchtmelder ausgegeben werden:

- 1 Die Lichtschranken müssen richtig verkabelt sein.
- a. Kabel **-W170.SC** ist an den Klemmen **-X1:170...176** korrekt nach Schaltplan angeschlossen.
- b. Stecker und Buchsen sind gut durch den Drehverschluss verschlossen.
- c. Die richtigen Kabel wurden an Sender und Empfänger angeschlossen.
   grau: 5-polig → Sender
   schwarz: 8-polig → Empfänger
- d. Kabel direkt an den Lichtschranken auf richtigen Anschluss kontrollieren; ebenfalls die Farbe des Kabels kontrollieren.
- 2 Ist die Verkabelung korrekt ist, muss die Lichtschranke richtig ausgerichtet sein. Das ist erkennbar durch jeweils zwei blaue LEDs rechts und links an den Empfängern. Insgesamt müssen vier blaue LEDs leuchten.
- 3 Sind die Voraussetzungen aus 1 und 2 gegeben, sollte die Lichtschranke zunächst mit einem feuchten Tuch gereinigt werden.
- 4 Auf dem Sender werden noch einige Kürzel ausgegeben, die grün leuchten müssen:

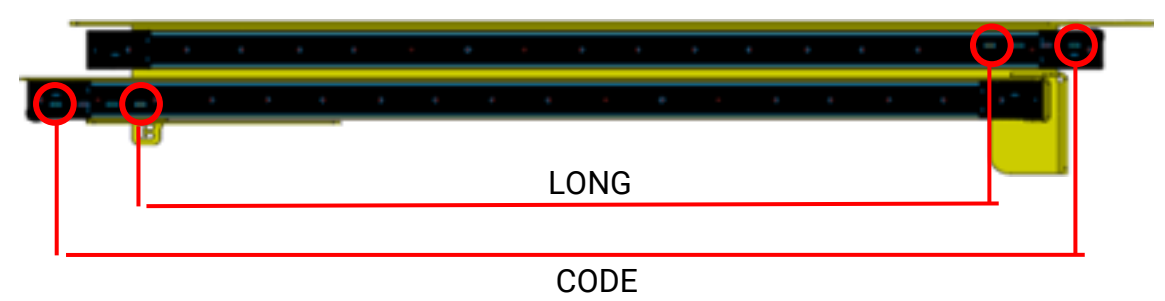
| Emitter (F3SG-SR/PG) |                 |                                         |        |                                                                                                    |                                                                                                    |          |          |          |           |
|----------------------|-----------------|-----------------------------------------|--------|----------------------------------------------------------------------------------------------------|----------------------------------------------------------------------------------------------------|----------|----------|----------|-----------|
| Location             | Indicator       | Name                                    | Color  | Illuminated                                                                                                    | Blinking                                                                                                    | F3SG-SRA | F3SG-SRB | F3SGPG-A | F3\$GPG-L |
| 1                    |                 |                                         | Green  | Code A is selected                                                                                                    |                                                                                                    |          |          |          |           |
|                      | [ C ]           |                                         | Orange | Code B is selected                                                                                                    | Ī                                                                                                    | x        |          |          |           |
|                      | or<br>CODE      | Scan<br>code                            | OFF    | Automatic interference<br>prevention by wired<br>synchronization being<br>performed                                                                                                    |                                                                                                    |          | x        | ×        | x         |
| 2                    | E<br>or<br>ERR  | Lockout                                 | Red    | LOCKOUT state. The indicator<br>is illuminated in the emitter of<br>another sensor segment than<br>that having a lockout error<br>(when in cascade connection<br>or between the emitter and<br>receiver in the Wired<br>Synchronization) | LOCKOUT state. The indicator is<br>illuminated in the emitter of a<br>sensor segment having a lockout<br>error                                                                                                    | x        | x        | x        | x         |
| 3                    | L<br>or<br>LONG | Operating<br>range                      | Green  | Long Mode is selected                                                                                                    | LOCKOUT state due to Operating<br>range selection setting error                                                                                                    | x        | x        | -        | x         |
|                      |                 |                                         | OFF    | Short Mode is selected                                                                                                    |                                                                                                    |          |          |          |           |
| 4                    | T<br>or<br>TEST | Test                                    | Yellow | -                                                                                                    | External Test is being performed                                                                                                    | x        | x        | x        | x         |
| 5                    |                 | Area<br>Beam<br>Indicator<br>(ABI) (#1) | Green  | The target beams of the ABI<br>are unblocked and the safety<br>outputs are turned ON                                                                                                    | MUTING or OVERRIDE state. In<br>the MUTING state, only the ABI<br>indicators in the muting zone are<br>blinking. Or the target beams of<br>the ABI are blocked<br>instantaneously                                                                                                    | x        |          | x        | x         |
|                      |                 |                                         | Orange | Incident light level of the target<br>beams of the ABI Is 170%<br>(factory default setting (#2)) or<br>less of ON-threshold                                                                                                    | Incident light level of the target<br>beams of the ABI is 170% (factory<br>defauti setting (42)) or less of ON<br>threshold and 5 to 10 s elapsed.<br>Or one muting input becomes the<br>ON state and the MUTING state<br>has not been started yet, or one<br>muting input becomes the OFF<br>state and the other is not in the<br>OFF state yet. (#3) |          |          |          |           |
|                      |                 |                                         | Red    | The target beams of the ABI<br>are blocked                                                                                                    | LOCKOUT state due to Cap error<br>or Other sensor error (#4), or<br>Lockout state due to DIP Switch<br>setting error (#5 #6)                                                                                                    |          |          |          |           |
|                      |                 |                                         | OFF    | The target beams of the ABI<br>are unblocked (The ABI then<br>will be illuminated in green<br>when the safety outputs are<br>turned ON.)                                                                                                 | -                                                                                                    |          |          |          |           |
| 6                    | TOP             | Top-<br>beam-<br>state (*1)             | Blue   | The top beam is unblocked                                                                                                    | MUTING/OVERRIDE state, or<br>LOCKOUT state due to Cap error<br>or Other sensor error                                                                                                    | -        | x        | -        | -         |
| 7                    | втм             | Bottom-<br>beam-<br>state (#1)          | Blue   | The bottom beam is unblocked                                                                                                    | MUTING/OVERRIDE, or<br>LOCKOUT state due to DIP<br>Switch setting error (#6)                                                                                                    | -        | x        |          | -         |

\*1. The indicator of the emitter is illuminated only in the case the Wired Synchronization is enabled and is off in the case the Optical Synchronization is enabled.
\*2. Configurable by SD Manager 3.

\*3. This is the case for the Standard Muting mode. For other muting modes, refer to User's Manual (Man.No.Z405).
\*4. The Area Beam Indicator closer to the "TOP" mark on the F3SG-SR/PG blinks.
\*5. The Area Beam Indicator closer to the "BTM" mark on the F3SG-SR/PG blinks.
\*6. DIP switches is on the Intelligent Tap.

Auf dem Empfänger werden ebenfalls Kürzel ausgegeben, die grün leuchten 5 müssen.

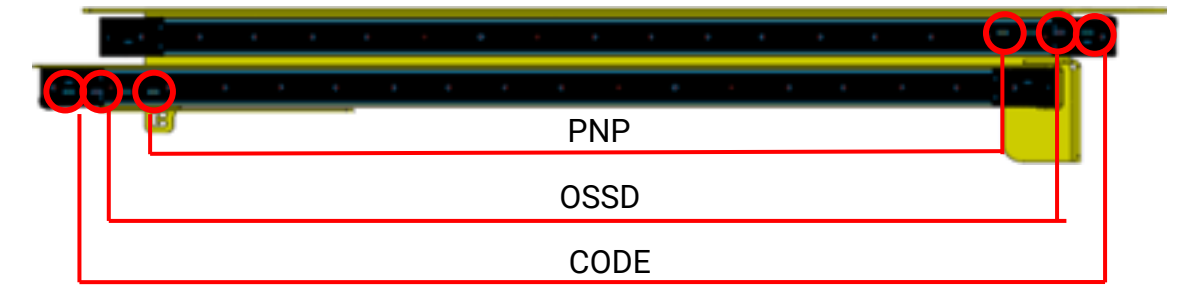

| Receiver (F3SG-SR/PG) |                |                                 |        |                                                                                                    |                                                                                                    |          |          |         |
|-----------------------|----------------|---------------------------------|--------|----------------------------------------------------------------------------------------------------|----------------------------------------------------------------------------------------------------|----------|----------|---------|
| Location              | Indicator      | Name                            | Color  | liiuminated                                                                                                    | Blinking                                                                                                    | F3SG-SR4 | F3SG-SRB | F38G-PG |
|                       |                |                                 | Green  | Code A is selected                                                                                                    |                                                                                                    |          |          |         |
|                       | C              |                                 | Orange | Code B is selected                                                                                                    | ]                                                                                                    |          |          |         |
| 1                     | or             | Scan code                       |        | Automatic Interference prevention                                                                                                    | -                                                                                                    | x        | х        | х       |
|                       | CODE           |                                 | OFF    | by wired synchronization being<br>performed                                                                                                    |                                                                                                    |          |          |         |
| 2                     | Or<br>ERR      | Lockout                         | Red    | LOCKOUT state. The Indicator is<br>illuminated in the receiver of another<br>sensor segment than that having a<br>lockout error (when in cascade<br>connection or between the emitter<br>and receiver in the Wited | LOCKOUT state. The indicator is<br>liuminated in the receiver of a sensor<br>segment having a lockout error                                                                                                    | x        | x        | x       |
|                       |                |                                 | 0      | Synchronization)                                                                                                    |                                                                                                    |          |          | ~       |
| 3                     | or<br>OSSD     | ON/OFF                          | Red    | Safety outputs are in OFF state                                                                                                    | LOCKOUT state due to Safety output error,<br>or error due to abnormal power supply or<br>noise                                                                                                    | x        | x        | x       |
| (                     | M              | Maintenance                     | Red    | LOCKOUT state due to a recoverable<br>error (When in cascade connection, the<br>indicator of only the sensor segment<br>having the error is illuminated)                                                           | LOCKOUT state due to a replacement-<br>recommended error (When in cascade<br>connection, the indicator of only the sensor<br>segment having the error blinks)                                                                                                    | x        | x        | x       |
|                       | MAINT          |                                 | Orange | Safety outputs are instantaneously<br>turned OFF due to ambient light,<br>vibration or noise. Or sequence<br>error in Muting, Pre-Reset or PSDI                                                                    | Intelligent Tap Is In the LOCKOUT state                                                                                                    | x        | x        | x       |
| 5                     | P              | PNP/NPN                         | Green  | PNP is configured                                                                                                    | Polarity of PNP is changed to NPN, or vice<br>versa, during operation, and internal circuit<br>is defective                                                                                                    | x        | x        | x       |
|                       | PNP            |                                 | OFF    | NPN is configured                                                                                                    | -                                                                                                    |          |          |         |
| 6                     | F<br>or<br>CFG | Configuration                   | Green  | Fixed or Floating Blanking, Reduced<br>Resolution, Warning Zone or Slow<br>mode of Response Time<br>Adjustment is enabled. Or after the<br>Muting zone is determined by the<br>Dynamic Muting function.            | TEACH-IN mode, zone measurement being<br>performed by Dynamic Muting, or<br>LOCKOUT state due to Blanking monitoring<br>error, Configuration error or Parameter error                                                                                                    | x        | x        | x       |
| 7                     | or<br>SEQ      | Sequence                        | Yellow | INTERLOCK state                                                                                                    | Sequence or sequence error in Muting, Pre-<br>Reset or PSDI (#1) or Teach-in error                                                                                                    | x        | x        | x       |
| 8                     | _              | Area Beam<br>Indicator<br>(ABI) | Green  | The target beams of the ABI are<br>unblocked and the safety outputs<br>are turned ON                                                                                                    | MUTING or OVERRIDE state. In the<br>MUTING state, only the ABI indicators in the<br>muting zone are blinking. Or the target<br>beams of the ABI are blocked<br>instantaneously                                                                                                    |          |          |         |
|                       |                |                                 | Orange | Incident light level of the target<br>beams of the ABI is 170% (factory<br>default setting (#2)) or less of ON-<br>threshold                                                                                       | Incidentiight level of the target beams of the<br>ABI is 170% (factory default setting (#2)) or<br>less of ON threshold and 5 to 10 s elapsed.<br>Or one muting input becomes the ON state<br>and the MUTING state has not been starfed<br>yet, or one muting input becomes the OFF<br>state and the other is not in the OFF state<br>yet. (#3) | x        |          | x       |
|                       |                |                                 | Red    | The target beams of the ABI are<br>blocked                                                                                                    | LOCKOUT state due to Cap error or Other<br>sensor error (#4), or LOCKOUT state due to<br>DIP Switch setting error (#5#6)                                                                                                    |          |          |         |
|                       |                |                                 | OFF    | The target beams of the ABI are<br>unblocked (The ABI then will be<br>liluminated in green when the safety<br>outputs are turned ON.)                                                                              |                                                                                                    |          |          |         |
| 9                     | TOP            | Top-beam-<br>state              | Blue   | The top beam is unbiocked                                                                                                    | MUTING/OVERRIDE state, or LOCKOUT<br>state due to Cap error or Other sensor error                                                                                                    | -        | x        |         |
| 10                    | BTM            | Bottom-<br>beam-state           | Blue   | The bottom beam is unblocked                                                                                                    | MUTING/OVERRIDE state, or LOCKOUT<br>state due to DIP Switch setting error (#6)                                                                                                    | -        | х        | -       |

state due to be Switch setting entor (46)
\*1. Refer to *Troubleshooting* on page 101 for more information on blinking patterns.
\*2. Configurable by SD Manager 3.
\*3. This is the case for the Standard Muting mode. For other muting modes, refer to *User's Manual* (Man.No.Z405).
\*4. The Area Beam Indicator closer to the "TOP" mark on the F3SG-SR/PG blinks.
\*5. The Area Beam Indicator closer to the "BTM" mark on the F3SG-SR/PG blinks.
\*0. DIP with the size the het blinest Tarea.

\*5. The Area beam indicator cuser to the Grin India Structure of the India Structure of the India Structure of

- 6 Sollte die Lichtschranke nach diesen Schritten immer noch nicht freischalten, sollte geprüft werden, ob die Option "Grubensicherung" im CONNECT-Prüfstand aktiviert ist.
- Andernfalls Kontakt mit der MAHA-Hotline aufnehmen. 7

### 12.16 Kabelbaumverlängerung

Die Standardlänge des steckbaren Kabelbaumes beträgt beim PKW-Prüfstand (C\_MBT 3.5 – 5.0) 14 m und beim LKW-Prüfstand (C\_MBT 8.0 – 20.0) 24 m. Die dazugehörigen Leerrohre im Fundament zwischen Rollensatz und Schaltschrank dürfen maximal 10 m (PKW-Prüfstand) und 20 m (LKW-Prüfstand) betragen.

Der Querschnitt der Motorleitungsadern beträgt beim PKW-Prüfstand 1,5 mm<sup>2</sup> und beim LKW-Prüfstand 4,0 mm<sup>2</sup>. Bei der optionalen Kabelbaumverlängerung beim PKW-Prüfstand auf 24 Meter Länge ist ein 1,5 mm<sup>2</sup> -Querschnitt und beim LKW-Prüfstand auf 44 Meter Länge ist ein 6,0 mm<sup>2</sup> -Querschnitt vorgesehen.

Die maximale Länge des CAN-Datenkabels sollte 35 m nicht übersteigen.

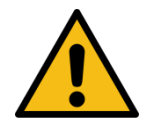

# WARNUNG

Bei der Schleifenwiderstandmessung/-beurteilung müssen u. a. die vorgelagerte kundenseitige elektrische Schutzeinrichtung und die im Schaltschrank verbauten elektrischen Schutzeinrichtungen für die Motorleitungen durch eine sachkundige Elektrofachkraft berücksichtigt werden. Nationale Normen und Vorschriften sind mitzubeachten.

### 12.17 Ausfahrhilfe, statische Bremse (mech. Motorbremse)

#### 12.17.1 Beschreibung

Die elektromechanische Motorbremse ermöglicht ein problemloses und bequemes Ausfahren aus dem Rollensatz. Dabei werden die Prüfrollen bei deaktivierten Prüfstands-Motoren gegen Verdrehen gehalten und gesichert. Auch bei stromlosem und ausgeschaltetem Prüfstand ist diese Funktion aktiv.

#### 12.17.2 Aufbau Motorgegenlager Compact-Prüfstände

Da bei einer statischen Bremse der Motor eine längere Bauform hat muss das Motorgegenlager im zweiten Befestigungsloch montiert werden.

В

### **HINWEIS**

Das Motorgegenlager muss in der Höhe so justiert werden, dass keine Verspannungen auf den Motor kommen.

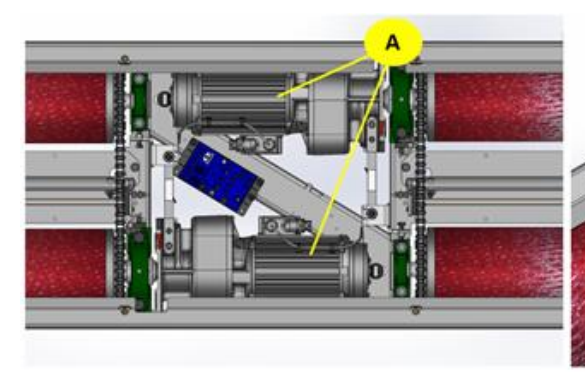

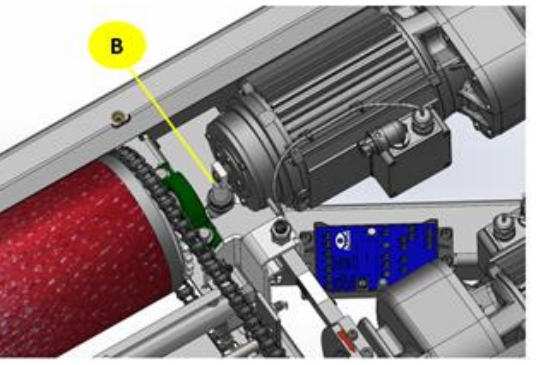

Motor mit mechansicher Bremse

Α

Motorgegenlager Compact

### 12.17.3 Aufbau Motorgegenlager Split-Prüfstände

Das Motorgegenlager von Standardmotor und Motor mit mechanischer Bremse unterscheidet sich nur am Adapter. Dieser ist bei der Option Ausfahrhilfe aufgrund der längeren Bauform des Motors nicht notwendig.

### **HINWEIS**

Das Motorgegenlager muss in der Höhe so justiert werden, dass keine Verspannungen auf den Motor kommen. Dazu wird das Stehlager je nach Bedarf mit Unterlegblechen unterlegt.

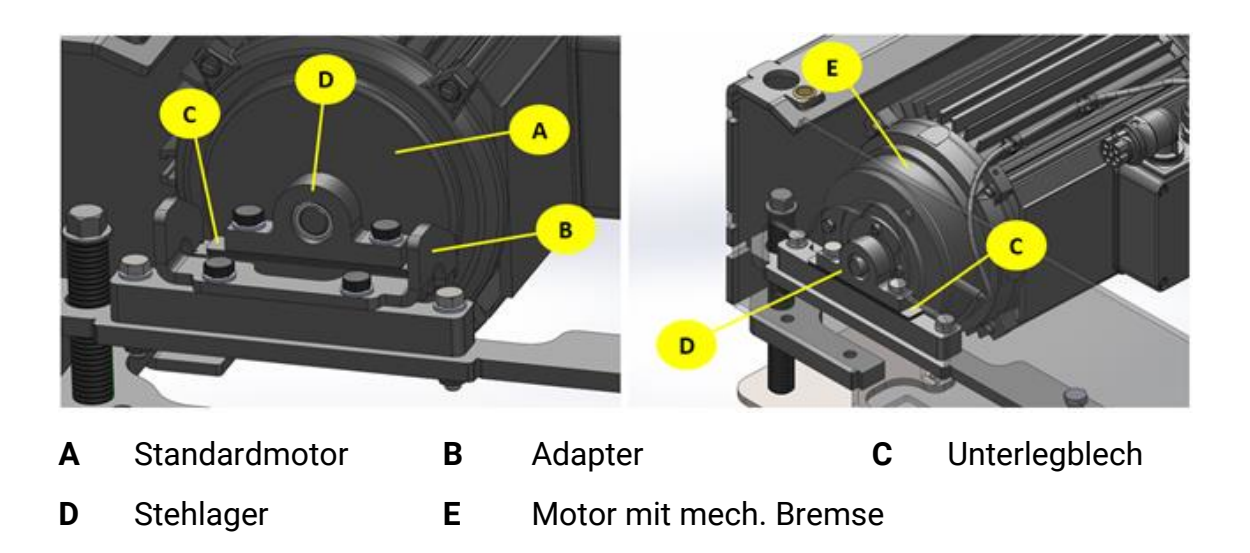

### 12.18 Ausfahrhilfe, statische Bremse (DC-Bremse)

#### 12.18.1 Beschreibung

Die DC-Bremse (-A70) ermöglicht ein problemloses und bequemes Ausfahren aus dem Rollensatz. Dabei werden die Prüfrollen bei deaktivierten Prüfstands-Motoren gegen Verdrehen gehalten. Dies erfolgt durch eine Phasengleichrichtung und somit ein hemmendes Gleichstromfeld in der Motorwicklung.

Der Ausgang A1 am Zentralmodul ZM (-X10:1) steuert bei Bremsbedarf die Bremsschütze Motor links (-Q70) und Motor rechts (-Q71) sowie das Bremsmodul (-A70) an.

Die Sicherungen -F70 bis -F73 dienen dem Leitungsschutz während des DC-Bremsvorgangs.

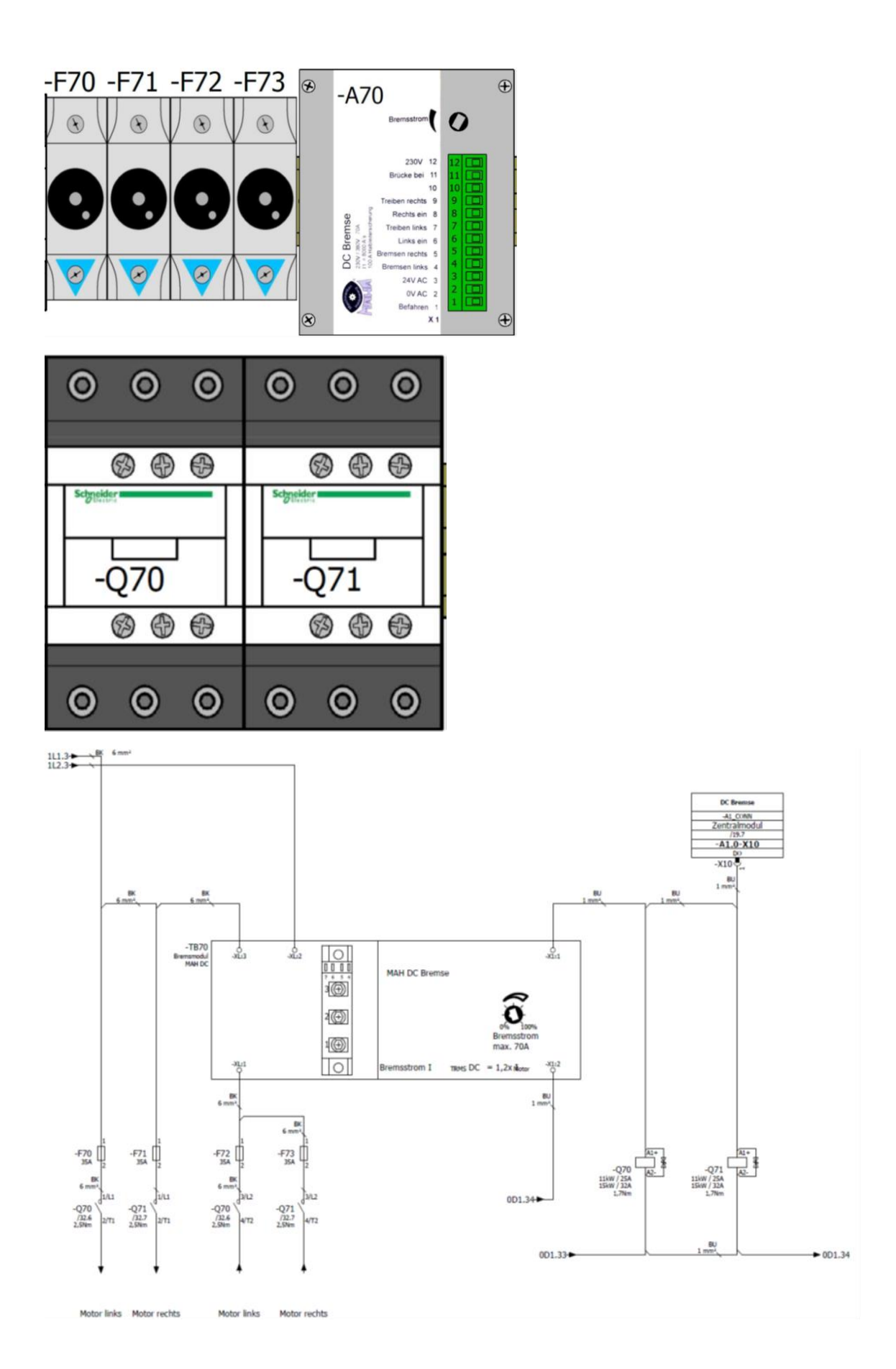

### 12.18.2 Einstellung

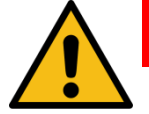

GEFAHR

Lebens- oder Verletzungsgefahr durch Stromschlag! Der Bremsstrom darf nur von einer autorisierten Elektrofachkraft eingestellt werden. Auf stromführende Teile achten.

Zur fachgerechten Einstellung des Bremsstromes wird eine True RMS DC-Stromzange benötigt.

Die Stromzange an einer Einzelader eines Motorkabels anbringen. Über das Einstellpotentiometer an der Frontblende des DC-Bremsmodules den benötigten Bremsstrom mittels eines Schraubendrehers einstellen. Bremsstrom auch am zweiten Motorkabel kontrollieren.

Der einzustellende Bremsstrom beträgt das 1,2 fache des Motornennstromes. Der Motornennstrom ist auf dem Typenschild des verbauten Motors angegeben.

### 12.19 Motorrad-Modus C\_MBT C/S 3.5/4.0/5.0 W220/W250/W280

#### 12.19.1 Beschreibung

Zur Zweiradprüfung muss aus Sicherheitsgründen die dafür vorgesehene Rollenabdeckung fest auf dem Bremsprüfstand montiert werden. Über einen Drehschalter am Bedienterminal (im Burger-Menü) kann der Motorrad-Modus aktiv geschaltet werden. Dadurch ist bei der Zweiradprüfung nur eine Prüfstandhälfte aktiv.

### **HINWEIS**

- Der Motorrad-Modus ist auch in Verbindung mit der Überfahr- und Senkschwelle möglich. Bei dieser Kombination wird die Lichtschranke durch die Rollenabdeckung unterbrochen und die Überfahr- und Senkschwelle bleibt in abgesenkter Position!
- Für den Betrieb der Motorradabdeckung ist das Interfacemodul COMFORT erforderlich!

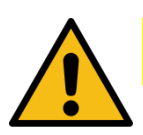

# VORSICHT

- Bevor die Montage der Rollenabdeckung erfolgt, muss zwingend die Pneumatik-Zuleitung drucklos gemacht werden. Klemmgefahr!
- Bei der Handhabung der Rollensatzabdeckung unbedingt die vorgesehenen Grifflöcher verwenden. Klemm- und Quetschgefahr!

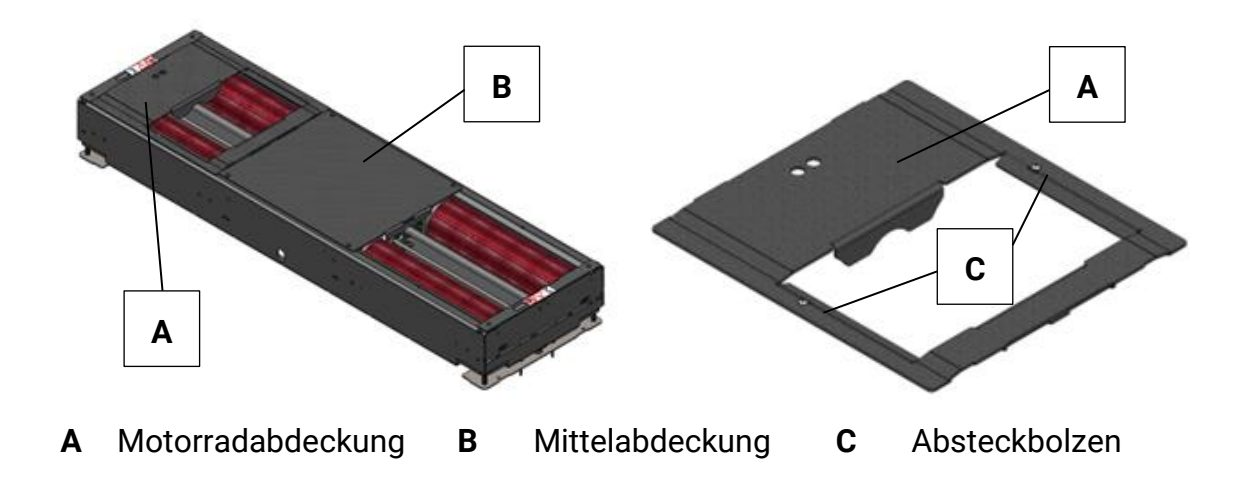

#### 12.19.2 Lieferumfang

• Motorradabdeckung mit Absteckbolzen

#### 12.19.3 Technische Daten

- Abmaße:
  - $\circ$  W220: L x B x H ca. 720 x 660 x 60 mm
  - W250: L x B x H ca. 885 x 660 x 60 mm
  - o W280: L x B x H ca. 1025 x 660 x 60 mm
- Breite der Prüföffnung 350 mm
- Motorradabdeckung zwecks Antirutsch-Gründen aus Tränenblech
- Gewicht:
  - o W220: ca. 15 kg
  - o W250: ca. 20 kg
  - o W280: ca. 24 kg

#### 12.19.4 Montage / Inbetriebnahme

- 1 Überfahr- und Senkschwelle drucklos schalten.
- 2 Gewinde zur Befestigung der beiden Absteckbolzen in Motorradabdeckung schneiden (2xM8).
- 3 Absteckbolzen einschrauben und anziehen.
- 4 Motorradabdeckung möglichst spielfrei zwischen Lager- und Mittelabdeckung positionieren. Eventuell die Lagerabdeckung lösen und in Richtung Motorradabdeckung verschieben.
- 5 Druckluftversorgung der Überfahr- und Senkschwelle wieder herstellen.

#### Kabelfernbedienung für Motorrad-Modus 12.20

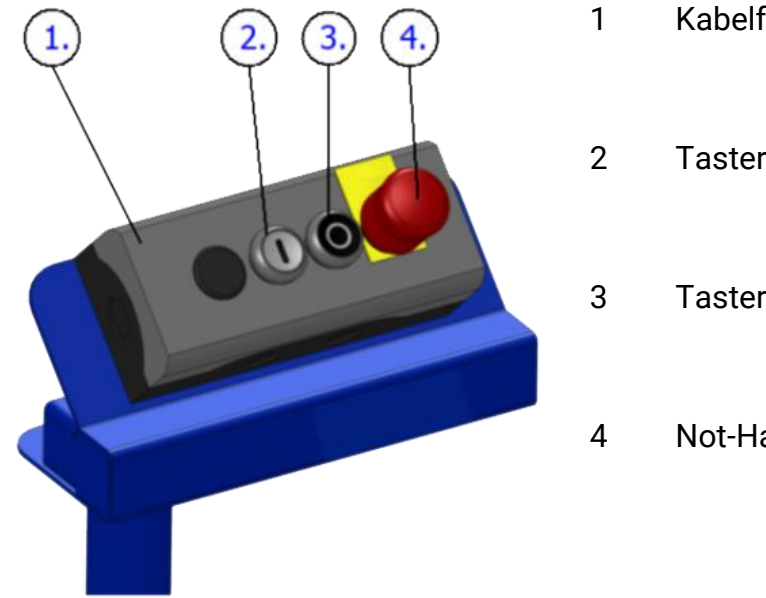

- Kabelfernbedienung
- Taster "Motor Ein"
- Taster "Motor Aus"
  - Not-Halt

#### Rollenheizung 12.21

#### 12.21.1 Beschreibung

Die Rollenheizung schützt im Winterbetrieb die Prüf- und Tastrollen vor Vereisung.

### **HINWEIS**

- In Verbindung mit einer Überfahr- und Senkschwelle muss ein gesonderter • Einbauplan angefordert werden!
- Die Rollenheizung ist nicht mit Verbindung einer Rollensatzanhebung möglich!

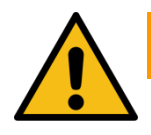

# WARNUNG

Die Rollenheizung stellt eine Wärmequelle dar. Durch direkten oder indirekten Kontakt besteht Gefahr durch Verbrennungen!

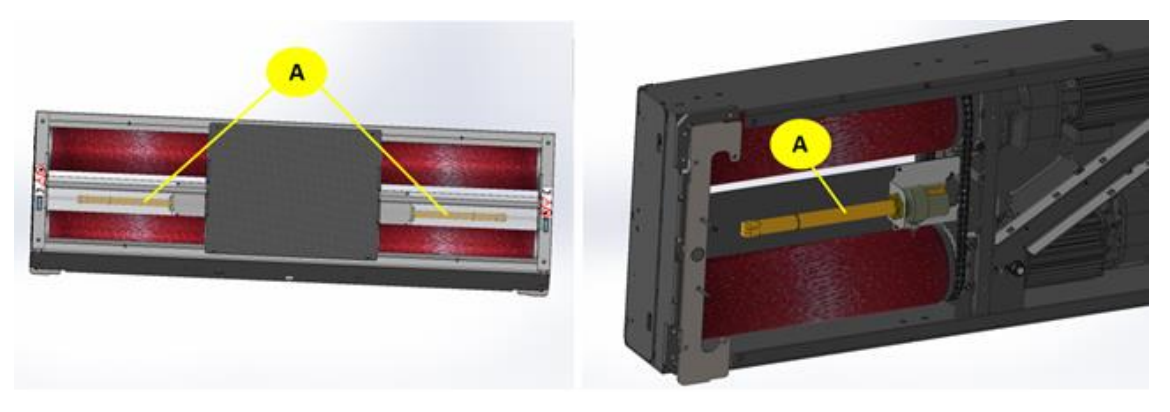

A Rollenheizung

### 12.22 Auffahrrampensatz für Überflurbetrieb

#### 12.22.1 Beschreibung

Der Auffahrrampensatz eignet sich für den Überflurbetrieb und kann dabei auf der Auffahr- und/oder Abfahrseite verwendet werden.

### **HINWEIS**

• Der Auffahrrampensatz kann nicht in Verbindung mit der Wiegeeinrichtung statisch/dynamisch, der Rollenheizung und der Überfahr- und Senkschwelle verwendet werden.

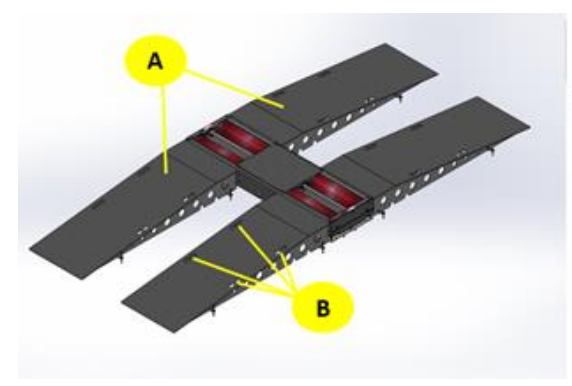

- **A** Auffahrrampe
- **C** Fixierbolzen

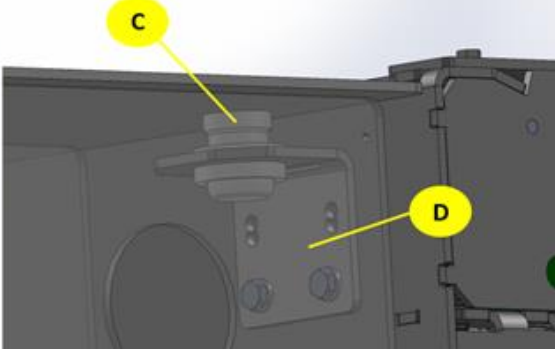

- **B** Transportausschnitt
- D Halterung

#### 12.22.2 Technische Daten

- L x B x H 2500 x 850 x 270 mm
- Gewicht pro Rampe ca. 170 kg
- Achslast max. 4000 kg

#### 12.22.3 Montage

Die Rampen werden mittels Fixierbolzen und der am Prüfstand montierten Halterungen befestigt.

Sollten zusätzlich Überfahrrampen im Einsatz sein werden die Auffahrrampe mit dem gleichen System an diesen befestigt.

Zusätzlich können die Rampen am Boden mittels vier Ankerstangen fixiert werden.

### HINWEIS

 Beim Transport/Platzieren der Rampen muss unbedingt ein geeignetes 4-Strang Kettengehänge und die in den Rampen dafür vorgesehenen Ausschnitte verwendet werden!

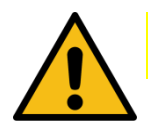

# VORSICHT

 Beim Transport/Platzieren der Rampen persönliche Schutzausrüstung tragen!

### 12.23 Überfahrrampensatz

#### 12.23.1 Beschreibung

Der Überfahrrampensatz eignet sich für den Überflurbetrieb und kann dabei auf der Auffahr- und/oder Abfahrseite verwendet werden. Der Überfahrrampensatz ist modular aufgebaut und kann somit auch mehrfach hintereinander gebaut werden, um so eine ebene KFZ-Aufstellfläche herzustellen.

### **HINWEIS**

• Der Überfahrrampensatz kann nicht in Verbindung mit der Wiegeeinrichtung statisch/dynamisch, der Rollenheizung und der Überfahr- und Senkschwelle verwendet werden.

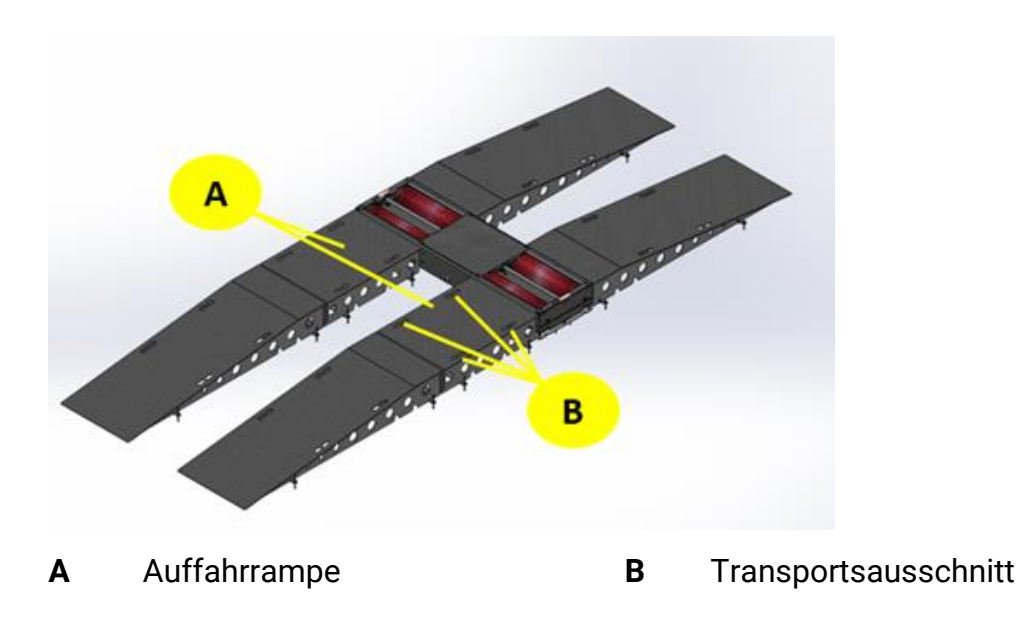

#### 12.23.2 Technische Daten

- L x B x H 1200 x 850 x 270 mm
- Gewicht pro Rampe ca. 120 kg
- Achslast max. 4000 kg

#### 12.23.3 Montage

Die Rampen werden mittels Fixierbolzen und der am Prüfstand montierten Halterungen fixiert. Zusätzlich können die Rampen am Boden mittels vier Ankerstangen befestigt werden.

### HINWEIS

• Beim Transport/Platzieren der Rampen muss unbedingt ein geeignetes 4-Strang Kettengehänge und die in den Rampen dafür vorgesehenen Ausschnitte verwendet werden!

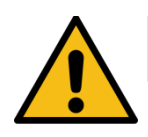

# VORSICHT

 Beim Transport/Platzieren der Rampen persönliche Schutzausrüstung tragen!

### 12.24 Universalkonsole C\_MCD

Bedienelemente in der Universalkonsole:

Für den Fall, dass der Schaltschrank weit abseits des Prüfstandes platziert ist, können die Bedienelemente aus der Schaltschranktür demontiert und seitlich in der Universalkonsole C\_MCD platziert werden. Anordnung:

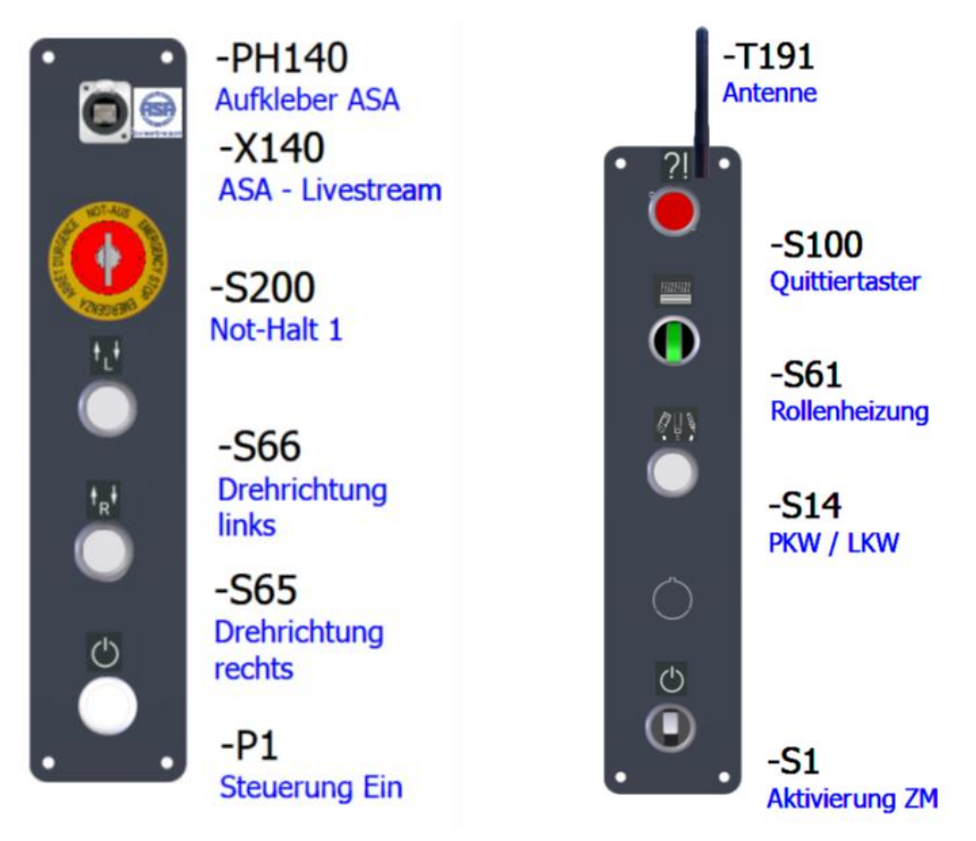

Die Verbindung zu den Bedienelementen in der Universalkonsole entspricht einer Verlängerung.

Sämtliche Adern und Verbindungen, die zu den Bedienelementen in der Tür führen, werden auf eine zusätzliche Klemmleiste in der Schaltschranktür gelegt und mit Kabeln bis zur Universalkonsole verlängert. In der Universalkonsole wird eine weitere Klemmleiste platziert, um die ankommenden Kabel anzuklemmen und die Bedienelemente in den Seitenblechen anzuschließen.

Die ASA-Buchse wird mit einem längeren LAN-Kabel angebunden, die Antenne wird mit einem eigenem BNC-Kabel und entsprechenden Adaptern verlängert.

Zusätzlich muss der Monteurtaster verlängert weren; allerdings endet die Verlängerung auf den Klemmen im Universalpult. Also ist ein Schlüsselschalter einzubauen, der die Versorgung des Zentralmoduls unterbricht.

Der Schlüsselschalter dient ausschließlich zur Aktivierung des ZM und darf nicht zum Ausschalten unter Last verwendet werden!

Die maximale Entfernung zwischen Schaltschrank und Universalpult ist auf 15 m begrenzt.

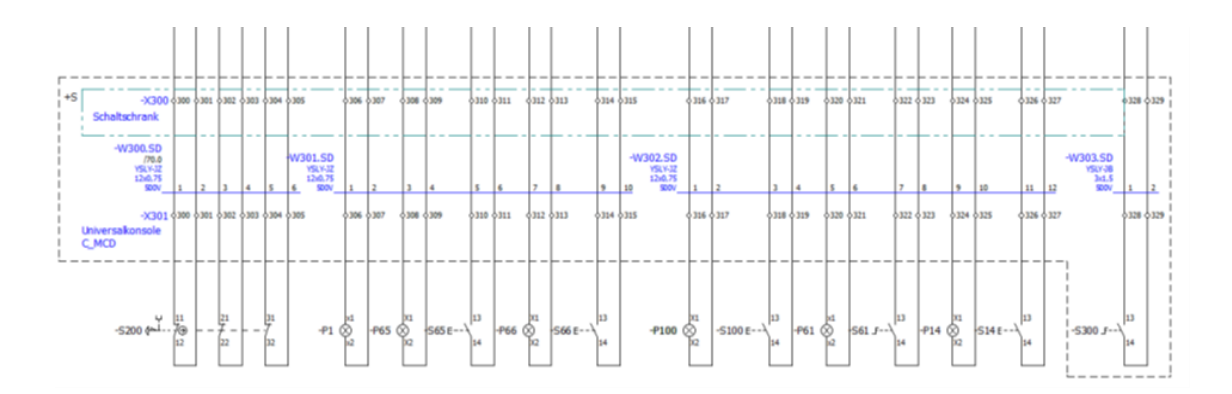

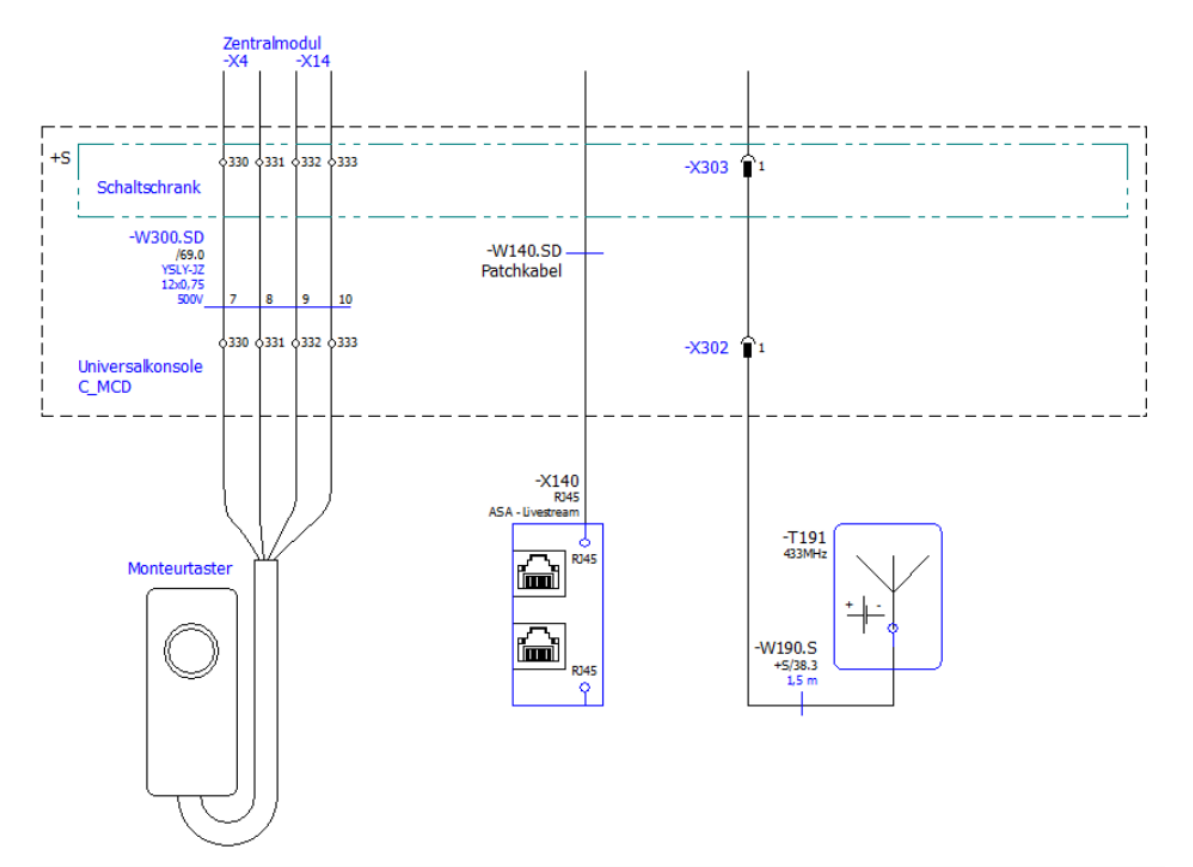

## 12.25 Auffahrhilfe C\_MBT S 13.0/15.0 R100 MU

#### 12.25.1 Beschreibung

Zur besseren Befahrbarkeit des Bremsprüfstands ist die Auffahrhilfe optional erhältlich. Diese muss fest mit dem Rahmen verschraubt werden.

#### Info:

Die Auffahrhilfe ist nicht in Verbindung mit der Rollensatzanhebung VZ 935264 möglich.

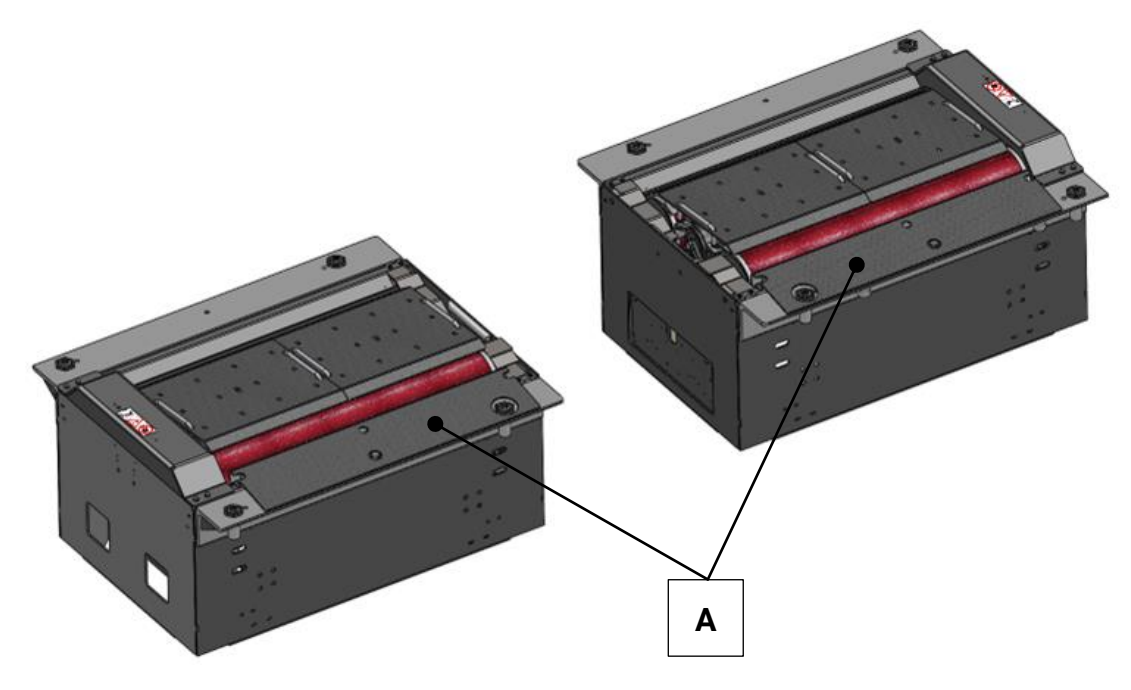

A Auffahrhilfe

#### 12.25.2 Lieferumfang

- Auffahrhilfe (2 Stück)
- 6x Sechskantschraube M10x16
- 6x Scheibe A10,5
- 2x Sechskantschraube M16x25
- 2x Scheibe A17

#### 12.25.3 Technische Daten

- Abmaße: L x B x H ca. 980 x 202 x 40 mm
- Gewicht: ca. 11,5 kg pro Auffahrhilfe

### 12.26 Rollensatzabdeckung C\_MBT S 13.0/15.0/18.0/20.0

#### 12.26.1 Beschreibung

Zur besseren Überfahrbarkeit des Bremsprüfstands ist die Rollensatzabdeckung optional erhältlich. Die einzelnen Abdeckungen werden in das Rollenprisma gelegt und sind mit den jeweils zulässigen Achslasten überfahrbar.

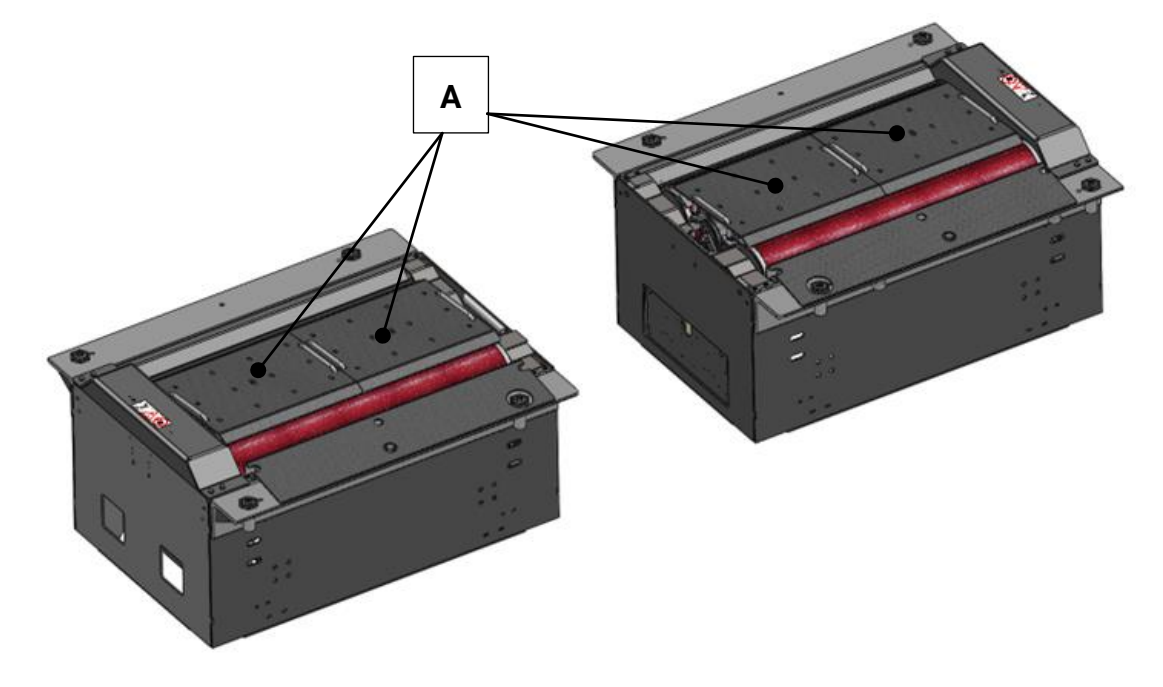

A Rollensatzabdeckung

#### 12.26.2 Lieferumfang

- C\_MBT S 13.0/15.0 R100: 4 Stück
- C\_MBT S 18.0/20.0 R115: 4 Stück
- C\_MBT S 18.0/20.0 R160: 6 Stück

#### 12.26.3 Technische Daten

#### • Abmaße:

| C_MBT S 13.0/15.0 R100 | L x B x H ca. 490 x 460 x 130 mm                                       |
|------------------------|------------------------------------------------------------------------|
| C_MBT S 18.0/20.0 R115 | L x B x H ca. 550 x 500 x 150 mm                                       |
| C_MBT S 18.0/20.0 R160 | L x B x H ca. 550 x 500 x 150 mm /<br>L x B x H ca. 450 x 500 x 150 mm |

#### • Gewicht:

| C_MBT S 13.0/15.0 R100 | 4x ca. 21 kg                    |
|------------------------|---------------------------------|
| C_MBT S 18.0/20.0 R115 | 4x ca. 23,5 kg                  |
| C_MBT S 18.0/20.0 R160 | 4x ca. 23,5 kg / 2x ca. 19,5 kg |

# 13 Konformitätserklärung

Siehe folgende Seite(n).

#### Original-EG-Konformitätserklärung Original EC Declaration of Conformity

CE023001-de-en

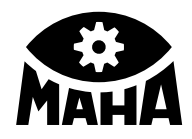

#### MAHA Maschinenbau Haldenwang GmbH & Co. KG

erklärt hiermit als Hersteller in alleiniger Verantwortung, dass nachstehend bezeichnetes Produkt in Konzeption und Bauart den grundlegenden Sicherheits- und Gesundheitsanforderungen der hier genannten Richtlinien entspricht.

Bei Änderungen am Produkt, die nicht von oben genannter Firma genehmigt wurden, verliert diese Erklärung ihre Gültigkeit. herewith declares as a manufacturer its sole responsibility to ensure that the product named hereafter meets the safety and health regulations both in design and construction required by the directives stated below.

This declaration becomes void if any change is made to the product that was not approved by named company beforehand.

#### Serialnummer | Serial Number

Typ | Model

C\_MBT C/S 3.5 W220/W250 C\_MBT C/S 4.0 W220/W250 C\_MBT C/S 5.0 W280 C\_MBT C 13.0 W280 C\_MBT S 13.0 R100 MS/MU C\_MBT S 15.0 R100 MS/MU C\_MBT S 18.0 R115 MS/MU/MI C\_MBT S 18.0 R160 MS/MU C\_MBT M 18.0 W301 C\_MBT T 18.0 W360 C\_MBT S 20.0 R115 MU/MI C\_MBT S 20.0 R160 MU

#### Bezeichnung | Designation

Rollen-Bremsprüfstand

Optionen: Achsdämpfungsprüfstand C\_ESD-PS C/S 3.5 W220 C\_MSD C/S 2.5 W220/W250 C\_MSD C/S 13.0 W220/W250

> Radlauftester C\_MINC 2.5/4.0/18.0

#### **Richtlinien | Directives**

2006/42/EG; 2014/30/EU; 2011/65/EU 2014/35/EU (Option); 2014/53/EU (Option)

Normen | Standards

EN 60204-1:2018; EN ISO 13849-1:2016-06; EN ISO 12100:2010

#### Bevollmächtigter für die Zusammenstellung der technischen Unterlagen Person Authorised to Compile the Technical File

Ralf Kerkmeier, MAHA Maschinenbau Haldenwang GmbH & Co. KG, Hoyen 20, 87490 Haldenwang, Germany

Haldenwang, 2025-03-01

Dr. Peter Geigle Geschäftsführer | Managing Director

MAHA Maschinenbau Haldenwang GmbH & Co. KG · Hoyen 20 · 87490 Haldenwang · Germany ☎ +49 8374 585-0 · 🖾 maha@maha.de · ⊕ www.maha.de

**Roller Brake Tester** 

Options: Shock Absorber Tester C\_ESD-PS C/S 3.5 W220 C\_MSD C/S 2.5 W220/W250 C\_MSD C/S 13.0 W220/W250

> Side-Slip Tester C\_MINC 2.5/4.0/18.0

2006/42/EC; 2014/30/EU ; 2011/65/EU 2014/35/EU (Option); 2014/53/EU (Option)

# maha.de